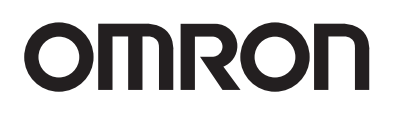

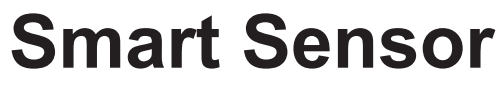

2D CMOS Laser Type

**ZS-HL Series** 

# **User's Manual**

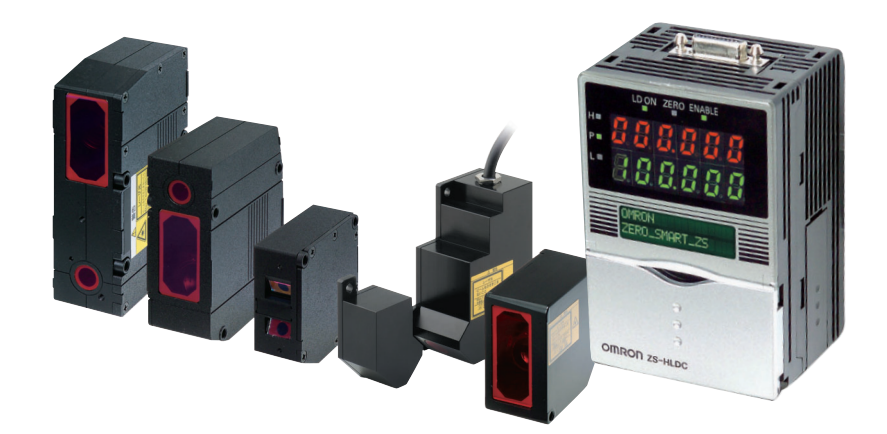

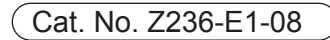

# Introduction

This manual provides information regarding functions, performance and operating methods that are required for using the ZS-HL Series.

When using the ZS-HL Smart Sensor, be sure to observe the following:

- The ZS-HL Smart Sensor must be operated by personnel knowledgeable in electrical engineering.
- To ensure correct use, please read this manual thoroughly to deepen your understanding of the product.
- Please keep this manual in a safe place so that it can be referred to whenever necessary.

#### How to Switch the Display Language to English

Turn the power ON with the MENU key held down. This displays the display language selection screen.

| Select Langu | age      |
|--------------|----------|
| 1 Japanese   | 2English |

The Controller will start up with the messages displayed in English when it is next started up.

| INTRODUCTION | Terms and Conditions Agreement(Please Read)    | Introduction |
|--------------|------------------------------------------------|--------------|
| SECTION 1    | FEATURES                                       | Section 1    |
| SECTION 2    | INSTALLATION & CONNECTION                      | Section 2    |
| SECTION 3    | APPLICATION and SETTING EXAMPLES               | Section 3    |
| SECTION 4    | FUNCTIONS AND OPERATIONS USED DURING OPERATION | Section 4    |
| SECTION 5    | SETTINGS FOR FUNCTIONS                         | Section 5    |
| SECTION 6    | I/O                                            | Section 6    |
| SECTION 7    | USB/RS-232C COMMUNICATION                      | Section 7    |
| SECTION 8    | SPECIFICATIONS AND EXTERNAL DIMENSIONS         | Section 8    |
| SECTION 9    | APPENDIX                                       | Section 9    |

# User's Manual

Smart Sensor 2D CMOS Laser Type ZS-HL Series

### **Terms and Conditions Agreement**

#### Warranty, Limitations of Liability

#### Warranties

#### Exclusive Warrant

Omron's exclusive warranty is that the Products will be free from defects in materials and workmanship for a period of twelve months from the date of sale by Omron (or such other period expressed in writing by Omron). Omron disclaims all other warranties, express or implied.

#### Limitations

OMRON MAKES NO WARRANTY OR REPRESENTATION, EXPRESS OR IMPLIED, ABOUT NON-INFRINGEMENT, MERCHANTABILITY OR FITNESS FOR A PARTICULAR PURPOSE OF THE PRODUCTS. BUYER ACKNOWLEDGES THAT IT ALONE HAS DETERMINED THAT THE PRODUCTS WILL SUITABLY MEET THE REQUIREMENTS OF THEIR INTENDED USE.

Omron further disclaims all warranties and responsibility of any type for claims or expenses based on infringement by the Products or otherwise of any intellectual property right.

#### Buyer Remedy

OMRON MAKES NO WARRANTY OR REPRESENTATION, EXPRESS OR IMPLIED, ABOUT Omron's sole obligation hereunder shall be, at Omron's election, to (i) replace (in the form originally shipped with Buyer responsible for labor charges for removal or replacement thereof) the non-complying Product, (ii) repair the non-complying Product, or (iii) repay or credit Buyer an amount equal to the purchase price of the non-complying Product; provided that in no event shall Omron be responsible for warranty, repair, indemnity or any other claims or expenses regarding the Products unless Omron's analysis confirms that the Products were properly handled, stored, installed and maintained and not subject to contamination, abuse, misuse or inappropriate modification. Return of any Products by Buyer must be approved in writing by Omron before shipment. Omron Companies shall not be liable for the suitability or unsuitability or the results from the use of Products in combination with any electrical or electronic components, circuits, system assemblies or any other materials or substances or environments. Any advice, recommendations or information given orally or in writing, are not to be construed as an amendment or addition to the above warranty.

Omron further disclaims all warranties and responsibility of any type for claims or expenses based on infringement by the Products or otherwise of any intellectual property right.

#### Limitation on Liability; Etc

OMRON COMPANIES SHALL NOT BE LIABLE FOR SPECIAL, INDIRECT, INCIDENTAL, OR CONSEQUENTIAL DAMAGES, LOSS OF PROFITS OR PRODUCTION OR COMMERCIAL LOSS IN ANY WAY CONNECTED WITH THE PRODUCTS, WHETHER SUCH CLAIM IS BASED IN CONTRACT, WARRANTY, NEGLIGENCE OR STRICT LIABILITY.

Further, in no event shall liability of Omron Companies exceed the individual price of the Product on which liability is asserted.

#### Application Considerations

#### Suitability of Use

Omron Companies shall not be responsible for conformity with any standards, codes or regulations which apply to the combination of the Product in the Buyer's application or use of the Product. At Buyer's request, Omron will provide applicable third party certification documents identifying ratings and limitations of use which apply to the Product. This information by itself is not sufficient for a complete determination of the suitability of the Product in combination with the end product, machine, system, or other application or use. Buyer shall be solely responsible for determining appropriateness of the particular Product with respect to Buyer's application, product or system. Buyer shall take application responsibility in all cases.

NEVER USE THE PRODUCT FOR AN APPLICATION INVOLVING SERIOUS RISK TO LIFE OR PROPERTY OR IN LARGE QUANTITIES WITHOUT ENSURING THAT THE SYSTEM AS A WHOLE HAS BEEN DESIGNED TO ADDRESS THE RISKS, AND THAT THE OMRON PRODUCT(S) IS PROPERLY RATED AND INSTALLED FOR THE INTENDED USE WITHIN THE OVERALL EQUIPMENT OR SYSTEM.

#### **Programmable Products**

Omron Companies shall not be responsible for the user's programming of a programmable Product, or any consequence thereof.

#### **Disclaimers**

#### Performance Data

Data presented in Omron Company websites, catalogs and other materials is provided as a guide for the user in determining suitability and does not constitute a warranty. It may represent the result of Omron's test conditions, and the user must correlate it to actual application requirements. Actual performance is subject to the Omron's Warranty and Limitations of Liability.

#### **Change in Specifications**

Product specifications and accessories may be changed at any time based on improvements and other reasons. It is our practice to change part numbers when published ratings or features are changed, or when significant construction changes are made. However, some specifications of the Product may be changed without any notice. When in doubt, special part numbers may be assigned to fix or establish key specifications for your application. Please consult with your Omron's representative at any time to confirm actual specifications of purchased Product.

#### **Errors and Omissions**

Information presented by Omron Companies has been checked and is believed to be accurate; however, no responsibility is assumed for clerical, typographical or proofreading errors or omissions.

3

# **Meanings of Signal Words**

The following signal words are used in this manual.

# 

Indicates a potentially hazardous situation which, if not avoided, will result in minor or moderate injury, or may result in serious injury or death. Additionally there may be significant property damage.

# **Meanings of Alert Symbols**

The following alert symbols are used in this manual.

| $\bigcirc$ | Indicates general prohibitions for which there is no specific symbol.                                                            |
|------------|----------------------------------------------------------------------------------------------------|
|            | Indicates the possibility of laser radiation.                                                                                    |
|            | Indicates prohibition when there is a risk of minor injury from electrical shock or other source if the product is disassembled. |

# Alert statements in this Manual

The following alert statements apply to the products in this manual. Each alert statement also appears at the locations needed in this manual to attract your attention.

| This product is not designed or rated for ensuring safety of persons.<br>Do not use it for such purposes.                | $\bigcirc$ |
|----------------------------------------------------------------------------------------------------|------------|
| Never look into the laser beam. Doing so continuously will result in visual impairment.                                  |            |
| Do not disassemble the product. Doing so may cause the laser beam to leak, resulting in the danger of visual impairment. |            |

# **Precautions for Safe Use**

Please observe the following precautions for safe use of the products.

#### (1) Installation Environment

- Do not use the product in environments where it can be exposed to inflammable/ explosive gas.
- To secure the safety of operation and maintenance, do not install the product close to high-voltage devices and power devices.

#### (2) Power Supply and Wiring

- The supply voltage must be within the rated range (DC24 V  $\pm$  10 %).
- Reverse connection of the power supply is not allowed.
- Open-collector outputs should not be short-circuited.
- Use the power supply within the rated load.
- High-voltage lines and power lines must be wired separately from this product. Wiring them together or placing them in the same duct may cause induction, resulting in mal-function or damage.

#### (3) Regulations and Standards

- EN61326-1
- Electromagnetic environment : Industrial electromagnetic environment (EN/IEC 61326-1 Table 2)
- The following condition is applied to the immunity test of this product: There may be cases that current or voltage output fluctuate within ±3%F.S. when a sensor is experienced electromagnetic interference.

#### Notice for Korea Radio Law

A급 기기 (업무용 방송통신기자재) 이 기기는 업무용(A급)전자파적합기기로서 판매자 또는 사용자는 이 점을 주의하시기 바라며, 가정외의 지역에서 사용하는 것을 목적으로 합니다.

#### (4) Others

- Do not attempt to dismantle, repair, or modify the product.
- Dispose of this product as industrial waste.

5

# **Precautions for Correct Use**

Please observe the following precautions to prevent failure to operate, malfunctions, or undesirable effects on product performance.

#### (1) Installation Site

Do not install the product in locations subjected to the following conditions:

- Ambient temperature outside the rating
- Rapid temperature fluctuations (causing condensation)
- $\bullet$  Relative humidity outside the range of 35 to 85 %
- Presence of corrosive or flammable gases
- Presence of dust, salt, or iron particles
- Direct vibration or shock
- Reflection of intense light (such as other laser beams or electric arc-welding machines)
- Direct sunlight or near heaters
- Water, oil, or chemical fumes or spray
- Strong magnetic or electric field

#### (2) Power Supply and Wiring

- When using a commercially available switching regulator, make sure that the FG terminal is grounded.
- If surge currents are present in the power lines, connect surge absorbers that suit the operating environment.
- Before turning ON the power after the product is connected, make sure that the power supply voltage is correct, there are no incorrect connections (e.g. load short-circuit) and the load current is appropriate. Incorrect wiring may result in breakdown of the product.
- Before connecting/disconnecting the Sensor Head, make sure that the Smart Sensor is turned OFF. The Smart Sensor may break down if the Sensor Head is connected or disconnected while the power is ON.
- Use the Extension Cable (provided) for extending the cable between the Sensor Head and Sensor Controller. The total length varies according to the type of Extension Cable.
  - Extension Cable: ZS-XC\_A: within 10 m (including Sensor Head cable. Extension Cable cannot be daisy-chained.)
  - Extension Cable: ZS-XC\_B(R): within 22 m (including Sensor Head. Up to two Extension Cables can be daisy-chained.)
  - Extension cable for a long distance ZS-XC\_\_CR: within 27 m (including Sensor Head. Digital equalizer ZS-XEQ and the Digital equalizer connection cable ZS-XC02D are necessary. The extension cable cannot be daisy-chained.)
- The cable may break at locations when it is made to bend. So, use the robot cable type Extension Cable (ZS-XC5BR, ZS-XC\_\_CR).
- Use only combinations of Sensor Heads and Sensor Controllers specified in this manual.

#### (3) Orientation when Installing the Sensor Controller

To improve heat radiation, install the Sensor Controller only in the orientation shown below.

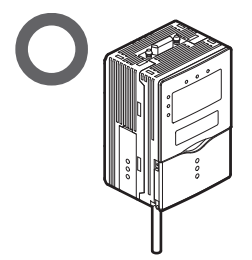

Do not install the Sensor Controller in the following orientations.

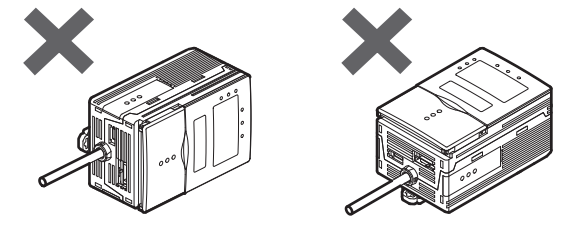

#### (4) Warming Up

After turning ON the power supply, allow the product to stand for at least 30 minutes before use. The circuits are still unstable immediately after the power supply is turned ON, so measured values may fluctuate gradually.

#### (5) Maintenance and Inspection

Do not use thinner, benzene, acetone or kerosene to clean the Sensor Head and Sensor Controller. If large dust particles adhere to the front filter of the Sensor Head, use a blower brush (used to clean camera lenses) to blow them off. Do not blow the dust particles with your mouth. To remove smaller dust particles, wipe gently with a soft cloth (for cleaning lenses) moistened with a small amount of alcohol. Do not use excessive force to wipe off dust particles. Scratches on the filter may cause errors.

#### (6) Sensing Objects

The product sometimes cannot accurately measure the following types of objects: Transparent objects, objects with an extremely low reflection factor, objects smaller than the spot diameter, objects with a large curvature, excessively inclined objects, etc.

#### (7) Effect caused by peripheral lights

Do not install the Sensor Head in a place where strong light hits the laser emitter/ receiver section of the Sensor Head. Also, if a workpiece has a shiny surface, the light from the lighting will be reflected and a malfunction may occur. In such a case, prevent reflection by, for example, covering the light to stop reflection.

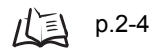

# **Editor's Note**

### **Page Format**

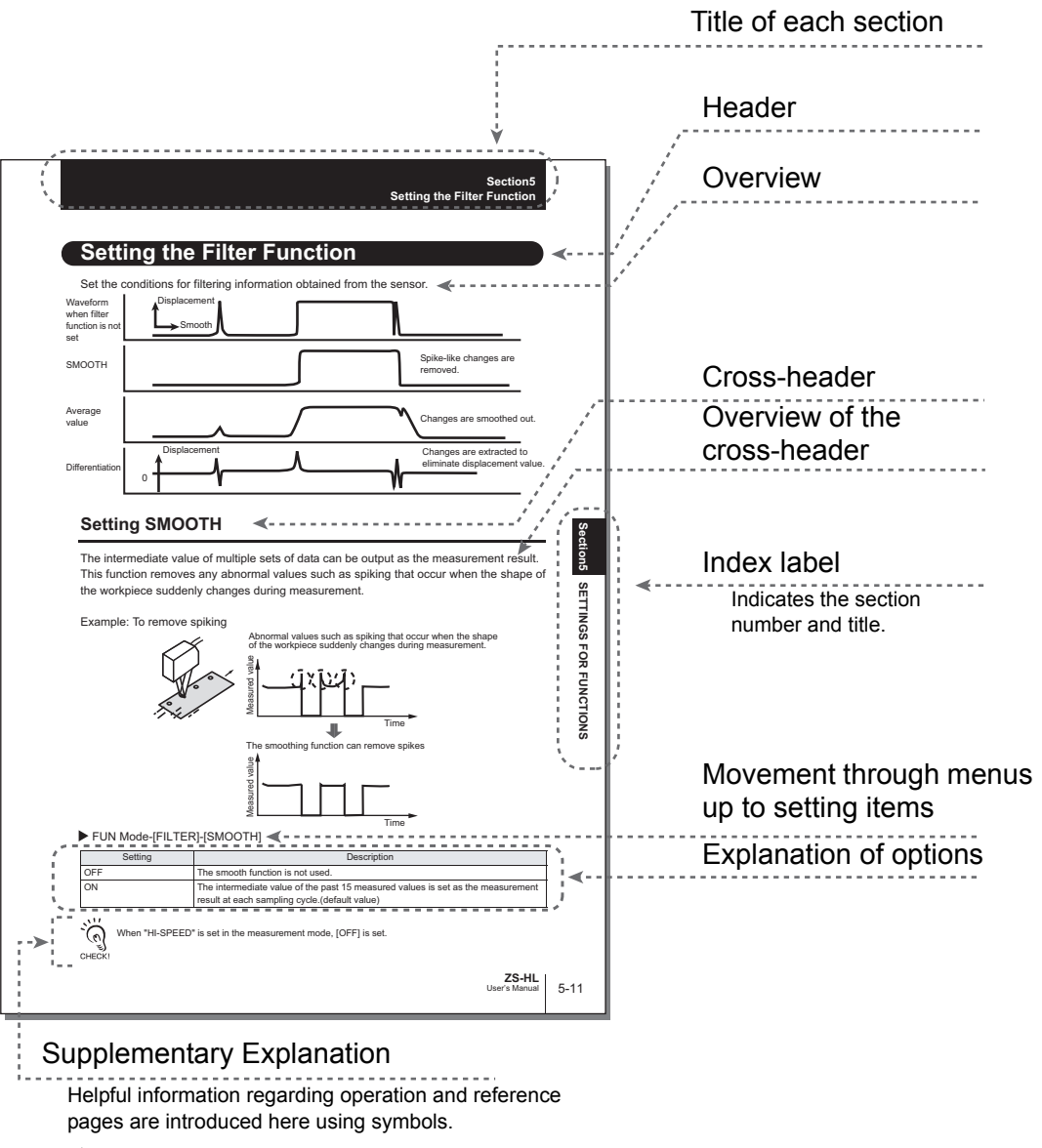

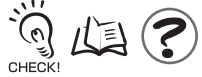

\*This page has been made purely for explanatory purposes and does not exist.

### Meaning of Symbols

Menu items that are displayed on the Sensor Controller's LCD screen, and windows, dialog boxes and other GUI elements displayed on the PC are indicated enclosed by brackets [ ].

### Vidual Aids

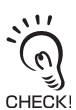

Indicates points that are important to ensure full product performance, such as operational precautions and application procedures.

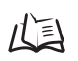

Indicates pages where related information can be found.

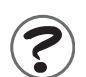

Indicates information helpful in operation.

9

#### Introduction Precautions for Correct Use

MEMO

Introduction

1-1

2-1

# CONTENTS

# **CONTENTS**

| Terms and Conditions Agreement  | 2  |
|---------------------------------|----|
| Meanings of Signal Words        | 4  |
| Meanings of Alert Symbols       | 4  |
| Alert statements in this Manual | 4  |
| Precautions for Safe Use        | 5  |
| Precautions for Correct Use     | 6  |
| Editor's Note                   | 8  |
| Page Format                     | 8  |
| CONTENTS                        | 11 |
| Search from Menu Tree           | 16 |

#### Section 1 FEATURES

| System Configuration     | 1-3 |
|--------------------------|-----|
| Part Names and Functions | 1-4 |
| Sensor Head              | 1-4 |
| Sensor Controller        | 1-5 |
| Operation Modes          | 1-7 |
| Setting Flow             | 1-8 |

#### Section 2 INSTALLATION & CONNECTION

| About Installation and Connection  | 2-2  |
|------------------------------------|------|
| Sensor Head                        | 2-2  |
| Measuring Range                    | 2-3  |
| Basic Precautions for Installation | 2-4  |
| Connecting the Sensor Head         | 2-5  |
| Sensor Controller                  | 2-7  |
| Installation of Sensor Controller  | 2-7  |
| Wiring the I/O cable               | 2-10 |
| I/O Circuit Diagrams               | 2-12 |
| SmartMonitor ZS                    | 2-14 |
| Operating Environment              | 2-14 |

|       | Installation/Uninstallation Method                   | 2-15 |
|-------|------------------------------------------------------|------|
|       | Starting and Exiting SmartMonitor ZS                 | 2-19 |
| Secti | on 3 APPLICATION and SETTING EXAMPLES                | 3-1  |
|       | Measuring Height (basic)                             | 3-2  |
|       | Measuring the Thickness of Transparent Objects       | 3-4  |
|       | Measuring the Vertex 2 (peak) in the Line Beam       | 3-6  |
|       | Measuring Multiple Items Simultaneously (Multi-Task) | 3-8  |
| Secti | on 4 FUNCTIONS AND OPERATIONS USED DURING OPERATION  | 4-1  |
|       | Switching the Display of the Measured Value          | 4-2  |
|       | List of Key Operations in RUN Mode                   | 4-4  |
|       | Zero Reset Operation                                 | 4-5  |
|       | Threshold Setting                                    | 4-7  |
|       | Bank Switching (change of device setup)              | 4-10 |
| Secti | on 5 SETTINGS FOR FUNCTIONS                          | 5-1  |
|       | Basic Operations of Sensor Controller                | 5-2  |
|       | Displays and Key Operations                          | 5-2  |
|       | Using the Multi-Task Function                        | 5-4  |
|       | Switching to Multi-Task Mode                         | 5-5  |
|       | Selecting Tasks                                      | 5-5  |
|       | Setting for Sensing Conditions                       | 5-6  |
|       | Setting Measurement Mode                             | 5-6  |
|       | Setting GAIN                                         | 5-7  |
|       | Setting Head Installation                            | 5-8  |
|       | Setting the Emitted Light Amount                     | 5-8  |
|       | Setting Measurement Object                           | 5-9  |
|       | Setting Mutual Interference Prevention               | 5-11 |
|       | Setting the Filter Function                          | 5-12 |
|       | Setting SMOOTH                                       | 5-12 |
|       | Setting AVERAGE                                      | 5-13 |
|       | Setting Differentiation                              | 5-13 |
|       | Setting Output Processing of Sensing Information     | 5-14 |
|       | Setting the Scaling                                  | 5-14 |

| Setting HOLD Functions                           | 5-18 |
|--------------------------------------------------|------|
| Setting the Zero Reset Function                  | 5-22 |
| Setting for Measurement of Characteristic Points | 5-24 |
| Setting Display Method                           | 5-25 |
| Setting the Digital Display                      | 5-25 |
| Displaying HELP                                  | 5-25 |
| Setting the LCD Screen                           | 5-26 |
| Setting the System Environment                   | 5-27 |
| Checking Information                             | 5-27 |
| Setting the Key Lock                             | 5-27 |
| Setting the Sensor Load Method                   | 5-28 |
| Setting the Display Language                     | 5-28 |
| Changing the Way of Obtaining Banks              | 5-28 |
| Saving the Settings Data                         | 5-29 |
| Clearing the Settings                            | 5-29 |
| Initializing All Settings                        | 5-29 |
| Clearing Banks                                   | 5-29 |

| tion 6 I/O                                     | 6-1  |
|------------------------------------------------|------|
| Overview                                       | 6-2  |
| I/O Cable                                      | 6-2  |
| Terminal Block Output                          | 6-2  |
| Settings for Linear Output                     | 6-3  |
| Assignment of Linear Output                    | 6-3  |
| Setting Focus                                  | 6-4  |
| Correcting Linear Output Values                | 6-5  |
| Settings for Judgment Output                   | 6-7  |
| Operation Settings at Judgment Output          | 6-7  |
| Assignment of Judgment Output (For Multi-Task) | 6-8  |
| Settings for Terminal Block Output             | 6-9  |
| Real-Time Parallel Output Unit                 | 6-9  |
| Assignment of Terminal Block Output            | 6-10 |
| Output Format                                  | 6-11 |
| Setting Focus                                  | 6-13 |

| Setting the Update Cycle                                     | 6-14 |
|--------------------------------------------------------------|------|
| Settings for Processing when Measurement Cannot be Performed | 6-15 |
| When Connecting ZS-MDC and ZS-DSU                            | 6-16 |
| Settings for Input Signal                                    | 6-17 |
| Settings for the Active Direction of an Input Signal         | 6-17 |
| Changing the Assignment of Input Signals                     | 6-17 |
| Timing Charts                                                | 6-18 |
| Section 7 USB/RS-232C COMMUNICATION                          | 7-1  |
| Overview                                                     | 7-2  |
| USB                                                          | 7-2  |
| RS-232C                                                      | 7-3  |
| Connecting Using a USB Cable                                 | 7-4  |
| Connection Method                                            | 7-4  |
| Setting the Communication Specifications                     | 7-4  |
| Connecting Using a RS-232C Cable                             | 7-5  |
| Connection Method                                            | 7-5  |
| Setting the Communication Specifications                     | 7-6  |
| Settings for High-Speed Digital Output                       | 7-7  |
| Timing Charts                                                | 7-8  |
| Section 8 SPECIFICATIONS AND EXTERNAL DIMENSIONS             | 8-1  |
| Sensor Head                                                  | 8-2  |
| Specifications                                               | 8-2  |
| External Dimensions                                          | 8-7  |
| Adjusting Mutual Interference                                | 8-14 |
| Spot Diameter                                                | 8-18 |
| Usage Width of Line Beam                                     | 8-19 |
| Linearity Characteristic by Materials                        | 8-20 |
| Sensor Controller                                            | 8-36 |
| Specifications                                               | 8-36 |
| External Dimensions                                          | 8-38 |
| Accessory                                                    | 8-39 |
| Panel Mount Adapter                                          | 8-39 |

| Extension Cable                                | 8-40 |
|------------------------------------------------|------|
| Extension Cable (Long-Distance, Flexible Type) | 8-41 |
| RS-232C Cable                                  | 8-43 |
| Control Link Unit                              | 8-44 |
| Real-Time Parallel Output Unit                 | 8-45 |

### Section 9 APPENDIX

| tion 9 APPENDIX                                                        | 9-1  |
|------------------------------------------------------------------------|------|
| Troubleshooting                                                        | 9-2  |
| Error Messages and Countermeasures                                     | 9-3  |
| Safety Precautions for Using Laser Equipment                           | 9-4  |
| ZS-HLDS60/ZS-HLDS150                                                   | 9-4  |
| ZS-LD20/LD20S/LD40/LD50/LD50S/LD80/LD130/LD200/LD350S/HLDS5/<br>HLDS10 | 9-6  |
| Requirements from Regulations and Standards                            | 9-7  |
| Summary of Requirements to Manufactures                                | 9-7  |
| Summary of Requirements to User                                        | 9-11 |
| Definitions of Laser Classification                                    | 9-14 |
| Updating Firmware                                                      | 9-16 |
| Flow of Updating Firmware                                              | 9-16 |
| Index                                                                  | 9-23 |
| Upgrade Information                                                    | 9-27 |
| Revision History                                                       | 9-28 |

### Search from Menu Tree

#### ■ FUN Mode

#### • For the Single-Task mode

| FUN Mode |         |            |          | *Defaul                                                                                                    | t Value |
|----------|---------|------------|----------|----------------------------------------------------------------------------------------------------|---------|
| 1        | ]       |            | Settings | Option/Range                                                                                                    | Pages   |
|          | SENSING |            | MODE     | STAND, HI-RESO <sup>*</sup> , HI-SPEED, HI-<br>SENS<br>CUSTOM (EXPOSE, SKIP,<br>LINE)                                                                     | p.5-6   |
|          |         |            | GAIN     | 1*, 2, 3, 4, 5                                                                                                    | p.5-7   |
|          |         |            | SETTING  | DIFFUSE, REGULAR                                                                                                    | p.5-8   |
|          |         |            | LASER    | AUTO <sup>*</sup> , RANGE, FIXED<br>(upper limit 0.1 to 80 %)                                                                                             | p.5-8   |
|          |         |            | OBJECT   | NORMAL <sup>*</sup> , PCB, MIRROR,<br>GLASS (MODE 1, MODE2),<br>THICK (MODE 1, MODE2)                                                                     | p.5-9   |
|          |         |            | SYNC     | OFF <sup>*</sup> ,<br>ON (timing A, timing B)                                                                                                    | p.5-11  |
|          | FILTER  |            | SMOOTH   | OFF, ON <sup>*</sup>                                                                                                    | p.5-12  |
|          |         |            | AVERAGE  | 1, 2, 4, 8, 16, 32, 64, 128 <sup>*</sup> , 256, 512,<br>1024, 2048, 4096<br>(When the mode is set to HIGH-<br>SPEED mode, the value is from 1 to<br>256.) | p.5-13  |
|          |         |            | DIFF     | OFF <sup>*</sup> , ON                                                                                                    | p.5-13  |
|          | OUTPUT  |            | SCALING  | OFF <sup>*</sup> , ON (AUTO, MAN)                                                                                                    | p.5-14  |
|          |         | HOLD       | TYPE     | OFF <sup>*</sup> , PEAK, BOTTOM,<br>P-P, AVERAGE,<br>SAMPLE                                                                                               | p.5-18  |
|          |         | _          | TRIGGER  | EXT <sup>*</sup> , SELF-UP, SELF-DN                                                                                                    | 1       |
|          |         | L          | DELAY    | OFF*, ON (T-DELAY, T-TIME)                                                                                                    |         |
|          |         | Zero reset | TYPE     | REAL <sup>*</sup> , HOLD                                                                                                    | p.5-22  |
|          |         | ·          | OFFSET   | -999.999 to 999.999 (default value:0)                                                                                                    | 1       |
|          |         |            | STATUS   | OFF, ON <sup>*</sup>                                                                                                    |         |

| $\sim$ |          |           | Settings | Option/Range                                                                                                    | Pages  |
|--------|----------|-----------|----------|----------------------------------------------------------------------------------------------------|--------|
|        | I/O SET  |           | NO MEAS  | KEEP, CLAMP*                                                                                                    | p.6-15 |
|        |          | JUDGE     | HYS      | 0 to 999.999 (default value: 0.05 %<br>of Sensor Head measuring range)<br>OFF*, OFF-DLY (1 to 5,000 ms),                                           | p.6-7  |
|        |          |           |          | ON-DLY (1 to 5,000 ms),<br>1SHOT (1 to 5,000 ms)                                                                                                   |        |
|        |          | ANALOG    | FOCUS    | OFF <sup>*</sup> , ON                                                                                                    | p.6-3  |
|        |          |           | ADJUST   | OFF <sup>*</sup> , ON (-999 to 999)                                                                                                    |        |
|        |          | -         | OUT      | OFF, ON <sup>*</sup>                                                                                                    |        |
|        |          | L         | CLAMP    | (for current output)<br>4`20 mA (every1 mA), MAX <sup>*</sup> , MIN<br>(for voltage output)<br>-10 V to 10 V (every1 V), MAX <sup>*</sup> ,<br>MIN | p.6-15 |
|        |          | TERMINAL  | FOCUS    | OFF*, ON                                                                                                    | p.6-9  |
|        |          |           | CYCLE    | 1 to 100 (default value: 1)                                                                                                    |        |
|        |          |           | OUT      | NONE <sup>*</sup> , MEASURE, JUDGE                                                                                                    |        |
|        |          |           | CLAMP    | 0 to 65535 (default value: 65535)                                                                                                    | p.6-15 |
|        |          |           | DIGITAL  | OFF, ON <sup>*</sup>                                                                                                    | p.7-7  |
|        |          |           | CONNECT  | OFF, ON <sup>*</sup>                                                                                                    | p.6-16 |
|        |          |           | ACTIVE   | IN0 to IN3 (OFF, ON*)                                                                                                    | p.6-17 |
|        |          |           | MODE     | NORMAL <sup>*</sup> , BANK                                                                                                    |        |
|        | BANK     |           | CHANGE   | BANK1*, BANK2, BANK3, BANK4<br>(if you change the mode to<br>[THRESH], you can select up to<br>BANK32.)                                            | p.4-10 |
|        | <u>_</u> |           | MODE     | NORMAL <sup>*</sup> , THRESH                                                                                                    | p.5-28 |
|        |          |           | CLEAR    | (Initializes bank settings.)                                                                                                    | p.5-29 |
|        | SYSTEM   |           | SAVE     | (Saves Sensor Controller settings.)                                                                                                    | p.5-29 |
|        | LI       |           | INIT     | (Initializes Sensor Controller settings.)                                                                                                    | p.5-29 |
|        |          | INFO      | CYCLE    | (Displays the current sampling cycle.)                                                                                                    | p.5-27 |
|        |          |           | VERSION  | (Displays the Sensor Controller ver-<br>sion.)                                                                                                    |        |
|        |          | СОМ Т     | LENGTH   | 8 BIT*, 7 BIT                                                                                                    | p.7-6  |
|        |          | (RS-232C) | PARITY   | NONE <sup>*</sup> , ODD, EVEN                                                                                                    |        |
|        |          |           | STOP     | 1 BIT <sup>*</sup> , 2 BIT                                                                                                    |        |
|        |          |           | BAUDRAT  | 9600, 19200, 38400 <sup>*</sup> , 57600, 115200                                                                                                    | 4      |
|        |          | -         | DELIMIT  | CR , LF, CR+LF                                                                                                    |        |
|        |          | СОМ       | NODE     | 0 to 16 (default value: 0)                                                                                                    | р.7-6  |
|        |          |           | KEYLOCK  | OFF <sup>*</sup> , ON                                                                                                    | p.5-27 |
|        |          |           | SenINFO  | LOAD <sup>*</sup> , SAVE                                                                                                    | p.5-28 |
|        |          |           | ZERORST  | OFF <sup>*</sup> , ON                                                                                                    | p.5-23 |
|        |          |           | MUITI    | OFF <sup>*</sup> , ON                                                                                                    | p.5-5  |
|        |          | L         | LANGUAG  | Japanese <sup>*</sup> , English                                                                                                    | p.5-28 |

#### • For Multi-Task mode

The menu configuration is changed to one in which multiple characteristic points can be measured and output simultaneously (up to four characteristic points).

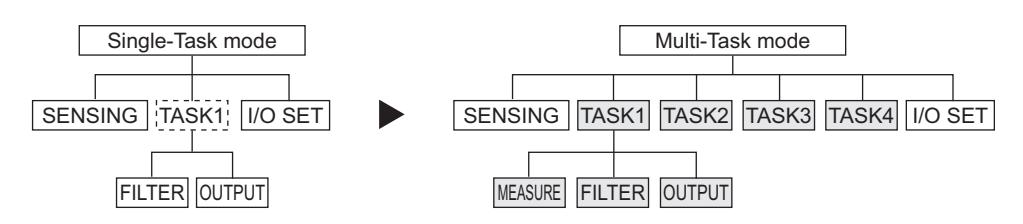

This section describes only the parts that are different from those in Single-Task mode.

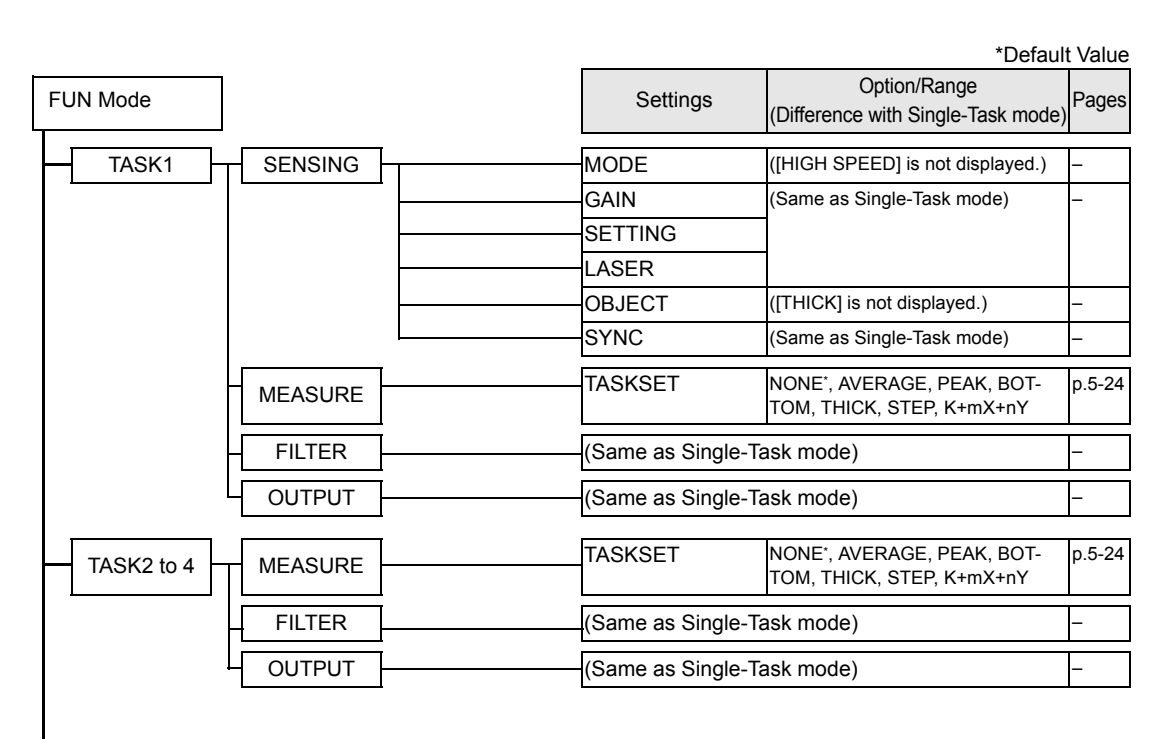

| $\widetilde{}$        | Settings           | Option/Range<br>(Difference with Single-Task mode)                    | Pages  |
|-----------------------|--------------------|-----------------------------------------------------------------------|--------|
| TASK1 I/O SET         | NON-MEAS           | (Same as Single-Task mode)                                            | -      |
| Select TASK you JUDGE | HYS                | (Same as Single-Task mode)                                            | -      |
|                       | TIMER              | (Same as Single-Task mode)                                            | -      |
|                       | OUT                | TASK1*, TASK2, TASK3, TASK4                                           | p.6-8  |
| ANALOG                | FOCUS              | (Same as Single-Task mode)                                            | -      |
|                       | ADJUST             | (Same as Single-Task mode)                                            | -      |
|                       | OUT                | TASK1*, TASK2, TASK3, TASK4, None                                     | p.6-3  |
|                       | CLAMP LEVEL        | (Same as Single-Task mode)                                            | _      |
| - TERMINAL<br>BLOCK   | FOCUS              | (Same as Single-Task mode)                                            | _      |
|                       | CYCLE              | (Same as Single-Task mode)                                            | -      |
|                       | OUT                | NONE <sup>*</sup> , Measured value (TASK1 to<br>TASK4, REPEAT), JUDGE | p.6-10 |
|                       | -CLAMP             | (Same as Single-Task mode)                                            | -      |
|                       | DIGITAL            | TASK1 to TASK4 (OFF, ON)                                              | p.7-7  |
|                       | CONNECT            | TASK1 <sup>+</sup> , TASK2, TASK3, TASK4                              | p.6-16 |
|                       | (Same as Single-Ta | ask mode)                                                             | -      |
| ž                     |                    |                                                                       |        |

#### RUN mode

In RUN mode, you can customize the details that are displayed in the digital displays. To call up the display customize menu, press the MENU key in RUN mode.

| RUN Mode |   | Settings | Option/Range                                                                               | Pages  |
|----------|---|----------|--------------------------------------------------------------------------------------------|--------|
| DIGITAL  |   | DOT      | 0 to 5th<br>(Item whose default value varies<br>according to the connected Sensor<br>Head) | p.5-25 |
|          |   | ECO      | NORMAL <sup>*</sup> , ECO, OFF                                                             | p.5-25 |
| LCD -    | 1 | ON/OFF   | ON*, AUTOOFF, OFF                                                                          | p.5-26 |
|          |   | B.LIGHT  | ON⁺, AUTOOFF, OFF                                                                          | p.5-26 |
|          |   | CUSTOM   | U- ON/OFF, L- ON/OFF<br>U- CUSTM, L- CUSTM<br>(default value: U- OFF, L- OFF)              | p.5-26 |
|          |   | HELP     | -                                                                                          | p.5-25 |

#### ■ TEACH Mode

This is the mode for setting the threshold values.

| TEACH Mode | Settings  | Option/Range | Pages |
|------------|-----------|--------------|-------|
|            | TEACHING  | _            | p.4-7 |
|            | DIRECT IN | _            |       |

# Section 1 FEATURES

| Introduction of the ZS-HL Series | 1-2 |
|----------------------------------|-----|
| System Configuration             | 1-3 |
| Part Names and Functions         | 1-4 |
| Sensor Head                      | 1-4 |
| Sensor Controller                | 1-5 |
| Operation Modes                  | 1-7 |
| Setting Flow                     | 1-8 |

1-1

## Introduction of the ZS-HL Series

The ZS-HLDC Series is a 2D COMS laser type displacement sensor. In addition to ZS-L full-digital processing, it maximizes sensing performance using a multi-task function.

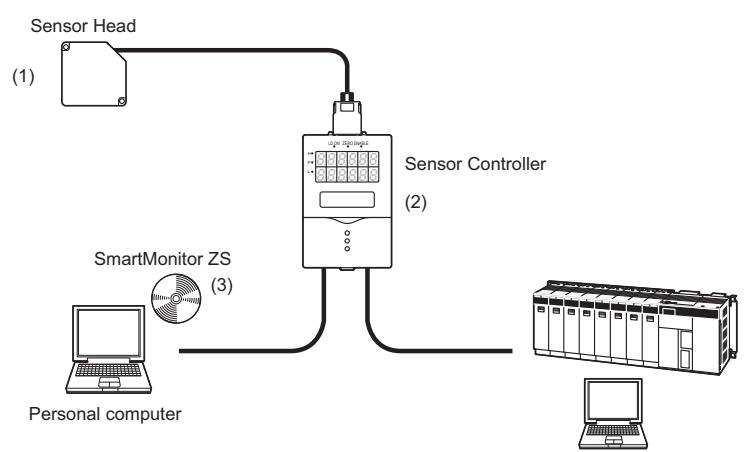

#### (1) Enhanced Variation of Sensor Heads

Suitable as a high-end displacement sensor, it supports a wide range of Sensor Heads. You can perform a stable measurement using a Sensor Head that is suitable for the workpiece, from 0.001 µm ultra-high-resolution type to 1500-mm ultra-long-range type.

#### (2) Sensor Controller Incorporating Multiple Functions

For one sensing condition, it incorporates a multi-task function that holds up to a maximum of four kinds of measurement processing as a "task." Because you can measure any characteristic point for each task, you can measure and judge multiple characteristic points simultaneously.

Example: Measure the height and surface fluctuation simultaneously.

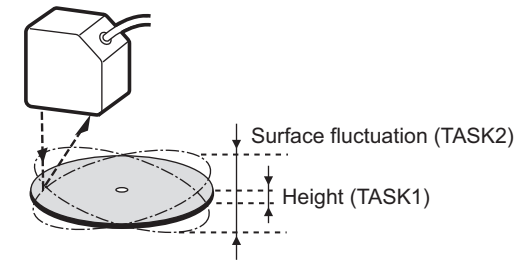

#### (3) Setting Support Software for Personal Computer "SmartMonitor ZS"

It displays data and specifies the settings for the controller that is connected via "SmartMonitor ZS" bundled with the Sensor Controller (ZS-HLDC 1A). You can easily check the sensing status and specify the settings in more detail, which cannot be done using a controller.

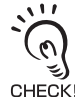

If you use "SmartMonitor ZS Professional," which is sold separately, you can do logging for a measured value.

# System Configuration

In addition to operations with the basic configuration, ZS-HLDC can support various measurement applications when combined with numerous peripheral devices.

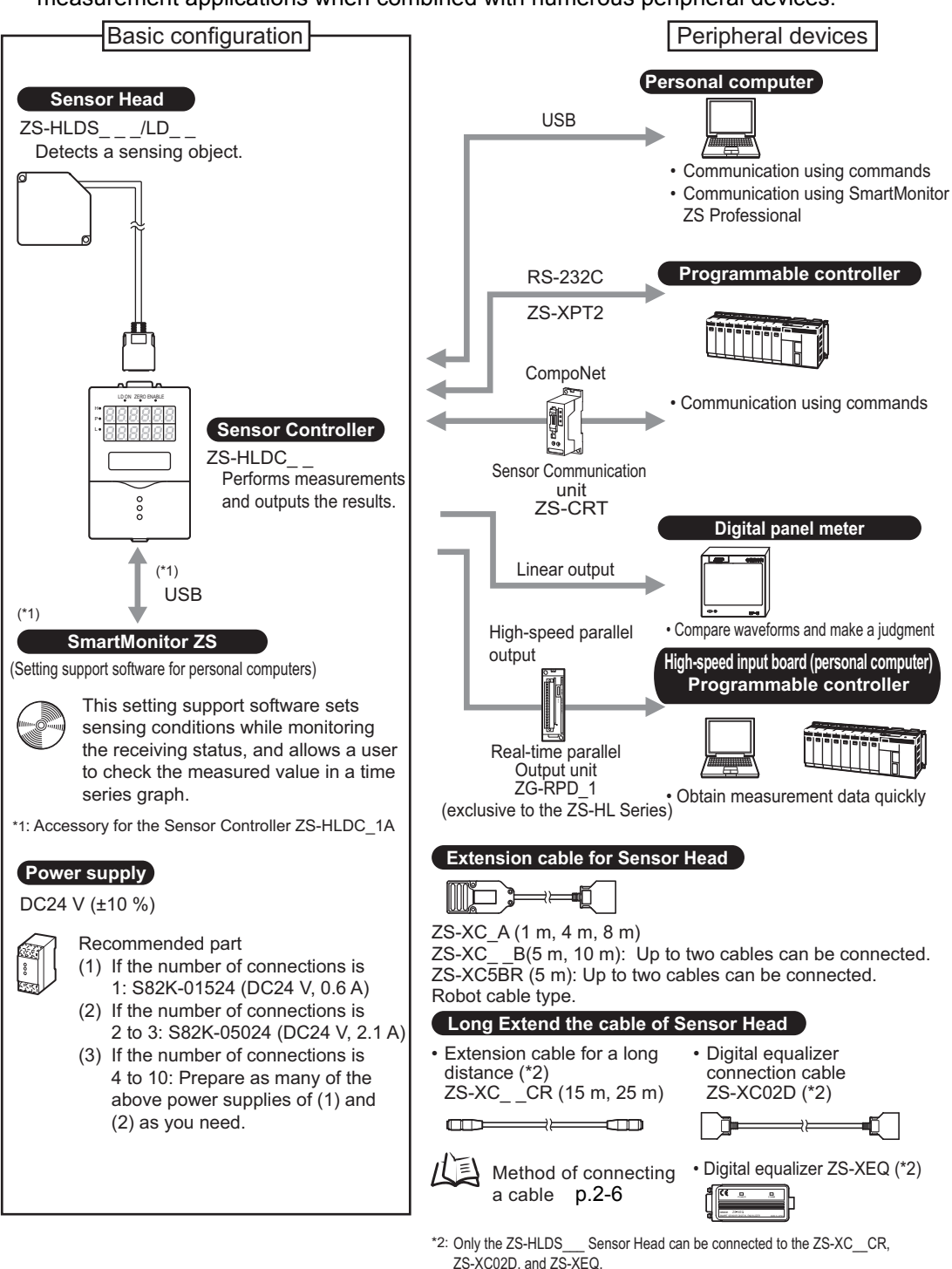

The ZS-HLDS2V cannot be connected.

# **Part Names and Functions**

The following describes the names and functions of parts of the Sensor Head and Sensor Controller.

### **Sensor Head**

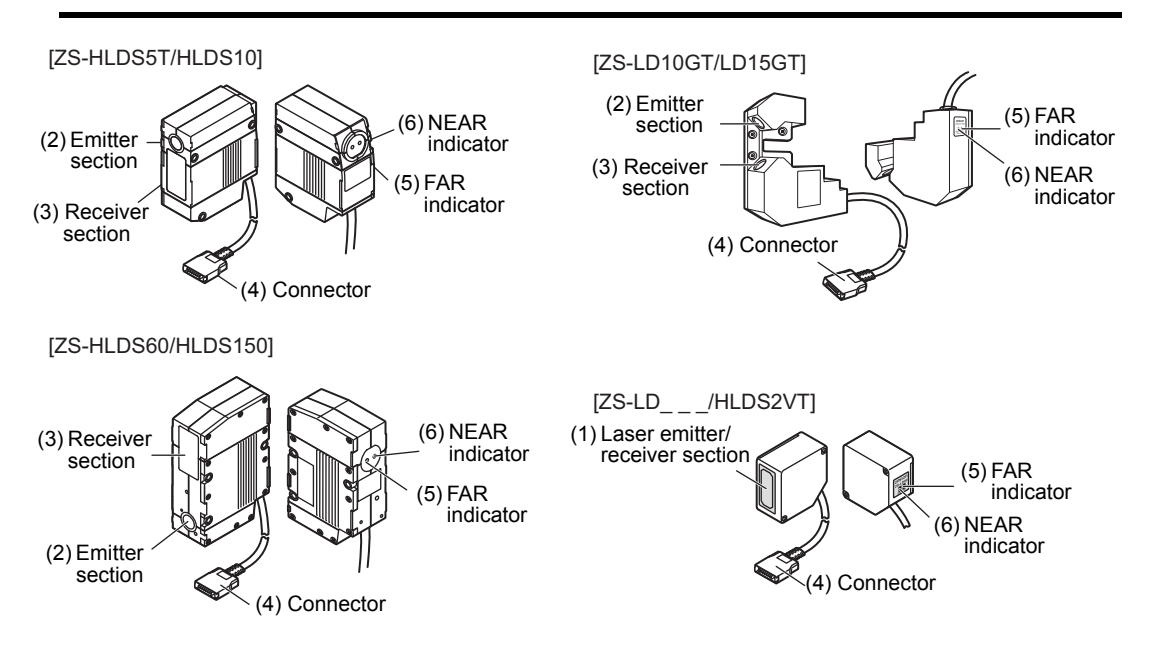

|     | Names                             | Functions                                                                                                    |
|-----|-----------------------------------|----------------------------------------------------------------------------------------------------|
| (1) | Laser Emitter/Receiver<br>Section | This is the section that emits the laser beam and receives reflected light.                                                                                                    |
| (2) | Emitter section                   |                                                                                                    |
| (3) | Receiver section                  |                                                                                                    |
| (4) | Connector                         | To be connected to the Sensor Controller                                                                                                    |
| (5) | FAR Indicator                     | These indicators light up as follows according to the distance between the front of the                                                                                                    |
| (6) | NEAR Indicator                    | <ul> <li>Sensor Head and the workpiece.</li> <li>Both NEAR/FAR indicators are lit up: Measuring center distance ± (measuring range × 10 %)</li> <li>NEAR indicator is lit up: Near side within measuring range</li> <li>FAR indicator is lit up: Far side within measuring range</li> <li>Both NEAR and FAR indicators are flashing: Outside measuring range</li> <li>These indicators also double as laser alarm indicators.</li> <li>At least one of the indicators will either light up or flash after the Sensor Head is turned ON.</li> <li>CHECKI</li> <li>Both indicators go out for 15 to 25 seconds after the Sensor Head is turned ON to indicate that the laser beam is OFF.</li> <li>Either of these indicators will light up or flash while the laser beam is being emitted.</li> <li>Both indicators go off when the laser beam is OFF.</li> </ul> |

### **Sensor Controller**

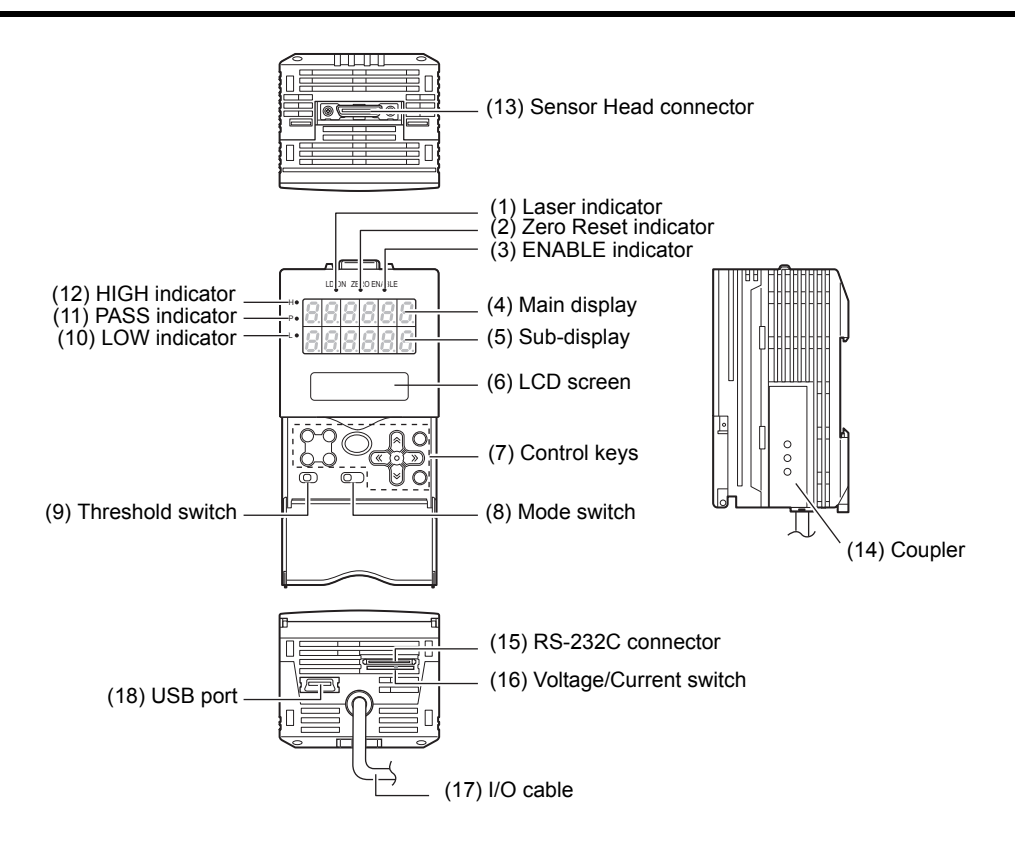

|     | Names                | Functions                                                                                                    |
|-----|----------------------|----------------------------------------------------------------------------------------------------|
| (1) | Laser indicator      | The Laser indicator is lit while the Sensor Head is emitting a laser beam.                                                                                                    |
| (2) | Zero Reset indicator | The Zero Reset indicator is lit while the zero reset function is enabled.                                                                                                    |
| (3) | ENABLE indicator     | The ENABLE indicator lights when the Sensor is ready for measurement.<br>It goes off when measurement is not possible (e.g. when the received light amount is<br>excessive or insufficient, when the measuring range is exceeded, or when measure-<br>ment is not being performed in FUN mode).<br>The ENABLE indicator flashes when a Sensor Head is not connected. |
| (4) | Main Display         | The Main Display shows measured values.                                                                                                    |
| (5) | Sub-display          | The sub-display shows thresholds and additional information during measurement.                                                                                                    |
| (6) | LCD screen           | RUN mode       : Displays additional information for the main display and the setup menu for display related information.         TEACH mode:       Displays the menu for setting up the thresholds.         FUN mode       : Displays the measurement condition setup menu.                                                                                         |
| (7) | Control keys         | The Control Keys are for setting measurement conditions and other information. The functions assigned to the Control Keys change according to the operating mode.                                                                                                    |
| (8) | Mode switch          | The Mode Switch selects the operating mode.         RUN mode       : Select this mode when performing regular measurement.         TEACH mode: Select this mode when setting the judgment thresholds.         FUN mode       : Select this mode when setting measurement conditions.                                                                                 |

|      | Names                      | Functions                                                                                                    |
|------|----------------------------|----------------------------------------------------------------------------------------------------|
| (9)  | Threshold switch           | The Threshold Selector switch selects whether to set (or display) the HIGH or LOW threshold.                                                                                                    |
| (10) | LOW indicator              | The LOW indicator is lit while the condition "measured value < LOW threshold" is satisfied.                                                                                                    |
| (11) | PASS indicator             | The PASS indicator is lit while the condition "LOW threshold $\leq$ measured value $\leq$ HIGH threshold" is satisfied.                                                                                                    |
| (12) | HIGH indicator             | The HIGH indicator is lit while the condition "HIGH threshold < measured value" is satisfied.                                                                                                    |
| (13) | Sensor Head connec-<br>tor | This connector connects the Sensor Head.                                                                                                    |
| (14) | Coupler                    | This connector is used to connect two or more Sensor Controllers. It is located on both sides of the Sensor Controller.                                                                                                    |
| (15) | RS-232C connector          | Connect the RS-232C cable when you are connecting the Sensor Controller to a PLC or a programmable terminal. For the RS-232C cable, please use the following exclusive products: If you use a cable not included in the exclusive products, a mal-<br>function or breakdown may result.<br>- For connecting to a PLC or programmable terminal: ZS-XPT2<br>- For connecting to a personal computer: ZS-XRS2<br>If you connect the Sensor Controller to ZG-RPD and use it, connect a connector for ZG-RPD. |
| (16) | Voltage/Current switch     | The Voltage/Current switch selects between voltage output and current output.<br>Before operating this switch, make sure that the Sensor Controller is turned<br>OFF. Also, make sure that the load connected to "linear output wire (co-<br>axial) - linear GND wire" satisfies the rating of the set state (voltage or cur-<br>rent output) before turning the Sensor Controller ON. Otherwise, the Sensor<br>Controller may be damaged.<br>Rating of connected load (I/O Circuit Diagrams) p.2-12     |
| (17) | I/O Cable                  | The I/O cable connects the Data Storage Unit to the power supply and external devices, such as timing sensors or programmable controllers.                                                                                                    |
| (18) | USB port                   | Connect the USB cable to the USB port to connect to a personal computer.                                                                                                    |

# **Operation Modes**

The ZS-HL has the following 3 operating modes. Switch to the desired mode before you start operation.

To switch the operating mode, use the mode switch.

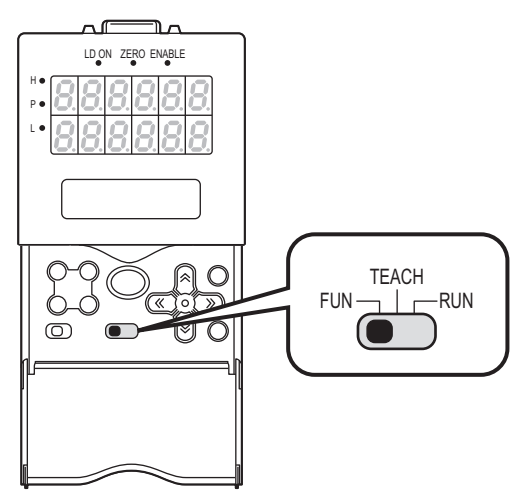

| Mode       | Description                                             |
|------------|---------------------------------------------------------|
| RUN Mode   | Normal operating mode                                   |
| TEACH Mode | This mode is for setting the judgment threshold values. |
| FUN Mode   | Mode for setting the measurement conditions.            |

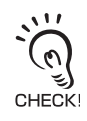

When you switch the operating mode after changing the measurement conditions, you will be prompted to save the settings. Save the settings as required. If you turn off the Sensor Controller without saving these settings, the newly set measurement conditions will be cleared from memory. You can also save all the settings later on.

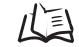

Saving the Settings Data p.5-29

## Setting Flow

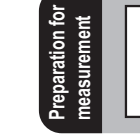

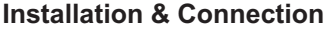

Attach a Sensor Head according to the front side material of the workpiece and the features of the Sensor.

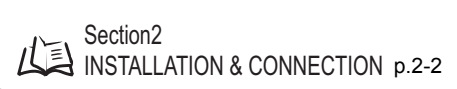

/〔≦] p.5-22

p.5-29

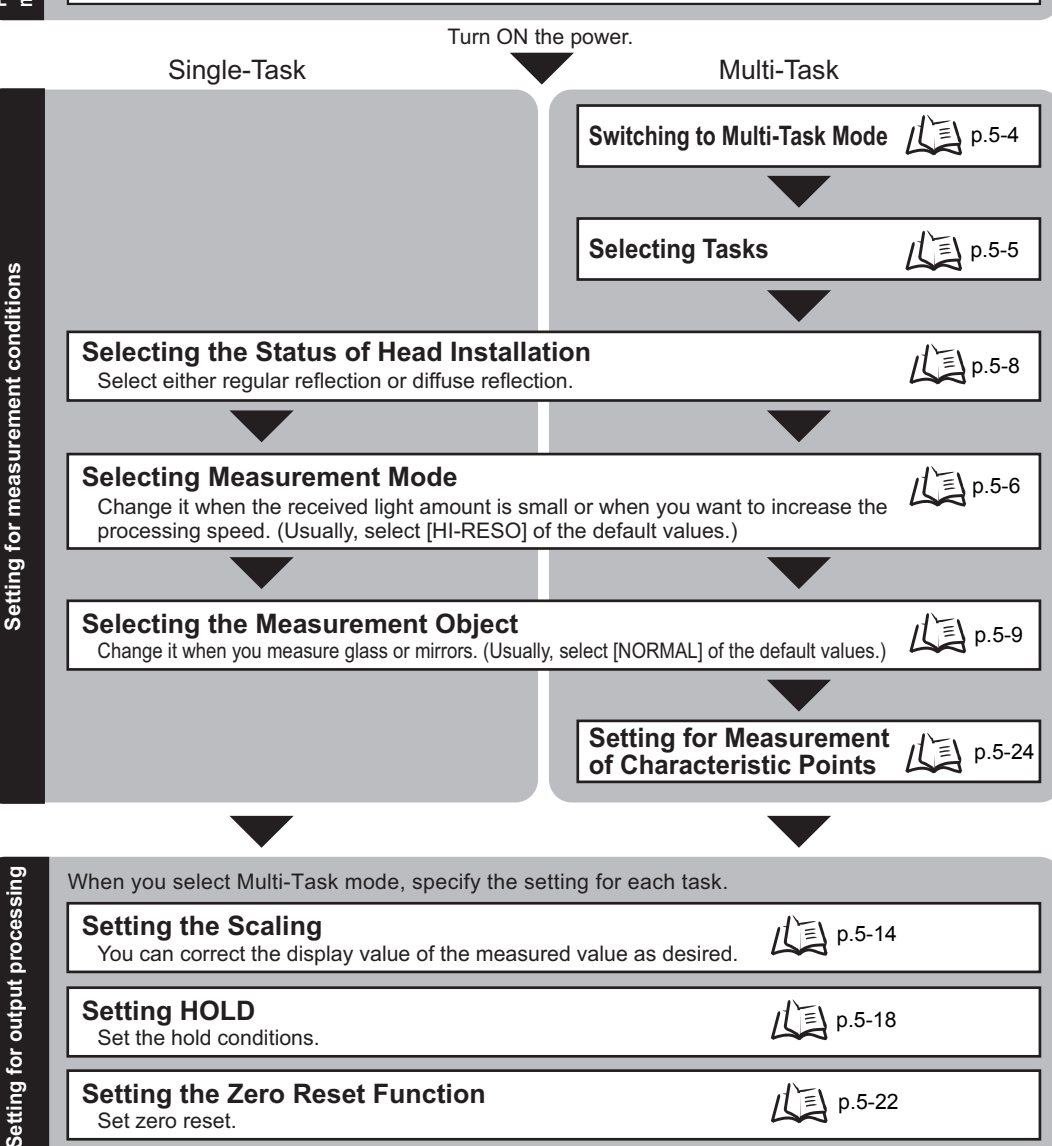

111

Set zero reset.

Save the Settings Data

Save the data you have set.

Make sure that you always save the data after you set it. (0)

If you turn OFF the power without saving the data, all the settings data will be cleared. CHECK!

| _                                   |                                                                                                   |     |                                                                                                    |                                                                                                    |
|-------------------------------------|---------------------------------------------------------------------------------------------------|-----|----------------------------------------------------------------------------------------------------|----------------------------------------------------------------------------------------------------|
| ed During<br>on                     | Executing Zero Reset                                                                              | LI. | p.4-6                                                                                                    |                                                                                                    |
| ons Use<br>Operati                  | Threshold Setting                                                                                 | LI. | p.4-7                                                                                                    |                                                                                                    |
| Functi                              | Bank Switching                                                                                    | LI. | p.4-10                                                                                                    |                                                                                                    |
| a<br>Vl                             |                                                                                                   |     |                                                                                                    |                                                                                                    |
| ot Perform<br>ent Smooth            | Adjusting and Setting Sensing<br>Conditions                                                       |     | <ul> <li>Setting the Emitted Light Amount</li> <li>Setting Mutual Interference Prevention</li> <li>Setting GAIN</li> </ul>                                                                                                    | p.5-8<br>p.5-11<br>p.5-7                                                                                 |
| lf You Canr<br>Measureme            | Setting the Filter Function                                                                       |     | <ul><li>Setting SMOOTH</li><li>Setting AVERAGE</li><li>Setting DIFF</li></ul>                                                                                                    | p.5-12<br>p.5-13<br>p.5-13                                                                               |
|                                     |                                                                                                   |     |                                                                                                    |                                                                                                    |
|                                     | I/O (JUDGE, LINEAR, and OUTPUT of TERMINAL BLOCK)                                                 | L)  | Section6 I/O                                                                                                    | p.6-2                                                                                                    |
| þ                                   |                                                                                                   |     |                                                                                                    |                                                                                                    |
| red                                 | USB/RS-232C communication                                                                         |     | Section7<br>USB/RS-232C COMMUNICATION                                                                                                    | p.7-2                                                                                                    |
| ls as Required                      | USB/RS-232C communication Setting Banks                                                           |     | Section7<br>USB/RS-232C COMMUNICATION<br>Changing the Way of<br>Obtaining Banks<br>Clearing Banks                                                                                                    | p.7-2<br>p.5-28<br>p.5-29                                                                                |
| and Settings as Required            | USB/RS-232C communication Setting Banks Setting the Display Method                                |     | Section7<br>USB/RS-232C COMMUNICATION<br>Changing the Way of<br>Obtaining Banks<br>Clearing Banks<br>Setting the Display<br>Setting the LCD display<br>HELP                                                                                                    | p.7-2<br>p.5-28<br>p.5-29<br>p.5-25<br>p.5-26<br>p.5-25                                                  |
| Operations and Settings as Required | USB/RS-232C communication Setting Banks Setting the Display Method Setting the System Environment |     | Section7<br>USB/RS-232C COMMUNICATION<br>Changing the Way of<br>Obtaining Banks<br>Clearing Banks<br>Setting the Display<br>Setting the LCD display<br>HELP<br>Initializing Settings Data<br>Checking Information<br>Setting the Communication<br>Specifications<br>Setting Key Lock<br>Setting the Sensor Load Method<br>Setting the Display Language | p.7-2<br>p.5-28<br>p.5-29<br>p.5-25<br>p.5-25<br>p.5-27<br>p.7-6<br>p.5-27<br>p.5-28<br>p.5-28<br>p.5-28 |

Troubleshooting

Error Messages and

Countermeasures

山

When The Smart Sensor Does

When An Error Message Appears

**Not Operate Correctly** 

?

p.9-2

p.9-3

| Section | 1 |     |
|---------|---|-----|
| Setting | F | low |

MEMO

# Section2 INSTALLATION & CONNECTION

| About Installation and Connection    | 2-2  |
|--------------------------------------|------|
| Sensor Head                          | 2-2  |
| Measuring Range                      | 2-3  |
| Basic Precautions for Installation   | 2-4  |
| Connecting the Sensor Head           | 2-5  |
| Sensor Controller                    | 2-7  |
| Installation of Sensor Controller    | 2-7  |
| Wiring the I/O cable                 | 2-10 |
| I/O Circuit Diagrams                 | 2-12 |
| SmartMonitor ZS                      | 2-14 |
| Operating Environment                | 2-14 |
| Installation/Uninstallation Method   | 2-15 |
| Starting and Exiting SmartMonitor ZS | 2-19 |
|                                      |      |

2-1

### **About Installation and Connection**

#### Checking the installation environment

Read "Important Points on Safety" at the beginning of this manual, and check the installation environment.

#### Checking the installation site

Read "Notes on Use" at the beginning of this manual, and check the installation site.

#### About the power supply

Before installing and connecting the Sensor Controller, be sure to turn it OFF. Also read "Important Points on Safety" and "Notes on Use" at the beginning of this manual, and check the power supply and wiring.

# **Sensor Head**

### 

Never look into the laser beam. Doing so continuously will result in visual impairment.

Never look into the laser beam.

Do not disassemble the product. Doing so may cause the laser beam to leak, resulting in the danger of visual impairment. Do not disassemble the product.

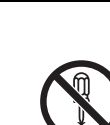

The ZS-HL Series displays - (minus) for the NEAR side and + (plus) for the FAR side with the measuring center distance set to 0 (zero).

Example: For the Sensor Head ZS-HLDS2VT

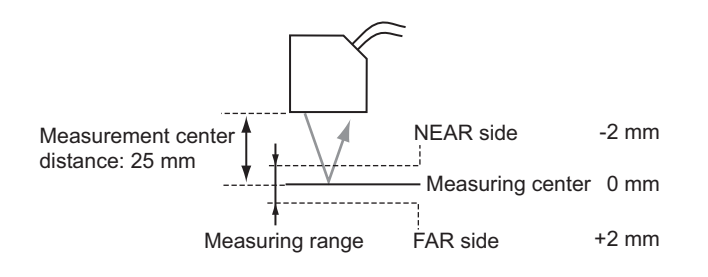

#### • ZS-HLDS\_\_\_ Series

|            | Regular reflection        |                 | Diffusive reflection      |                 |
|------------|---------------------------|-----------------|---------------------------|-----------------|
|            | Measuring center distance | Measuring range | Measuring center distance | Measuring range |
| ZS-HLDS2VT | 25 mm                     | ±2 mm           | -                         | -               |
| ZS-HLDS5T  | 44 mm                     | ±4 mm           | 50 mm                     | ±5 mm           |
| ZS-HLDS10  | 94 mm                     | ±16 mm          | 100 mm                    | ±20 mm          |
| ZS-HLDS60  | -                         | -               | 600 mm                    | ±350 mm         |
| ZS-HLDS150 | -                         | -               | 1,500 mm                  | ±500 mm         |

#### • ZS-LD\_ \_ Series

|               | Regular reflection        |                 | Diffusive reflection      |                 |
|---------------|---------------------------|-----------------|---------------------------|-----------------|
|               | Measuring center distance | Measuring range | Measuring center distance | Measuring range |
| ZS-LD10GT     | 10 mm                     | ±0.5 mm         | -                         | -               |
| ZS-LD15GT     | 15 mm                     | ±0.75 mm        | -                         | -               |
| ZS-LD20T/20ST | 20 mm                     | ±1 mm           | 6.3 mm                    | ±1 mm           |
| ZS-LD40T      | 40 mm                     | ±2.5 mm         | 30 mm                     | ±2 mm           |
| ZS-LD50/50S   | 47 mm                     | ±4 mm           | 50 mm                     | ±5 mm           |
| ZS-LD80       | 78 mm                     | ±14 mm          | 80 mm                     | ±15 mm          |
| ZS-LD130      | 130 mm                    | ±12 mm          | 130 mm                    | ±15 mm          |
| ZS-LD200      | 200 mm                    | ±48 mm          | 200 mm                    | ±50 mm          |
| ZS-LD350      | -                         | -               | 350 mm                    | ±135 mm         |

### **Basic Precautions for Installation**

#### •Color/shiny surface boundary

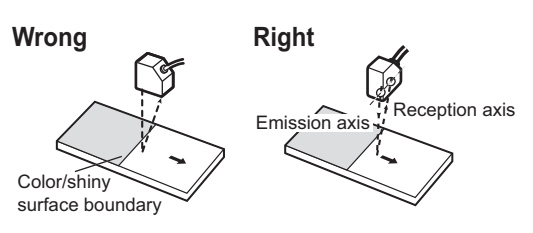

#### Installing near walls

Measurement errors can be reduced by installing the Sensor Head with the line formed by the emission and reception axes parallel to the wall, and painting the wall with non-reflective black paint.

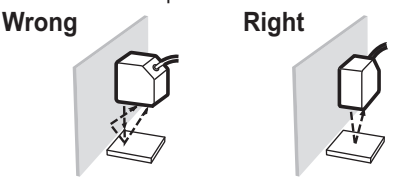

#### Measuring in narrow grooves

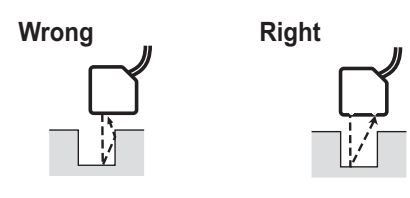

#### Rotating objects

When measuring rotating workpieces, you can minimize the influence caused by vibration of the rotating object and positional shifts by installing the Sensor Head with the line formed by the emission and reception axes parallel to the axis of rotation.

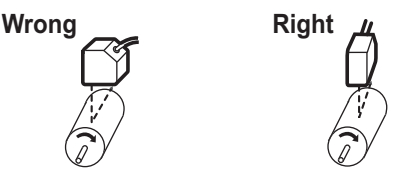

#### Measuring stepped workpieces

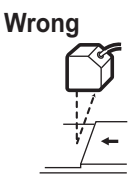

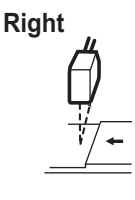

#### •Effect caused by peripheral lights

Do not install the Sensor Head in a place where strong light hits the laser emitter/receiver section of the Sensor Head. Also, if a workpiece has a shiny surface, the light from the lighting will be reflected and a malfunction may occur. In such a case, prevent reflection by, for example, covering the light to stop reflection.

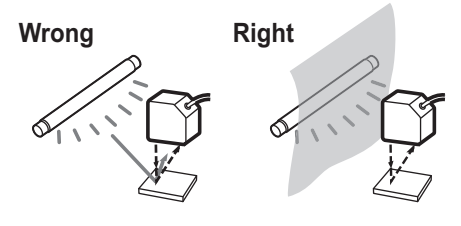
# **Connecting the Sensor Head**

This connector connects the Sensor Head and controller.

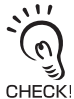

Before connecting/disconnecting the Sensor Head, make sure that the Smart Sensor is turned OFF. The Sensor Controller may break down if it is connected or disconnected while the power is ON.

## Connecting the Sensor Head

Insert the Sensor Head connector into the Sensor Controller until it locks in place.

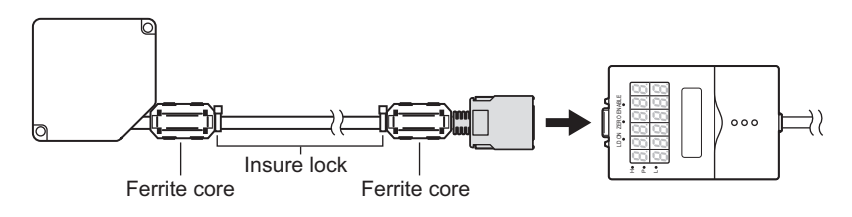

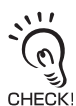

Attach the ferrite core (provided with the Sensor Head) to both ends of the Sensor Head cable in advance.

If the ferrite core comes loose from the cable, fasten the ferrite core in place with the Insure Lock (supplied).

## Disconnecting the Sensor Head

Pull out the Sensor Head while pressing in the hooks on both sides of the Sensor Head connector.

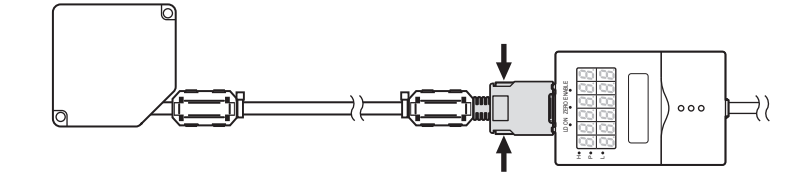

• Do not touch the terminals inside the connector.

• All settings on the Sensor Controller will be cleared if the Sensor Head is replaced with a different type.

## Extension Cable

There are three ways to extend a cable.

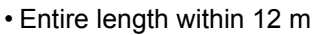

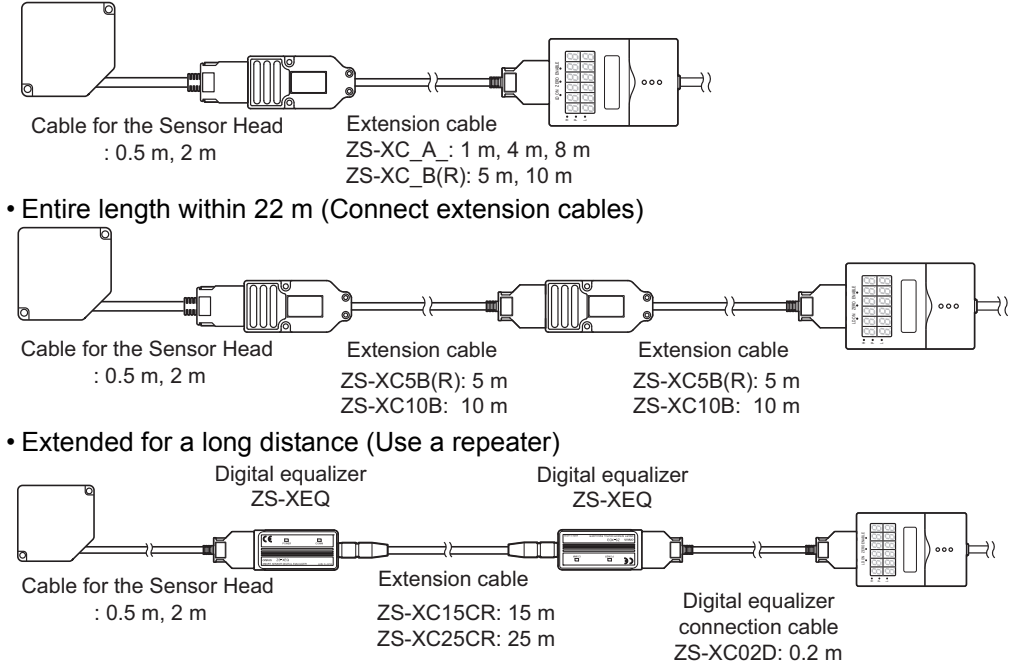

#### Table for connecting Extension Cable

| Extension Cable |        | Sensor Head |        | Controller |         | Precautions |                                                              |
|-----------------|--------|-------------|--------|------------|---------|-------------|--------------------------------------------------------------|
| Model           | Length | Flexible    | ZS-LD_ | ZS-HLDS_   | ZS-LDC_ | ZS-HLDC_    | Trecautions                                                  |
| ZS-XC1A         | 1m     |             | •      | •          | •       | •           | No extended connection allowed                               |
| ZS-XC4A         | 4m     |             | •      | •          | •       | •           | No extended connection allowed                               |
| ZS-XC8A         | 8m     |             | •      | •          | •       | •           | No extended connection allowed                               |
| ZS-XC5B         | 5m     |             | •      | •          | ٠       | •           | Up to two cables allowed<br>extended connection.<br>(Max22m) |
| ZS-XC10B        | 10m    |             | •      | •          | ٠       | ٠           | Up to two cables allowed<br>extended connection.<br>(Max22m) |
| ZS-XC5BR        | 5m     | •           | •      | ٠          | ٠       | •           | Up to two cables allowed<br>extended connection.<br>(Max22m) |
| ZS-XC15CR       | 15m    | •           |        | •          |         | •           | Needs ZS-XEQ,<br>ZS-XC02D                                    |
| ZS-XC25CR       | 25m    | •           |        | •          |         | •           | ZS-XEQ,<br>ZS-XC02D                                          |

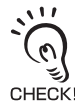

- Only the ZS-XC\_B(R) cable allows this extended connected. Note, however, that the connection with the ZS-XC\_A cannot be extended.
- The cable may break at locations where it is made to bend. So, use a robot cable type extension cable (ZS-XC5BR, ZS-XC\_\_CR).
  - Only the Sensor head ZS-HLDS--- can connect to ZS-XC--CR, ZS-XC02D and ZS.
  - The Sensor Controller supplies the power of Digital equalizer.

# Sensor Controller

This section describes installation of the Sensor Controller, and connection of the I/O cable.

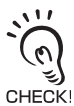

Before connecting/disconnecting peripheral devices, make sure that the Sensor Controller is turned OFF. The Sensor Controller may break down if it is connected or disconnected while the power is ON.

# Installation of Sensor Controller

## ■ Installing on the DIN track

The following describes how to attach the 35 mm wide DIN track very quickly and easily.

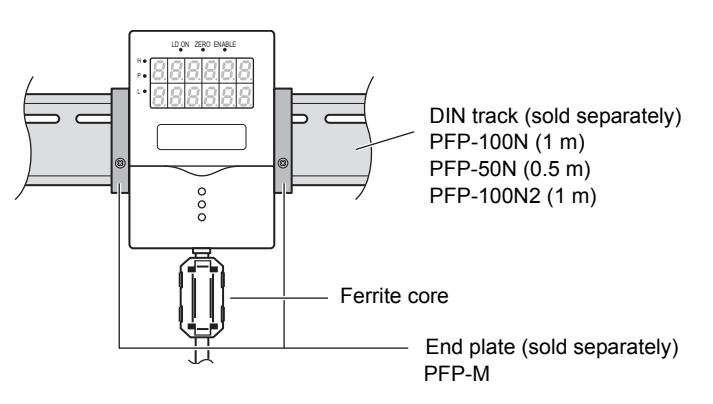

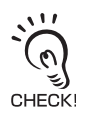

In advance, attach the ferrite core (provided with the Sensor Controller) to the input/output cable of the Sensor Controller.

- Installation procedure
  - **1.** Hook the connector end of the Sensor Controller onto the DIN track.
  - 2. Push the Sensor Controller down onto the DIN track until the hook on the I/O cable side is locked.

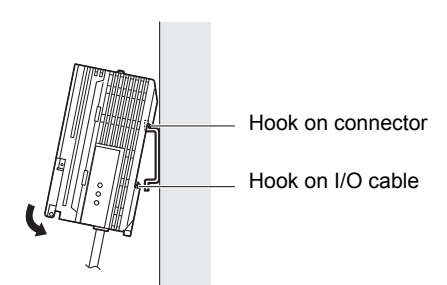

Push down until you hear it snap into place.

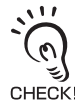

Always hook the connector end of the Sensor Controller on the DIN track first. Hooking the I/ O cable end on the DIN track first may impair the mounting strength of the DIN track attachment

#### Removal procedure

- **1.** Pull the hook on the I/O cable end of the Sensor Controller downwards.
- 2. Lift up the Sensor Controller from the I/O cable end, and remove it from the DIN track.

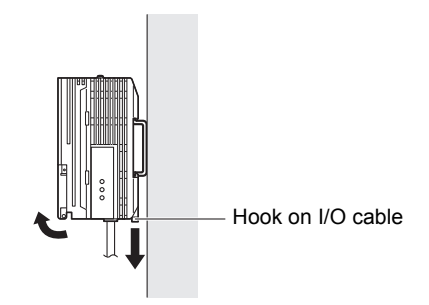

## Mounting on a panel

The optional Panel Mount Adapters (ZS-XPM1) can be used to mount the Sensor Controller on a panel.

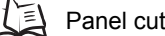

Panel cutout dimensions p.8-39

**1.** Push out the Sensor Controller from the rear of the panel towards the front.

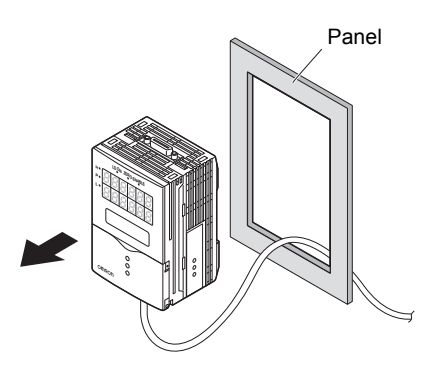

2. Install the small Mount Adapters on the four holes of the Sensor Controller.

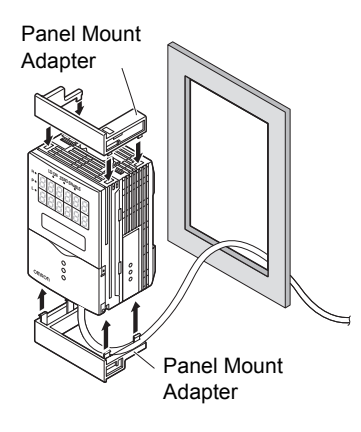

Panel Mount Adapter View of the second second secon

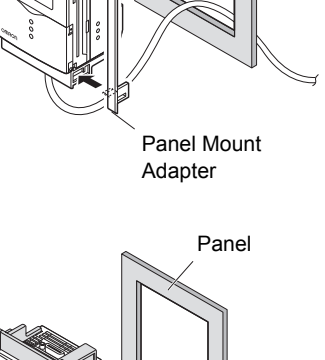

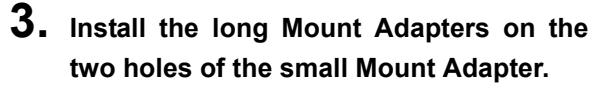

**4.** Install the Sensor Controller with Panel Mount Adapters attached onto the panel from the front.

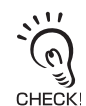

Take care not to pinch the I/O cable.

**5.** Hook the hooks of the mounting fixture onto the two holes of the smaller Mount Adapters and tighten the screws.

**6.** Make sure that the Sensor Controller is firmly fixed on the panel.

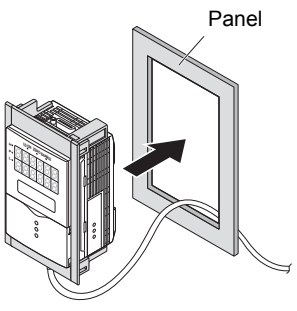

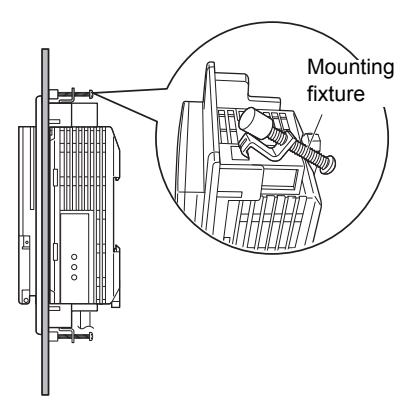

## Wiring the I/O cable

The following shows the leads that comprise the I/O cable.

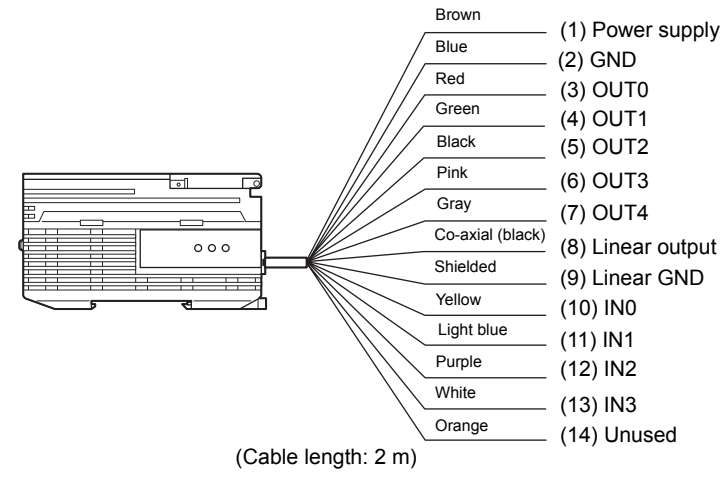

#### (1) Power supply

This connects the 24 VDC ( $\pm$ 10 %) power supply. When using a Sensor Controller with a PNP output, the power supply terminal is also the common I/O terminal for all I/ O except for the linear output.

Supply power from a DC power supply unit that has a countermeasure (safety ultralow voltage circuit) built-in for preventing high voltages from occurring.

Recommended power supply unit p.1-3

Wire the power supply separately from other devices. Wiring them together or placing them in the same duct may cause induction, resulting in malfunction or damage.

#### (2) GND

The GND terminal is the 0 V power supply terminal. When using a Sensor Controller with an NPN output, the GND terminal is also the common I/O terminal for all I/O except for the linear output.

#### (3) OUT0 (HIGH output)

This outputs judgment results (HIGH).

### (4) OUT1 (PASS output)

This outputs judgment results (PASS).

### (5) OUT2 (LOW output)

This outputs judgment results (LOW).

#### (6) OUT3 (ENABLE output)

This turns ON when the Sensor Controller is ready for measurement. This output is interlocked with the ENABLE indicator.

### (7) OUT4 (BUSY output)

This turns ON during sampling with the hold function enabled. It allows you to check whether or not the self-trigger is functioning correctly. It also turns ON during bank switching.

#### (8) Linear output

The linear output outputs a current or voltage in accordance with the measured value.

#### (9) Linear GND

The linear GND terminal is the 0 V terminal for the linear output.

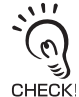

This ground wire must be grounded separately from the blue(0V) ground wire. Always ground the linear output terminal even when linear output is not used.

#### (10)-(13) IN0 to IN3

The following input signal assignments can be selected.

|  | • | Signal | assignments |
|--|---|--------|-------------|
|--|---|--------|-------------|

| Signal | When [NORMAL] is selected<br>(default) | When [BANK] is selected |  |
|--------|----------------------------------------|-------------------------|--|
| INO    | External trigger (timing) input        | Bank input A            |  |
| IN1    | Reset input                            | Bank input B            |  |
| IN2    | LD-OFF input                           | LD-OFF input            |  |
| IN3    | Zero reset input                       | Zero reset input        |  |

## Setting the I/O assignments p.6-17

#### Signal functions

| Signal name                     | Description                                                                                                    |
|---------------------------------|----------------------------------------------------------------------------------------------------|
| External trigger (timing) input | This timing input is for signal input from external devices. Use it for hold function timing.                                                                                                    |
| Reset input                     | This resets all executing measurements and outputs. While a reset is being input, judgment output conforms to the non-measurement setting. If this reset input switches ON while the hold function is used, the state in effect before the hold function was set will be restored. |
| LD-OFF input                    | If this LD-OFF signal is set to ON, the laser will stop emission, causing<br>a light amount error. While LD-OFF is being input, judgment output<br>conforms to the non-measurement setting.                                                                                        |
| Zero reset input                | This is used to execute and clear a zero reset.                                                                                                    |
| Bank input A, B                 | This is used for switching banks. Specify the bank No. in combinations of A and B. However, if the bank mode is set to [THRESH], the bank cannot be switched at the external signal input because the number of banks increases to 32.                                             |

## I/O Circuit Diagrams

#### • NPN type (ZS-HLDC11)

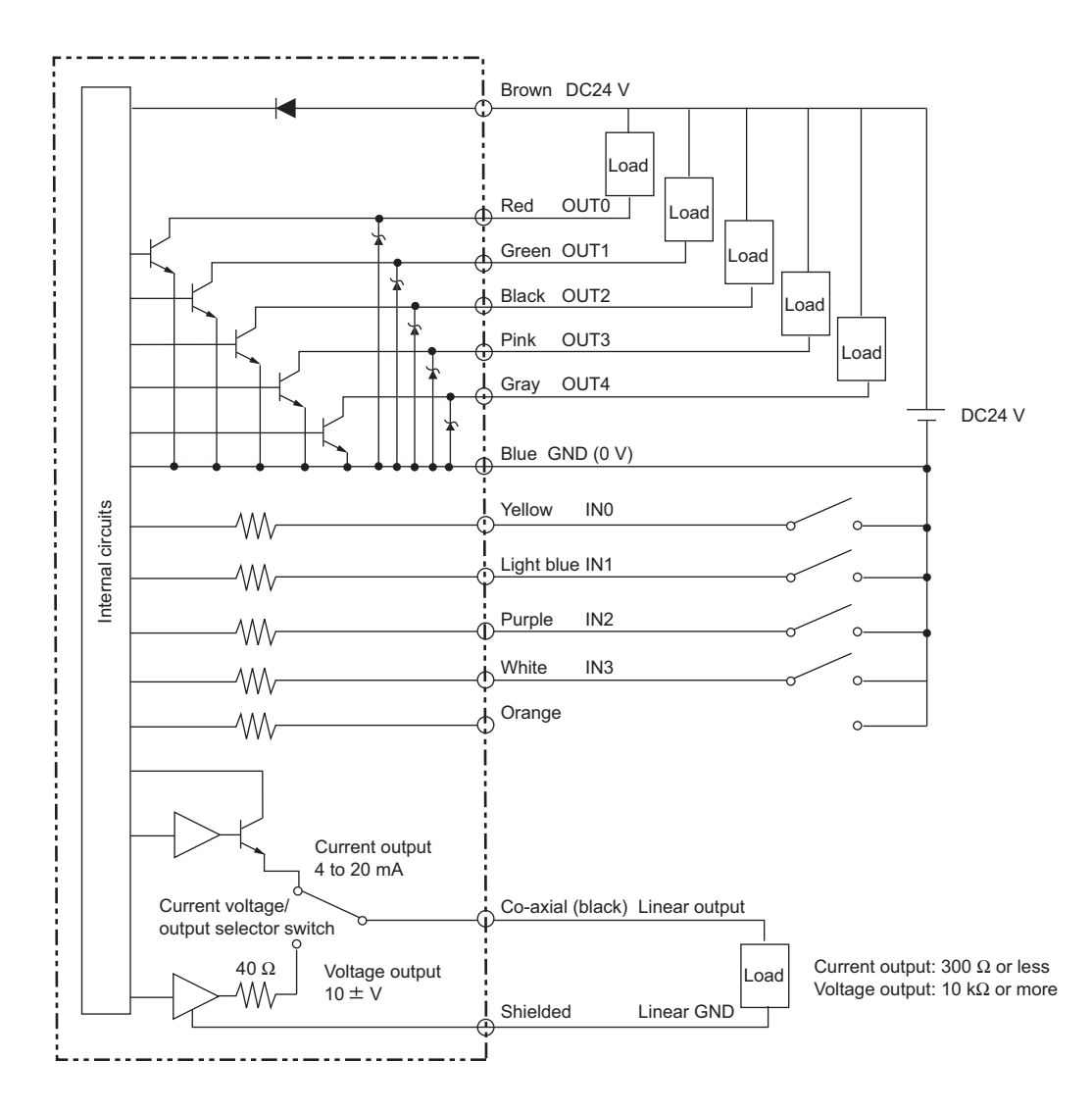

### • PNP type (ZS-HLDC41)

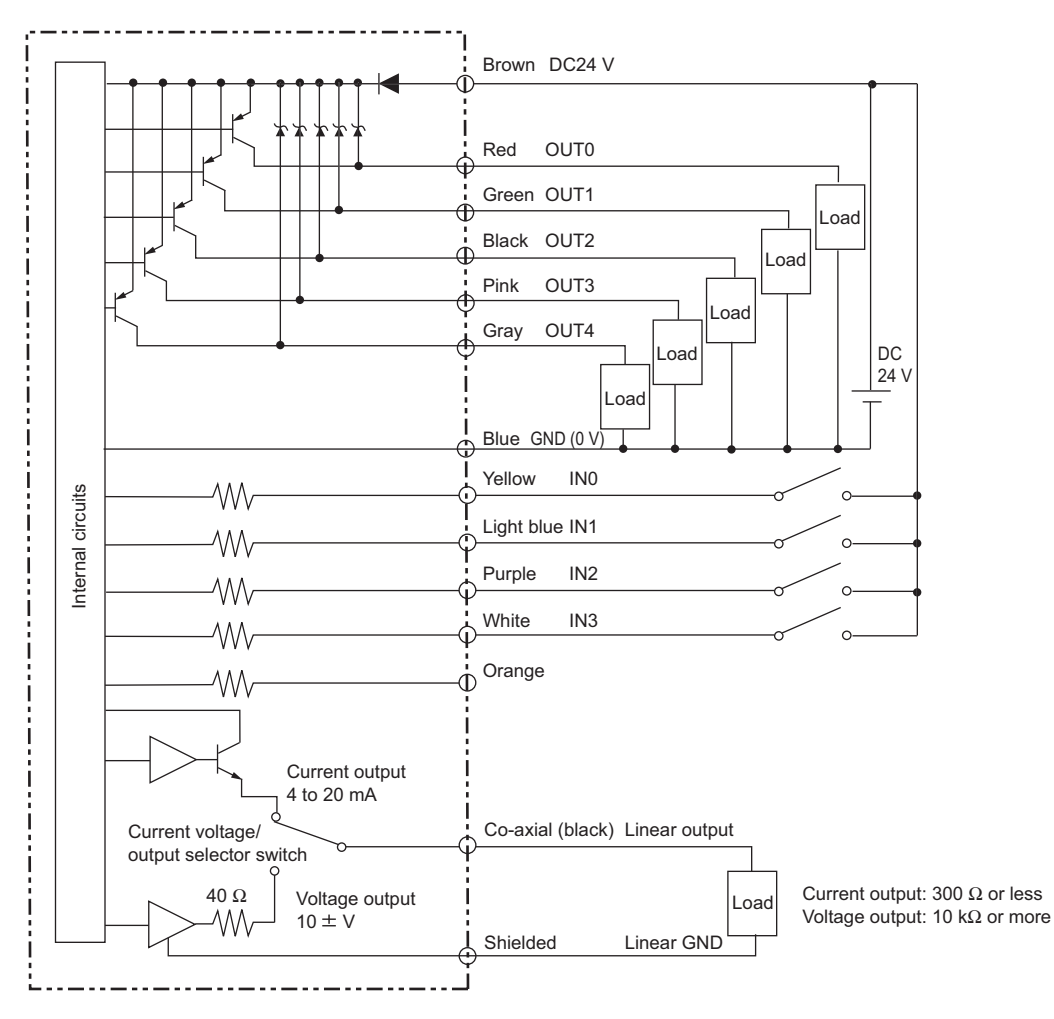

# SmartMonitor ZS

ZS-HL is provided with the SmartMonitor ZS software utility. This utility allows you to set up sensing functions and monitor the waveforms of measurement results on a personal computer.

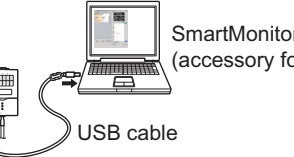

SmartMonitor ZS (accessory for ZS-HLDC\_1A)

#### • Monitoring the measurement state

Checks the measured value of the gang-mounted controller in the list.

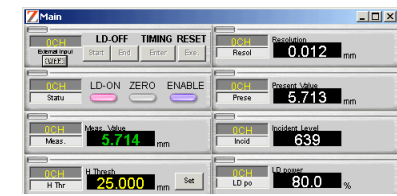

#### • Setting support for functions

Sets the sensing conditions in detail while checking the receiving status of the Sensor Head (sensitivity).

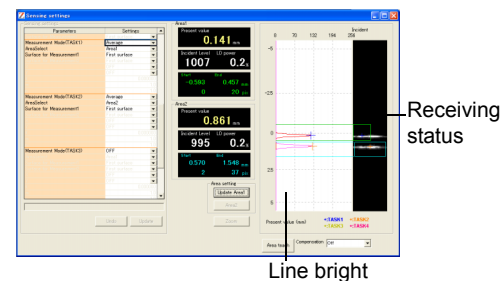

Displays the change of the time series for the measured value in a graph.

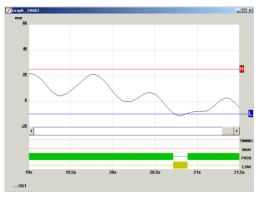

Displays and sets the settings for the controller in the list.

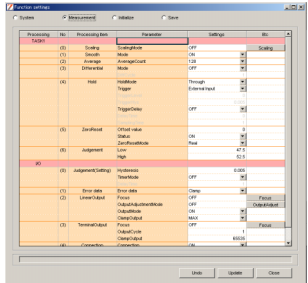

- If you use SmartMonitor ZS Professional, which is sold separately, you can also do the following:
  - Display multiple CH waveforms using multiple controllers.
- Perform logging for the measured value.

# **Operating Environment**

The following describes the operating environment for SmartMonitor ZS. Please check them.

| Item    | Condition                                                                                                   |
|---------|----------------------------------------------------------------------------------------------------|
| OS      | Windows 10 (32 bit / 64 bit)<br>Windows 7 (32 bit / 64 bit)<br>Windows XP (At least Service Pack 3, 32 bit) |
| CPU     | Intel Pentium III at least 1GHz(recommend 2GHz or more)                                                     |
| Memory  | At least 1GB                                                                                                |
| Display | At least 1024 × 768 dots, at least 1.6 million Color                                                        |

• Windows is a trademark or registered trademark of Microsoft Corporation.

• Other item names or system names are the trademarks or registered marks of other companies.

11

0

# Installation/Uninstallation Method

The following describes the preparations for using SmartMonitor ZS.

## Installing SmartMonitor ZS

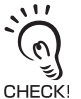

- Before you install SmartMonitor ZS, quit all other programs that are running. If virus detection soft-
- ware is enabled, installation may take time to complete.
- Log on as an Administrator or a user with system access rights.
- Install SmartMonitor ZS before installing the USB driver.
- **1.** Turn your PC ON and startup up Windows.
- 2. Insert your "SmartMonitor ZS" CD-ROM into the CD-DOM drive on your personal computer.
- **3.** Auto-run automatically displays the installation screen. Follow the on-screen instructions to install SmartMonitor ZS.

## Uninstalling SmartMonitor ZS

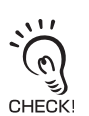

Before you uninstall SmartMonitor ZS, quit all other programs that are running. If virus detection software is enabled, uninstallation may take time to complete.
Log on as an Administrator or a user with system access rights.

- **1.** Turn your PC ON and startup up Windows.
- 2. Select [Control Panel] from the [Start] menu in the personal computer.
- 3. Double-click [Add/Remove Programs].
- **4.** Select [SmartMonitorZS3] from the list and click the [Remove] button.
- **5.** Click the [Yes] button.

## Installing the USB driver

The USB driver must be installed on the personal computer to establish a connection between the personal computer and the Sensor Controller by the USB interface.

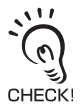

- The exclusive USB driver must be installed only when the Sensor Controller is connected to the personal computer for the first time. From the second startup onwards, the USB driver is automatically recognized and does not need to be re-installed.
- To install the USB driver, log on as an Administrator or a user with system access rights.
- Install SmartMonitor ZS before installing the USB driver.
- The error message "Failed to pass the Windows logo test" is sometimes displayed at USBinstallation. Press the [Continue] button to continue with the installation.

## **1.** Turn your PC ON and startup up Windows.

# 2. Connect the Sensor Controller to the personal computer by the USB cable.

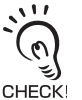

Attach the ferrite core (provided with the Sensor Controller) to the USB cable (provided with the Sensor Controller).

Ferrite core

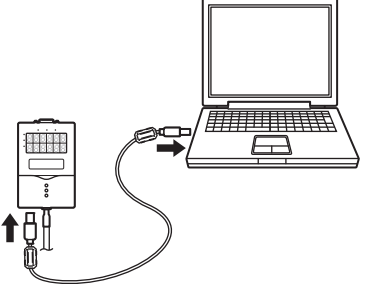

"Detected new hardware" will be displayed on the Windows tool bar, and the [New Hardware Detection Wizard] dialog box will appear.

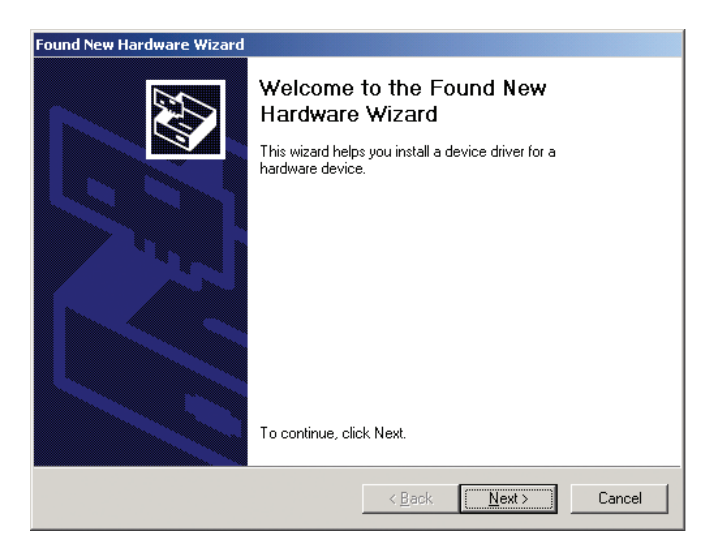

- 3. Click the [Next>] button.
- 4. Select the [Search for a suitable driver for my disk (recommended)] radio button, and click the [Next>] button.

| Found New Hardware Wizard                                                                                                    |  |  |
|----------------------------------------------------------------------------------------------------|--|--|
| Install Hardware Device Drivers<br>A device driver is a software program that enables a hardware device to work with<br>an operating system.                                                                                                    |  |  |
| This wizard will complete the installation for this device:<br>OMRON Smart Sensor<br>A device driver is a software program that makes a hardware device work. Windows<br>needs driver files for your new device. To locate driver files and complete the<br>installation click Next |  |  |
| installation click Next.<br>What do you want the wizard to do?<br>Search for a suitable driver for my device (recommended)<br>Display a list of the known drivers for this device so that I can choose a specific<br>driver                                                         |  |  |
| < <u>B</u> ack <u>N</u> ext > Cancel                                                                                                    |  |  |

**5.** Mark the [CD-ROM drives] checkbox, and click the [Next>] button.

| Found New Hardware Wizard                                                                                                    |
|----------------------------------------------------------------------------------------------------|
| Locate Driver Files<br>Where do you want Windows to search for driver files?                                                                                |
| Search for driver files for the following hardware device:                                                                                                  |
| OMRON Smart Sensor                                                                                                    |
| The wizard searches for suitable drivers in its driver database on your computer and in<br>any of the following optional search locations that you specify. |
| To start the search, click Next. If you are searching on a floppy disk or CD-ROM drive,<br>insert the floppy disk or CD before clicking Next.               |
| Optional search locations:                                                                                                    |
| Specify a location                                                                                                    |
| Microsoft Windows Update                                                                                                    |
| < <u>B</u> ack <u>N</u> ext > Cancel                                                                                                    |

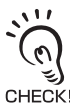

• When the Sensor Controller is not detected automatically

Click the [Browse] button and select [USB] folder on the CD-ROM.

 To install on a personal computer not equipped with a CD-ROM drive Select [Specify directory], and specify the [Program Files]-[OMRON]-[SmartMonitorZS3]-[usb] folder.

# 6. Make sure that the optimum driver has been detected, and click the [Next>] button.

Installation begins.

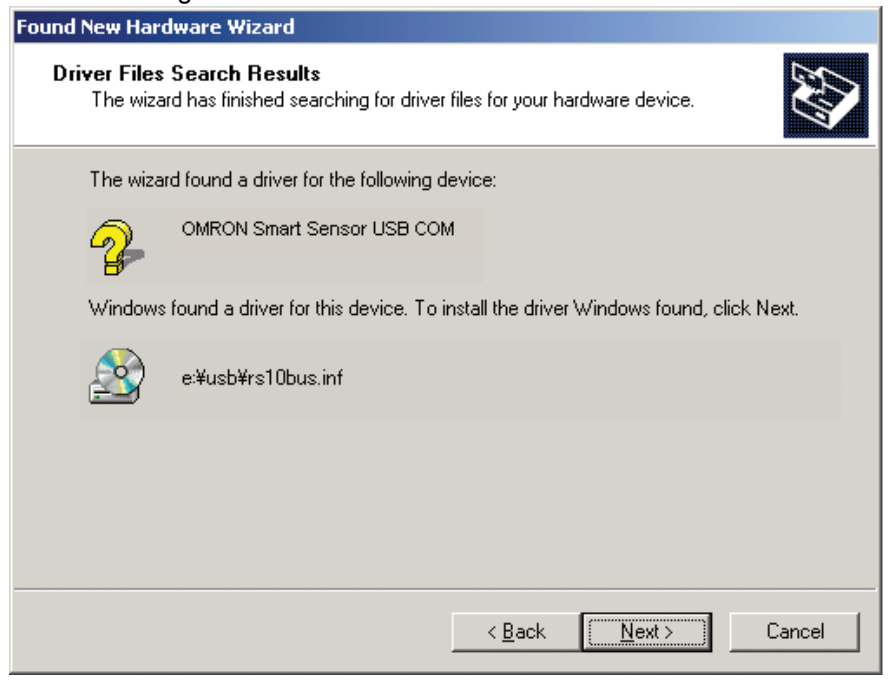

When installation ends, the completion message is displayed.

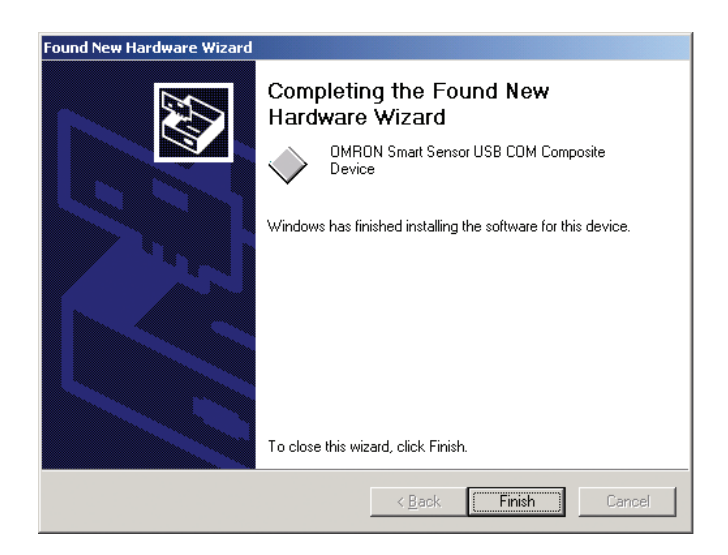

# **7.** Click the [Finish] button.

The same screen in step 2 is displayed. Repeat the above procedure. This completes installation of the USB driver.

# Starting and Exiting SmartMonitor ZS

## Start-up of SmartMonitor ZS

After installation is completed, start up SmartMonitor ZS by the following procedure.

- **1.** Make sure that the Sensor Controller is connected to the personal computer.
- 2. Turn the Sensor Controller ON and set it to the RUN mode.
- **3.** Select [Programs]-[OMRON]-[SmartMonitorZS3] from the Windows [Start] menu.
- When the connection between the personal computer and Sensor Controller cannot be established

Check the COM port No. assigned on the personal computer in Device Manager.

- 1. Right-click [PC] on the Windows desktop and click [Properties].
- **2.** Click [Device Manager].
- **3.** Open [Port (COM/LPT)], and check which number COM in [OMRON Smart Sensor USB COM] or [USB Serial Device] is set to.
- **4.** Set this COM port No. to the [Communication Settings] screen on Smart-Monitor ZS.

If "OMRON Smart Sensor USB COM" is not recognized in Device Manager, re-install the USB driver and reboot the personal computer.

## Exiting SmartMonitor ZS

Exit SmartMonitor ZS by the following procedure.

**1.** Select [File]-[Close] in the SmartMonitor ZS menu bar.

Section2 SmartMonitor ZS

MEMO

# Section3 APPLICATION and SETTING EXAM-PLES

| Measuring Height (basic)                             | 3-2 |
|------------------------------------------------------|-----|
| Measuring the Thickness of Transparent Objects       | 3-4 |
| Measuring the Vertex 2 (peak) in the Line Beam       | 3-6 |
| Measuring Multiple Items Simultaneously (Multi-Task) | 3-8 |

3-1

# **Measuring Height (basic)**

This section describes the basic setting procedures for measuring height.

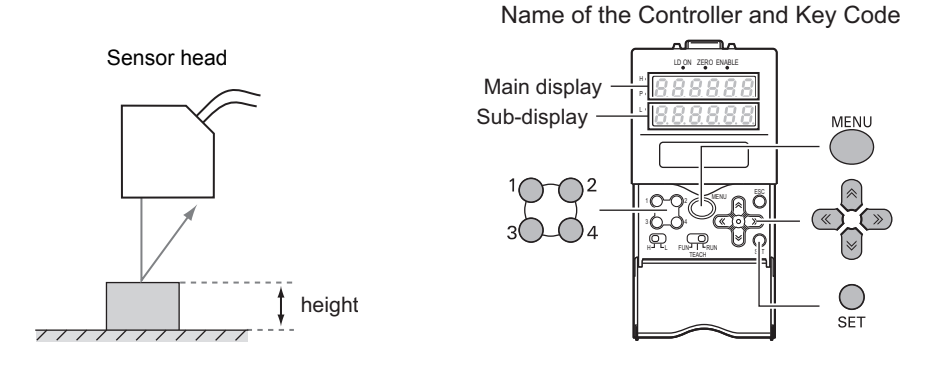

Setting for sensing conditions

Set the mode switch to FUN.

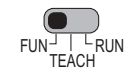

- 2. Select measurement mode in [SENSING]-[MODE]. [SENSING]-[MODE]. □ □ □ 2 □ STAND □ HI-RESO □ ↔
  - [HI-RESO]: Usually select this menu. A stable measurement can be performed while the effect of the front side of the workpiece is minimized.
  - [HI-SENS]: In addition to the effect of [HI-RESO], a measurement is stable even when the received light amount is insufficient. (black rubber, PCB, etc.)
- **3.** Select the mounting status of the Head in [SENSING]-[SETTING].

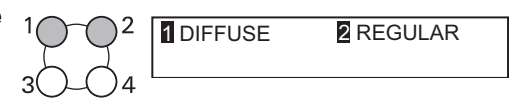

**4.** Select the material of the workpiece in [SENSING]-[OBJECT].

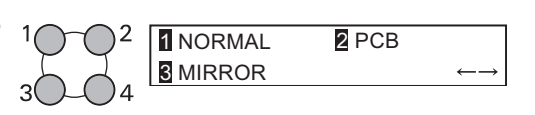

[NORMAL]: Usually select this menu.

- [PCB] : When a laser beam passes through an object like PCB and there is a diffused reflection effect.
- [MIRROR] : For a mirror
- [GLASS] : For glass

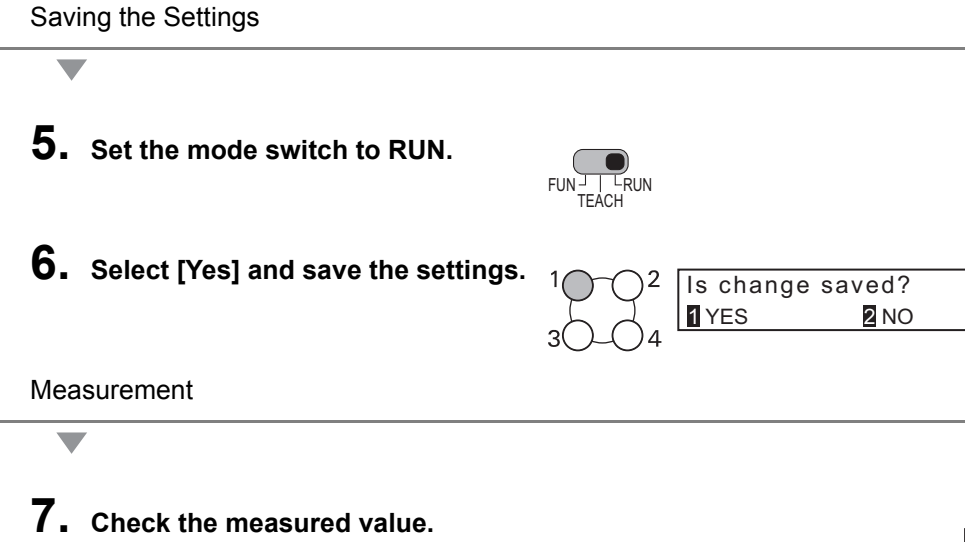

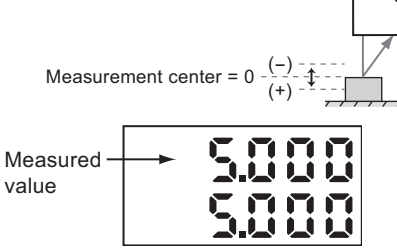

# Measuring the Thickness of Transparent Objects

If you already know the glass thickness, you can adjust the scaling with reference to the thickness, and easily measure the thickness of a transparent object.

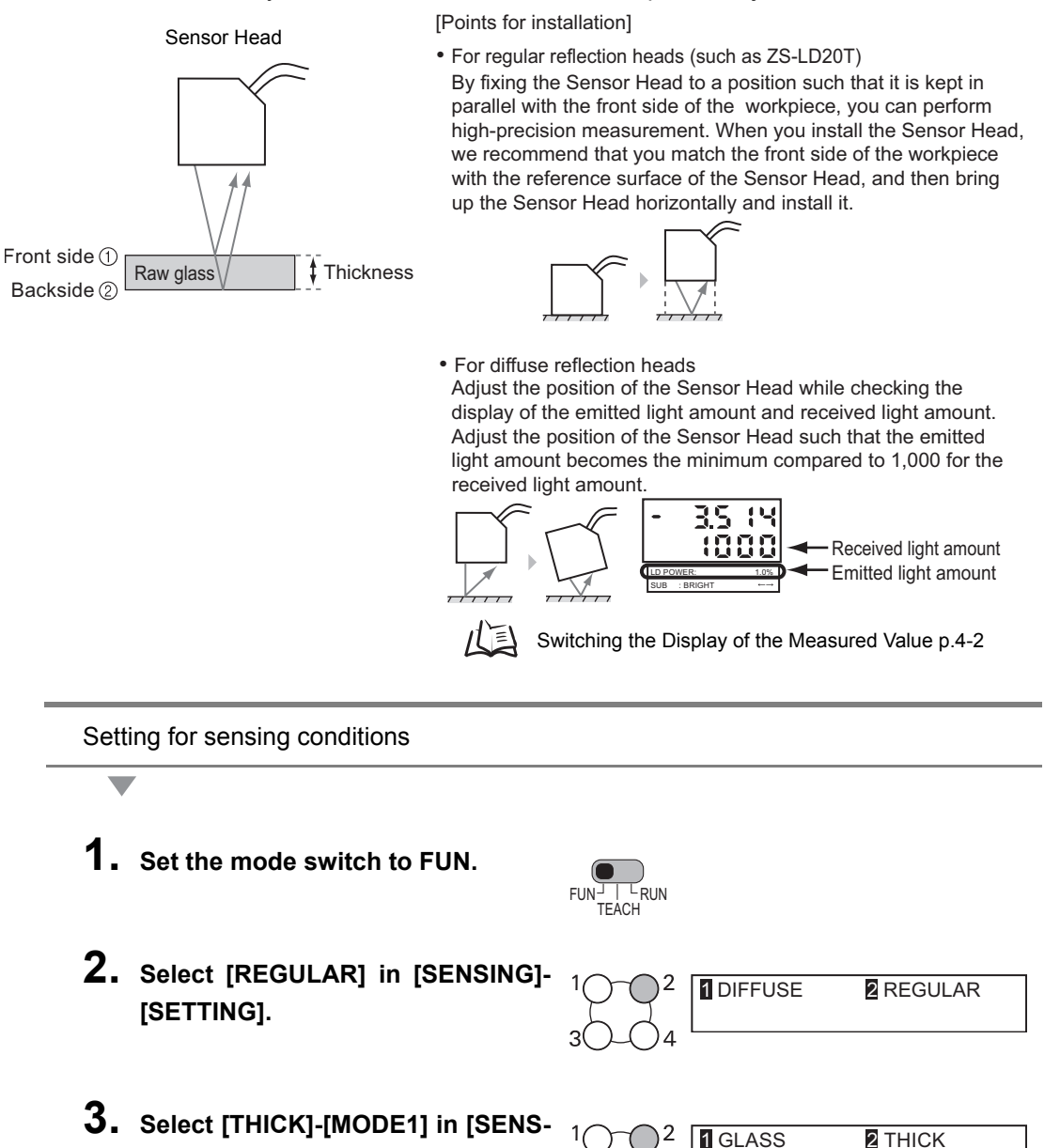

ING]-[OBJECT].

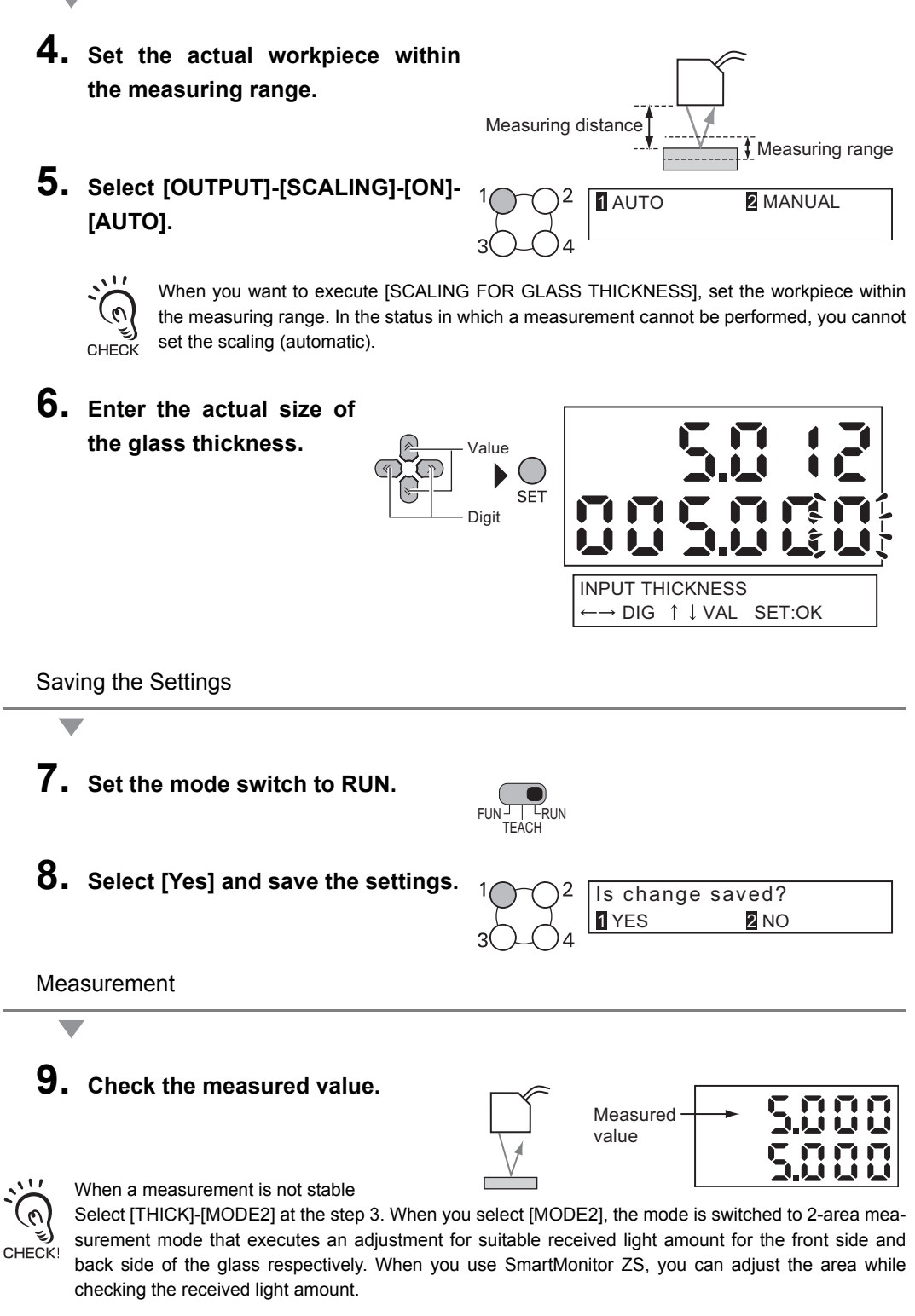

3-5

# Measuring the Vertex 2 (peak) in the Line Beam

The following describes the setting procedure for measuring a small vertex.

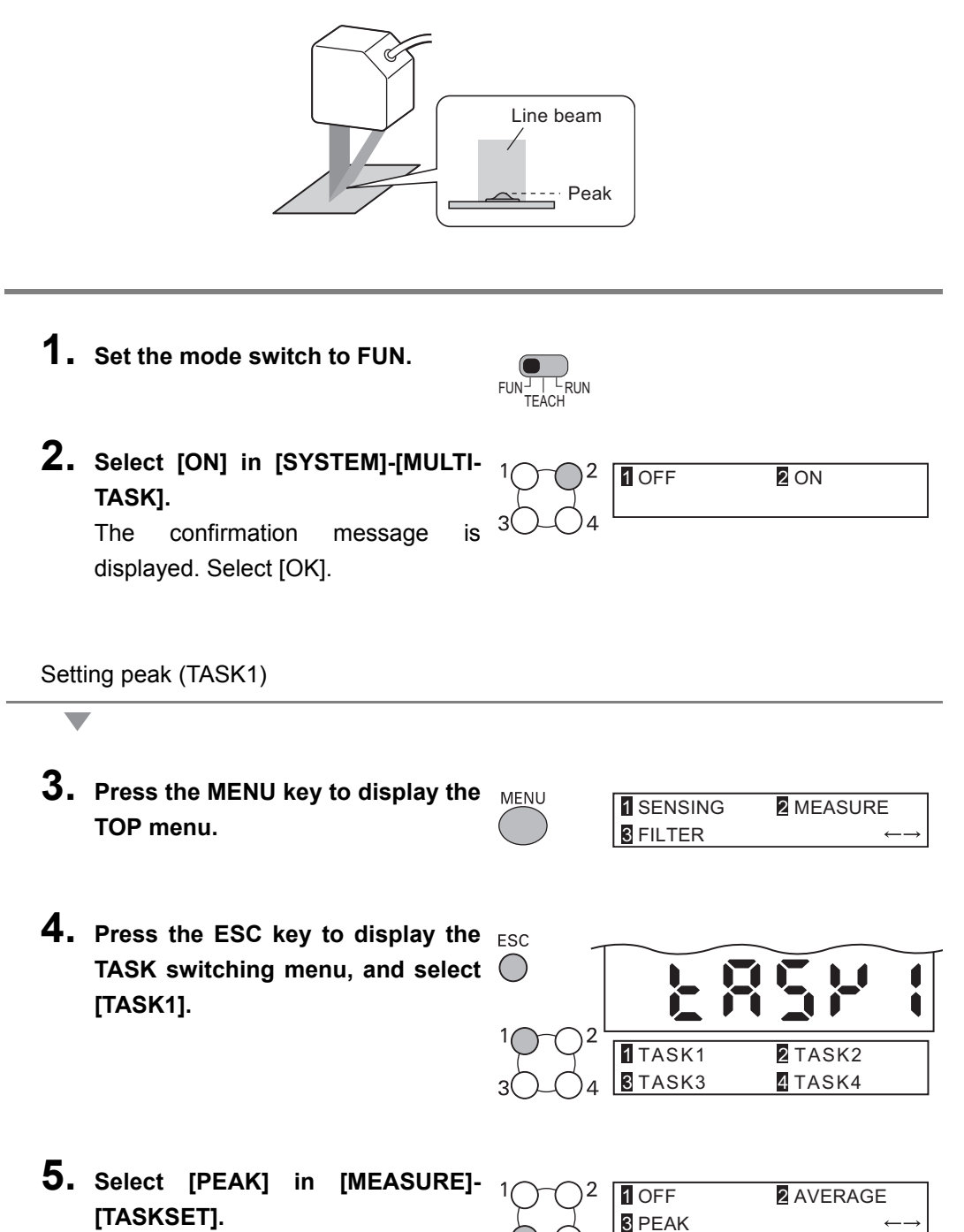

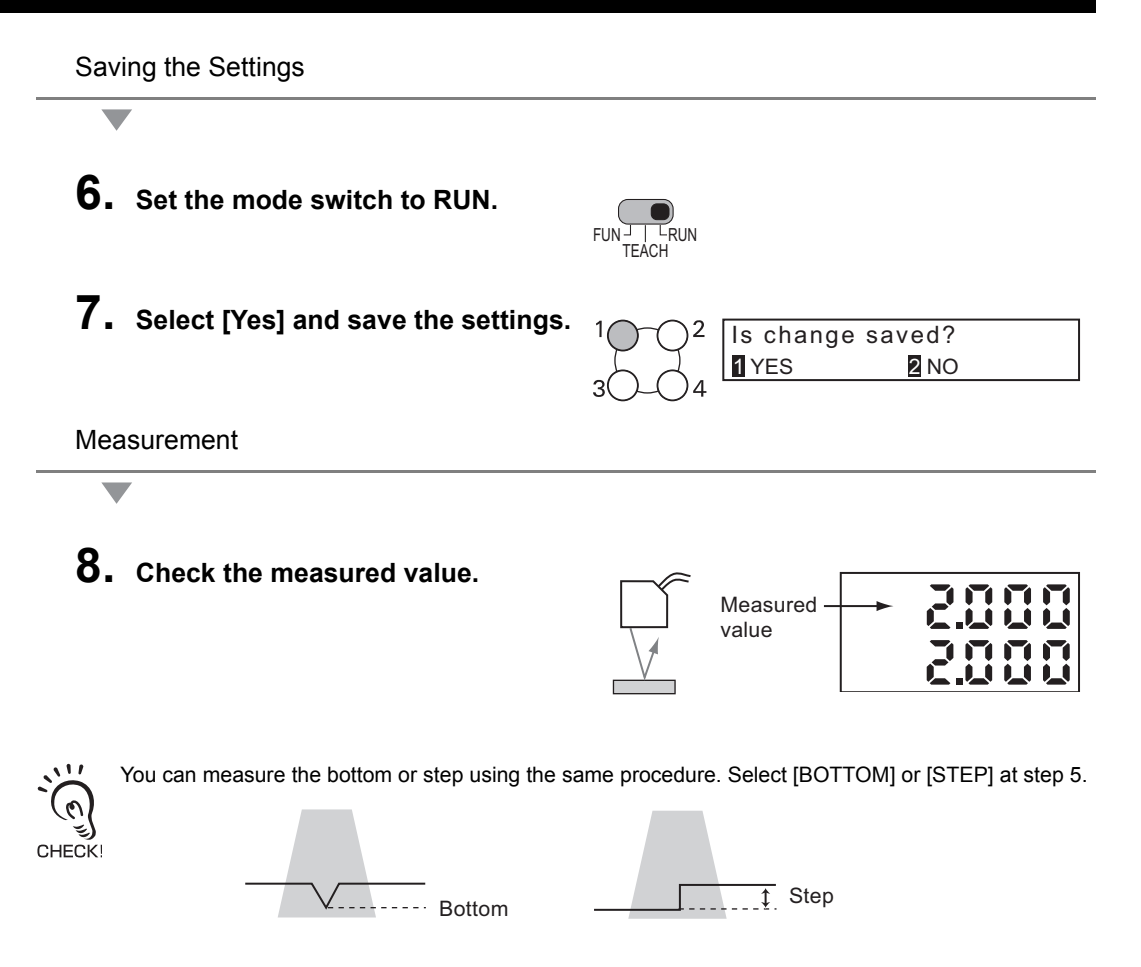

# Measuring Multiple Items Simultaneously (Multi-Task)

If you use the multi-task function, you can measure the height and surface fluctuation simultaneously. The following describes the procedure for setting "height" for TASK1 and "surface fluctuation" for TASK2.

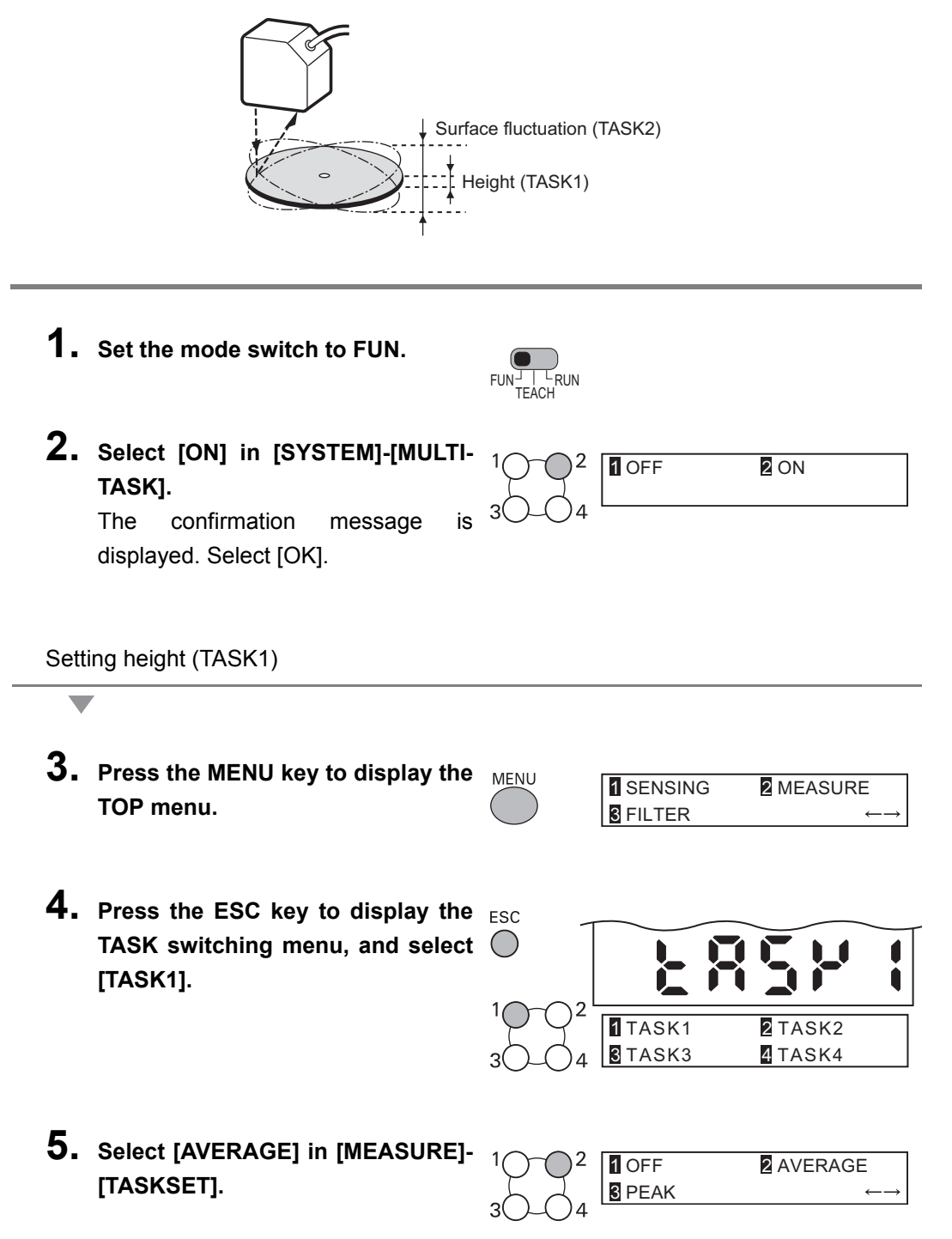

6. Select [AVERAGE] in [OUTPUT]-[HOLD]-[TYPE].

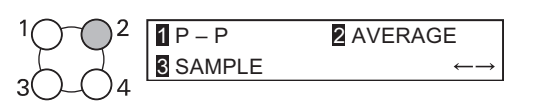

- **7.** Set the mode switch to TEACH.
- 8. Select [Yes] and save the settings.

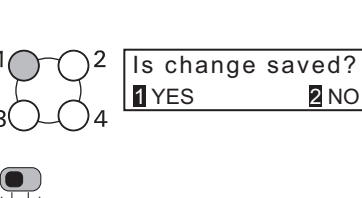

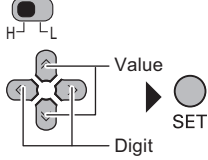

<sup>E</sup>RUN

Setting surface fluctuation (TASK2)

**9.** Set the threshold value.

**10.** Set the mode switch to FUN.

- **11.** Select [Yes] and save the settings.
- 12. Press the ESC key to display the ETASK switching menu, and select (TASK2].

| ESC              |         | 8572    |   |
|------------------|---------|---------|---|
| $^{1}O^{-}O^{2}$ | 1 TASK1 | Z TASK2 | ٦ |
| $3\bigcirc 4$    | STASK3  | 4 TASK4 |   |

Is change saved?

2 NO

2 AVERAGE

1 YES

1 OFF

**3** PEAK

- 13. Select [AVERAGE] in [MEASURE]-[TASKSET].
- 14. Select [P-P] in [OUTPUT]-[HOLD]-[TYPE].

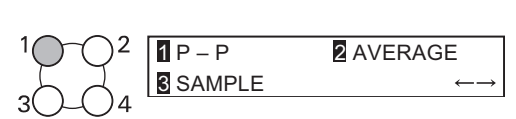

# **15.** Set the threshold value using the same steps from 7 to 9.

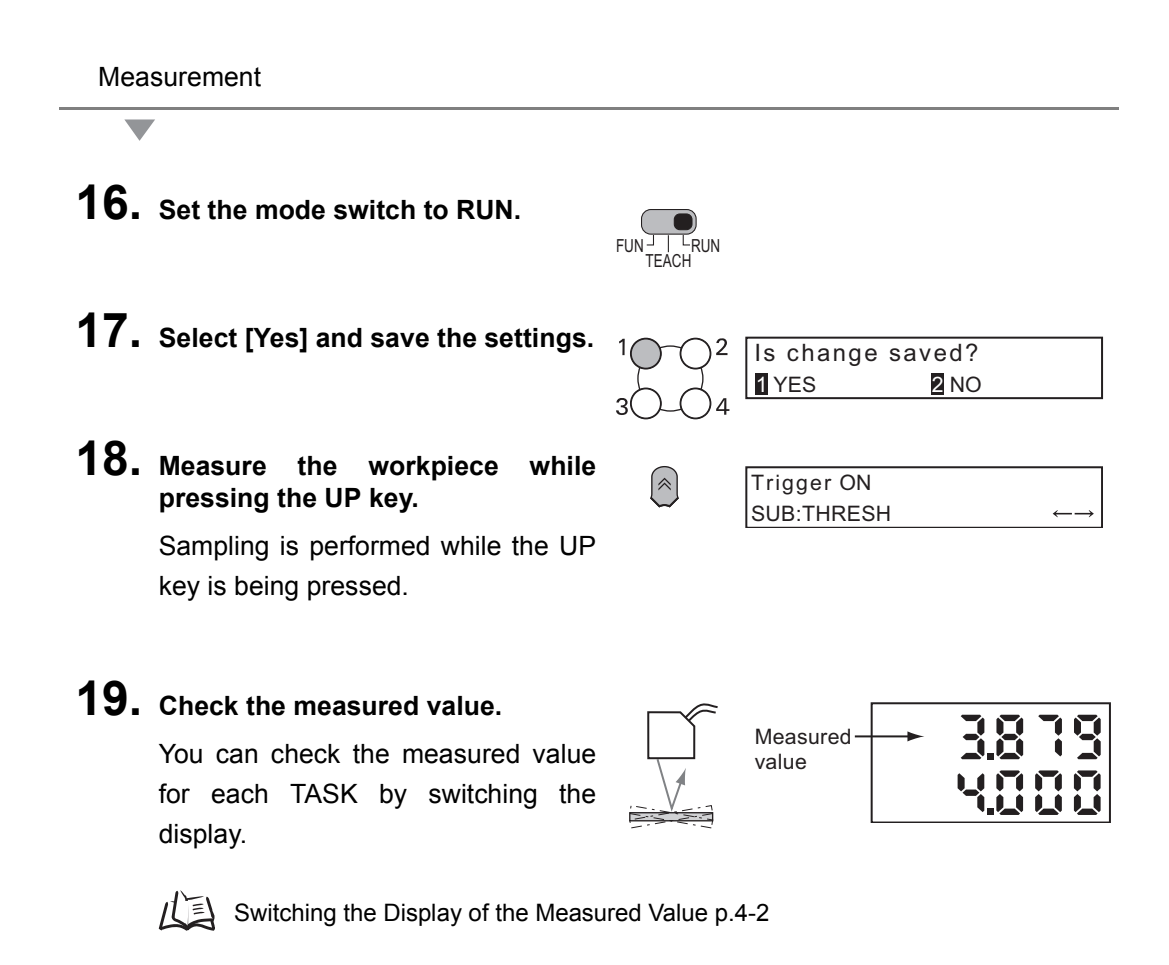

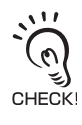

When a measurement is performed using the actual line, the Sensor Controller can start the measurement by external input or self-trigger.

p.5-19

# Section4 FUNCTIONS AND OPERATIONS USED DURING OPERATION

| Switching the Display of the Measured Value | 4-2  |
|---------------------------------------------|------|
| List of Key Operations in RUN Mode          | 4-4  |
| Zero Reset Operation                        | 4-5  |
| Threshold Setting                           | 4-7  |
| Bank Switching (change of device setup)     | 4-10 |

# Switching the Display of the Measured Value

In RUN mode, You can switch the display for main/sub-display during the operation. You can check the threshold value and resolution while displaying the measured value according to the application.

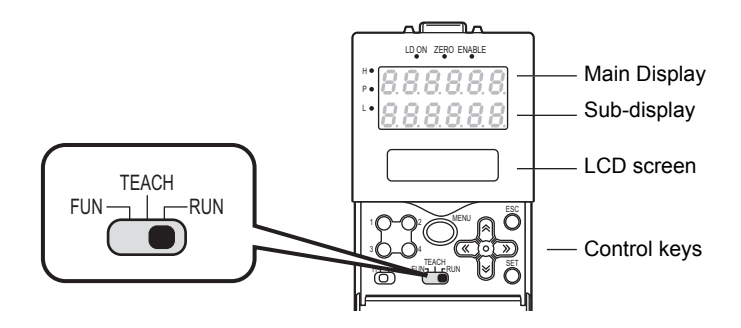

In this mode, measured values are displayed on the main display, and threshold values and other information are displayed on the sub-display.

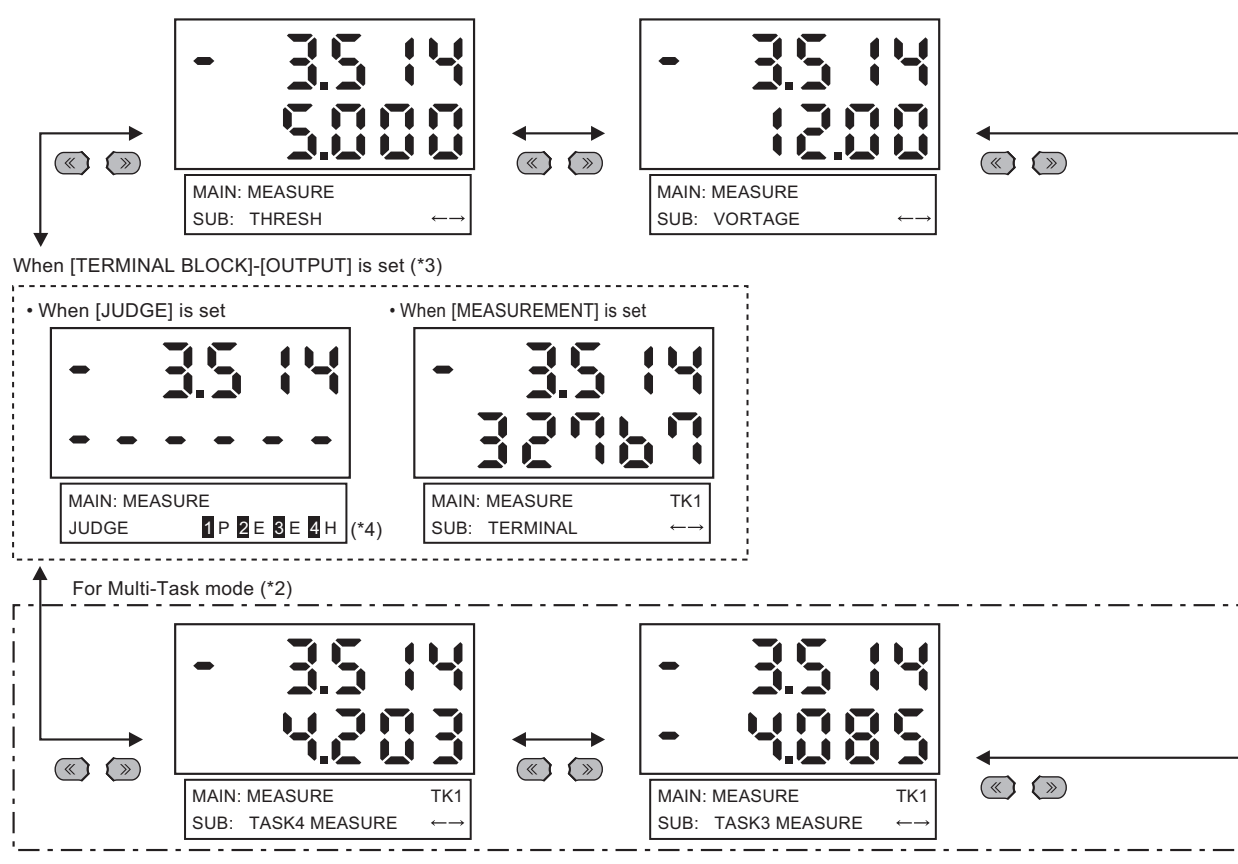

\*1) TKx on the LCD screen indicates that the measured value of the current TASKx is displayed in the main display. Switch TASK that is displayed in the main display by using the function keys.

\*2) It is displayed only in Multi-Task mode. Up to two measured values for tasks can be displayed in parallel in the main display and sub-display.

| Display Details   | Description                                                                                      |  |  |
|-------------------|--------------------------------------------------------------------------------------------------|--|--|
| THRESH            | Displays the HIGH/LOW threshold values according to the setting of the threshold switch.         |  |  |
| VOLTAGE (CURRENT) | Displays the voltage (current) to be linearized. The display details change accord-              |  |  |
|                   | ing to the setting of the current/voltage switch. (Values displayed here are refer-              |  |  |
|                   | ence values only. These values differ from actual linear output values.)                         |  |  |
| RESOLU            | Displays the fluctuation width (peak to peak) of the measured value over a fixed amount of time. |  |  |
| BRIGHT            | Displays the current received light amount. The current emitted light amount also                |  |  |
|                   | is displayed on the LCD upper section. When you attach the Sensor Head, adjust                   |  |  |
|                   | the position of the Sensor Head so that the emitted light amount is as small as                  |  |  |
|                   | possible compared to the received light amount (1000).                                           |  |  |
|                   | Inside of the Sensor Controller, the emitted light amount is automatically adjusted              |  |  |
|                   | (n) in the range from 0.1 % to 80 % so that the received light amount reaches 1000.              |  |  |
|                   | Even if the emitted light amount reaches the maximum 80 %, but the received light                |  |  |
|                   | amount is not close to 1000, change the settings to switch the measurement mode                  |  |  |
|                   | to HI-SENS or to increase the gain to increase the received light amount.                        |  |  |
| DISTANCE          | Displays the distance from the Sensor Head to the workpiece.                                     |  |  |
| TASK_MEASURE      | In Multi-Task mode, this menu displays the measurement result for another TAS                    |  |  |
| TERMINAL          | Displays the value that is output to ZG-RPD.                                                     |  |  |
| JUDGMENT RESULT   | ]                                                                                                |  |  |

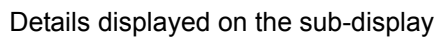

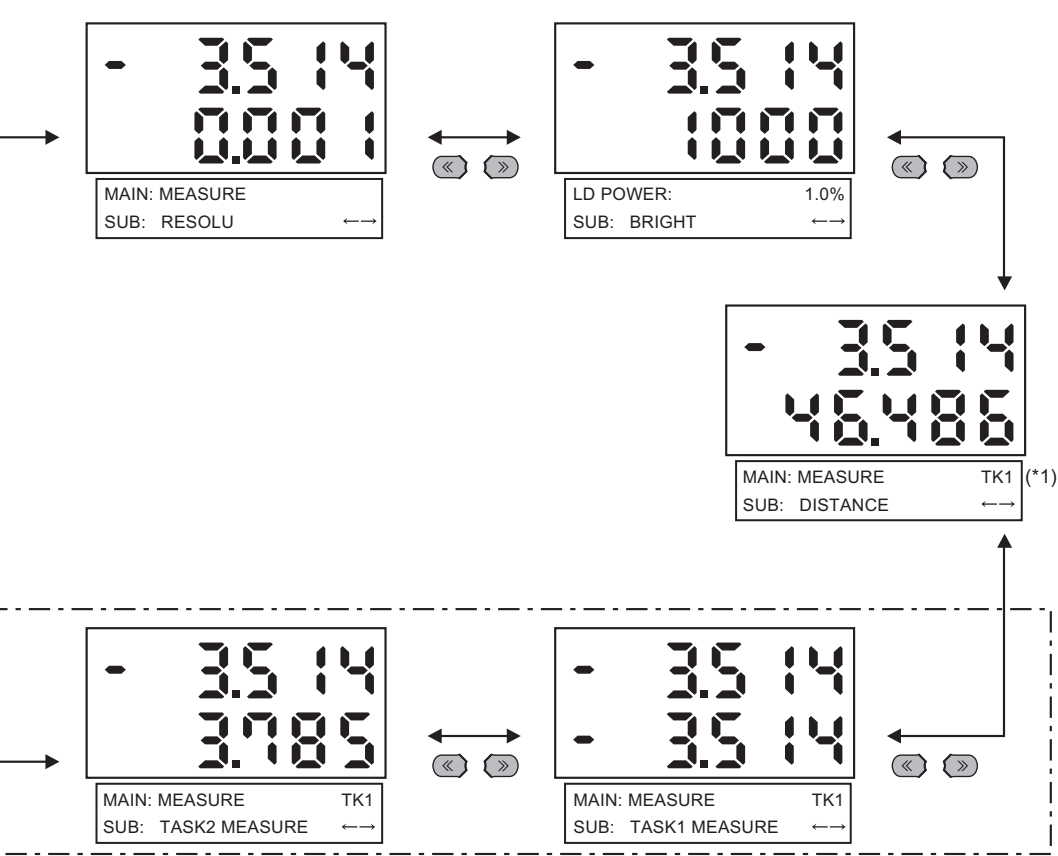

<sup>\*3)</sup> The display details vary according to the option for OUTPUT of TERMINAL BLOCK. It is not displayed when you select [NONE] in [TERMINAL BLOCK]-[OUTPUT].

\*4) JUDGEMENT RESULT is displayed for each TASK (P: PASS, E: ERROR, H: HIGH, L: LOW). In the screen examples shown above, TASK1 is PASS, TASK2 and TASK3 are ERROR, and TASK4 is HIGH.

# List of Key Operations in RUN Mode

| Key                                                                                         |                       | Role                                                                                                    |
|---------------------------------------------------------------------------------------------|-----------------------|----------------------------------------------------------------------------------------------------|
| Function keys                                                                               | 10-02<br>30-04        | In Multi-Task mode, this key switches the task. The key numbers from 1 to 4 correspond to the task numbers. |
| $\begin{array}{l} \leftarrow \text{ LEFT key} \\ \rightarrow \text{ RIGHT key} \end{array}$ | « »                   | Changes sub-display content.                                                                                |
| <sup>↑</sup> UP key<br>↓ DOWN key                                                           | <ul><li>(*)</li></ul> | <ul> <li>↑UP key : Executes trigger input.</li> <li>↓ DOWN key: Executes reset input.</li> </ul>            |
| MENU key                                                                                    | MENU                  | Displays the display customize menu.                                                                        |
| SET key                                                                                     | SET                   | Executes a zero reset.                                                                                      |
| ESC key                                                                                     | ESC                   | Hold down for at least two seconds to cancel a zero reset.                                                  |

# Zero Reset Operation

When the zero reset function is used, the reference value "0" is registered as the height and the measured value can be displayed and output as a positive or negative deviation (tolerance) from the reference value. In RUN mode, the measured value can be reset to 0 at any timing during measurement.

Example 1: Using the height of sensing object registered as the reference value and the tolerance output as the measured value

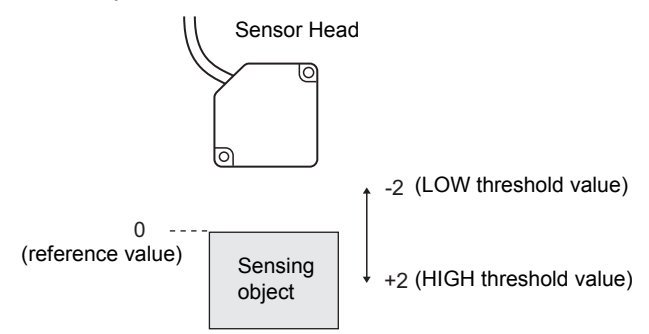

Example 2: Using the height of sensing object as the measured value with an offset set to 10

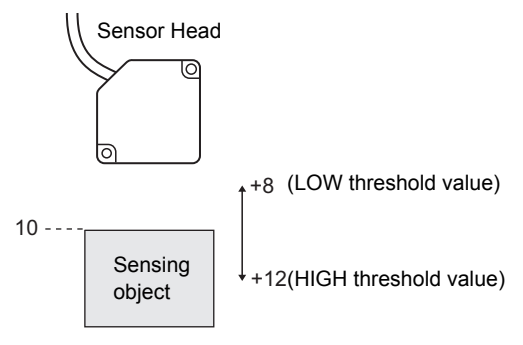

Example 3: Using zero reset to measure steps in sensing object (zero reset at each measurement)

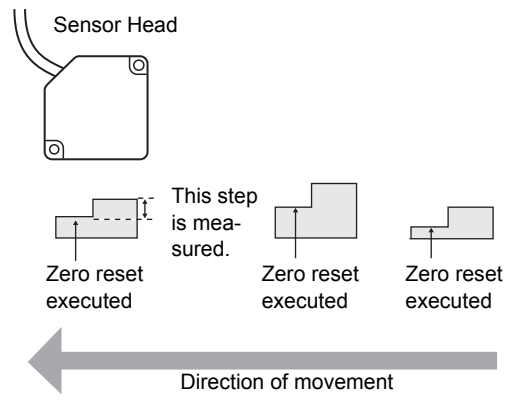

## Executing/Canceling Zero Reset

When the zero reset function is used, the measured value can be reset to a reference value of 0 when the ENT key is pressed or an external signal is input.

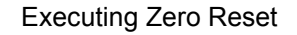

**1.** Place the reference sensing object in position.

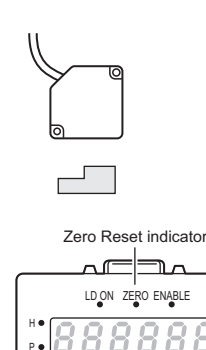

## **2.** Press the SET key.

The zero rest indicator illuminates and the current measured value is registered as 0 (zero).

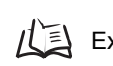

Executing/Canceling by External Signal Input p.6-23

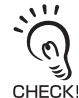

When a zero reset is executed, the linear output becomes the voltage (or current) value at the center of the two preset points. Linear output becomes roughly 0 V (12 mA) when focus is not set.

Canceling Zero Reset

1. Press and hold the ESC key for 2seconds or longer.

ESC ()

SET

儿王 Setting the Zero Reset Function p.5-22

# Threshold Setting

Switch to the TEACH mode and set the range in order for the measured value to be judged as PASS.

Both HIGH and LOW threshold values are set. There are three judgment outputs: HIGH, PASS and LOW.

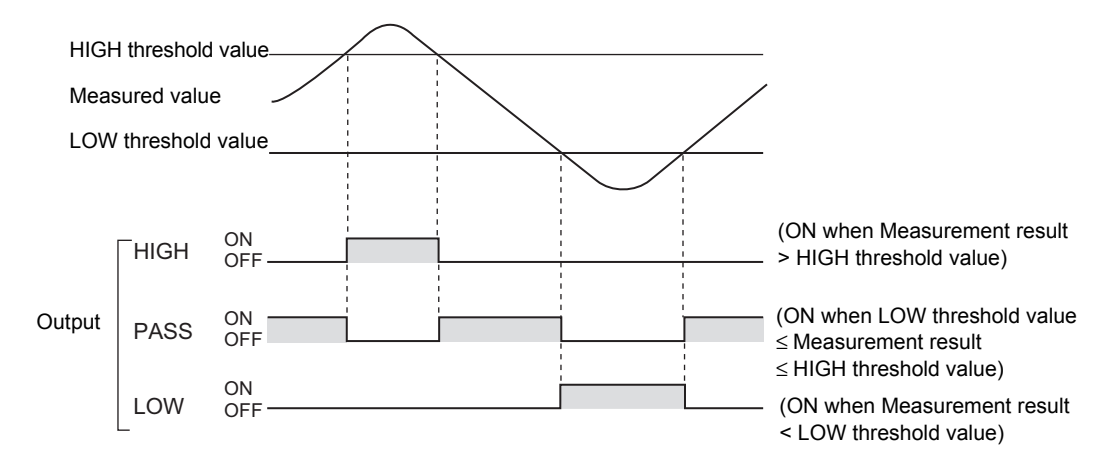

There are two ways of setting the threshold value.

| Method                          | Details                                                                                                    |
|---------------------------------|----------------------------------------------------------------------------------------------------|
| TEACHING<br>(MENU key)          | Performs measurement and uses the measurement results to set threshold values.<br>Position teaching is useful when threshold samples, i.e., with the upper and lower lim-<br>its, can be obtained beforehand. |
| DIRECT IN<br>(L/R/UP/DOWN keys) | The threshold values can be set by directly inputting numerical values. Direct input is useful when you know the dimensions for an OK judgment or when you want to fine-tune threshold values after teaching. |

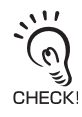

• Hysteresis (hysteresis width) can also be set to threshold values. Set hysteresis when judgments are unstable to prevent chattering.

Setting Judgment Output (HYS) p.6-7

- When setting threshold values while still connected to an external device, set the Sensor Controller's LD-OFF input to ON so that the output to the external device remains unchanged. Judgment outputs in TEACH mode are the same as in RUN mode, i.e., HIGH, PASS, and LOW.
- In Multi-Task mode, you can select the task to be displayed. The function keys correspond to the tasks; Press the function key for the number of the task to be displayed.

(The currently selected task is displayed as "TKX" on the LCD display.)

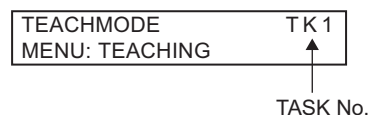

## TEACHING

Performs measurement and uses the measurement results to set threshold values. Teaching is useful when threshold samples, i.e., with the upper and lower limits, can be obtained beforehand.

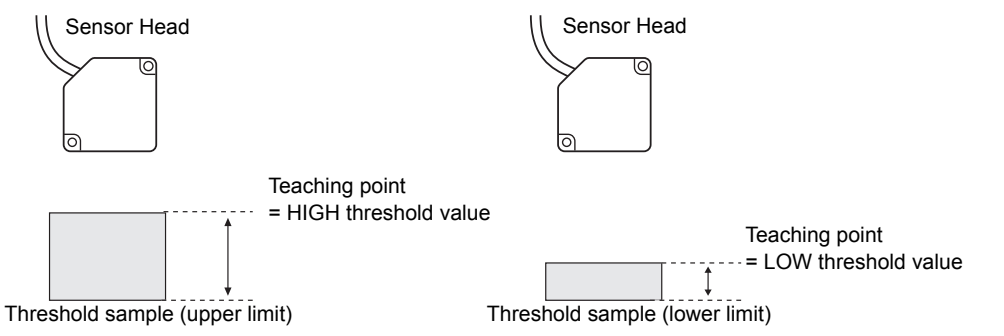

Hold, trigger, and scaling settings that have been made before teaching are reflected in the teaching measurements.

The following describes the operation method using the procedure for setting the HIGH threshold value as an example.

- **1.** Set the mode switch to TEACH.
- **2.** Switch the threshold switch to "H" to set the HIGH threshold value.
- **3.** Set the workpiece.

4. Press the MENU key to apply the set- MENU ting.

The applied threshold value will be displayed on the sub-display.

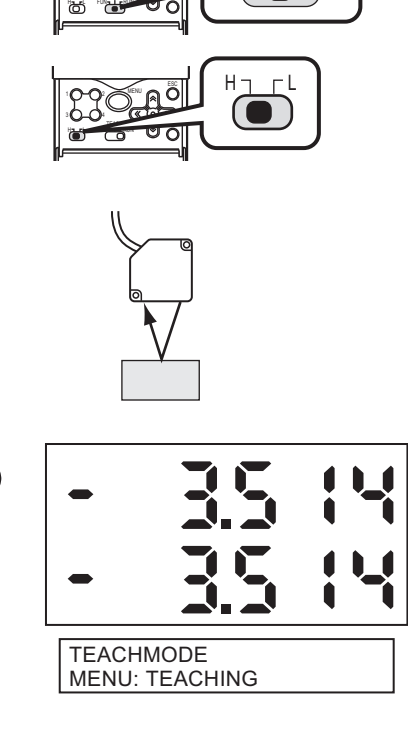

TEACH |¬ | \_ RUN

## DIRECT IN

The threshold values can be set by directly inputting numerical values. Direct input is useful when you know the dimensions for an OK judgment or when you want to fine-tune threshold values after teaching.

The following describes the operation method using, as an example, the procedure for setting the HIGH threshold value by directly entering it.

- **1.** Set the mode switch to TEACH.
- 2. Switch the threshold switch to "H" to set the HIGH threshold value.
- **3.** Enter the setting value you want to change.

The current measured value is displayed on the main display, and the offset value is displayed on the sub-display.

- $\leftarrow \rightarrow$  : Change the digit,
- $\uparrow\downarrow$  : Change the value
- 4. Press the SET key to apply the set-

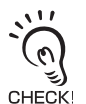

If you want to cancel the threshold value that is being changed, press the ESC key.

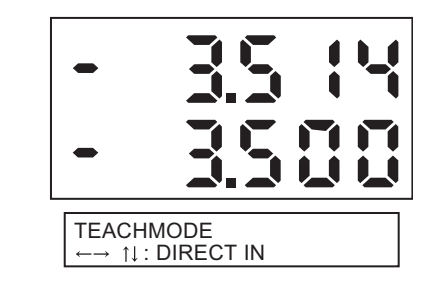

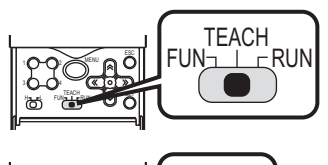

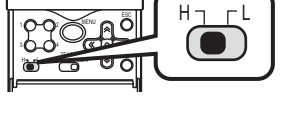

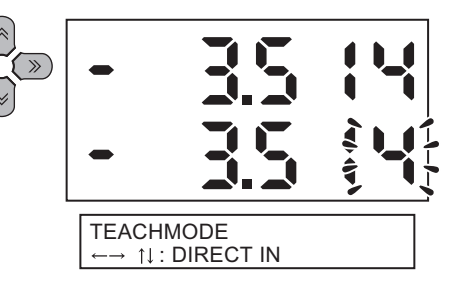

# Bank Switching (change of device setup

ZS-HL can hold up to four sets of settings, which are called a bank. When the device setup is changed, you can switch the bank externally.

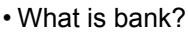

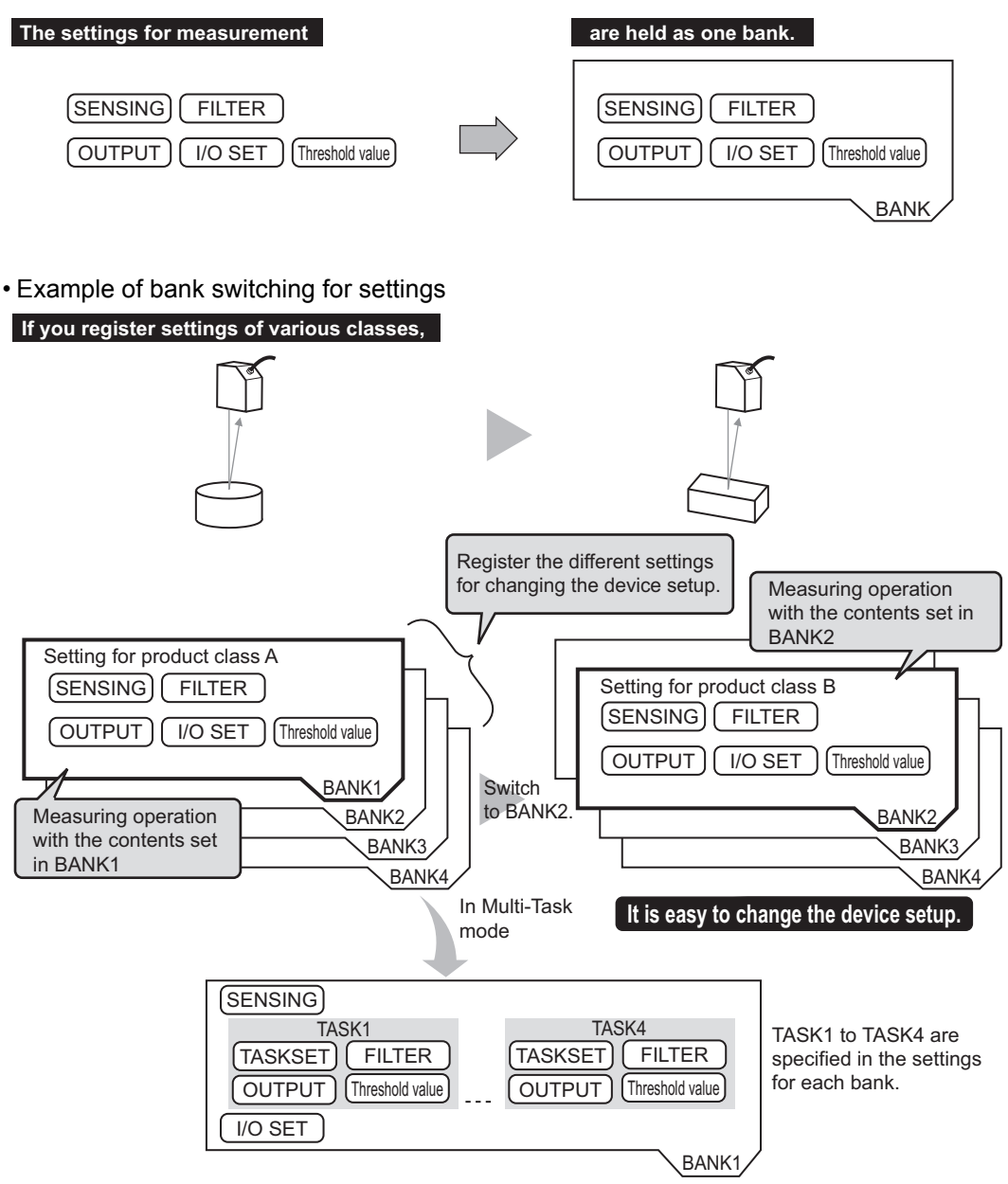

If only the "threshold value" is different in the settings for a bank, by changing the mode of the bank, you can increase the number of banks from 4 to 32.

Selecting the bank mode p.5-28

3

CHECK!
### • Bank Switching by Key Operations

► FUN Mode-[BANK]-[CHANGE]

## **1.** Select the bank number.

The current bank number is displayed on the main display.

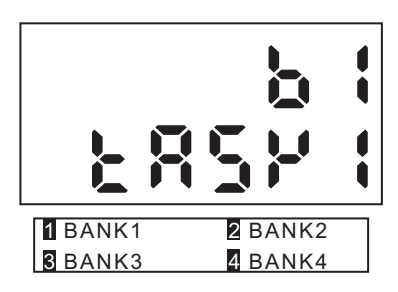

## Bank Switching by External Signal Input

You need to change the function assignment for input signals.

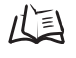

Changing the Assignment of Input Signals p.6-17Wiring p.2-10

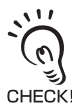

- You can also switch the bank by entering the CompoWay/F or non-procedural command from Smart-Monitor ZS.
- If the bank mode is set to [JUDGMENT VALUE], the bank cannot be switched at the external signal input because the number of banks increases to 32.

MEMO

# Section5 SETTINGS FOR FUNCTIONS

| Basic Operations of Sensor Controller            | 5-2  |
|--------------------------------------------------|------|
| Using the Multi-Task Function                    | 5-4  |
| Setting for Sensing Conditions                   | 5-6  |
| Setting the Filter Function                      | 5-12 |
| Setting Output Processing of Sensing Information | 5-14 |
| Setting for Measurement of Characteristic Points | 5-24 |
| Setting Display Method                           | 5-25 |
| Setting the System Environment                   | 5-27 |
| Changing the Way of Obtaining Banks              | 5-28 |
| Saving the Settings Data                         | 5-29 |
| Clearing the Settings                            | 5-29 |

5-1

# **Basic Operations of Sensor Controller**

## **Displays and Key Operations**

The settings are mainly specified in FUN mode. The LCD screen displays the setup menus in FUN mode. The No. at the top of each menu corresponds to a function key. " $\leftarrow \rightarrow$ " displayed at the top right of the LCD screen indicates that the setup menu is made up of two or more pages. Scroll pages by the LEFT or RIGHT key.

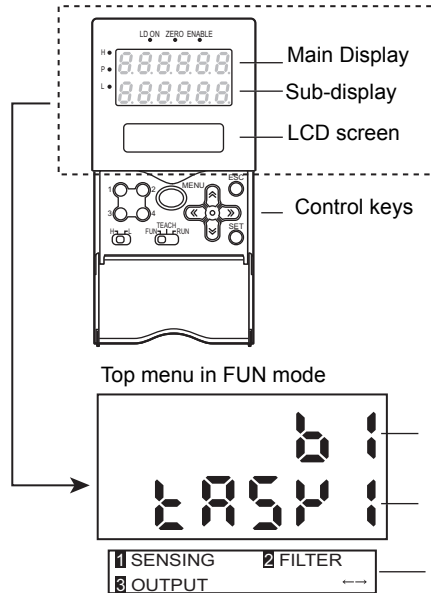

Alphabet characters that appear on the digital displays

| А | В | С | D | Е      | F             | G             | н             | I |
|---|---|---|---|--------|---------------|---------------|---------------|---|
| 8 | Ь | c | ď | Ξ      | ۶             | 6             | አ             | ł |
| J | к | L | М | N      | 0             | Р             | Q             | R |
|   |   |   |   |        |               |               |               |   |
| 1 | ۲ | L | Ā | n      | 0             | 9             | ٩             | - |
| S | ۲ | U | Ň | n<br>W | <b>0</b><br>× | <b>P</b><br>Y | <b>q</b><br>Z | L |

The currently selected bank No. will be displayed on the main display.

The currently selected task No. will be displayed on the sub-display.

Pressing the MENU key in FUN mode returns to the display.

#### Key Operations

| Key                       |                                   | Role                                                                                                    |
|---------------------------|-----------------------------------|----------------------------------------------------------------------------------------------------|
| Function keys             | 10-02<br>30-04                    | Directly sets the No. preceding the items displayed on the LCD screen.                                                        |
| ← LEFT key<br>→ RIGHT key | (*)                               | The function changes depending on the settings.<br>- Scrolls pages in list menus.<br>- Selects the digit of numerical values. |
| ↑ UP key<br>↓ DOWN key    | <ul><li>(*)</li><li>(*)</li></ul> | Changes numerical values during input.                                                                                        |
| MENU key                  | MENU                              | Displays the top menu.                                                                                                    |
| SET key                   | SET                               | Applies the item you are setting up.                                                                                          |
| ESC key                   | ESC                               | Returns to the previous menu.                                                                                                 |

2

1 SENSING

**3** OUTPUT

The following example describes basic operations for changing the measurement mode to [HI-RESO].

- 1. Press function key 1 representing 1 [SENSING].
- 2. Press function key 1 representing [MODE].

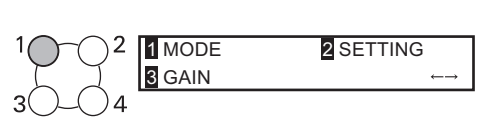

2 FILTER

The currently selected No. is displayed flashing.

- 1 0 − 0 2 Tand I HI-RESO
- **3.** Press function key 2 representing [HI-RESO].

The "Complete!" message is displayed.

| MODE      | :HI-RESO |
|-----------|----------|
| Complete! |          |
|           |          |

**4.** Press the MENU key to return to the top menu.

Pressing the ESC key returns to the previous menu.

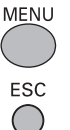

# **Using the Multi-Task Function**

In the ZS-HLDC Series, you can set multiple measurement processing for one sensing condition. This measurement processing is called a "task."

• Application example: Measure the height and surface fluctuation simultaneously.

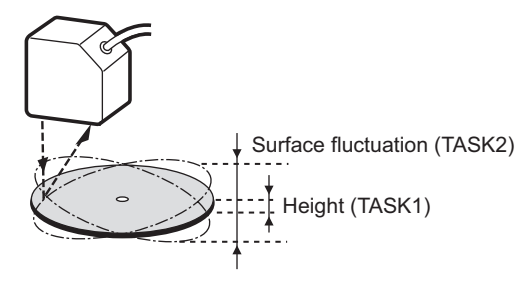

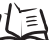

Measuring Multiple Items Simultaneously p.3-8

## "Single-Task Mode" and "Multi-Task Mode"

You can use the two modes appropriately according to the measurement details; for standard measurement, you can use "Single-Task mode" that can be set easily, and when you need detailed settings, for example when you measure and judge multiple characteristic points simultaneously, you can use "Multi-Task mode". In "Multi-Task mode", four tasks are provided. You can measure and judge multiple characteristic points simultaneously because you can measure the desired characteristic point such as peak, bottom, and average for each task.

[Single-Task]

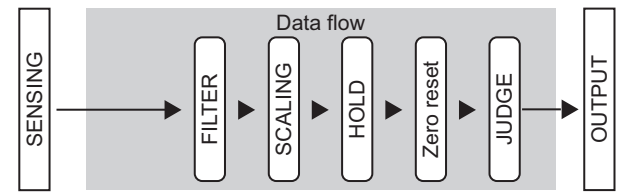

#### [Multi-Task]

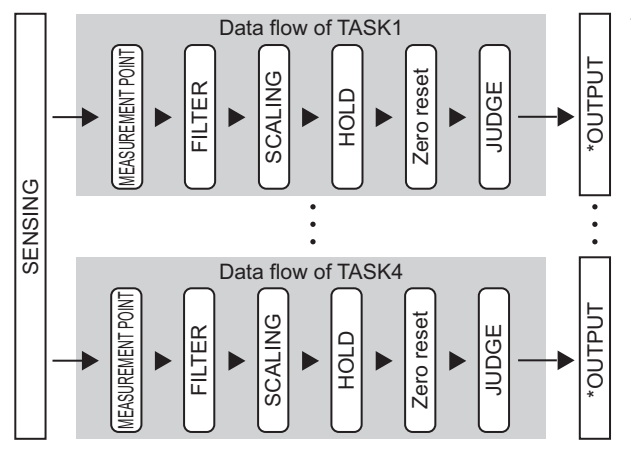

- \* Output
- Linear output
- Select one TASK that you want to output. • Judgment output
- Select one TASK that you want to output.
  When ZG-RPD is connected, you can
- output a judgment for four TASKs.
- Terminal block output If you connect ZG-RPD, you can output data for up to four TASKs.
- Digital output (USB/RS-232C) Continuously outputs four TASKs.

It is used to display a graph screen or do logging with SmartMonitor ZS or external devices.

# Switching to Multi-Task Mode

Select "Single-Task mode" when you perform one measurement processing for one sensing, and select "Multi-Task mode" when you measure and judge multiple characteristic points simultaneously.

#### FUN Mode-[SYSTEM]-[MULTI-TASK]

| Setting | Description                                   |
|---------|-----------------------------------------------|
| OFF     | Single-Task mode is selected. (default value) |
| ON      | Multi-Task mode is selected.                  |

Differences in the menu tree according to the mode p.16

# **Selecting Tasks**

**2.** Press the ESC key.

**3.** Select the task number.

on the sub-display.

displayed.

When you set [MULTI-TASK] to ON, select the task number and then specify the various settings. The following describes the method of selecting the task number.

#### ► FUN Mode

**1.** Press the MENU key to display the TOP menu.

The TASK selection menu will be

The currently selected task is displayed

| MENU | 1 SENSING<br>3 FILTER | 2 MEASURE<br>←→    |
|------|-----------------------|--------------------|
| ESC  | 28                    |                    |
|      | TASK1                 | 2 TASK2<br>4 TASK4 |

# **Setting for Sensing Conditions**

Set the conditions to be used for detecting workpieces by the sensor.

## **Setting Measurement Mode**

### Setting the Measurement Mode

Set the measurement mode according to the measurement details (such as moving speed and measurement point of workpiece).

Select the measurement mode based on the items (e.g. speed, precision, or sensitivity) that you want to give priority to in measurement.

| Setting  | Description                                                                                                    |
|----------|----------------------------------------------------------------------------------------------------|
| STAND    | This is the standard measurement mode.<br>(sampling frequency: approx. 500 μs)                                                                                                    |
| HI-RESO  | Select this mode to measure workpieces with sensitivity set high. (default value)<br>(sampling frequency: approx. 2 ms)                                                                                                    |
| HI-SPEED | Select this mode to measure workpieces at high speed.<br>However, you cannot select this menu in Multi-Task mode.<br>(sampling frequency: the fastest speed of approx. 110 µs)                                                            |
| HI-SENS  | Select this mode to measure workpieces with sensitivity set high. In this measurement mode, sensitivity to received light is much better than the High-Resolution mode as the sampling time is longer. (sampling frequency: approx. 4 ms) |

#### ► FUN Mode-[SENSING]-[MODE]

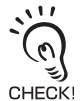

 In High-Speed mode, the sampling cycle changes according the actual settings. (When only the average count is set, the sampling cycle becomes the maximum speed (approx. 110 μs).) Check the actual sampling cycle at [INFO]-[CYCLE] from the top menu.

• In High-Speed mode, the smooth function is changed to OFF. In modes other than High-Speed mode, the smooth function is changed to ON.

## Setting Custom Mode

If you cannot perform measurement in the provided measurement modes, use Custom mode.

You can change additional lines and exposure time, so that a measurement can be performed under conditions suitable for the surface status of the workpiece.

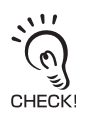

Set in the order of [LINE]  $\rightarrow$  [EXPOSE]  $\rightarrow$  [SKIP].

If you set an additional line, its exposure time is automatically determined. If the light amount is still insufficient, set the exposure time. When [SKIP] is set to ON in this state, the effective line width is doubled.

|        | Setting                                 | Description                                                                                                    |
|--------|-----------------------------------------|----------------------------------------------------------------------------------------------------|
| CUSTOM | LINE<br>(number of<br>additional lines) | Set this item to make it mode difficult (increase the number of additional lines)<br>for measurement to be influenced by the state of the workpiece surface, or to<br>measure at a single pinpoint on the workpiece (reduce the number of addi-<br>tional lines).<br>Range: 1 to 200<br>(The maximum number of lines changes according to the exposure time setting.)<br>Usage Width of Line Beam p.8-19 |
|        | EXPOSE<br>(exposure time)               | Set this item when exposure is insufficient and the exposure time must be<br>lengthened to increase the amount of received light.<br>- For Single-Task mode<br>Range: 0.2 ms to 20 ms<br>- For Multi-Task mode<br>Range: 0.5 ms to 20 ms                                                                                                    |
|        |                                         | When the internal measurement time is longer than the exposure time setting, the exposure time (= sampling cycle) sometimes is greater than the setting.<br>CHECKI Check the actual sampling cycle in [SYSTEM]-[INFO]-[CYCLE].                                                                                                    |
|        | SKIP                                    | Set this item to extend the measurement line width without changing the mea-<br>suring time.<br>The effective line width is doubled when this setting is ON.<br>Range: ON, OFF                                                                                                    |

### FUN Mode-[SENSING]-[MODE]

# **Setting GAIN**

You can set the CMOS gain so that even workpieces having an extremely low amount of reflected light or workpieces having a large tilt can be measured stably.

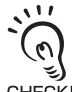

The measurement resolution sometimes drops when a large gain is set. Also, this function increases the gain on the light receiving side. Therefore, please note that the Sensor Controller can be easily affected CHECK! by ambient light.

### FUN Mode-[SENSING]-[GAIN]

| Setting Description |                                                                                                    |
|---------------------|----------------------------------------------------------------------------------------------------|
| 1, 2, 3, 4, 5       | Adjusts the internal gain of the CMOS image sensor. (default value: 1) 1 (gain small) $\rightarrow 5$ (gain large) |

## **Setting Head Installation**

Set how the Sensor Head is installed.

This setting is automatically specified according to the type of the connected Sensor Head. However, if the Head is installed at an angle and the default value and reflection angle are changed, change the settings according to the status of the head installation.

#### ► FUN Mode-[SENSING]-[SETTING]

| Setting | Description                                                                        |
|---------|------------------------------------------------------------------------------------|
| DIFFUSE | Select this item when the Sensor Head is installed for diffuse reflection sensing. |
| REGULAR | Select this item when the Sensor Head is installed for regular reflection sensing. |

## **Setting the Emitted Light Amount**

Set the amount of light emitted from the Sensor Head to match the state of the workpiece surface.

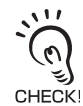

The response may slow down if workpieces having differing reflection factors such as black-and-white workpieces are measured with FUN mode set to [AUTO]. In this case, narrow the adjustment range by setting [RANGE]. If this does not increase the response speed to keep up with measurement, select [FIXED].

#### ► FUN Mode-[SENSING]-[LASER]

| Setting              |  | Description                                                                                                    |             |                    |  |
|----------------------|--|----------------------------------------------------------------------------------------------------|-------------|--------------------|--|
| AUTO                 |  | Automatically adjusts the emitted light amount according to the reflection factor of the workpiece. Note that the response time varies with each measurement. (default value)                                |             |                    |  |
| RANGE UPPER<br>LOWER |  | Sets the adjustment range for the AUTO setting.<br>If the response speed cannot keep up with measurement at the default<br>value, narrow the range.<br>Range: 0.1 to 80 % (default: LOWER 0.1 %, UPPER 80 %) |             |                    |  |
|                      |  | Level                                                                                                    | Sensitivity | Color of workpiece |  |
|                      |  | 0.1 %<br>•                                                                                                    | Low         | Bright             |  |
|                      |  | 80 %                                                                                                    | High        | Dark               |  |
| FIXED                |  | Sets the emitted light amount to a fixed value.<br>For reference levels, see [RANGE].<br>Range: 0.1 % to 80 %.                                                                                               |             |                    |  |

# **Setting Measurement Object**

Set the type of workpiece to be measured. In Multi-Task mode, [THICK] is not displayed.

### ► FUN Mode-[SENSING]-[OBJECT]

| Setting |       | Description                                                                                                    |  |  |
|---------|-------|----------------------------------------------------------------------------------------------------|--|--|
| STAND   |       | Usually, select this setting. (default value)                                                                                                    |  |  |
| PCB     |       | Select this setting for workpieces such as PCBs through which light penetrates.                                                                                                    |  |  |
| MIRROR  |       | Select this setting for workpieces having a mirror surface.                                                                                                    |  |  |
| Glass   | Mode1 | Select this mode to measure glass at high speed.<br>(This is not displayed in Multi-Task mode.)                                                                                                    |  |  |
|         | Mode2 | Select this mode when you want to measure glass stably.<br>This is effective when measuring the thickness of glass having different reflection<br>factors on the front side ① and the backside ② such as backside deposited glass.<br>(This is not displayed in Multi-Task mode.)<br>Front side ①<br>Backside ②<br>Front side ①<br>Backside ②<br>Front side ①<br>Backside ②<br>For example, backside<br>deposited glass.<br>When MODE2 is selected, two areas are measured and the measured value that is<br>closer to the Sensor Head is output as the result of the front side of the glass.<br>When MODE2 is selected, the measurement area is set for the front side and back-<br>side of the glass respectively, and an adjustment is performed for a suitable<br>received light amount for each area.<br>Mode 1<br>Mode 2<br>Mode 2<br>Mode 2<br>Mode 2<br>Mode 2<br>Mode 2<br>Mode 2<br>Mode 2<br>Mode 2<br>Mode 2<br>Mode 2<br>Mode 2<br>Mode 1<br>Automatically<br>amount.<br>When you use SmartMonitor ZS, you can adjust the area while checking the<br>received light amount of the front side<br>Received light amount of the front side<br>Received light amount of the backside<br>Area of the backside |  |  |

5-9

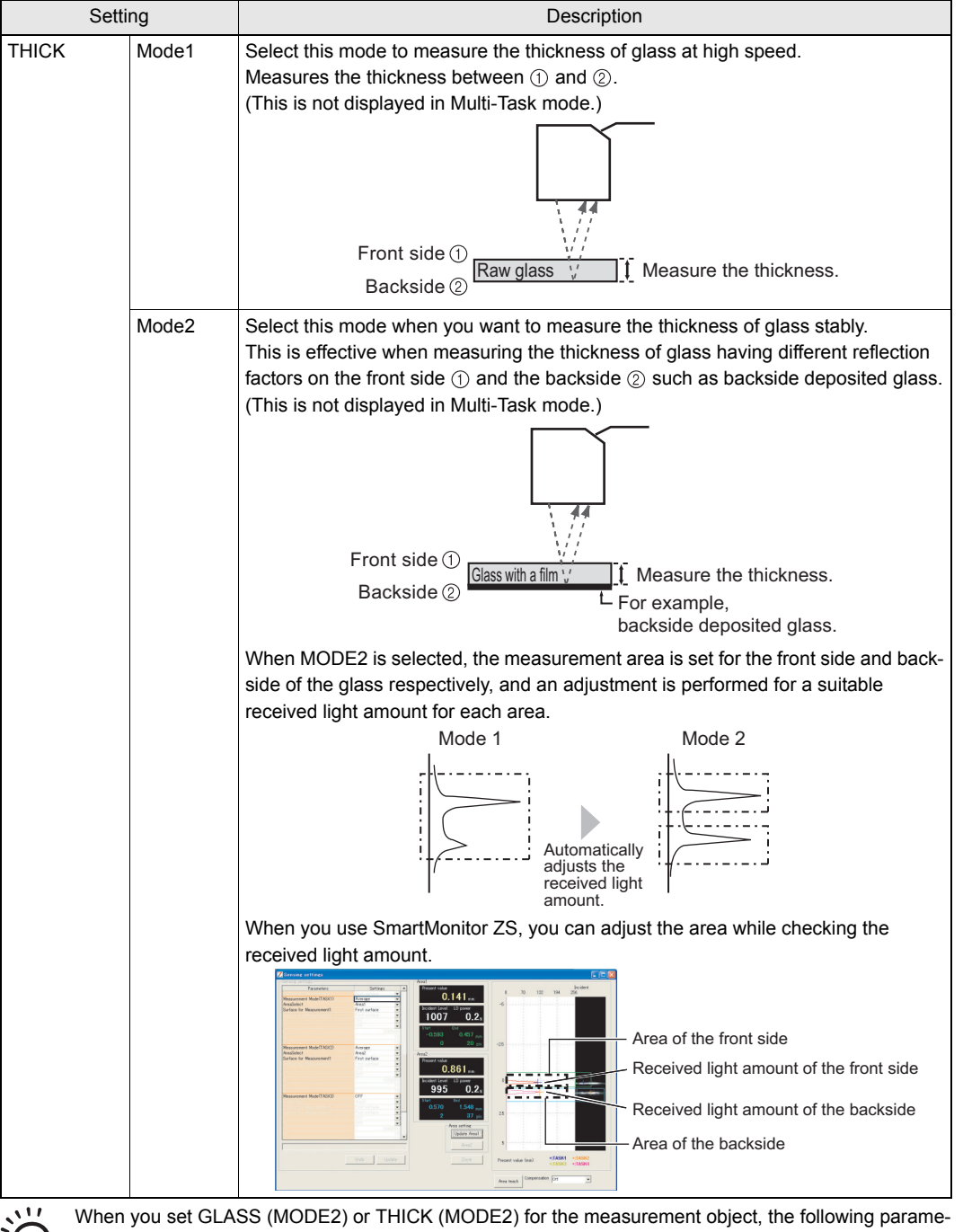

ters are initialized.

SMOOTH

AVERAGE

CHECK!

0

CHECK!

When you set [GLASS] or [THICK], SmartMonitor ZS displays TASK1/2/3 in spite of Multi-Task Mode OFF. Set [GLASS] or [THICK] of TASK3, and then reflect to the Sensor Controller. Even though you change the settings of TASK1/2, the Sensor Controller does not be reflected.

# **Setting Mutual Interference Prevention**

Mutual interference between two Sensor Heads can be prevented by shifting the laser beam emission timing. Use this function when Sensor Heads must be set up inside an area where mutual interference is likely to occur or when a transparent workpiece will be measured sandwiched between two Sensor Heads.

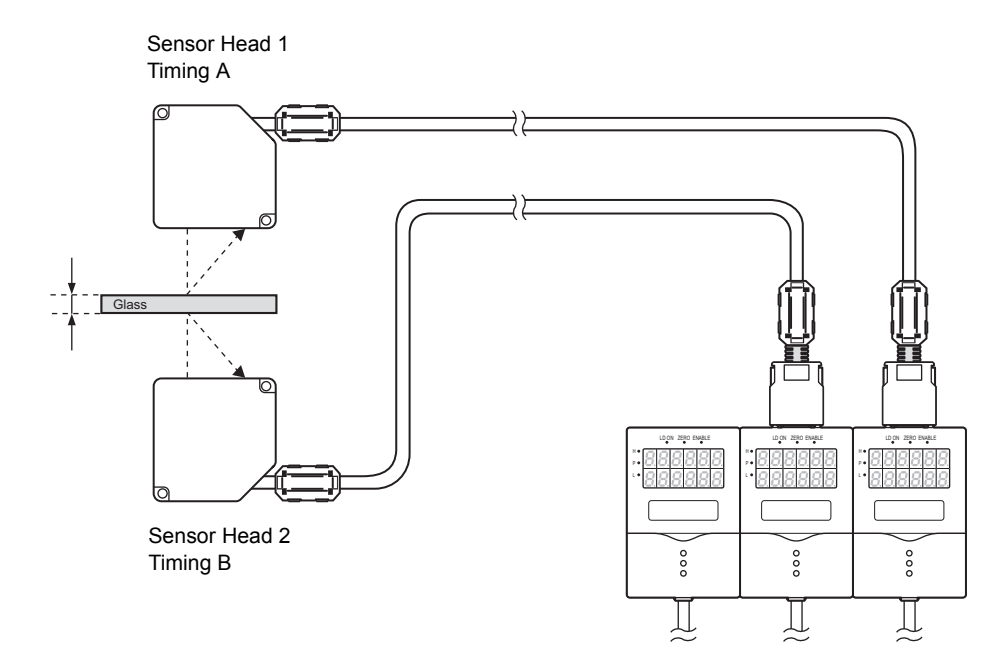

### ► FUN Mode-[SENSING]-[SYNC]

| Setting |          | Description                                                              |
|---------|----------|--------------------------------------------------------------------------|
| OFF     |          | The mutual interference prevention function is not used. (default value) |
| ON      | Timing A | Sets the light emission timing to timing A.                              |
|         | Timing B | Sets the light emission timing to timing B.                              |

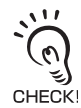

The sampling frequency is changed when the mutual interference prevention mode is enabled.

• 8 times in Standard, High-Resolution and High-Sensitivity modes

About 15 times in the High-Speed mode

The measurement cycle is also influenced by other settings. Check the sampling cycle in FUN Mode-[SYSTEM]-[INFO]-[CYCLE].

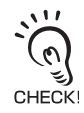

- The same sensing mode must be set to each controller when the mutual interference prevention mode is used. When [HI-SPEED] or [CUSTOM] is selected as the measurement mode, the same conditions must be set. Setting different conditions will result in a sampling cycle on each controller and mutual interference can no longer be prevented.
- When GLASS (MODE2) or THICK (MODE2) is set, mutual interference prevention function does not operate.

# **Setting the Filter Function**

Set the conditions for filtering information obtained from the sensor.

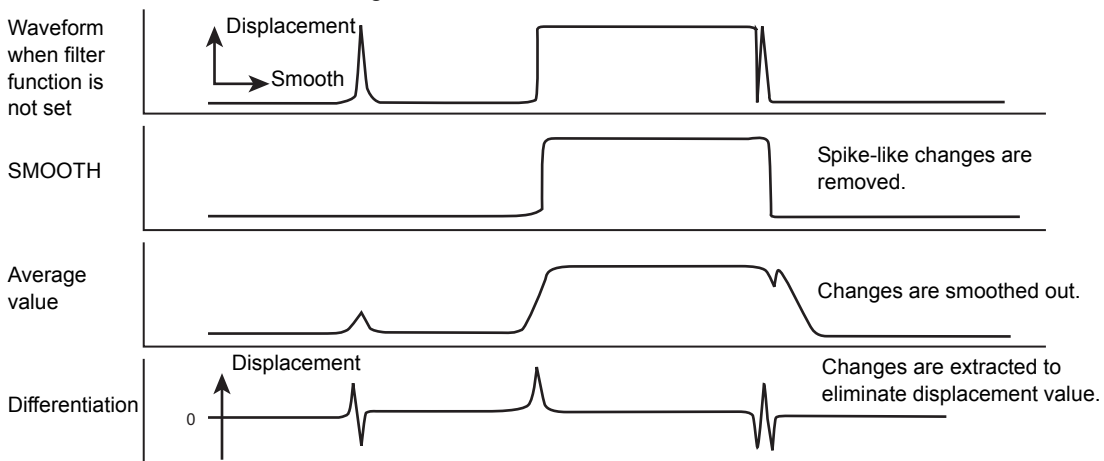

# Setting SMOOTH

The intermediate value of multiple sets of data can be output as the measurement result. This function removes any abnormal values such as spiking that occur when the shape of the workpiece suddenly changes during measurement.

Example: To remove spiking

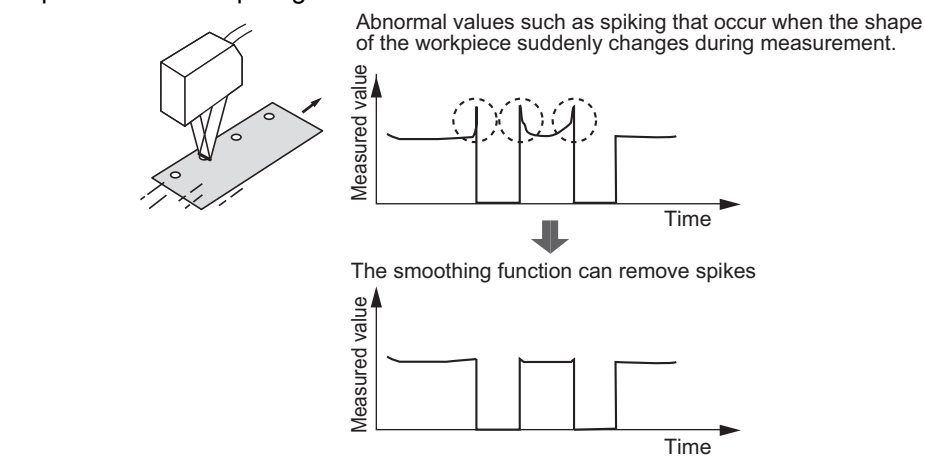

### ► FUN Mode-[FILTER]-[SMOOTH]

| Setting | Description                                                                                                    |
|---------|----------------------------------------------------------------------------------------------------|
| OFF     | The smooth function is not used.                                                                                               |
| ON      | The intermediate value of the past 15 measured values is set as the measurement result at each sampling cycle. (default value) |

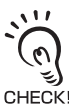

When "HI-SPEED" is set in the measurement mode, [OFF] is set.

# Setting AVERAGE

The average of the measured values obtained based on the preset number of samples can be output. Select this setting when you want to ignore sudden changes in measured values.

### ► FUN Mode-[FILTER]-[AVERAGE]

| Setting                                                                                                    | Description                                  |
|----------------------------------------------------------------------------------------------------|----------------------------------------------|
| 1, 2, 4, 8, 16, 32, 64, 128, 256, 512,<br>1024, 2048, 4096<br>(When the mode is set to High-<br>Speed mode, the value is from 1 to<br>256.) | Sets the average count. (default value: 128) |

# **Setting Differentiation**

Use the differentiation function to detect only sudden changes in the measured values that occur during very short periods of time.

The differentiation function detects changes between the present value and the measured value that is in effect just before the comparing pitch. The coefficient of this comparing pitch is defined as the differentiation cycle.

Example: Differentiation cycle=10 ms

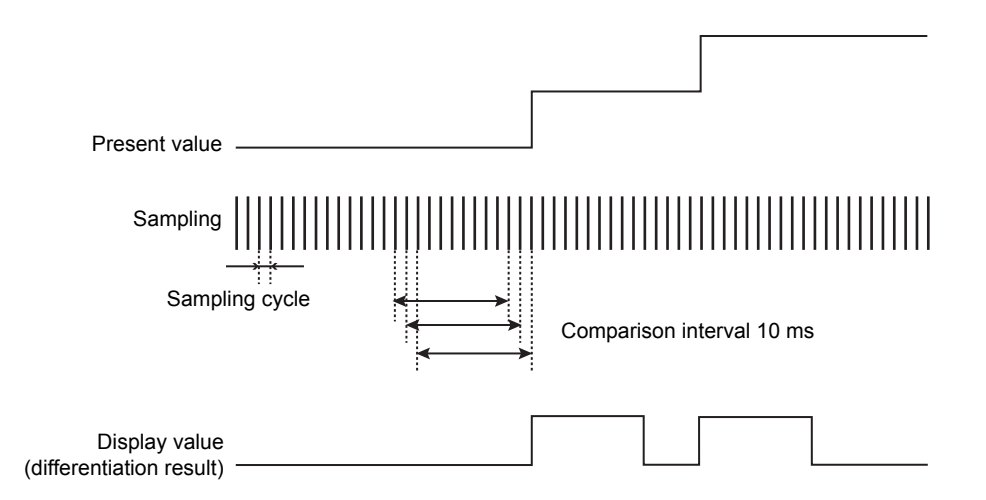

### ► FUN Mode-[FILTER]-[DIFF]

| Setting | Description                                                                 |
|---------|-----------------------------------------------------------------------------|
| OFF     | The differentiation function is not used. (default value)                   |
| ON      | Sets the cycle (ms) in which to perform differentiation.<br>Range: 1 to 500 |

# **Setting Output Processing of Sensing Information**

Set how sensing information is to be processed for outputting the required values.

## **Setting the Scaling**

This setting is used when you want to correct any errors that are generated due to the installation status of the Sensor Head, and display the corrected value on the main display. Place an actual sensing object in position for measurement.

There are three setting modes: "manual setting of correction values," and "one-point scaling" and "two-point scaling" that automatically set the correction values of a placed sensing object.

When GLASS mode is selected for the measurement object, the menu used only for scaling is displayed.

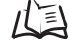

Measuring the Thickness of Transparent Objects p.3-4

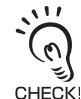

The settings listed below return to the default settings when scaling is set. Set these items after scaling settings have been completed.

• Zero reset

## Setting One-point Scaling

Measurement is performed at one position and offset values are set for that measurement value.

The offset and increment/decrement inversion (display inversion) can be set.

Example: Displaying the height of the sensing object

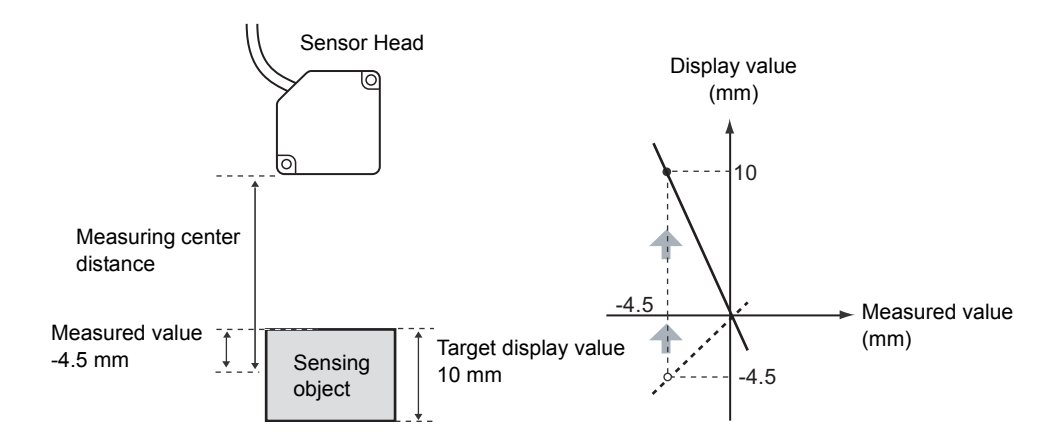

**INPUT POINT 1** 

→ DIG ↑↓VAL SET:OK

### ► FUN mode-[OUTPUT]-[SCALING]-[ON]-[AUTO]

- Set the sensing object in place, and enter the desired setting to be used as the offset.
   The current measured value is displayed on the main display, and the offset value is displayed on the sub-display.
- **2.** Press the SET Key to apply the setting.
- **3.** Set the decimal point to determine the effective digits.

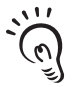

The decimal point set here becomes the new decimal point of the scaling setting.

CHECKI The position of the decimal point on the display follows the "DOT" setting of the display setup in RUN mode.

- **4.** Press the SET Key to apply the setting.
- **5.** Press the SET key without entering any value for the second point.

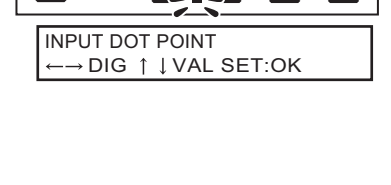

| $\leftarrow \rightarrow DIG \uparrow \downarrow VAL SET:OK$ |
|-------------------------------------------------------------|
|                                                             |

6. [Select [FORWARD] or [INVERS].

| CHANGE DIREC | TION     |
|--------------|----------|
| 1 FORWARD    | 2 INVERS |

FORWARD: The larger the distance between the Sensor Head and the sensing object, the larger the measured value displayed on the Sensor Controller.

: The larger the distance between the Sensor Head and the sensing object, the smaller the measured value displayed on the Sensor Controller.

## Setting Two-point Scaling

Measurement is performed at two positions and offset values are set for those measured values.

Example: Correcting display values to match actual distances

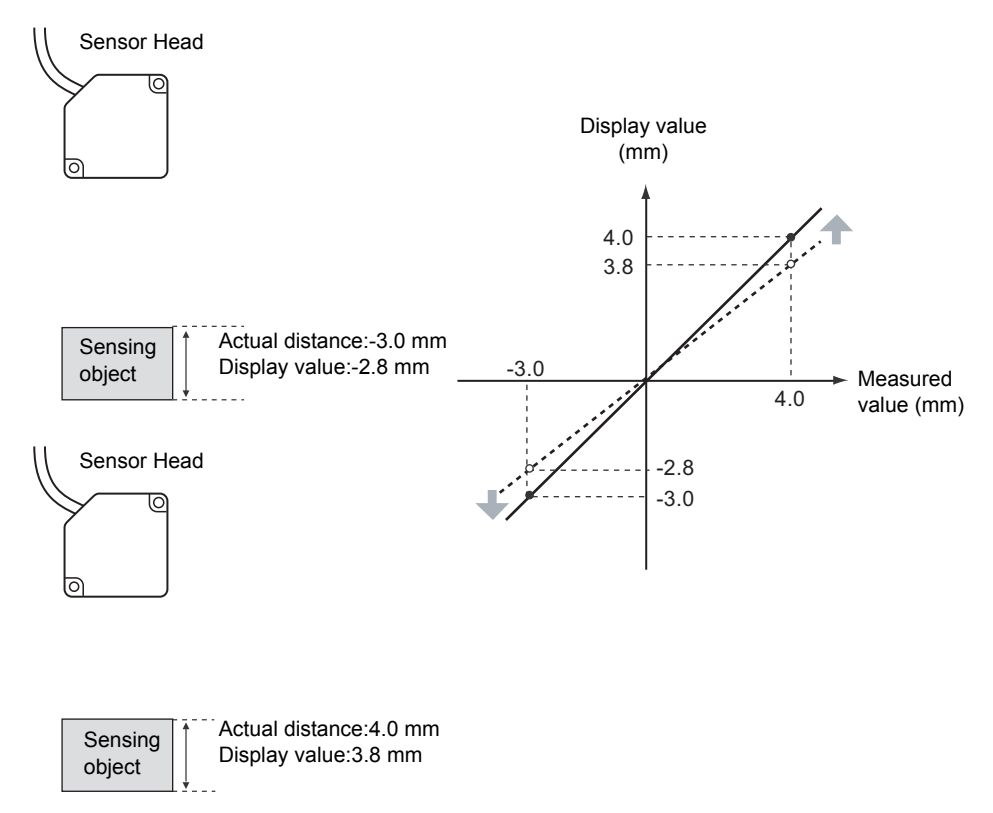

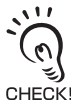

Separate the two specified points by at least 1 % of the rated measurement range for the connected Sensor Head.

Example: For the ZS-LD80 (diffuse reflection type)

The two measured points must be separated by at least "30 mm × 0.01 = 0.3 mm" as the measuring range is "30 mm ±15 mm".

### ► FUN Mode-[OUTPUT]-[SCALING]-[ON]-[AUTO]

**1.** Set the first point by following steps 1 to 4 of the one-point scaling procedure.

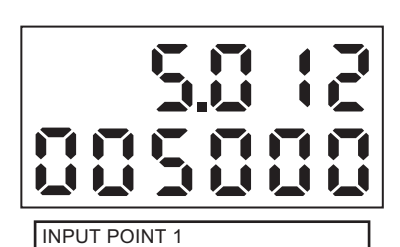

 $\vdash \rightarrow \mathsf{DIG} \uparrow \downarrow \mathsf{VAL} \mathsf{SET:}\mathsf{OK}$ 

 $\rightarrow$  DIG  $\uparrow \downarrow$  VAL SET:OK

INPUT POINT 2

2. Place the sensing object at the position (second point) to perform scaling, and enter the desired offset value (second point).

Press the LEFT key. The sub-display blinks.

**3.** Press the SET Key to apply the setting.

## Manual Setting

Enter numerical values for scaling correction values.

### ► FUN Mode-[OUTPUT]-[SCALING]-[ON]-[MANUAL]

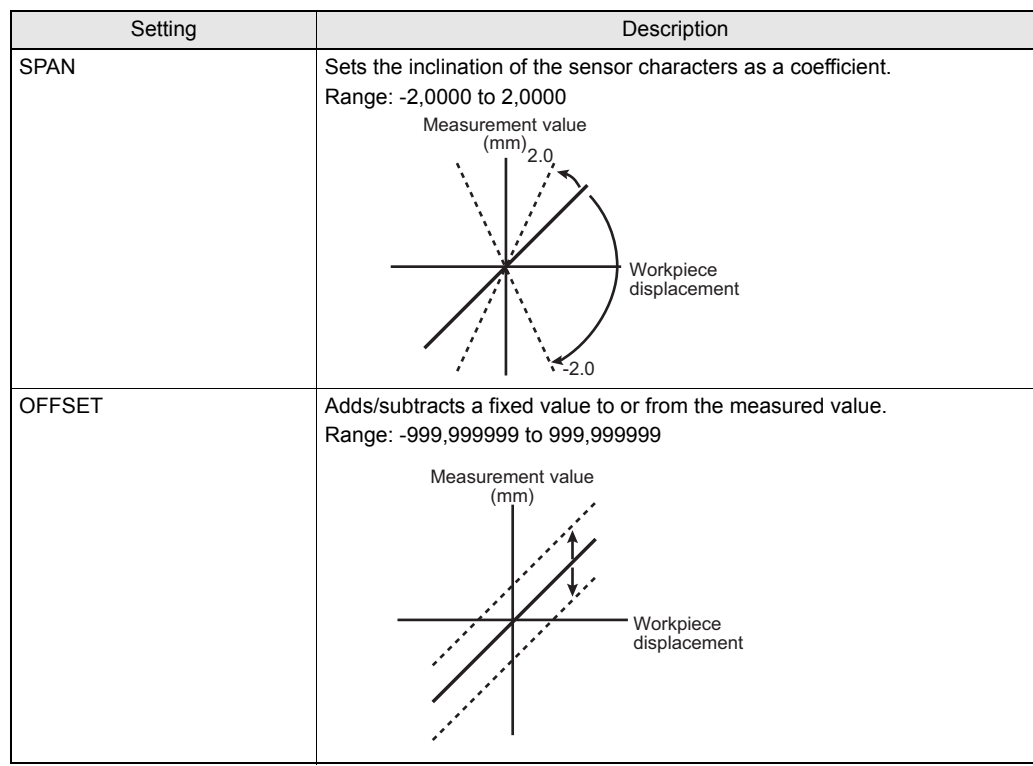

## **Setting HOLD Functions**

Set the hold conditions for measured values. The hold functions hold any value from the measured values during the specific period (sampling period), such as the maximum or minimum value.

## TYPE

Set the hold conditions for measured values.

- Setting Description OFF Hold measurement is not performed. The measured value is output at all times. (default value) PEAK Holds the maximum value during the sampling period. The output changes at the end of the sampling period and is held until the end of the next sampling period. Output Max. value Current measured value Sampling period BOTTOM Holds the minimum value during the sampling period. The output changes at the end of the sampling period and is held until the end of the next sampling period. Min Current value measured value Output Sampling period P-P Holds the difference between the maximum and minimum values during the sampling period. This option is selected mainly when detecting vibration. The output changes at the end of the sampling period and is held until the end of the next sampling period. Max. value Output Min. Current value (max. value - min. measured value value) Sampling period AVERAGE Holds the average measured value during the sampling period. The output changes at the end of the sampling period and is held until the end of the next sampling period. Output Current (average) measured value Sampling period
- ► FUN Mode-[OUTPUT]-[HOLD]-[TYPE]

| Setting | Description                                                                                                    |
|---------|----------------------------------------------------------------------------------------------------|
| SAMPLE  | Holds the measured value at the start of the sampling period. The output changes at the start of the sampling period and is held until the start of the next sampling period. |
|         | Current<br>measured value<br>Sampling period                                                                                                    |

## Triggers

Set the input method for the timing of the start and end of the measurement period.

### ► FUN mode-[OUTPUT]-[HOLD]-[TRIGGER]

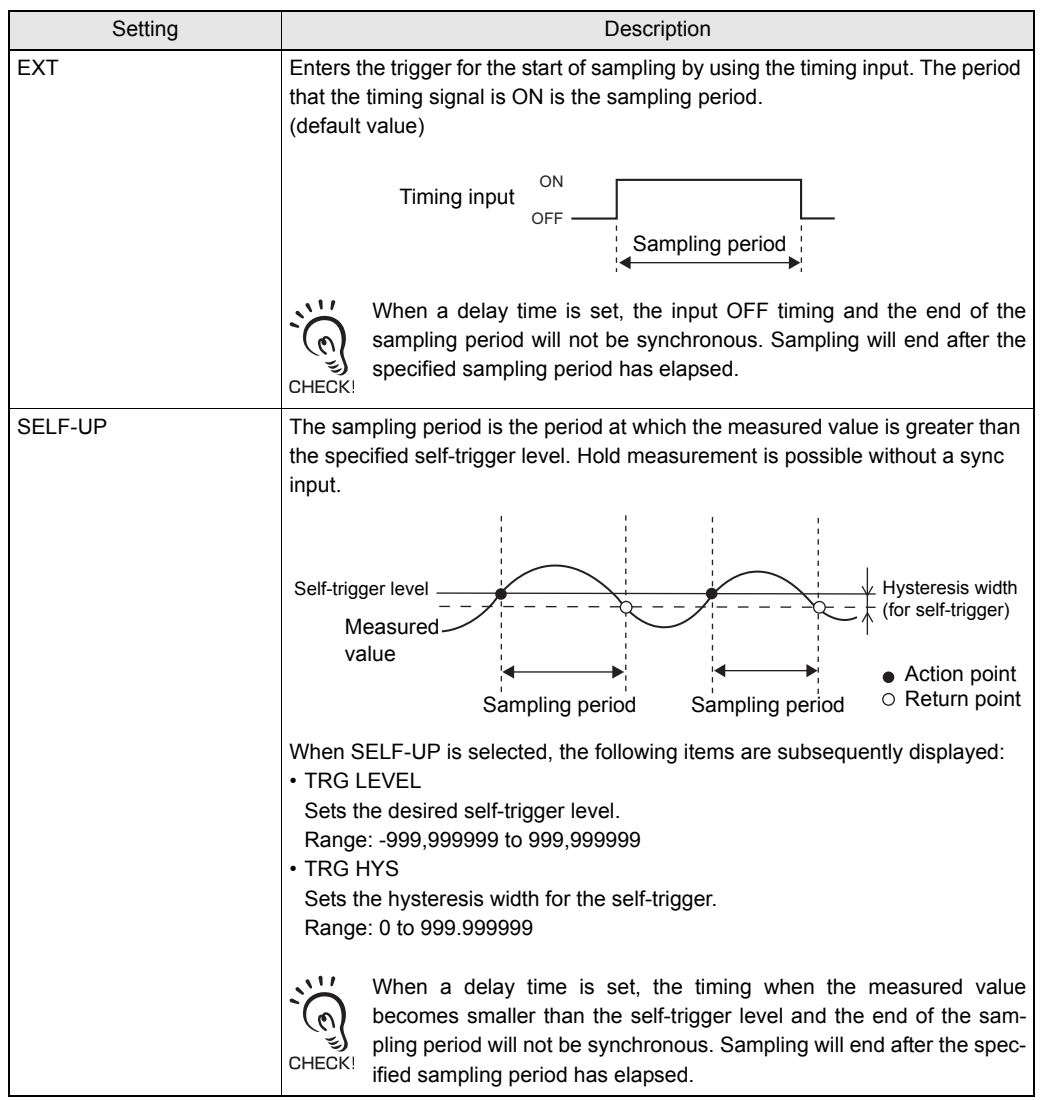

| Setting | Description                                                                                                    |
|---------|----------------------------------------------------------------------------------------------------|
| SELF-DN | The sampling period is the period at which the measured value is smaller than<br>the specified self-trigger level. Hold measurement is possible without a sync<br>input.                                                                                                    |
|         | Measured value<br>Self-trigger level Hysteresis width<br>(for self-trigger)<br>Action point<br>Sampling period                                                                                                    |
|         | <ul> <li>When SELF-DN is selected, the following items are subsequently displayed:</li> <li>TRG LEVEL</li> <li>Sets the desired self-trigger level.</li> <li>Range: -999.99 to 999.999</li> <li>TRG HYS</li> <li>Sets the hysteresis width for the self-trigger.</li> <li>Range: 0 to 999.999</li> </ul> |
|         | When a delay time is set, the timing when the measured value becomes greater than the self-trigger level and the end of the sampling period will not be synchronous. Sampling will end after the spec-<br>ified sampling period has elapsed.                                                             |

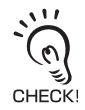

Set the hysteresis width based on the fluctuations in the measured values around the trigger level. The hysteresis will be applied from the start of the sampling period and will prevent timing input chattering.

## DELAY

A delay time is set to ignore measured values immediately after the timing input. This is useful for avoiding bounding during device startup and the influence of machine vibration.

The delay time (the delay between timing input and the start of sampling) and the sampling period can be set.

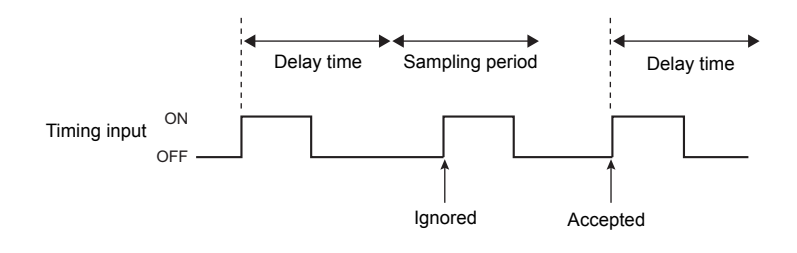

### ► FUN mode-[OUTPUT]-[HOLD]-[DELAY]

| Setting | Description                                                                                                    |
|---------|----------------------------------------------------------------------------------------------------|
| OFF     | The delay time is not set. (default value)                                                                                                    |
| ON      | Sets the delay time.<br>When ON is selected, the following items are subsequently displayed:                                                                                                    |
|         | <ul> <li>T-DELAY<br/>Sets the delay time.<br/>Range: 0 to 9000 (ms)</li> <li>T-TIME<br/>Sets the sampling period.<br/>Range: 1 to 9000 (ms)</li> <li>Set so that the "delay time + sampling period" is less than the timing input ON interval. If the next timing input for measurement is received before the "delay time + sampling period" has elapsed, that timing input will be ignored and will not be reflected in the sampling.</li> </ul> |

# **Setting the Zero Reset Function**

## TYPE

Set how zero reset is to be executed.

### ► FUN Mode-[OUTPUT]-[0RESET]-[TYPE]

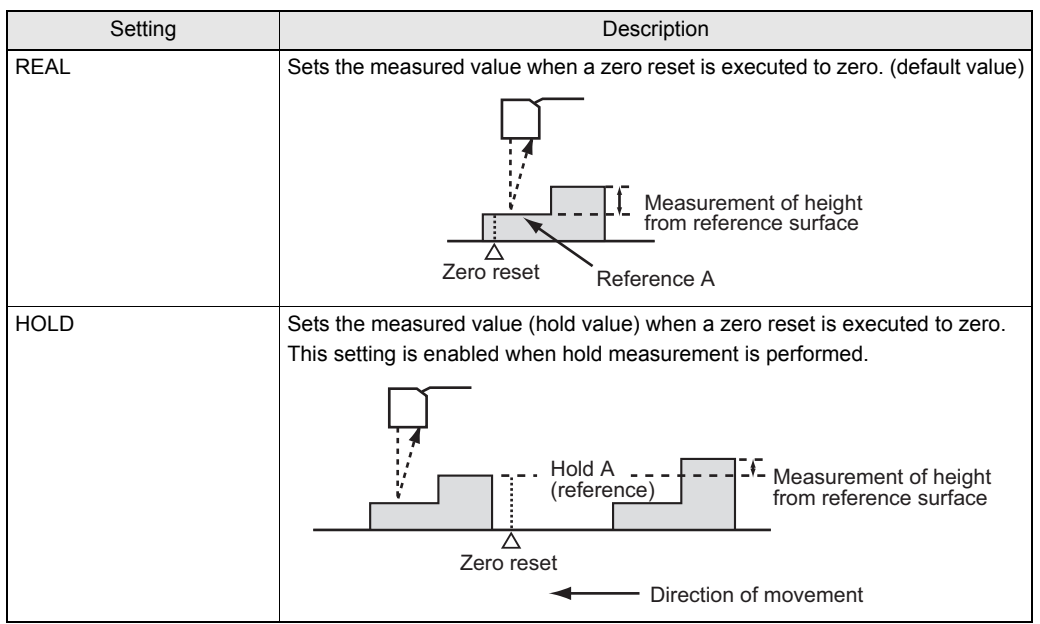

## OFFSET

Set an offset to set the reference value for zero reset to a value other than 0.

### ► FUN mode-[OUTPUT]-[0RESET]-[OFFSET]

| Setting | Description                                                                |
|---------|----------------------------------------------------------------------------|
| OFFSET  | Sets the reference value.<br>Range: -999.999 to 999.999 (default value: 0) |

## ■ STATUS

Set valid/invalid for the zero reset function.

### ► FUN mode-[OUTPUT]-[0RESET]-[STATUS]

| Setting | Description                                                                               |
|---------|-------------------------------------------------------------------------------------------|
| ON      | When a zero reset input is received externally, a zero reset is executed. (Default Value) |
| OFF     | Even when a zero reset input is received externally, a zero reset is not exe-<br>cuted.   |

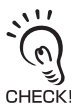

In Multi-Task mode, set ON/OFF for each TASK.

## ■ 0RESET MEMORY

You can select whether or not to hold the measured value zero reset level even if the power is turned OFF.

#### ► FUN Mode-[SYSTEM]-[0RESET]

| Setting | Description                                                              |
|---------|--------------------------------------------------------------------------|
| OFF     | Zero reset is canceled when the power is turned OFF. (default value)     |
| ON      | The zero reset level is saved to memory even if the power is turned OFF. |

Turn [OFF] zero reset memory if, as in the example below, the zero point is reset for each measurement.

Example: When the step of the sensing object is measured

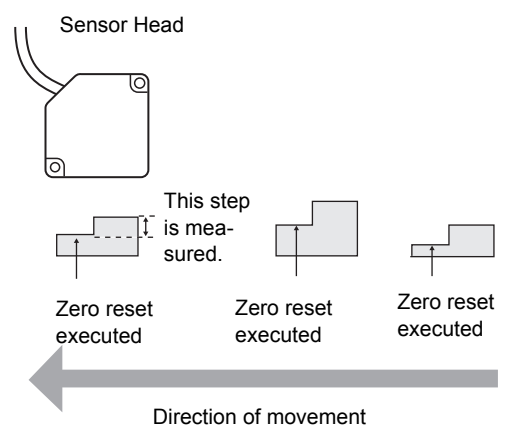

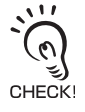

- If zero reset memory is [ON], the zero reset level data will be written in the Sensor Controller nonvolatile memory (EEPROM) at each zero reset. The EEPROM can be written a maximum of 100,000 times. Writing the zero reset level for each measurement can, therefore, use up the life of the memory and lead to malfunctions.
- Even if zero reset memory is enabled, the zero reset level will be held also when it is saved. Zero reset will continue after startup when these functions have been changed.

# Setting for Measurement of Characteristic Points

You can measure any measurement points within the range of received light by using the line beam characteristics and multi-task function. Set this menu when you measure subtle concavity and convexity in the workpiece or thickness of a transparent object. The setting for measuring the characteristic points are valid only in Multi-Task mode.

| Setting              | Description                                                                                                    |                                                                                          |
|----------------------|----------------------------------------------------------------------------------------------------|------------------------------------------------------------------------------------------|
| NONE                 | Does not set measurement points.                                                                                                    |                                                                                          |
| AVERAGE              | Measures the average position between the peak<br>and bottom positions of the line beam.<br>You can measure the distance from the work-<br>piece. (default value)                                                                                                    | Line beam                                                                                |
| ΡΕΑΚ                 | Measures the peak position of the line beam.<br>You can measure the highest position in the line<br>beam.                                                                                                    | Line beam                                                                                |
| ВОТТОМ               | Measures the bottom position of the line beam.<br>You can measure the lowest position in the line<br>beam.                                                                                                    | Line beam                                                                                |
| ТНІСК                | Measures the thickness of a transparent object such as glass.                                                                                                    | Thickness                                                                                |
| STEP                 | Measures between peak and bottom in the line<br>beam.<br>You can detect subtle concavity and convexity in<br>the workpiece.                                                                                                    | Line beam                                                                                |
| K+mX+nY(calculation) | Select this to perform logic operations on X and Y<br>addition, you can assign, to TASK, the measurem<br>have set, and measure multiple points or perform<br>• K range: -999999 to 999999<br>• m range: -10.0 to 10.0<br>• n range: -10.0 to 10.0<br>• X range: NONE, TASK1 to TASK4<br>• Y range: NONE, TASK1 to TASK4 | with the coefficient freely set. In<br>ent of characteristic points you<br>calculations. |

#### ► FUN Mode-[MEASURE]-[Measured value]

# **Setting Display Method**

Set what you want to display on the Sensor Controller during measurement in RUN mode. To set the display method, switch to RUN mode and display the top menu.

# Setting the Digital Display

Set what is displayed on the display in RUN mode.

## Number of digits past the decimal point

Set the number of display digits in the main display and sub-display. When five or less digits are set, the digits are disabled from the rightmost digit first.

#### ▶ RUN Mode-MENU key-[DIGITAL]-[DOT]

| Setting                    | Description                                                                                                    |
|----------------------------|----------------------------------------------------------------------------------------------------|
| 5th, 4th, 3rd, 2nd, 1st, 0 | Sets the number of display digits past the decimal point.<br>(default value: varies depending on the connected Sensor Controller.) |

## Setting the ECO display

Set the brightness of the main display and sub-displays.

#### RUN Mode-MENU key-[DIGITAL]-[ECO]

| Setting | Description                                                                      |
|---------|----------------------------------------------------------------------------------|
| NORMAL  | Sets the display to normal brightness. (default value)                           |
| ECO     | Suppresses the brightness by reducing current consumption to darken the display. |
| OFF     | Turns the display OFF.                                                           |

# **Displaying HELP**

Display Help for the functions assigned to the SET or ESC keys in RUN mode.

► RUN Mode-MENU Key-[HELP]

## Setting the LCD Screen

Set how the LCD screen is displayed in RUN mode.

## Setting display ON/OFF

Set whether or not to display the LCD screen.

#### ▶ RUN Mode-MENU key-[LCD]-[ON/OFF]

| Setting | Description                                                                                                    |
|---------|----------------------------------------------------------------------------------------------------|
| ON      | Displays the LCD screen at all times. (default value)                                                                                                    |
| AUTOOFF | Turns the LCD screen display OFF when no operations are performed for one min-<br>ute.                                                                   |
| OFF     | Turns the LCD screen OFF.<br>(This setting is valid only in RUN mode. Note, however, that pressing the MENU key<br>displays the display customize menu.) |

## Setting the backlight ON/OFF

Set whether or not to turn the LCD screen's backlight ON or OFF.

#### RUN Mode-MENU key-[LCD]-[B.LIGHT]

| Setting | Description                                                              |
|---------|--------------------------------------------------------------------------|
| ON      | Turns the LCD screen backlight ON at all times. (default value)          |
| AUTOOFF | Turns the backlight OFF when no operations are performed for one minute. |
| OFF     | Turns the LCD screen backlight OFF.                                      |

## Customizing the LCD display

Set this item to display customized characters on the LCD screen.

# ► RUN Mode-MENU key-[LCD]-[CUSTOM]

| Setting | Description                                                                                                    |
|---------|----------------------------------------------------------------------------------------------------|
| UPPER   | Set this item to ON to display characters set at [U-CUST] on the upper section of the LCD screen. (default: U-OFF)                                                                                                    |
| LOWER   | Set this item to ON to display characters set at [L-CUST] on the lower section of the LCD screen. (default: L-OFF)                                                                                                    |
| U-CUSTM | Use this setting to edit characters to display on the LCD screen. (max. 16 digits)<br>Call up the initial character of each character group using function keys 1 to 4.<br>1: A to Z<br>2: a to z<br>3: KANA (Japanese Characters) |
| L-CUSTM | <ul> <li>4. Numbers, :, ;, , &lt;, =, &gt;, ?, @</li> <li>Switch the characters in order using the UP or DOWN key.</li> <li>Move the digits by the LEFT or RIGHT key.</li> <li>To clear a character, select a space.</li> </ul>    |

# **Setting the System Environment**

Set the system environment.

# **Checking Information**

Displays the sampling cycle and version of Sensor Controller system.

#### ► FUN Mode-[SYSTEM]-[INFO]

| Setting | Description                                           |
|---------|-------------------------------------------------------|
| CYCLE   | Displays the current sampling cycle.                  |
| VERSION | Displays the version of the Sensor Controller system. |

## Setting the Key Lock

The key lock function disables all Sensor Controller keys. Once the keys have been disabled, no key input will be accepted until the lock is released. This function is useful to prevent inadvertent changes to settings.

Moving to the key lock menu or moving between menu hierarchies by the MENU or ESC keys are possible even when the key lock function is ON.

#### ► FUN Mode-[SYSTEM]-[KEYLOCK]

| Setting | Description                                    |
|---------|------------------------------------------------|
| OFF     | Cancels the key lock function. (default value) |
| ON      | Turns the key lock function ON.                |

## Setting the Sensor Load Method

Set whether or not to load information from the currently connected Sensor Head when the Sensor Controller is started up.

#### FUN Mode-[SYSTEM]-[SenINFO]

| Setting | Description                                                                                                    |
|---------|----------------------------------------------------------------------------------------------------|
| LOAD    | Reads the data currently saved on the Sensor Head each time that the Sensor Controller is started up. (default value)                                                                                                    |
| SAVE    | Data is not read from the Sensor Head when the Sensor Controller is started<br>up if the same Sensor Head at the previous startup is connected.<br>When the combination of Sensor Controller and Sensor Head is fixed,<br>selecting "SAVE" sometimes results in the Sensor Controller starting<br>up more stably depending on the operating environment. |

## Setting the Display Language

Set the display language of the LCD screen.

#### ► FUN Mode-[SYSTEM]-[LANGUAG]

| Setting  | Description                                 |
|----------|---------------------------------------------|
| Japanese | Displays menus in Japanese. (default value) |
| English  | Displays menus in English.                  |

# **Changing the Way of Obtaining Banks**

Select the bank contents to be obtained from the settings or judgment value.

#### ► FUN Mode-[BANK]-[MODE]

| Setting | Description                                                                                                    |
|---------|----------------------------------------------------------------------------------------------------|
| NORMAL  | "[SENSING] [MEASUREMENT POINT] [FILTER] [OUTPUT] [I/O SET] that are<br>set in FUN mode", and "the threshold value that is set in TEACH mode" are<br>regarded as bank data. The number of banks is up to four. (default value) |
| THRESH  | "The threshold value that is set in TEACH mode" is regarded as bank data.<br>The number of banks increases up to 32.                                                                                                    |

# Saving the Settings Data

Bank settings and system settings are saved internally on the Sensor Controller.

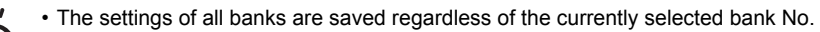

• After you have made or changed settings, be sure to save the setup data. All settings will be deleted if

you turn the power OFF without saving the data. A message prompting you to save data will be displayed if you change a mode without saving data after you have changed settings.

#### ► FUN Mode-[SYSTEM]-[SAVE]

| Setting | Description                   |
|---------|-------------------------------|
| ОК      | Saves the setup data.         |
| CANCEL  | Does not save the setup data. |

# **Clearing the Settings**

## **Initializing All Settings**

Return all bank settings and system settings to their factory settings.

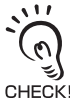

0

The settings of all banks and system settings are initialized regardless of the currently selected bank No.

#### ► FUN Mode-[SYSTEM]-[INIT]

| Setting | Description                         |
|---------|-------------------------------------|
| ОК      | Initializes the setup data.         |
| CANCEL  | Does not initialize the setup data. |

## **Clearing Banks**

"Clearing" initializes the settings of the currently selected bank.

FUN Mode-[BANK]-[CLEAR]

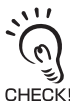

Settings in [SYSTEM] and settings displayed in RUN mode are not initialized.

MEMO

# Section6 I/O

| Overview                                               |                 |
|--------------------------------------------------------|-----------------|
| I/O Cable                                              | 6-2             |
| Terminal Block Output                                  |                 |
| Settings for Linear Output                             |                 |
| Assignment of Linear Output                            | 6-3             |
| Setting Focus                                          | 6-4             |
| Correcting Linear Output Values                        |                 |
| Settings for Judgment Output                           |                 |
| Operation Settings at Judgment Output                  | 6-7             |
| Assignment of Judgment Output (For Multi-Task)         | 6-8             |
| Settings for Terminal Block Output                     | 6-9             |
| Real-Time Parallel Output Unit                         | 6-9             |
| Assignment of Terminal Block Output                    | 6-10            |
| Output Format                                          |                 |
| Setting Focus                                          | 6-13            |
| Setting the Update Cycle                               | 6-14            |
| Settings for Processing when Measurement Cannot formed | be Per-<br>6-15 |
| When Connecting ZS-MDC and ZS-DSU                      | 6-16            |
| Settings for Input Signal                              | 6-17            |
| Settings for the Active Direction of an Input Signal   | 6-17            |
| Changing the Assignment of Input Signals               |                 |
| Timing Charts                                          |                 |

6-1

## Overview

By using the I/O cable and terminal block output of the Sensor Controller, you can output the measured value or judgment result to external devices, or input a control signal such as zero reset and LD-OFF from external devices. A predetermined I/O signal is assigned to each signal line for the I/O cable.

## I/O Cable

The I/O cable outputs the measured value or judgment value from the I/O cable of the controller, and inputs a measurement control signal or zero reset signal.

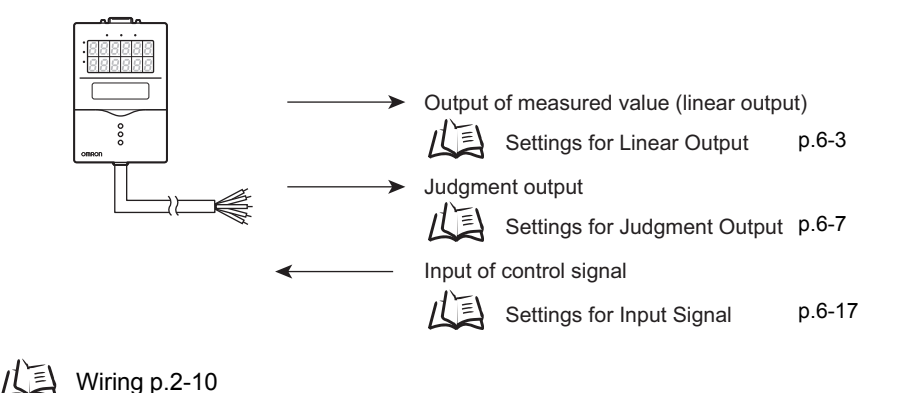

# Terminal Block Output

When you connect a real-time parallel output unit, the Sensor Controller outputs the measured value or judgment value in parallel.

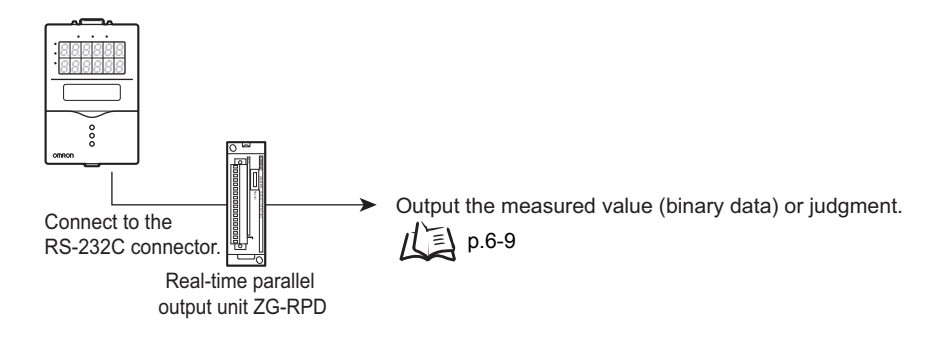

# **Settings for Linear Output**

This section describes the settings required for linear output of the current measurement result.

# **Assignment of Linear Output**

Sets the output for the linear output line. Depending on the selected task mode, the setting value differs.

► FUN mode-[I/OSET]-[ANALOG]-[OUT]

#### • For Single-Task mode

| Setting | Description                                                              |
|---------|--------------------------------------------------------------------------|
| ON      | Linearly outputs the measured value from the controller. (default value) |
| OFF     | Does not output linearly.                                                |

#### • For Multi-Task mode

| Setting | Description                                                                        |
|---------|------------------------------------------------------------------------------------|
| TASK1   | The measured value of the task selected here is linear-output from the controller. |
| TASK2   | (default value: TASK1)                                                             |
| TASK3   |                                                                                    |
| TASK4   |                                                                                    |
| NONE    | Does not output linearly.                                                          |

# **Setting Focus**

For the linear output, because the measured value is converted to a current of 4 to 20 mA or a voltage of -10 to +10, and is then output, you can freely set the relationship between the displayed measured value and output value. Match the settings to suit the connected external device.

Enter the output values for any two current values or voltage values to set the output range. (default value: OFF)

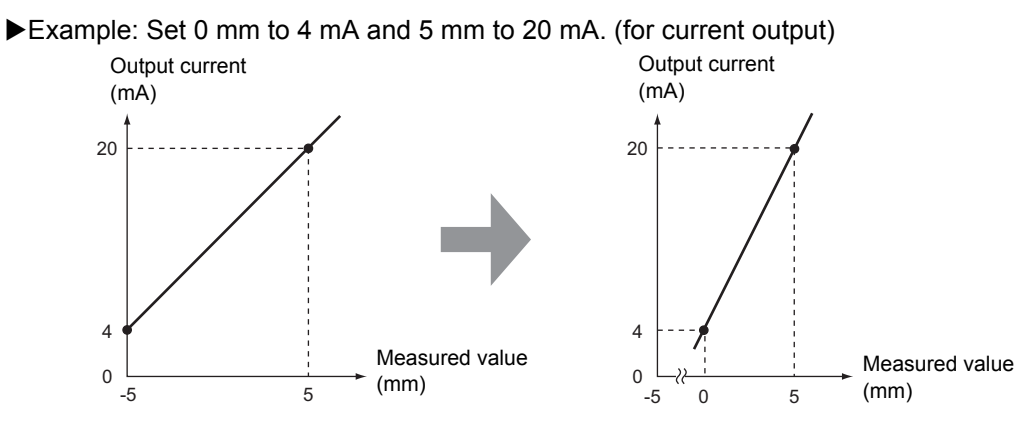

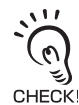

Separate the two specified points by at least 1 % of the rated measurement range for the connected Sensor Head or 40  $\mu m$  or longer.

Example: For the ZS-HLDS5T (diffuse reflection type)

The two measured points must be separated by at least "10 mm  $\times$  0.01 = 0.1 mm" as the measuring range is " $\pm$ 5 mm (10 mm)".

### ► FUN mode-[I/O SET]-[ANALOG]-[FOCUS]-[ON]

 Set the output value (voltage or current value) of point 1.
 The output value is displayed on the main display.

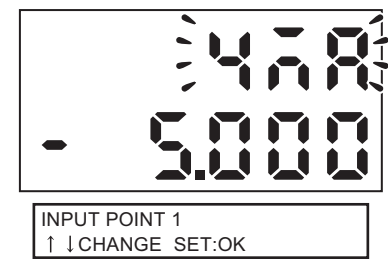

- **2.** Press the SET Key to apply the setting.
- **3.** Set the measured value for point 1. The measured value is displayed on the subdisplay.
- **4.** Press the SET Key to apply the setting.

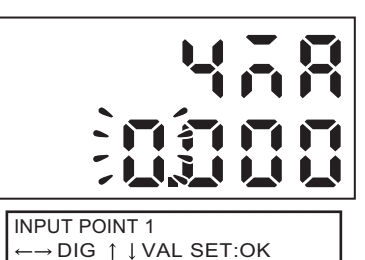
5. Set point 2 in the same way as point 1.

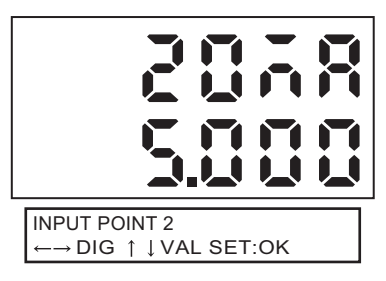

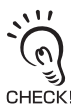

- If the points are not set correctly, check the following:
- · Is the measured value set on the sub-display within the measuring range (with scaling and calculation settings reflected if set)?
- · Are the first and second measured points separated by at least 1 % of the rated measuring range?
- · Are the current (or voltage) values for the two points the same?

# **Correcting Linear Output Values**

Discrepancies may occur between the linear output current (or voltage) values set on the Sensor Controller and the actual current (or voltage) values measured due to the conditions for the connected external device or other factors. The linear output correction function can be used to correct this discrepancy.

The output values are corrected by entering the correction value for the current (or voltage) values for any two points. (default value: OFF)

Range: -999 to 999

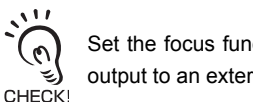

Set the focus function and select either current or voltage output beforehand. Also, connect the linear output to an external ammeter or voltmeter.

#### FUN mode-[I/O SET]-[ANALOG]-[ADJUST]-[ON]

**1.** Set the output value of point 1.

The output value is displayed on the main display.

**2.** Press the SET Key to apply the setting.

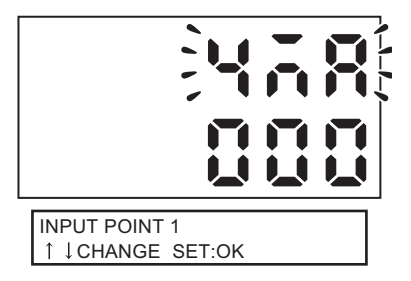

**3.** Set the correction value for point 1.

The measured value is displayed on the subdisplay.

Adjust the correction value on the sub-display so that the measured value of the ammeter (or voltmeter) and the output value shown on the main display are the same.

**4.** Press the SET Key to apply the setting.

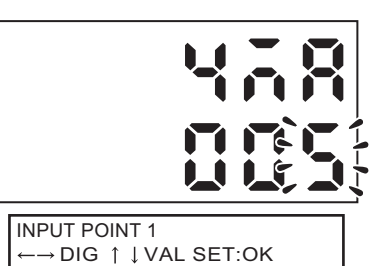

**5.** Set point 2 in the same way as point 1.

CHECK

If the points are not set correctly, check to see if the current (or voltage) values of points 1 and 2 are the same.

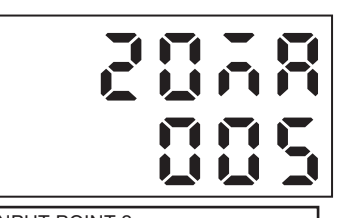

INPUT POINT 2  $\leftarrow \rightarrow \text{DIG} \uparrow \downarrow \text{VAL SET:OK}$ 

# Settings for Judgment Output

This section describes the settings for outputting the judgment result using the output cable.

# **Operation Settings at Judgment Output**

Sets the hysteresis width for the upper and lower limits of judgments and the judgment output timing.

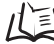

/(三) Threshold Setting p.4-7

#### FUN mode-[I/O SET]-[JUDGE]

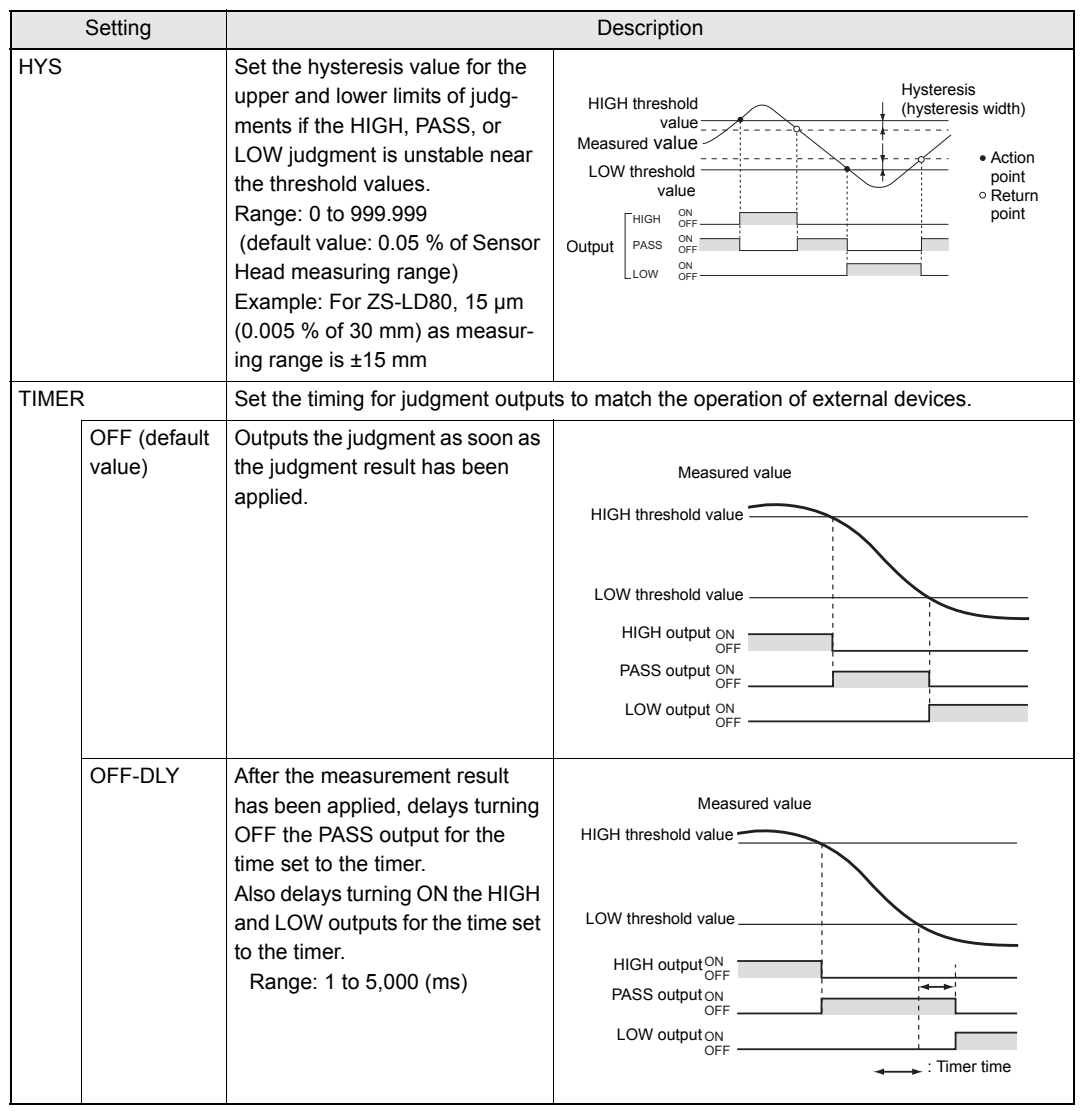

| Setting |                                                                                                    | Description                                                                                                    |  |  |  |  |
|---------|----------------------------------------------------------------------------------------------------|----------------------------------------------------------------------------------------------------|--|--|--|--|
| ON-DLY  | After the measurement result<br>has been applied, delays turning<br>ON the PASS output for the time<br>set to the timer.<br>Also delays turning OFF the<br>HIGH and LOW outputs for the<br>timer time.<br>Range: 1 to 5,000 (ms) | Measured value<br>HIGH threshold value<br>LOW threshold value<br>HIGH output ON<br>OFF<br>PASS output ON<br>OFF<br>LOW output ON<br>OFF |  |  |  |  |
| 1 SHOT  | When the judgment result<br>changes to PASS, outputs the<br>PASS output for the time set to<br>the timer.<br>Neither the HIGH nor the LOW<br>output is output.<br>Range: 1 to 5,000 (ms)                                         | Measured value<br>HIGH threshold value<br>LOW threshold value<br>HIGH output ON<br>OFF<br>LOW output ON<br>OFF<br>LOW output ON<br>OFF  |  |  |  |  |

# Assignment of Judgment Output (For Multi-Task)

Sets which TASK to output.

#### ► FUN mode-[I/O SET]-[JUDGE]-[OUTPUT]

| Setting | Description                                                                       |
|---------|-----------------------------------------------------------------------------------|
| TASK1   | The selected task result is output to the following output lines. (default value: |
| TASK2   | TASK1)                                                                            |
| TASK3   | • HIGH                                                                            |
| TASK4   | • PASS                                                                            |
|         | • LOW                                                                             |
|         | • BUSY                                                                            |

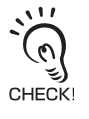

When you want to output the judgment of multiple tasks together using Multi-Task mode, you need to have a real-time parallel output unit.

Settings for Terminal Block Output p.6-9

# **Settings for Terminal Block Output**

The following describes the methods for connecting a real-time parallel output unit (ZG-RPD\_1) and outputting the measured value or judgment result at high speed. The measured value is converted to 16-bit binary data in the maximum steps of 65536, and is output.

In Multi-Task mode, you can output all of the judgment results of multiple tasks together.

### **Real-Time Parallel Output Unit**

### ■ Connection of a Real-Time Parallel Output Unit

Hang the hook that is on the rear side of the real-time parallel output unit to the DIN track and attach it there. Then, connect the connector of the Sensor Controller to the RS-232C connector of ZS-HLDC\_1, and use the Sensor Controller.

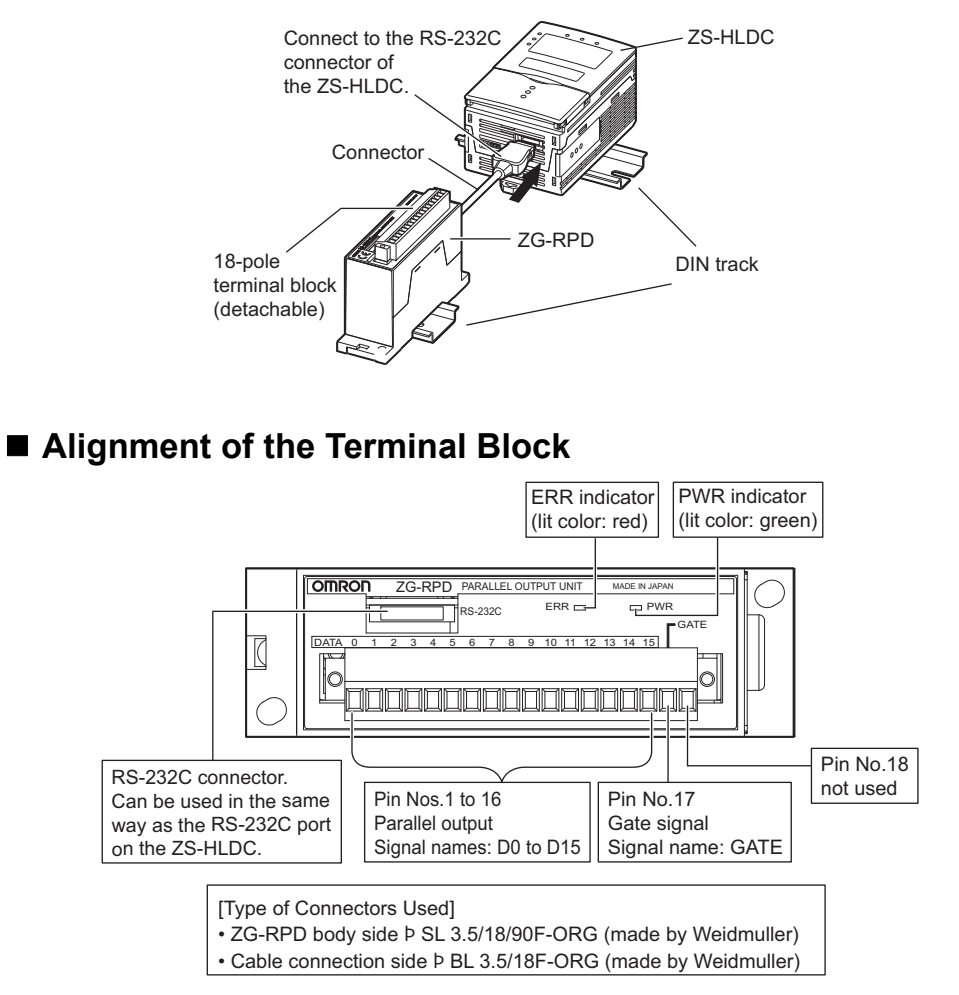

### Circuit Specification

The following circuit configuration is employed for the total of 17 outputs including data output (D0 to D15) and GATE signal.

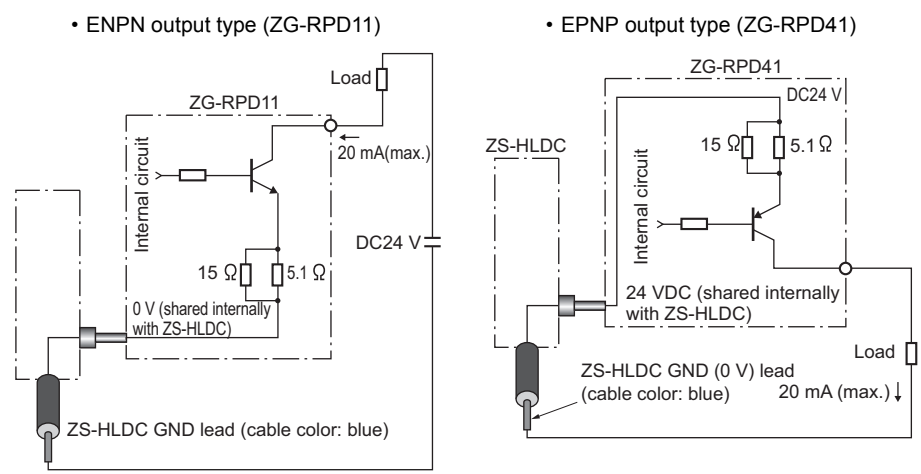

### **Assignment of Terminal Block Output**

Sets the output contents for the real-time parallel output unit. Depending on the selected mode, the setting value differs.

#### ► FUN mode-[I/O SET]-[TERMINAL]-[OUT]

• For Single-Task mode

| Setting | Description                                                                                                    |
|---------|----------------------------------------------------------------------------------------------------|
| NONE    | Does not output to the real-time parallel output unit.<br>Compared to the case when the measured value or judgment is output, the<br>sampling cycle becomes short.<br>(Default Value) |
| MEASURE | Outputs the measured value to the real-time parallel output unit.                                                                                                    |
| JUDGE   | Outputs the judgment result to the real-time parallel output unit.                                                                                                    |

#### For Multi-Task mode

| Setting     |        | Description                                                                                                    |  |  |  |  |
|-------------|--------|----------------------------------------------------------------------------------------------------|--|--|--|--|
| NONE        |        | Does not output to the real-time parallel output unit.<br>Compared to the case when the measured value or judgment is output, the<br>sampling cycle becomes short.<br>(Default value) |  |  |  |  |
| MEASURE TAS | TASK1  | The measured value of the task selected here is output to the real-time paral-                                                                                                    |  |  |  |  |
|             | TASK2  | lel output unit.                                                                                                    |  |  |  |  |
|             | TASK3  |                                                                                                    |  |  |  |  |
|             | TASK4  |                                                                                                    |  |  |  |  |
|             | REPEAT | Continuously outputs TASK1 to TASK4.                                                                                                    |  |  |  |  |
| JUDGE       |        | Outputs the judgment result to the real-time parallel output unit.                                                                                                    |  |  |  |  |

# **Output Format**

### When the measured value is output

The measured value is converted to 16-bit binary data in the maximum steps of 65536, and is output. The following table lists the correspondence between the measured value and 16-bit binary data.

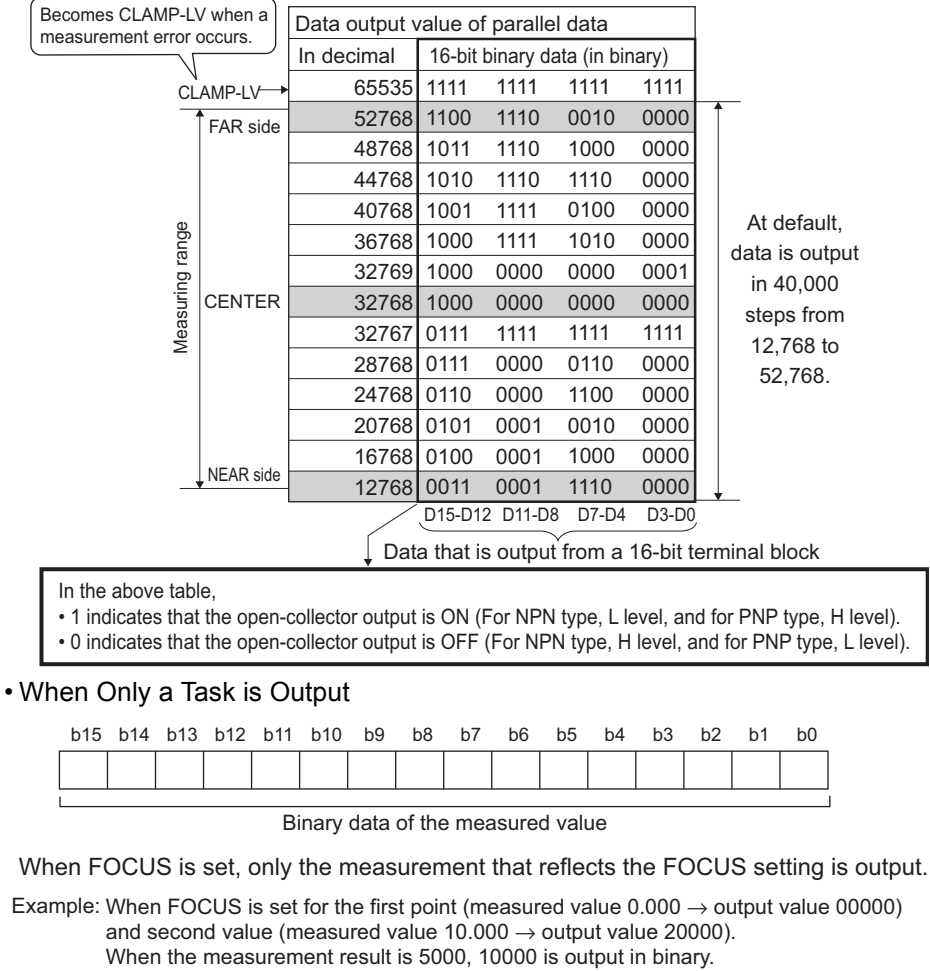

| b15 | b14 | b13 | b12 | b11 | b10 | b9 | b8 | b7 | b6 | b5 | b4 | b3 | b2 | b1 | b0 |
|-----|-----|-----|-----|-----|-----|----|----|----|----|----|----|----|----|----|----|
| 0   | 0   | 1   | 0   | 0   | 1   | 1  | 1  | 0  | 0  | 0  | 1  | 0  | 0  | 0  | 0  |

| -10000 |
|--------|
|--------|

| Data output value of paralle                       | el data |          |          |         |
|----------------------------------------------------|---------|----------|----------|---------|
| Output value after FOCUS is performed (in decimal) | 16-bit  | binary c | lata (in | binary) |
| 65535                                              | 1111    | 1111     | 1111     | 1111    |
| 50000                                              | 1100    | 0011     | 0101     | 0000    |
| 40000                                              | 1001    | 1100     | 0100     | 0000    |
| 30000                                              | 0111    | 0101     | 0011     | 0000    |
| 20000                                              | 0100    | 1110     | 0010     | 0000    |
| 10000                                              | 0010    | 0111     | 0001     | 0000    |
| 0                                                  | 0000    | 0000     | 0000     | 0000    |
|                                                    |         |          |          |         |

D15-D12 D11-D8 D7-D4 D3-D0

Level that is output from the 16-bit terminal block

• When multiple tasks are output continuously

The TASK number is assigned for the lower 2 bits. Thus, the result is output for the measured value as data in which 2 bits are rounded up.

| b15                                                                                                    | b14 | b13 | b12 | b11   | b10     | b9    | b8     | b7    | b6      | b5     | b4   | b3 | b2 | b1  | b0    |          |
|----------------------------------------------------------------------------------------------------|-----|-----|-----|-------|---------|-------|--------|-------|---------|--------|------|----|----|-----|-------|----------|
|                                                                                                    |     |     |     |       |         |       |        |       |         |        |      |    |    |     |       |          |
|                                                                                                    |     |     |     |       |         |       |        |       |         |        |      |    |    | L   |       | I        |
|                                                                                                    |     |     | Bin | ary d | lata o  | f the | meas   | sured | value   | Э      |      |    |    | TAS | SK No | ).       |
|                                                                                                    |     |     | Th  | e res | ult rou | undeo | d up t | o 2 b | its (1/ | /4 the | valu | e) |    | 0:T | ASK1  |          |
|                                                                                                    |     |     |     |       |         |       |        |       |         |        |      |    |    | 1:T | ASK2  | -        |
|                                                                                                    |     |     |     |       |         |       |        |       |         |        |      |    |    | 2:T | ASK3  | <b>i</b> |
|                                                                                                    |     |     |     |       |         |       |        |       |         |        |      |    |    | 3:T | ASK4  | •        |
| When FOCUS is set, only the measurement that reflects the FOCUS setting is output                                                                                                    |     |     |     |       |         |       |        |       |         |        |      |    |    |     |       |          |
| Example: When FOCUS is set for the first point (measured value 0.000 → output value 00000)<br>and second value (measured value 10.000 → output value 20000).<br>When the measurement result is 5000, 10000 is output in binary. |     |     |     |       |         |       |        |       |         |        |      |    |    |     |       |          |

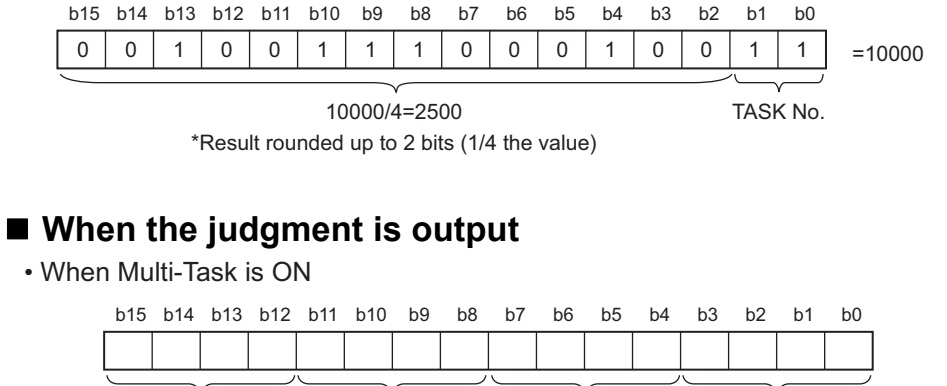

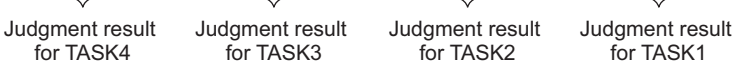

• When Multi-Task is OFF

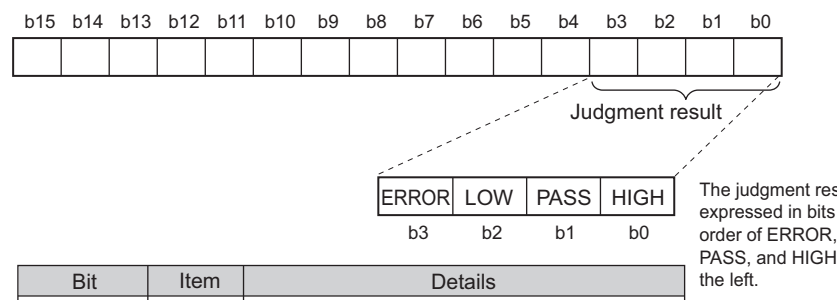

The judgment result is expressed in bits in the order of ERROR, LOW, PASS, and HIGH from

output.

| Bit        | Item  | Details                                    |
|------------|-------|--------------------------------------------|
| b0,4,8,12  | HIGH  | Turns ON when the judgment result is HIGH. |
| b1,5,9,13  | PASS  | Turns ON when the judgment result is PASS. |
| b2,6,10,14 | LOW   | Turns ON when the judgment result is LOW.  |
| b3,7,11,15 | ERROR | Turns ON when a measurement error occurs.  |

# **Setting Focus**

Enter the measured values for any two binary output values to set the output range. (default value: OFF)

#### Example: Set 0 mm to 0 and 5 mm to 50000. (when ZS-HLDS5 is connected)

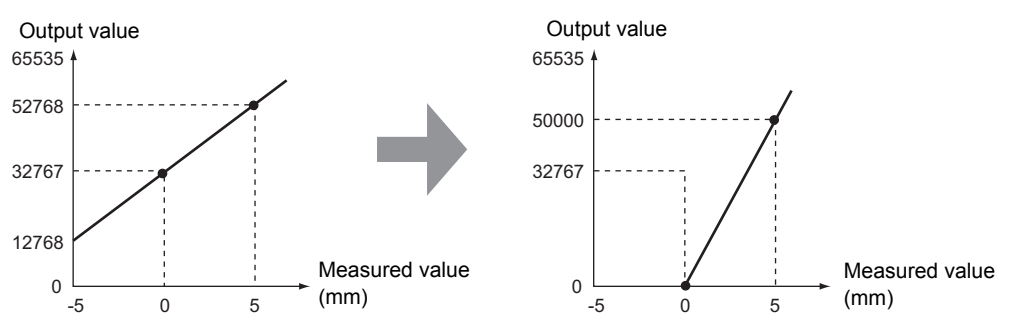

Separate the two specified points by at least 1 % of the rated measurement range for the connected Sensor Head.

CHECK! Example: For the ZS-HLDS5T

The two measured points must be separated by at least "10 mm  $\times$  0.01 = 0.1 mm" as the measuring range is " $\pm$ 5 mm (10 mm)".

#### ► FUN mode-[I/O SET]-[TERMINAL]-[FOCUS]-[ON]

- **1.** Set the binary output value of point 1. The output value is displayed on the main display.
- **2.** Press the SET Key to apply the setting.
- Set the measured value for point 1. The measured value is displayed on the subdisplay.
- **4.** Press the SET Key to apply the setting.

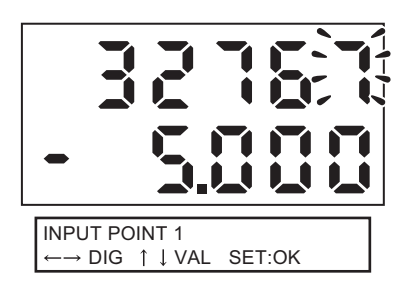

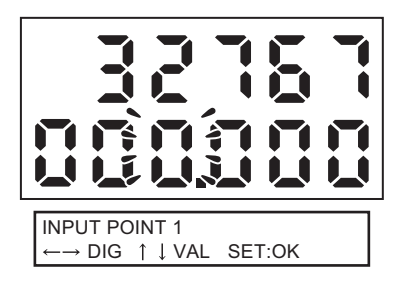

5. Set point 2 in the same way as point 1.

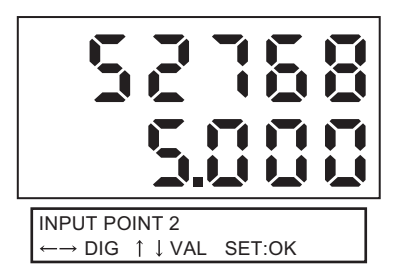

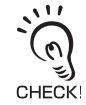

- If the points are not set correctly, check the following:
- Is the measured value set on the sub-display within the measuring range
- (with scaling and calculation settings reflected if set)?
- Are the first and second measured points separated by at least 1 % of the rated measuring range?
- · Are the binary output values for the two points the same?

# Setting the Update Cycle

Sets the output cycle for the real-time parallel output unit.

#### ► FUN mode-[I/OSET]-[TERMINAL]-[CYCLE]

| Setting  | Description                                                                                                    |
|----------|----------------------------------------------------------------------------------------------------|
| 1 to 100 | Sets the update cycle. (default value: 1)<br>Outputs the measurement result or judgment result for each of "sampling cycle ×<br>setting value for the update cycle".<br>Checking the Sampling Cycle p.5-27 |

### Settings for Processing when Measurement Cannot be Performed

Set the output methods for linear, judge, and terminal block when a non-measurement state occurs temporarily due to insufficient received light amount or the reset input state, for example.

Example: When the waveform skips due to insufficient received light amount

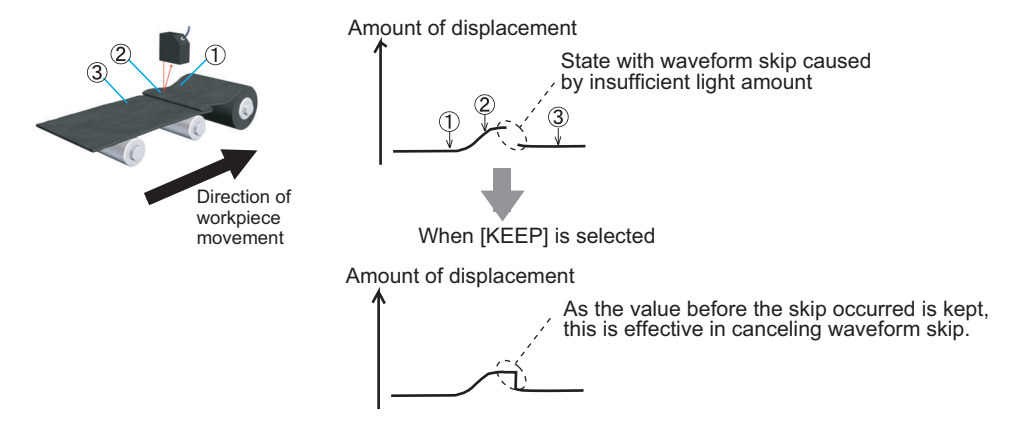

#### ► FUN mode-[I/O SET]-[NO\_MEAS]

| Setting                  | Outputs                                       |                             |  |  |  |  |  |  |  |
|--------------------------|-----------------------------------------------|-----------------------------|--|--|--|--|--|--|--|
| Setting                  | Linear Output/Terminal Block Output           | Judgment Output             |  |  |  |  |  |  |  |
| KEEP                     | The status immediately before measurement is  | stopped is held and output. |  |  |  |  |  |  |  |
| CLAMP<br>(default value) | Outputs the set CLAMP value (abnormal value). | All OFF                     |  |  |  |  |  |  |  |

`@]

In hold measurement, the output before the first hold value is obtained will be the same as [CLAMP] even if [KEEP] is set.

CHECK!

### Setting the clamp value

If [CLAMP] is selected for the processing when measurement cannot be performed, set the clamp value to be output.

• For linear output

► FUN mode-[I/O SET]-[ANALOG]-[CLAMP]

| Setting                                                                                                    |
|----------------------------------------------------------------------------------------------------|
| When current is output: MIN (approximately 2mA), MAX (approximately 25mA, default value), 4 to 20mA (every 1mA) |
| When voltage is output: MIN (approximately -11V), MAX (approximately 11V, default value), -10 to 10V (every 1V) |

For terminal block output

► FUN mode-[I/O SET]-[TERMINAL]-[CLAMP]

Setting

0 to 65535 (default value: 65535)

# When Connecting ZS-MDC and ZS-DSU

When you transfer information to ZS-MDC or ZS-DSU, the target to be transferred is only one task. Select the task information to be transferred.

#### ► FUN mode-[I/O SET]-[CONNECT]

• For Single-Task mode

| Setting | Description                                         |
|---------|-----------------------------------------------------|
| ON      | Transfers to the connection target. (default value) |
| OFF     | Does not transfer.                                  |

#### For Multi-Task mode

| Setting | Description                                                    |
|---------|----------------------------------------------------------------|
| TASK1   | Select the task you want to transfer to the connection target. |
| TASK2   |                                                                |
| TASK3   |                                                                |
| TASK4   |                                                                |

# **Settings for Input Signal**

This section describes the settings for controlling by using external input signals.

# Settings for the Active Direction of an Input Signal

Set ON or OFF for an external input signal to an active state for each of the input wires.

#### ► FUN mode-[I/O SET]-[INPUT]-[ACTIVE]

| Setting    |     | Description                                                         |
|------------|-----|---------------------------------------------------------------------|
| IN0 to IN3 | OFF | The input wire is regarded as active when it is OFF.                |
|            | ON  | The input wire is regarded as active when it is ON. (default value) |

# **Changing the Assignment of Input Signals**

You can select the function to be assigned to external input signals IN0 to IN3 from two patterns.

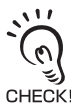

• If you use SmartMonitor ZS, you can change the function assignments of IN2 and IN3 if [BANK] is selected. For details, refer to the Help for SmartMonitor ZS.

• These settings are stored in each bank and must be set separately for each bank.

#### ► FUN mode-[I/O SET]-[INPUT]-[MODE]

| Setting | Description                                                                                |                     |              |                  |  |
|---------|--------------------------------------------------------------------------------------------|---------------------|--------------|------------------|--|
| NORMAL  | Select this to use external input function as in standard applications so far. (def value) |                     |              |                  |  |
|         | INO                                                                                        | IN1                 | IN2          | IN3              |  |
|         | External trigger (timing) input                                                            | Reset input         | LD-OFF input | Zero reset input |  |
| BANK    | Select this to switch                                                                      | banks using externa | l inputs.    |                  |  |
|         | IN0                                                                                        | IN1                 | IN2          | IN3              |  |
|         | Bank input A                                                                               | Bank input B        | LD-OFF input | Zero reset input |  |

#### Combination of Banks

With the combination of bank inputs A and B, you can select any banks.

| Bank input A | Bank input B | Bank to be Selected |
|--------------|--------------|---------------------|
| OFF          | OFF          | BANK1               |
| OFF          | ON           | BANK2               |
| ON           | OFF          | BANK3               |
| ON           | ON           | BANK4               |

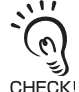

- Bank switching is begun 0.5 seconds after the input state changes.
- At most it takes about 30 seconds to switch banks.
- During bank switching the BUSY output becomes ON.
  - If the bank mode is set to [JUDGMENT VALUE], the bank cannot be switched at the external signal input because the number of banks increases to 32.

# **Timing Charts**

The following shows the timing charts when communication is performed with external devices.

The parts in which specific values are stated in the timing chart are the times that do not depend on the sampling cycle.

### Basic Operation

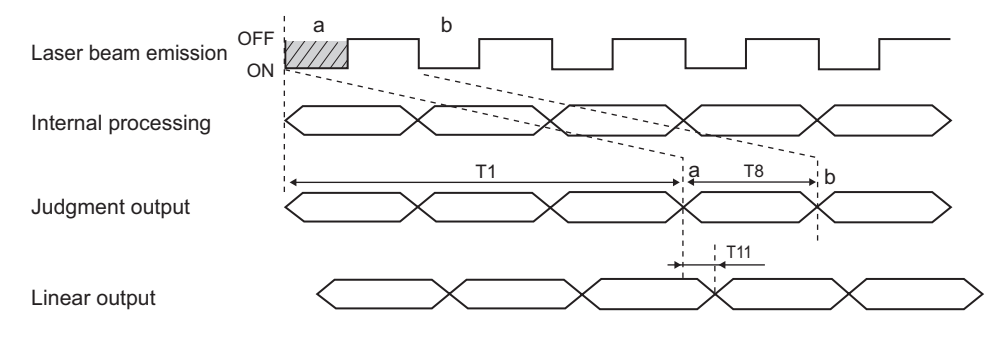

|     | Item                                                                                         | Minimum        | Average | Maximum               | Remarks                                                                                       |
|-----|----------------------------------------------------------------------------------------------|----------------|---------|-----------------------|-----------------------------------------------------------------------------------------------|
| T1  | Time during which the mea-<br>sured value is determined<br>from the laser beam emis-<br>sion | -              | -       | Sampling<br>cycle × 3 | When the measure-<br>ment is performed con-<br>tinuously and the<br>amount of light is stable |
| Т8  | Update cycle of judgment output                                                              | Sampling cycle |         |                       |                                                                                               |
| T11 | Response time of linear output                                                               | -              | _       | 500 µs                | It changes depending<br>on the way the mea-<br>sured value fluctuates.                        |

### ■ NORMAL

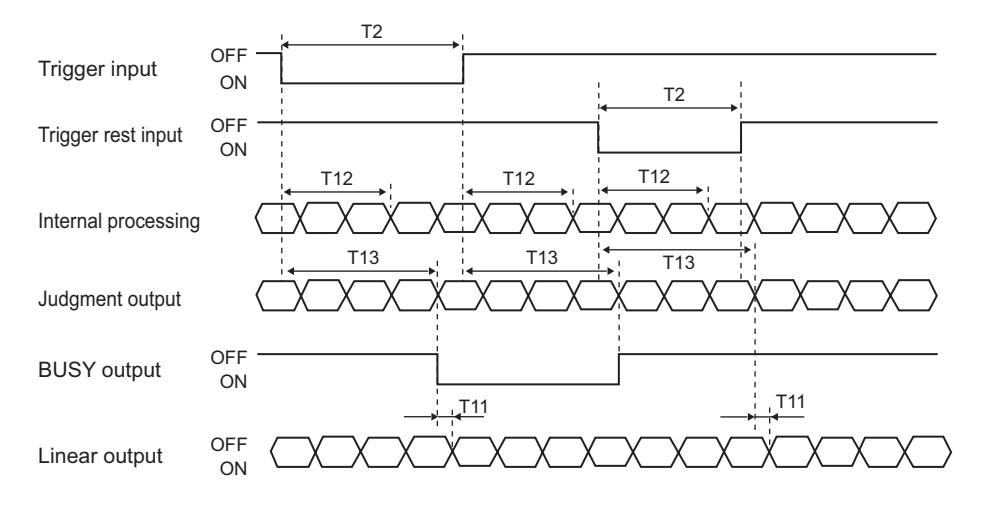

|     | Item                                                                      | Minimum               | Average | Maximum               | Remarks                                                                |
|-----|---------------------------------------------------------------------------|-----------------------|---------|-----------------------|------------------------------------------------------------------------|
| T2  | Minimum time of trigger input                                             | Sampling<br>cycle × 4 | -       | -                     |                                                                        |
| T11 | Response time of linear output                                            | _                     | _       | 500 µs                | It changes depending<br>on the way the mea-<br>sured value fluctuates. |
| T12 | Timing of starting and end-<br>ing the measurement after<br>trigger input | Sampling<br>cycle × 3 | _       | Sampling<br>cycle × 4 |                                                                        |
| T13 | Response time of judgment output and BUSY output                          | Sampling<br>cycle × 4 | -       | Sampling<br>cycle × 5 |                                                                        |

### Sample Hold

This is the timing charts when the trigger mode is external trigger.

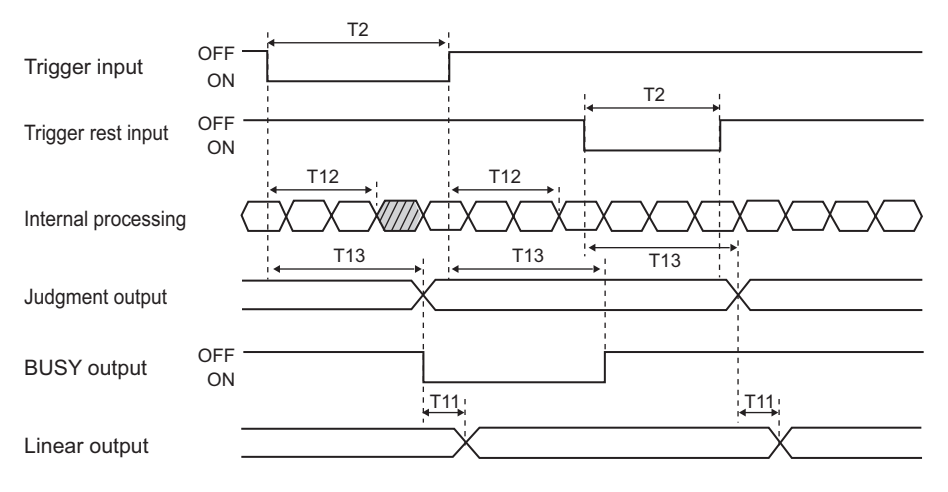

| Item |                                                                           | Minimum            | Aver-<br>age | Maximum            | Remarks                                                                   |
|------|---------------------------------------------------------------------------|--------------------|--------------|--------------------|---------------------------------------------------------------------------|
| T2   | Minimum time of trigger input                                             | Sampling cycle × 4 | -            | -                  |                                                                           |
| T11  | Response time of linear output                                            | -                  | -            | 500 µs             | It changes depend-<br>ing on the way the<br>measured value<br>fluctuates. |
| T12  | Timing of starting and end-<br>ing the measurement after<br>trigger input | Sampling cycle × 3 | -            | Sampling cycle × 4 |                                                                           |
| T13  | Response time of judgment output and BUSY output                          | Sampling cycle × 4 | -            | Sampling cycle × 5 |                                                                           |

### PEAK/BOTTOM/P-P/AVERAGE HOLD

This is the timing charts when the trigger mode is external trigger.

The result processed at the timing drawn in diagonal line is the target of hold. For the sampling period, see the settings for [HOLD].

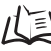

Setting HOLD Functions p.5-18

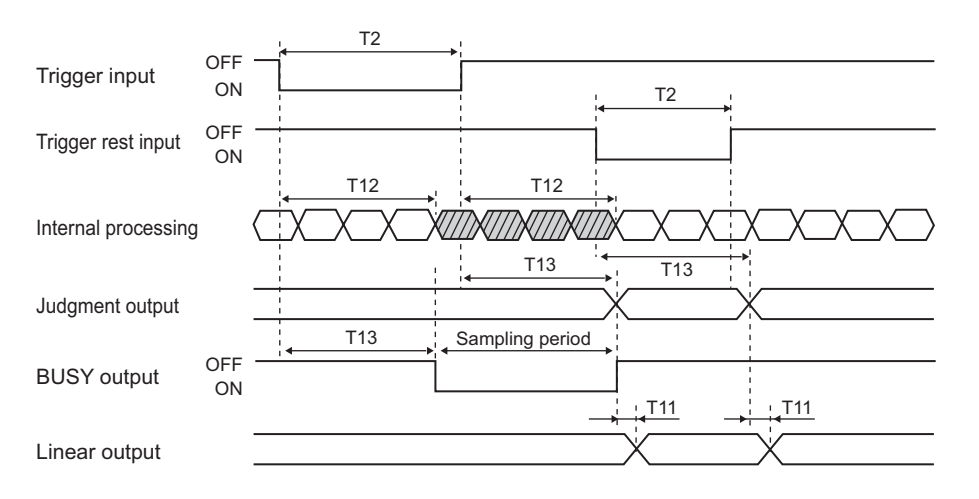

| Item |                                                                           | Minimum               | Aver-<br>age | Maximum            | Remarks                                                                     |
|------|---------------------------------------------------------------------------|-----------------------|--------------|--------------------|-----------------------------------------------------------------------------|
| T2   | Minimum time of trigger<br>input                                          | Sampling cycle<br>× 4 | -            | -                  |                                                                             |
| T11  | Response time of linear<br>output                                         | -                     | -            | 500 µs             | It changes depend-<br>ing on the way the<br>measured value fluc-<br>tuates. |
| T12  | Timing of starting and end-<br>ing the measurement after<br>trigger input | Sampling cycle<br>× 3 | -            | Sampling cycle × 4 |                                                                             |
| T13  | Response time of judgment output, BUSY output                             | Sampling cycle<br>× 4 | -            | Sampling cycle × 5 |                                                                             |

### Bank Switching

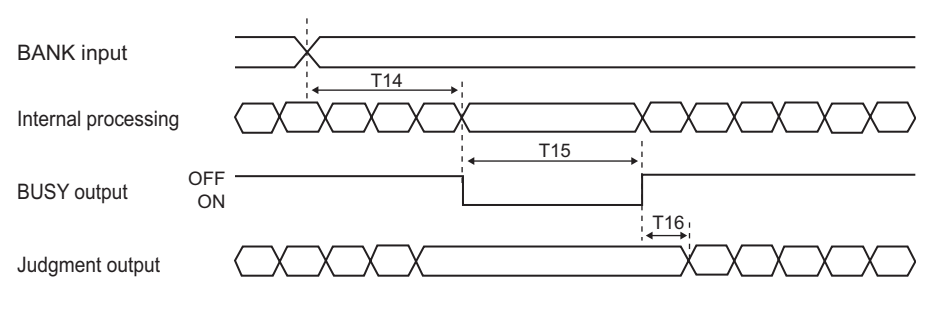

|     | Item                                      | Minimum                                                                                                    | Average           | Maximum                       | Remarks                                 |
|-----|-------------------------------------------|----------------------------------------------------------------------------------------------------|-------------------|-------------------------------|-----------------------------------------|
| T14 | Time of receiving bank<br>switching input | Sampling<br>cycle × 3                                                                                                    | -                 | Sampling<br>cycle × 4         |                                         |
| T15 | Bank switching time                       | <ul> <li>It changes according to the measurement conditions (*1) as follows:</li> <li>When the parameters from (1) to (3) are the same between BANKs:<br/>Within 1s</li> <li>When the parameter of (1) is in a mode other than High-Speed mode<br/>and the parameter of (3) is the same between BANKs: Within 3s</li> <li>Other cases: Within 15s</li> <li>(*1) Measurement conditions <ul> <li>(1) Measurement mode (STAND/HI-SPEED/HI-RESO/HI-SENS/CUS-<br/>TOM)</li> <li>(2) Scaling</li> </ul> </li> </ul> |                   |                               |                                         |
|     |                                           | (3) Sensor                                                                                                    | Installation (Reg | gular reflection/d            | infuse reflection)                      |
| T16 | Time after the end of bank                | Sampling                                                                                                    | -                 | Sampling                      | Time when the adjust-                   |
|     | switching until the output of valid data  | cycle × aver-<br>age number                                                                                                    |                   | cycle × (15 +<br>average num- | ment of light amount is<br>"automatic". |
|     |                                           |                                                                                                    |                   | ber)                          |                                         |

### Laser OFF

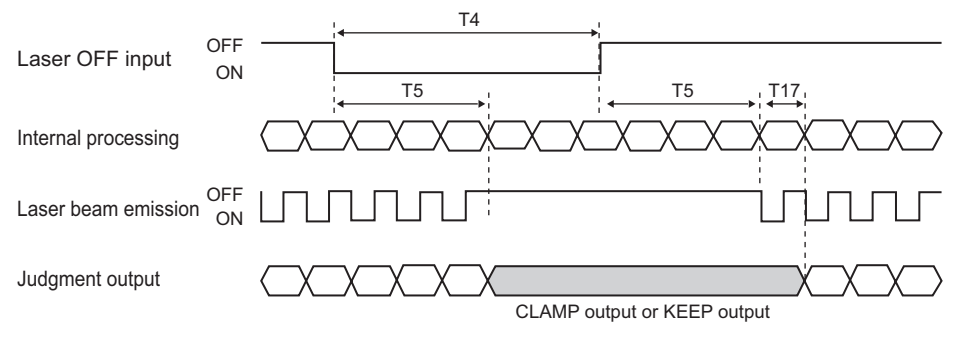

|     | Item                                                                             | Minimum                                 | Average | Maximum                                           | Remarks                                                                                     |
|-----|----------------------------------------------------------------------------------|-----------------------------------------|---------|---------------------------------------------------|---------------------------------------------------------------------------------------------|
| T4  | Time of receiving laser OFF input                                                | 500 ms                                  | -       | -                                                 |                                                                                             |
| Т5  | Response time of laser<br>OFF input                                              | -                                       | -       | 500ms                                             |                                                                                             |
| T17 | Time after the canceling of<br>laser OFF input until the<br>output of valid data | Sampling<br>cycle × aver-<br>age number | -       | Sampling<br>cycle × (15 +<br>average num-<br>ber) | It is the time for adjust-<br>ment of the light<br>amount and average<br>number of buffers. |

### Zero Reset

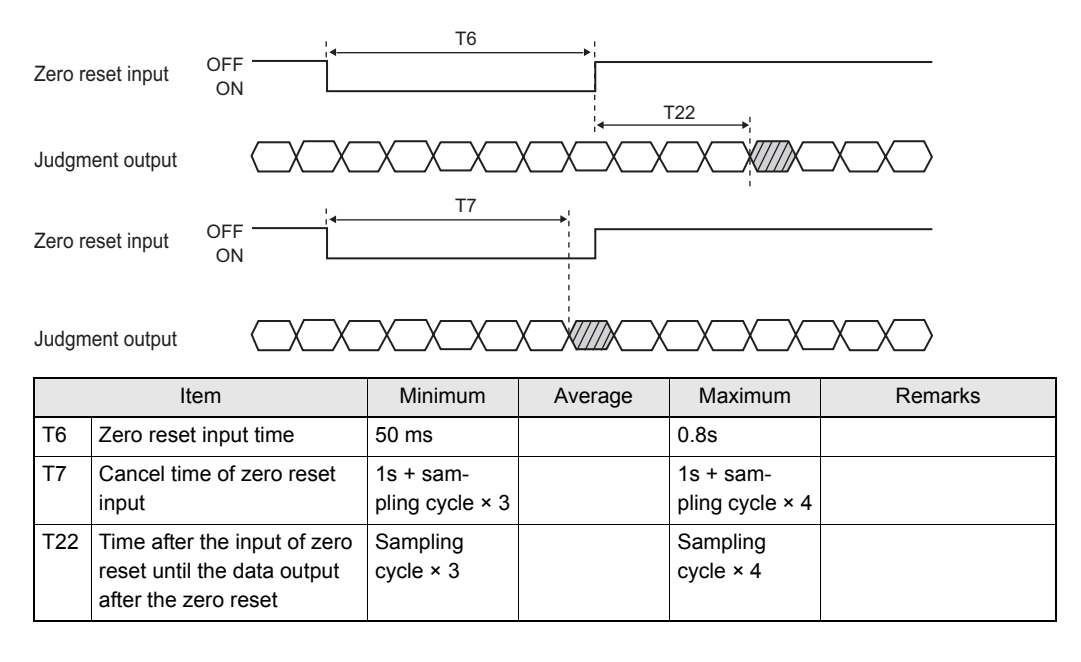

# ■Operations in FUN Mode and When the Mode is Switched from FUN to One Other Than FUN

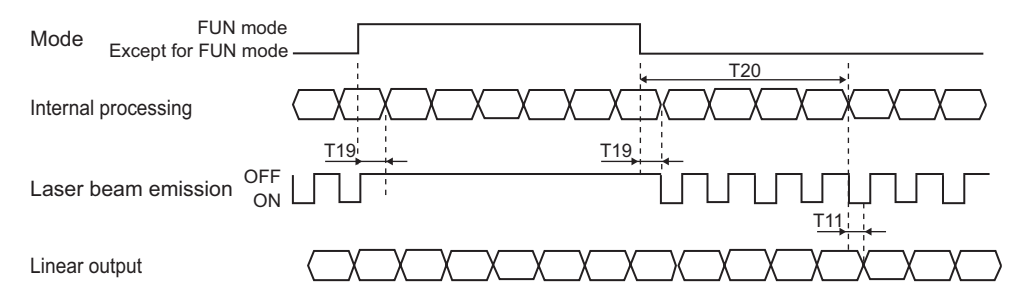

| Item |                                                       | Minimum | Average | Maximum                                      | Remarks                                                                   |
|------|-------------------------------------------------------|---------|---------|----------------------------------------------|---------------------------------------------------------------------------|
| T11  | Response time of linear<br>output                     | _       | -       | 500 µs                                       | It changes depend-<br>ing on the way the<br>measured value<br>fluctuates. |
| T19  | Response time of mode switching                       | -       | -       | Sampling cycle                               |                                                                           |
| T20  | Determination time of valid data after mode switching | -       | -       | Sampling cycle<br>× (15 + average<br>number) |                                                                           |

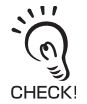

In FUN mode, the value is not output to the terminal block (ZG-RPD/ZS-RPD). Immediately after the mode is switched to one other than FUN mode, a clamp value is output until the measured value is determined.

### ■ Terminal Block (ZG-RPD)

#### • When Judgment and Measured Values of TASK1/2/3/4 are Output

The result of terminal block output is obtained at the falling edge of GATE signal.

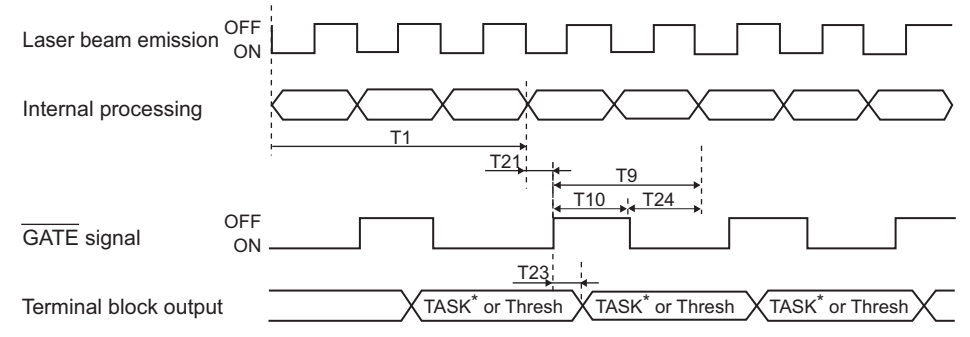

|     | Item                                                                                         | Minimum                                                                                                    | Average            | Maximum                                                                                             | Remarks                                                                           |
|-----|----------------------------------------------------------------------------------------------|----------------------------------------------------------------------------------------------------|--------------------|----------------------------------------------------------------------------------------------------|-----------------------------------------------------------------------------------|
| T1  | Time during which the mea-<br>sured value is determined<br>from the laser beam emis-<br>sion | -                                                                                                    | -                  | Sampling cycle × 3                                                                                  | The update cycle<br>can be set in [l/<br>OSET]-[TERMI-<br>NAL BLOCK]-<br>[CYCL E] |
| Т9  | Update cycle of terminal<br>block output                                                     | Sampling cycle × up                                                                                                    | odate cycle        |                                                                                                    |                                                                                   |
| T10 | OFF time of GATE signal                                                                      | The half of update cycle of terminal block output(T9)<br>However, it will be fixed 140 ms if the terminal block<br>output period (T9) is more than 280 ms. |                    | When the mea-<br>surement is per-<br>formed<br>continuously and<br>the amount of<br>light is stable |                                                                                   |
| T21 | Response time of GATE signal                                                                 | 320 µs                                                                                                    |                    |                                                                                                    |                                                                                   |
| T23 | The data after Gate signal<br>OFF<br>Hold time                                               | About 48 µs                                                                                                    |                    |                                                                                                    |                                                                                   |
| T24 | ON time of GATE signal                                                                       | Update cycle of term<br>of GATE signal(T10                                                                                                    | ninal block o<br>) | utput(T9)-OFF time                                                                                  |                                                                                   |

#### • When Measured Value of Tasks are Output Continuously

| Laser beam emission  |           |
|----------------------|-----------|
| Internal processing  |           |
| GATE signal          | OFF<br>ON |
| Terminal block outpu |           |

|     | Item                                                                                         | Minimum                                                                                                    | Average                    | Maximum                                                                                             | Remarks                                                                          |
|-----|----------------------------------------------------------------------------------------------|----------------------------------------------------------------------------------------------------|----------------------------|----------------------------------------------------------------------------------------------------|----------------------------------------------------------------------------------|
| T1  | Time during which the mea-<br>sured value is determined<br>from the laser beam emis-<br>sion | -                                                                                                    | -                          | Sampling cycle ×<br>3                                                                               | The update cycle<br>can be set in [I/<br>OSET]-[TERMI-<br>NAL BLOCK]-<br>ICYCLE1 |
| Т9  | Update cycle of terminal<br>block output                                                     | Sampling cycle × u                                                                                                    | pdate cycle                |                                                                                                    |                                                                                  |
| T10 | OFF time of GATE signal                                                                      | The half of update cycle of terminal block out-<br>put(T9)<br>However, it will be fixed 140 ms if the terminal<br>block output period (T9) is more than 280 ms. |                            | When the mea-<br>surement is per-<br>formed<br>continuously and<br>the amount of light<br>is stable |                                                                                  |
| T18 | Update cycle of terminal<br>block output 2                                                   | Sampling cycle × u<br>TASKs that have be                                                                                                    | pdate cycle<br>een perform | × (number of<br>ed)                                                                                 |                                                                                  |
| T21 | Response time of GATE signal                                                                 | 320 µs                                                                                                    |                            |                                                                                                    |                                                                                  |
| T23 | The data after Gate signal<br>OFF<br>Hold time                                               | About 48 µs                                                                                                    |                            |                                                                                                    |                                                                                  |

Section6 I/O

### Terminal Block (ZS-RPD)

#### • When Judgment and Measured Values of TASK1/2/3/4 are Output

The result of terminal block output is obtained at the falling edge of GATE signal.

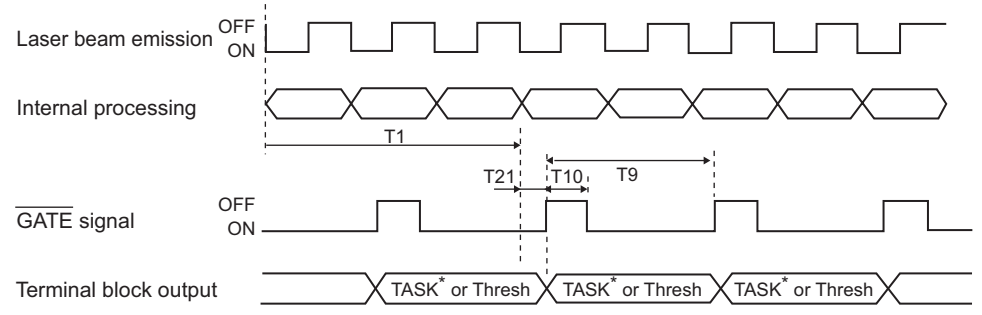

|     | Item                                                                            |            | Average      | Maximum               | Remarks                                                                          |
|-----|---------------------------------------------------------------------------------|------------|--------------|-----------------------|----------------------------------------------------------------------------------|
| T1  | Time during which the measured value is determined from the laser beam emission | -          | -            | Sampling<br>cycle × 3 | The update cycle can be set<br>in [I/OSET]-[TERMINAL<br>BLOCK]-[CYCLE].          |
| Т9  | Update cycle of terminal block out-<br>put                                      | Sampling o | cycle × upda | te cycle              |                                                                                  |
| T10 | OFF time of GATE signal                                                         | 68 µs      |              |                       | When the measurement is performed continuously and the amount of light is stable |
| T21 | Response time of GATE signal                                                    | 320 µs     |              |                       |                                                                                  |

#### When Measured Value of Tasks are Output Continuously

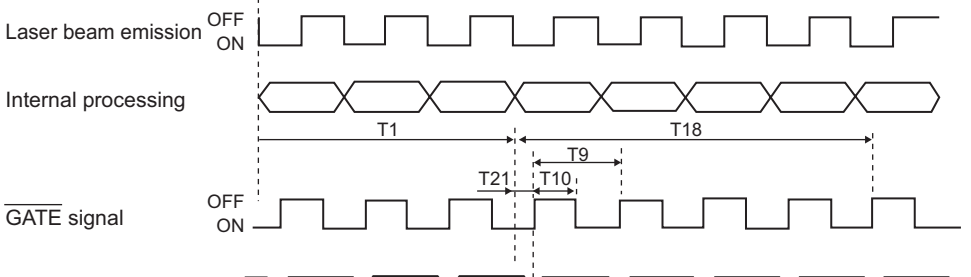

|     | Item                                                                            | Minimum                                                                          | Average     | Maximum                                                                 | Remarks                                                                          |
|-----|---------------------------------------------------------------------------------|----------------------------------------------------------------------------------|-------------|-------------------------------------------------------------------------|----------------------------------------------------------------------------------|
| T1  | Time during which the measured value is determined from the laser beam emission | - – Sampling<br>cycle × 3                                                        |             | The update cycle can be set<br>in [I/OSET]-[TERMINAL<br>BLOCK]-[CYCLE]. |                                                                                  |
| Т9  | Update cycle of terminal block out-<br>put                                      | Sampling c                                                                       | ycle × upda | te cycle                                                                |                                                                                  |
| T10 | OFF time of GATE signal                                                         | 68 µs                                                                            |             |                                                                         | When the measurement is performed continuously and the amount of light is stable |
| T18 | Update cycle of terminal block out-<br>put 2                                    | Sampling cycle × update cycle ×<br>(number of TASKs that have been<br>performed) |             |                                                                         |                                                                                  |
| T21 | Response time of GATE signal                                                    | 320 µs                                                                           |             |                                                                         |                                                                                  |

TASK4X TASK1

# Section7 USB/RS-232C COMMUNICATION

| Overview                                 | 7-2 |
|------------------------------------------|-----|
| USB                                      | 7-2 |
| RS-232C                                  | 7-3 |
| Connecting Using a USB Cable             | 7-4 |
| Connection Method                        | 7-4 |
| Setting the Communication Specifications | 7-4 |
| Connecting Using a RS-232C Cable         | 7-5 |
| Connection Method                        | 7-5 |
| Setting the Communication Specifications | 7-6 |
| Settings for High-Speed Digital Output   | 7-7 |
| Timing Charts                            | 7-8 |

7-1

### Overview

Using the USB port or RS-232C connector of the Sensor Controller, you can communicate digitally with external devices such as a personal computer or programmable controller. Compared to linear output, you can obtain high resolution, highly stable measurement data.

Communication with external devices using USB or RS-232C is performed in RUN or TEACH mode. Communication cannot be performed in FUN mode. Also, when a system error occurs, the Sensor Controller receives a command externally, but does not execute the setting commands.

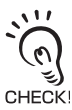

Do not perform serial communication during booting up the Sensor Controller.

After output signal ENABLE is ON, start the serial communication.

If you perform serial communication with the Sensor Controller during booting up, it occurs the unexpected operation.

USB

The Sensor Controller can be connected to a personal computer, and the settings can be changed from the personal computer using SmartMonitor ZS. In addition, the measurement can be monitored on the personal computer.

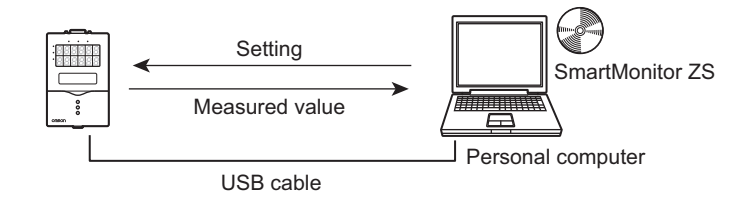

Also, communication can be performed using non-procedural or CompoWay/F commands.

The protocol is selected automatically, and then the Sensor Controller operates in accordance with a input command format.

For details on formats for non-procedural and CompoWay/F commands, refer to the "Communication Command Reference" (provided separately).

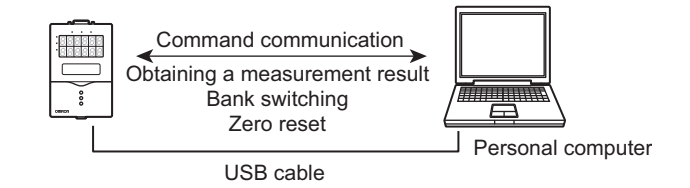

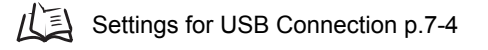

# RS-232C

Connections to the programmable controller, programmable terminal, and personal computer can be made.

Communication can be performed using non-procedural or CompoWay/F commands.

The protocol is selected automatically, and then the Sensor Controller operates in accordance with a input command format.

For details on formats for non-procedural and CompoWay/F commands, refer to the "Communication Command Reference" (provided separately).

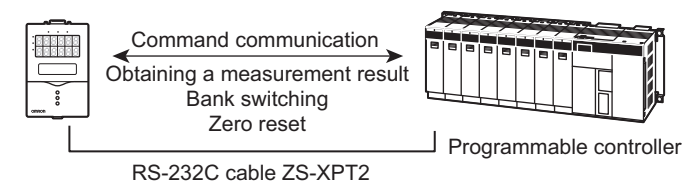

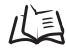

Settings for RS-232C Connection p.7-5

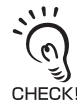

Two lines from the USB port and RS-232C connector can be used together for communication. For example, "data confirmation/analysis" and "data collection/control, change of device setup" can be performed simultaneously.

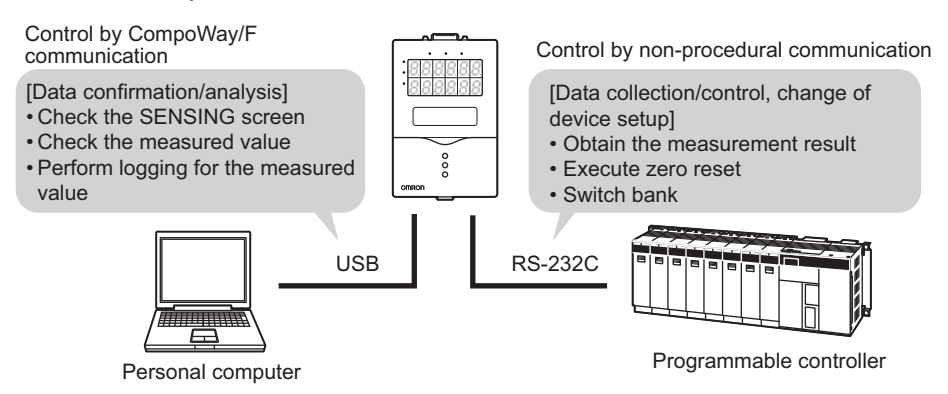

Note that there are restrictions as described below for communication in which two lines are used together.

- The command entered first becomes valid, and the command entered next is executed after processing of the first command ends.
- There are restrictions for commands that are allowed to be entered simultaneously from RS-232C and USB. For details, refer to the "Communication Command Reference" (provided separately).

# **Connecting Using a USB Cable**

### **Connection Method**

**1.** Install the USB driver to a personal computer. Installation is required only when USB is connected for the first time.

Installing the USB driver p.2-16

- **2.** Insert one end of the USB cable into the USB connector of the controller.
- **3.** Insert one end of the USB cable into the USB connector of the external device.

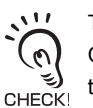

The USB cable is an accessory of the Sensor Controller ZS-HLDC\_1A. Attach ferrite cores to both ends of the cable.

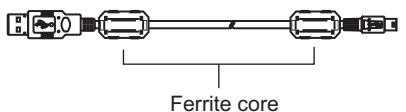

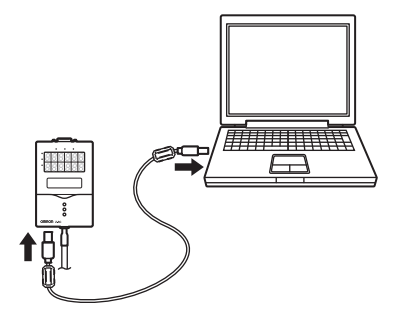

# **Setting the Communication Specifications**

Set the communication specifications for the controller according to the communication specifications for external devices.

#### ► FUN Mode-[SYSTEM]-[COM]

| Setting         |                 | Range                       |
|-----------------|-----------------|-----------------------------|
| RS-232C         | LENGTH          | The settings are ignored.   |
|                 | PARITY          |                             |
|                 | STOP (STOP BIT) |                             |
|                 | BAUDRAT         |                             |
|                 | DELIMIT         | CR, LF, CR+LF (default: CR) |
| NODE (node No.) |                 | The settings are ignored.   |

# **Connecting Using a RS-232C Cable**

### **Connection Method**

- **1.** Insert one end of the RS-232C cable into the RS-232C connector of the controller.
- 2. Insert one end of the RS-232C cable into the RS-232C connector of the external device.

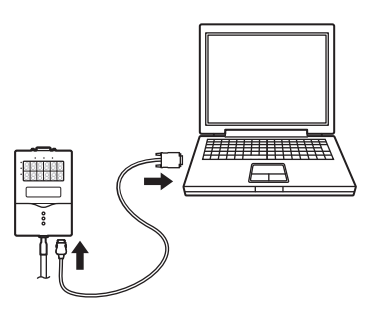

RS-232C Cable for Connecting to Programmable Controller/ Programmable Terminal

• ZS-XPT2 (cable length: 2 m)

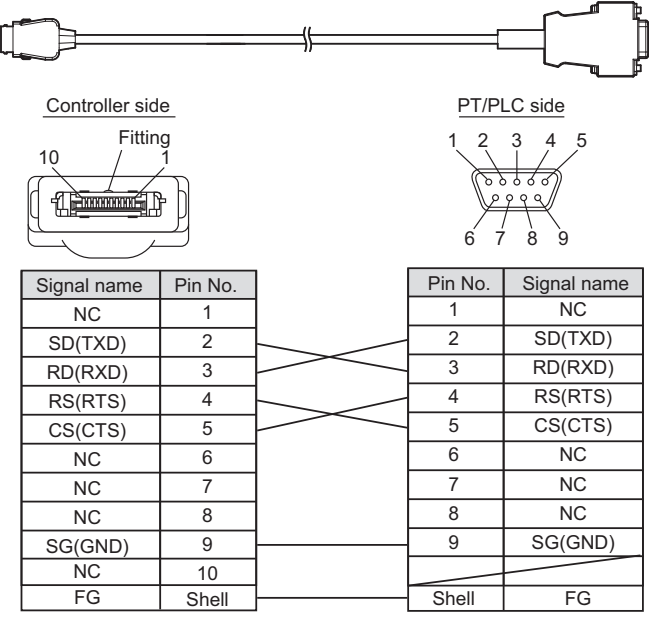

Note 1: Plug type connector

### ■ RS-232C Cable for Connecting to a Personal Computer

• ZS-XRS2 (cable length: 2 m)

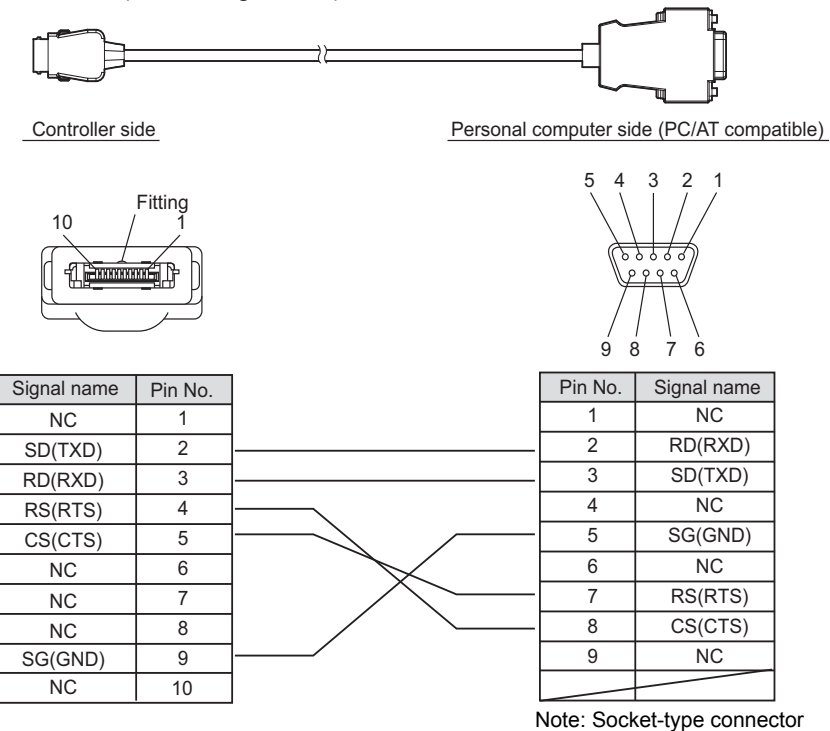

# **Setting the Communication Specifications**

Set the communication specifications for the controller according to the communication specifications for external devices.

#### ► FUN Mode-[SYSTEM]-[COM]

|                 | Setting            | Range                                                                                                    |  |  |
|-----------------|--------------------|----------------------------------------------------------------------------------------------------|--|--|
| RS-             | LENGTH             | 8 BIT, 7 BIT (default value: 8 BIT)                                                                                                    |  |  |
| 232C            | PARITY             | NONE, ODD, EVEN (default value: NONE)                                                                                                    |  |  |
|                 | STOP<br>(STOP BIT) | 1 BIT, 2 BIT (default value: 1 BIT)                                                                                                    |  |  |
|                 | BAUDRAT            | 9600, 19200, 38400, 57600, 115200 (default value: 38400)                                                                                                    |  |  |
|                 | DELIMIT            | CR, LF, CR+LF (default: CR)                                                                                                    |  |  |
| NODE (node No.) |                    | 0 to 16<br>The node No. refers to the connection group No. as seen from the host<br>device (PLC). Not only the ZS Series but other multiple devices are con-<br>nected to the PLC. The No. assigned to devices connected to a PLC<br>such as this is referred to as a node No. |  |  |

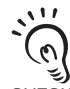

For details on communication commands, refer to the "Communication Command Reference" (provided separately).

CHECK! For the Communication Command Reference, please contact your OMRON representative.

# **Settings for High-Speed Digital Output**

Of CompoWay I/F or non-procedural communication commands, if you want to use the FlowDATA command to batch acquire data at high speed, set this setting to ON. Note, however, that in measurement modes ([High] or [Custom]) having a short sampling cycle, the sampling cycle changes according to the setting of this digital output.

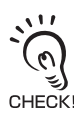

• This setting automatically is set to ON when the graph display and logging functions of SmartMonitor ZS are used. For example, if the mode is set to High-Speed mode at this time, the sampling cycle becomes 1.5 times the sampling cycle.

• When a measurement mode other than [High] or [Custom] is selected, this digital output setting does not cause the sampling cycle to change.

| Setting               | Description                                                                                                    |
|-----------------------|----------------------------------------------------------------------------------------------------|
| ON<br>(default value) | Of the communication commands, the command (FlowDATA) for high-speed batch<br>acquisition of data is enabled.<br>Set this to ON to batch acquire data at high speed using communication com-<br>mands.<br>Note, however, that in measurement modes ([High] or [Custom]) having a short<br>sampling cycle, the sampling cycle becomes 1.5 times the sampling cycle when<br>this setting is set to ON. |
| OFF                   | Of the communication commands, the command (FlowDATA) for high-speed batch acquisition of data is disabled.<br>When [High] is selected for the measurement mode, this setting automatically turns OFF, and the sampling cycle becomes the fastest sampling cycle.                                                                                                    |

#### FUN mode-[I/O SET]-[DIGITAL]

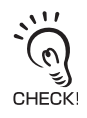

In Multi-Task mode, set ON/OFF for each TASK.

# Timing Charts

### RS-232C

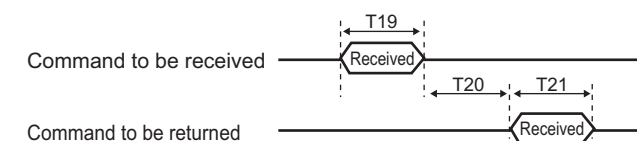

Item Remarks Average T19 Command Compoway/F 280/communication baud rate These times change according transmission communication to the specifications of the time Non-procedural (number of command characcommunication processing on communication ters + 1) × 10/communication the personal computer side. baud rate You can set the communication T20 Response Compoway/F 330/communication baud rate baud rate in [SYSTEM]-[COM]transmission communication [BAUDRAT]. time Non-procedural (number of response charac-The Compoway/F communicacommunication ters + 1) × 10/communication tion is for commands for reading baud rate and writing parameter areas.

T20 of command processing time changes depending on the command. The following lists the typical non-procedural commands.

| Command      |         | Processing Time                     |
|--------------|---------|-------------------------------------|
| Measure-     | MEASURE | Within 10 ms                        |
| ment-related | DATAGET | Within 10 ms                        |
| Setting-     | DATASET | Approximately 500 ms                |
| related      |         | *Changes depending on the settings. |

#### USB

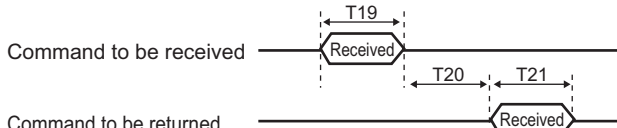

Command to be returned

| Item |              |                | Average                          | Remarks                         |
|------|--------------|----------------|----------------------------------|---------------------------------|
| T19  | Command      | Compoway/F     | -                                | These times change according    |
|      | transmission | communication  |                                  | to the specifications of the    |
|      | time         | Non-procedural | (number of command characters    | communication processing on     |
|      |              | communication  | + 1) × 10/communication baud     | the personal computer side.     |
|      |              |                | rate                             | The communication baud rate     |
| T21  | Response     | Compoway/F     | -                                | depends on the load status of   |
|      | transmission | communication  |                                  | the personal computer; how-     |
|      | time         | Non-procedural | (number of response characters + | ever, it has the capacity value |
|      |              | communication  | 1) × 10/communication baud rate  | of 7 Mbps on average.           |

T20 of command processing time changes depending on the command. The following lists the typical non-procedural commands.

| Command          |         | Processing Time                          |
|------------------|---------|------------------------------------------|
| Measure- MEASURE |         | Within 1 ms (Other than High-Speed mode) |
| ment-related     |         | Within 3 ms (High-Speed mode)            |
|                  | DATAGET | Within 5 ms                              |
| Setting-         | DATASET | Approximately 500 ms                     |
| related          |         | *Changes depending on the settings.      |

# Section8 SPECIFICATIONS AND EXTERNAL DIMENSIONS

| Sensor Head                                    | 8-2  |
|------------------------------------------------|------|
| Specifications                                 | 8-2  |
| External Dimensions                            | 8-7  |
| Adjusting Mutual Interference                  | 8-14 |
| Spot Diameter                                  | 8-18 |
| Usage Width of Line Beam                       | 8-19 |
| Linearity Characteristic by Materials          | 8-20 |
| Sensor Controller                              | 8-36 |
| Specifications                                 | 8-36 |
| External Dimensions                            | 8-38 |
| Accessory                                      | 8-39 |
| Panel Mount Adapter                            | 8-39 |
| Extension Cable                                | 8-40 |
| Extension Cable (Long-Distance, Flexible Type) | 8-41 |
| RS-232C Cable                                  | 8-43 |
| Control Link Unit                              | 8-44 |
| Real-Time Parallel Output Unit                 | 8-45 |

8-1

# **Sensor Head**

# **Specifications**

#### HLDS2VT/HLDS5T/HLDS10/HLDS60/HLDS150

| lte                 | em        | ZS-HLDS2VT (*5)                                                                  | ZS-HI          | DS5T        | ZS-HI              | DS10               | ZS-HLDS60                         | ZS-HLDS150               |  |  |
|---------------------|-----------|----------------------------------------------------------------------------------|----------------|-------------|--------------------|--------------------|-----------------------------------|--------------------------|--|--|
| Optical s           | system    | m Regular reflection Diffuse Regular Diffuse Regul                               |                | Regular     | Diffuse reflection | Diffuse reflection |                                   |                          |  |  |
|                     |           |                                                                                  | reflec-        | reflec-     | reflec-            | reflec-            |                                   |                          |  |  |
|                     |           |                                                                                  | tion           | tion        | tion               | tion               |                                   |                          |  |  |
|                     |           | <b>~</b>                                                                         |                |             |                    |                    |                                   | $\Box$                   |  |  |
|                     |           |                                                                                  |                |             | 5                  | 1                  |                                   |                          |  |  |
|                     |           | $\searrow$                                                                       | ý              | 5           |                    | $\zeta$            |                                   |                          |  |  |
|                     |           |                                                                                  | $\Box$         | $\subseteq$ |                    | $\sqrt{7}$         |                                   |                          |  |  |
|                     |           |                                                                                  |                |             |                    |                    |                                   |                          |  |  |
| Measure             | ement     | 25 mm                                                                            | 50 mm          | 44 mm       | 100                | 94 mm              | 600 mm                            | 1,500 mm                 |  |  |
| center d            | istance   |                                                                                  |                |             | mm                 |                    |                                   |                          |  |  |
| Measuri             | ng        | ±2 mm                                                                            | ±5 mm          | ±4 mm       | ±20                | ±16                | ±350 mm                           | ±500 mm                  |  |  |
| range               |           |                                                                                  |                |             | mm                 | mm                 |                                   |                          |  |  |
| Light so            | urce      | Visible semicondu                                                                | ctor laser     |             |                    |                    |                                   |                          |  |  |
| _                   |           | (wavelength 650 n                                                                | m, 1 mW        | max., Cla   | ss 2)              |                    |                                   |                          |  |  |
| Beam ty             | ре        | Line beam                                                                        |                |             |                    |                    |                                   |                          |  |  |
| Beam di             | ameter    | 45 µm × 2.2 mm                                                                   | 30 µm ×        | 1.0 mm      | 60 µm ×            | 3.5 mm             | 0.3 mm × 16 mm                    | 1.5 mm × 40 mm           |  |  |
| (*1)                |           |                                                                                  |                |             |                    |                    | (at 500 mm)                       | (at 1500 mm)             |  |  |
| Linearity           | r (*2)    | ±0.2 %F.S.                                                                       | ±0.1 %F        | .S.         |                    |                    | ±0.07 %F.S.<br>(250 mm to 750 mm) | ±0.2 %F.S.               |  |  |
|                     |           |                                                                                  | ±0.1 %F.S.     |             |                    |                    |                                   |                          |  |  |
| <b>D</b> 1 <i>i</i> | (*0)      |                                                                                  | 0.05           | ,           |                    |                    | (750 mm to 950 mm)                | 500                      |  |  |
| Resoluti            | on (*3)   | 0.6 µm<br>(average 128)                                                          | 0.25 µm        | (aver-      | 1 µm (av           | rage               | 8 µm                              | 500 μm<br>(average 64)   |  |  |
|                     |           | (average 120)                                                                    | aye 512        | )           | 04)                |                    | (at 250 mm)                       | (average 04)             |  |  |
|                     |           |                                                                                  |                |             |                    |                    | 40 μm                             |                          |  |  |
|                     |           |                                                                                  |                |             |                    |                    | (average 64)                      |                          |  |  |
| _                   |           |                                                                                  |                |             |                    |                    | (at 600 mm)                       |                          |  |  |
| Temperat            | ure char- | ±0.1 %F.S./°C                                                                    | ±0.01 %F.S./°C |             |                    |                    |                                   |                          |  |  |
| acteristic          | (*4)      |                                                                                  |                |             |                    |                    |                                   |                          |  |  |
| Samplin             | g cycle   | 110 μs (High-Speed mode), 500 μs (Standard mode), 2.2 ms (High-Resolution mode), |                |             |                    |                    |                                   |                          |  |  |
|                     |           | 4.4 ms (High-Sensitivity mode)                                                   |                |             |                    |                    |                                   |                          |  |  |
| Indica-             | NEAR      | Lit near the measu                                                               | rement c       | enter, and  | nearer th          | an the me          | asurement center c                | listance inside the      |  |  |
| lors                | tor       | Flashes when the                                                                 | mogeuror       | nont targe  | t is outsid        | le of the m        | easuring range or v               | when the received        |  |  |
|                     | 101       | light amount is insi                                                             | ufficient      | nent targe  |                    |                    | leasuring range or v              |                          |  |  |
|                     | FAR       | Lit near the measu                                                               | rement c       | enter and   | further th         | an the me          | asurement center o                | nter distance inside the |  |  |
|                     | indica-   | measuring range.                                                                 |                | onion, and  |                    |                    |                                   |                          |  |  |
|                     | tor       | Flashes when the                                                                 | measurer       | nent targe  | t is outsid        | le of the m        | neasuring range or v              | when the received        |  |  |
|                     |           | light amount is ins                                                              | ufficient.     |             |                    |                    |                                   |                          |  |  |
| Operatir            | ig ambi-  | Illumination on rec                                                              | eived ligh     | t surface 3 | 3,000 lx o         | r less             | Illumination on                   | Illumination on          |  |  |
| ent illum           | ination   | (incandescent light                                                              | t)             |             |                    |                    | received light                    | received light sur-      |  |  |
|                     |           |                                                                                  |                |             |                    |                    | surface 1,000 lx                  | face 500 lx or less      |  |  |
|                     |           |                                                                                  |                |             |                    |                    | or less (incan-                   | (incandescent            |  |  |
|                     |           |                                                                                  |                |             |                    |                    | descent light)                    | light)                   |  |  |

| Item             | ZS-HLDS2VT (*5)                                                                             | ZS-HLDS5T           | ZS-HLDS10            | ZS-HLDS60             | ZS-HLDS150         |  |  |  |
|------------------|---------------------------------------------------------------------------------------------|---------------------|----------------------|-----------------------|--------------------|--|--|--|
| Ambient tem-     | Operating: 0 to +50 °C, Storage: -15 to +60 °C (with no icing or condensation)              |                     |                      |                       |                    |  |  |  |
| perature         |                                                                                             |                     |                      |                       |                    |  |  |  |
| Ambient humid-   | Operating and storage: 35 % to 85 % (with no condensation)                                  |                     |                      |                       |                    |  |  |  |
| ity              |                                                                                             |                     |                      |                       |                    |  |  |  |
| Degree of pro-   | IP67 (IEC60529)                                                                             | When the cable le   | ngth is 0.5 m:       | IP66 (IEC60529)       |                    |  |  |  |
| tection          |                                                                                             | IP66 (IEC60529)     |                      |                       |                    |  |  |  |
|                  |                                                                                             | When the cable le   | ngth is 2 m:         |                       |                    |  |  |  |
|                  |                                                                                             | IP67 (IEC60529)     |                      |                       |                    |  |  |  |
| Vibration resis- | 10 to 150 Hz, 0.7                                                                           | mm double amplitud  | le, 80 min each in X | X, Y, and Z direction | S                  |  |  |  |
| tance (destruc-  |                                                                                             |                     |                      |                       |                    |  |  |  |
| tive)            |                                                                                             |                     |                      |                       |                    |  |  |  |
| Shock resis-     | 150 m/s <sup>2</sup> 3 times each in six directions (up/down, left/right, forward/backward) |                     |                      |                       |                    |  |  |  |
| tance (destruc-  |                                                                                             |                     |                      |                       |                    |  |  |  |
| tive)            |                                                                                             |                     |                      |                       |                    |  |  |  |
| Materials        | Case: aluminum die-cast, front cover: glass                                                 |                     |                      |                       |                    |  |  |  |
| Cable length     | 0.5 m, 2 m                                                                                  |                     |                      |                       |                    |  |  |  |
| Weight           | Approx. 350 g                                                                               | Approx. 600 g       |                      | Approx. 800 g         |                    |  |  |  |
| Accessories      | Laser label (1                                                                              | Laser label (1 eacl | n for JIS/EN, 3 for  | Laser label (6 for V  | Varning labels, 1  |  |  |  |
|                  | each for JIS/EN),                                                                           | FDA), Ferrite core  | (4pcs), Insure       | for FDA), Ferrite co  | ore (4pcs), Insure |  |  |  |
|                  | Ferrite core                                                                                | Lock (2pcs), Instru | ction Sheet          | Lock (2pcs), Instru   | ction Sheet        |  |  |  |
|                  | (2pcs), Insure                                                                              |                     |                      |                       |                    |  |  |  |
|                  | Lock (2pcs),                                                                                |                     |                      |                       |                    |  |  |  |
|                  | Instruction Sheet                                                                           |                     |                      |                       |                    |  |  |  |

F.S.: Full scale of measurement

- (\*1) Defined as 1/e<sup>2</sup> (13.5 %) of the center optical intensity in the measurement center distance. The beam diameter is sometimes influenced by the ambient conditions of the workpiece such as leaked light from the main beam.
- (\*2) This is the error on the measured value with respect to an ideal straight line. Linear curve may change according to the workpiece. The following lists the workpieces.

| Model             | Diffusive reflection  | Mirror reflection |
|-------------------|-----------------------|-------------------|
| ZS-HLDS2VT        | -                     | Glass             |
| ZS-HLDS5T         | White alumina ceramic | Glass             |
| ZS-HLDS10         | White alumina ceramic |                   |
| ZS-HLDS60/HLDS150 | White alumina ceramic | -                 |

(\*3) This is the "peak-to-peak" displacement conversion value of the displacement output in the measurement center distance when High-Resolution mode and the average number in the table are set (For ZS-HLDS60, the maximum resolution at 250 mm is also included). The following lists the workpieces.

| Model             | Diffusive reflection  | Mirror reflection |
|-------------------|-----------------------|-------------------|
| ZS-HLDS2VT        | -                     | Glass             |
| ZS-HLDS5T         | White alumina ceramic | Glass             |
| ZS-HLDS10         | White alumina ceramic |                   |
| ZS-HLDS60/HLDS150 | White alumina ceramic | -                 |

(\*4) Value obtained when the sensor part and object part are fixed with an aluminum jig. (typical example)

(\*5) Long distance extension of the ZS-HLDS2V Sensor Head (connection to the ZS-XC\_\_CR, ZS-XC02D, ZS-XEQ) is not possible.

#### • ZS-LD10GT/LD15GT/LD20T/LD20ST/LD40T

|                      | Item           | ZS-<br>LD10GT                                                                              | ZS-<br>LD15GT                                                    | ZS-LD20T       |                              | ZS-LD20ST                   |                      | ZS-LD40T     |            |  |
|----------------------|----------------|--------------------------------------------------------------------------------------------|------------------------------------------------------------------|----------------|------------------------------|-----------------------------|----------------------|--------------|------------|--|
| Optical sy           | rstem          | Regular                                                                                    | Regular                                                          | Regular        | Diffuse                      | Regular                     | Diffuse              | Regular      | Diffuse    |  |
|                      |                | reflection                                                                                 | reflection                                                       | reflection     | reflection                   | reflection                  | reflection           | reflection   | reflection |  |
|                      |                |                                                                                            |                                                                  |                |                              |                             |                      |              |            |  |
| Measurer             | nent center    | 10 mm                                                                                      | 15 mm                                                            | 20 mm          | 6.3 mm                       | 20 mm                       | 6.3 mm               | 40 mm        | 30 mm      |  |
| distance             |                |                                                                                            |                                                                  |                |                              |                             |                      |              |            |  |
| Measuring            | g range        | ±0.5 mm                                                                                    | ±0.5 mm ±0.75 mm ±1 mm ±2.5 mm ±2 mm                             |                |                              |                             |                      |              | ±2 mm      |  |
| Light sour           | ce             | Visible ser                                                                                | miconducto                                                       | or laser (wa   | velength 6                   | 50 nm, 1 m                  | iW max., C           | lass 2)      |            |  |
| Beam typ             | e              | Line beam                                                                                  | า                                                                |                |                              | Spot bear                   | n                    | Line bean    | า          |  |
| Beam dia             | meter (*1)     | 25 × 900 j                                                                                 | um                                                               | 25 × 900       | μm                           | ø 25 µm                     |                      | 35 × 2,00    | 0 µm       |  |
| Linearity (          | (*2)           | ±0.1 %F.S                                                                                  | j.                                                               |                |                              |                             |                      | ,            |            |  |
| Resolutio            | n (*3)         | 0.25 µm                                                                                    |                                                                  |                |                              |                             |                      | 0.4 µm       |            |  |
| Temperati istic (*4) | ure character- | 0.04 %F.S                                                                                  | 5./°C                                                            |                |                              |                             |                      | 0.02 %F.S    | 6./°C      |  |
| Sampling             | cycle          | 110 $\mu s$ (High-Speed mode), 500 $\mu s$ (Standard mode), 2.2 ms (High-Resolution mode), |                                                                  |                |                              |                             |                      |              |            |  |
|                      |                | 4.4 ms (Hi                                                                                 | gh-Sensitiv                                                      | ity mode)      |                              |                             |                      |              |            |  |
| Indica-              | NEAR           | Lit near th                                                                                | e measure                                                        | ment cente     | er distance,                 | and neare                   | r than the r         | neasureme    | ent center |  |
| tors                 | indicator      | distance in                                                                                | nside the m                                                      | neasuring r    | ange.                        |                             |                      |              |            |  |
|                      |                | Flashes w                                                                                  | hen the me                                                       | easuremen      | t target is o                | utside of th                | e measurir           | ng range or  | when the   |  |
|                      |                | received li                                                                                | ight amoun                                                       | it is insuffic | ient.                        |                             |                      |              |            |  |
|                      | FAR            | Lit near th                                                                                | e measure                                                        | ment cente     | er distance,                 | and furthe                  | r than the r         | neasureme    | ent center |  |
|                      | indicator      | distance in                                                                                | nside the m                                                      | neasuring r    | ange.                        |                             |                      |              |            |  |
|                      |                | Flashes w                                                                                  | hen the me                                                       | easuremen      | t target is o                | utside of th                | e measurir           | ng range or  | when the   |  |
|                      |                | received li                                                                                | ight amoun                                                       | it is insuffic | ient.                        |                             |                      |              |            |  |
| Operating            | ambient illu-  | Illuminatio                                                                                | n on receiv                                                      | /ed light su   | rface 3,000                  | ) lx or less                | (incandesc           | ent light)   |            |  |
| mination             |                |                                                                                            |                                                                  |                |                              |                             |                      |              |            |  |
| Ambient t            | emperature     | Operating: 0 to +50 °C, Storage: -15 to +60 °C (with no icing or condensation)             |                                                                  |                |                              |                             |                      |              |            |  |
| Ambient h            | numidity       | Operating and storage: 35 % to 85 % (with no condensation)                                 |                                                                  |                |                              |                             |                      |              |            |  |
| Degree of            | fprotection    | IP40 (IEC                                                                                  | 60529)                                                           | Cable len      | gth 0.5 m: I                 | P66, cable                  | length 2 m           | n: IP67 (IEC | 260529)    |  |
| Vibration            | resistance     | 10 to 150 Hz, 0.7 mm double amplitude, 80 min each in X, Y, and Z directions               |                                                                  |                |                              |                             |                      |              |            |  |
| (destructiv          | ve)            |                                                                                            |                                                                  |                |                              |                             |                      |              |            |  |
| Shock resistance     |                | 150m/s <sup>2</sup> 3 times each in six directions (up/down, left/right, forward/backward) |                                                                  |                |                              |                             |                      |              |            |  |
| (destructiv          | ve)            |                                                                                            |                                                                  |                |                              |                             |                      |              |            |  |
| Materials            |                | Case: aluminum die-cast, front cover: glass                                                |                                                                  |                |                              |                             |                      |              |            |  |
| Cable length         |                | 0.5 m, 2 m                                                                                 |                                                                  |                |                              |                             |                      |              |            |  |
| Weight               |                | Approx. 3                                                                                  | 50 g                                                             |                |                              |                             |                      |              | (2)        |  |
| Accessories          |                | Laser labe<br>for JIS/EN<br>core (2pcs<br>Lock (2pc<br>Instruction                         | ei (1 each<br>l), Ferrite<br>s), Insure<br>s),<br>s),<br>n Sheet | Laser labe     | ei (1 each f<br>ck (2pcs), l | or JIS/EN,<br>nstruction \$ | 3 for FDA),<br>Sheet | ⊢errite coi  | e (2pcs),  |  |

F.S.: Full scale of measurement

(\*1) Defined as 1/e<sup>2</sup> (13.5 %) of the center optical intensity in the measurement center distance. The beam diameter is sometimes influenced by the ambient conditions of the workpiece such as leaked light from the main beam.

- (\*2) This is the error on the measured value with respect to an ideal straight line. The standard workpiece is white alumina ceramic (glass in the case of the regular reflection mode). Linearity may change according to the workpiece.
- (\*3) This is the "peak-to-peak" displacement conversion value of the displacement output in the measurement center distance when the number of samples to average is set to 128, and the measuring mode is set to High-Resolution mode. The workpiece is white alumina ceramics in the diffuse reflection mode and glass in the regular reflection mode.
- (\*4) This is the value obtained in the measurement center distance when the sensor and workpiece are fixed by an aluminum jig. (typical example)

#### • ZS-LD50/LD50S/LD80/LD130

| Item                                                                                                    |                   | ZS-LD50 ZS-LD50S                                                                                                    |                                                      | ZS-LD80                                                   |                                                 | ZS-LD130                   |                            |               |                 |  |
|----------------------------------------------------------------------------------------------------|-------------------|----------------------------------------------------------------------------------------------------|------------------------------------------------------|-----------------------------------------------------------|-------------------------------------------------|----------------------------|----------------------------|---------------|-----------------|--|
| Optical sy                                                                                                    | rstem             | Diffuse                                                                                                    | Regular                                              | Diffuse                                                   | Regular                                         | Diffuse                    | Regular                    | Diffuse       | Regular         |  |
|                                                                                                    |                   | reflection                                                                                                    | reflection                                           | reflection                                                | reflection                                      | reflection                 | reflection                 | reflection    | reflection      |  |
|                                                                                                    |                   |                                                                                                    |                                                      |                                                           |                                                 |                            |                            |               |                 |  |
| Measurer<br>distance                                                                                                | nent center       | 50 mm                                                                                                    | 47 mm                                                | 50 mm                                                     | 47 mm                                           | 80 mm                      | 78 mm                      | 130 mm        |                 |  |
| Measuring                                                                                                    | g range           | ±5 mm                                                                                                    | ±4 mm                                                | ±5 mm                                                     | ±4 mm                                           | ±15 mm                     | ±14 mm                     | ±15 mm        | ±12 mm          |  |
| Light sour                                                                                                    | ce                | Visible se                                                                                                    | miconducto                                           | or laser (wa                                              | velength 6                                      | 50 nm, 1 m                 | W max., C                  | lass 2)       |                 |  |
| Beam typ                                                                                                    | е                 | Line bean                                                                                                    | n                                                    | Spot bear                                                 | n                                               | Line beam                  | า                          |               |                 |  |
| Beam dia                                                                                                    | meter (*1)        | 60 × 900                                                                                                    | μm                                                   | ø 50 µm                                                   |                                                 | 60 × 900 r                 | μm                         | 600 × 70      | μm              |  |
| Linearity (                                                                                                    | (*2)              | ±0.1 %F.S                                                                                                    | 3.                                                   |                                                           |                                                 |                            |                            |               | ±0.25 %F.S.     |  |
| Resolutio                                                                                                    | n (*3)            | 0.8 µm                                                                                                    |                                                      |                                                           |                                                 | 2 µm                       |                            | 3 µm          |                 |  |
| Temperate<br>istic (*4)                                                                                             | ure character-    | 0.02 %F.S./°C 0.01 %F.S./°C                                                                                                    |                                                      |                                                           |                                                 |                            | \$./°C                     | 0.02 %F.S./°C |                 |  |
| Sampling                                                                                                    | cycle             | 110 $\mu s$ (High-Speed mode), 500 $\mu s$ (Standard mode), 2.2 ms (High-Resolution mode), 4.4 ms (High-Sensitivity mode)                                                                                                    |                                                      |                                                           |                                                 |                            |                            |               |                 |  |
| Indica-<br>tors                                                                                                    | NEAR<br>indicator | Lit near th<br>distance i<br>Flashes w<br>received I                                                                                                    | e measure<br>nside the m<br>hen the me<br>ight amour | ment cente<br>neasuring ra<br>easuremen<br>nt is insuffic | er distance,<br>ange.<br>t target is o<br>ient. | and neare<br>outside of th | r than the r<br>e measurir | neasureme     | ent center      |  |
|                                                                                                    | FAR<br>indicator  | Lit near the measurement center distance, and further than the measurement center distance inside the measuring range.<br>Flashes when the measurement target is outside of the measuring range or when the received light amount is insufficient. |                                                      |                                                           |                                                 |                            | ent center<br>when the     |               |                 |  |
| Operating                                                                                                    | ambient illu-     | Illuminatio                                                                                                    | on on receiv                                         | ved light su                                              | rface 3,000                                     | ) lx or less (             | incandes-                  | Illuminatio   | Illumination on |  |
| mination                                                                                                    |                   | cent light) received light sur-                                                                                                    |                                                      |                                                           |                                                 |                            |                            |               | ight sur-       |  |
|                                                                                                    |                   | face 2,000 lx or less                                                                                                    |                                                      |                                                           |                                                 |                            |                            |               | ) lx or less    |  |
|                                                                                                    |                   | (incandescent light)                                                                                                    |                                                      |                                                           |                                                 |                            |                            |               |                 |  |
| Ambient t                                                                                                    | emperature        | Operating                                                                                                    | : 0 to +50 °                                         | °C, Storage                                               | : -15 to +6                                     | 0 °C (with r               | no icing or o              | condensati    | on)             |  |
| Ambient h                                                                                                    | numidity          | Operating                                                                                                    | and storag                                           | ge: 35 % to                                               | 85 % (with                                      | no conder                  | nsation)                   |               |                 |  |
| Degree of                                                                                                    | fprotection       | Cable len                                                                                                    | gth 0.5 m: l                                         | IP66, cable                                               | length 2 m                                      | 1: IP67 (IEC               | 260529)                    |               |                 |  |
| Vibration<br>(destructiv                                                                                            | resistance<br>ve) | 10 to 150                                                                                                    | Hz, 0.7 mn                                           | n double ar                                               | nplitude, 8                                     | 0 min each                 | in X, Y, an                | d Z directio  | ns              |  |
| Shock resistance 150m/s <sup>2</sup> 3 times each in six dir (destructive)                                          |                   | h in six dire                                                                                                    | ctions (up/                                          | down, left/r                                              | ight, forwa                                     | rd/backwar                 | d)                         |               |                 |  |
| Materials Case: aluminum die-cast, front cover: glass                                                               |                   |                                                                                                    |                                                      |                                                           |                                                 |                            |                            |               |                 |  |
| Cable len                                                                                                    | gth               | 0.5 m, 2 n                                                                                                    | n                                                    |                                                           |                                                 |                            |                            |               |                 |  |
| Weight                                                                                                    |                   | Approx. 3                                                                                                    | 50 g                                                 |                                                           |                                                 |                            |                            |               |                 |  |
| Accessories Laser label (1 each for JIS/EN, 3 for FDA), Ferrite core (2pcs), Insure Lock (2pc:<br>Instruction Sheet |                   |                                                                                                    |                                                      | (2pcs),                                                   |                                                 |                            |                            |               |                 |  |

F.S.: Full scale of measurement

- (\*2) This is the error on the measured value with respect to an ideal straight line. The standard workpiece is white alumina ceramic (In the regular reflection mode on ZS-LD50/LD50S, the standard workpiece is glass.) Linearity may change according to the workpiece.
- (\*3) This is the "peak-to-peak" displacement conversion value of the displacement output in the measurement center distance when the number of samples to average is set to 128, and the measuring mode is set to High-Resolution mode. The standard workpiece is white alumina ceramic (In the regular reflection mode on ZS-LD50/LD50S, the standard workpiece is glass).
- (\*4) This is the value obtained in the measurement center distance when the sensor and workpiece are fixed by an aluminum jig. (typical example)

<sup>(\*1)</sup> Defined as 1/e<sup>2</sup> (13.5 %) of the center optical intensity in the measurement center distance. The beam diameter is sometimes influenced by the ambient conditions of the workpiece such as leaked light from the main beam.

#### • ZS-LD200/LD350S

|                                                                                                    | Item                                                                                                    | ZS-L                                                                                                    | D200                            | ZS-LD350S             |  |  |  |
|----------------------------------------------------------------------------------------------------|----------------------------------------------------------------------------------------------------|----------------------------------------------------------------------------------------------------|---------------------------------|-----------------------|--|--|--|
| Optical sy                                                                                                    | /stem                                                                                                    | Diffuse reflection                                                                                                    | Regular reflection              | Diffuse reflection    |  |  |  |
|                                                                                                    |                                                                                                    |                                                                                                    |                                 |                       |  |  |  |
| Measurer<br>distance                                                                                                    | nent center                                                                                                    | 200 mm                                                                                                    | 200 mm                          | 350 mm                |  |  |  |
| Measurin                                                                                                    | g range                                                                                                    | ±50 mm                                                                                                    | ±48 mm                          | ±135 mm               |  |  |  |
| Light sou                                                                                                    | rce                                                                                                    | Visible semiconductor laser                                                                                                    | (wavelength 650 nm, 1 mW r      | max., Class 2)        |  |  |  |
| Beam typ                                                                                                    | е                                                                                                    | Line beam                                                                                                    |                                 | Spot beam             |  |  |  |
| Beam dia                                                                                                    | meter (*1)                                                                                                    | 100 × 900 µm                                                                                                    |                                 | ø 240 µm              |  |  |  |
| Linearity                                                                                                    | (*2)                                                                                                    | ±0.1 %F.S.                                                                                                    | ±0.25 %F.S.                     | ±0.1 %F.S.            |  |  |  |
| Resolutio                                                                                                    | n (*3)                                                                                                    | 5 µm                                                                                                    | 20 µm                           |                       |  |  |  |
| Temperat<br>istic (*4)                                                                                                    | ure character-                                                                                                  | 0.02 %F.S./°C                                                                                                    |                                 | 0.04 %F.S./°C         |  |  |  |
| Sampling                                                                                                    | cycle                                                                                                    | 110 $\mu s$ (High-Speed mode), 500 $\mu s$ (Standard mode), 2.2 ms (High-Resolution mode), 4.4 ms (High-Sensitivity mode)                                                                                                    |                                 |                       |  |  |  |
| Indica-<br>tors                                                                                                    | NEAR<br>indicator                                                                                               | Lit near the measurement center distance, and nearer than the measurement center distance inside the measuring range.<br>Flashes when the measurement target is outside of the measuring range or when the received light amount is insufficient.  |                                 |                       |  |  |  |
|                                                                                                    | FAR<br>indicator                                                                                                | Lit near the measurement center distance, and further than the measurement center distance inside the measuring range.<br>Flashes when the measurement target is outside of the measuring range or when the received light amount is insufficient. |                                 |                       |  |  |  |
| Operating<br>mination                                                                                                    | ambient illu-                                                                                                   | Illumination on received ligh                                                                                                    | t surface 3,000 lx or less (inc | andescent light)      |  |  |  |
| Ambient t                                                                                                    | emperature                                                                                                    | Operating: 0 to +50 °C, Stor                                                                                                    | age: -15 to +60 °C (with no ic  | cing or condensation) |  |  |  |
| Ambient I                                                                                                    | numidity                                                                                                    | Operating and storage: 35 %                                                                                                    | 6 to 85 % (with no condensat    | tion)                 |  |  |  |
| Degree of                                                                                                    | f protection                                                                                                    | Cable length 0.5 m: IP66, ca                                                                                                    | able length 2 m: IP67 (IEC60    | 529)                  |  |  |  |
| Vibration<br>(destruction                                                                                                 | Vibration resistance 10 to 150 Hz, 0.7 mm double amplitude, 80 min each in X, Y, and Z directions (destructive) |                                                                                                    |                                 |                       |  |  |  |
| Shock resistance 150m/s <sup>2</sup> 3 times each in six directions (up/down, left/right, forward/backward) (destructive) |                                                                                                    |                                                                                                    | t, forward/backward)            |                       |  |  |  |
| Materials                                                                                                    |                                                                                                    | Case: aluminum die-cast, fro                                                                                                    | ont cover: glass                |                       |  |  |  |
| Cable length 0.5 m, 2 m                                                                                                   |                                                                                                    |                                                                                                    |                                 |                       |  |  |  |
| Weight                                                                                                    |                                                                                                    | Approx. 350 g                                                                                                    |                                 |                       |  |  |  |
| Accessories Laser label (1 each for JIS/EN, 3 for FDA), Ferrite core (2pcs), Insure Lock (2pcs<br>Instruction Sheet       |                                                                                                    |                                                                                                    |                                 |                       |  |  |  |

F.S.: Full scale of measurement

- (\*1) Defined as 1/e<sup>2</sup> (13.5 %) of the center optical intensity in the measurement center distance. The beam diameter is sometimes influenced by the ambient conditions of the workpiece such as leaked light from the main beam.
- (\*2) This is the error on the measured value with respect to an ideal straight line. The standard workpiece is white alumina ceramic. Linearity may change according to the workpiece.
- (\*3) This is the "peak-to-peak" displacement conversion value of the displacement output in the measurement center distance when the number of samples to average is set to 128, and the measuring mode is set to the High-Resolution mode. The standard workpiece is white alumina ceramic.
- (\*4) This is the value obtained in the measurement center distance when the sensor and workpiece are fixed by an aluminum jig. (typical example)
## **External Dimensions**

#### ZS-HLDS2VT

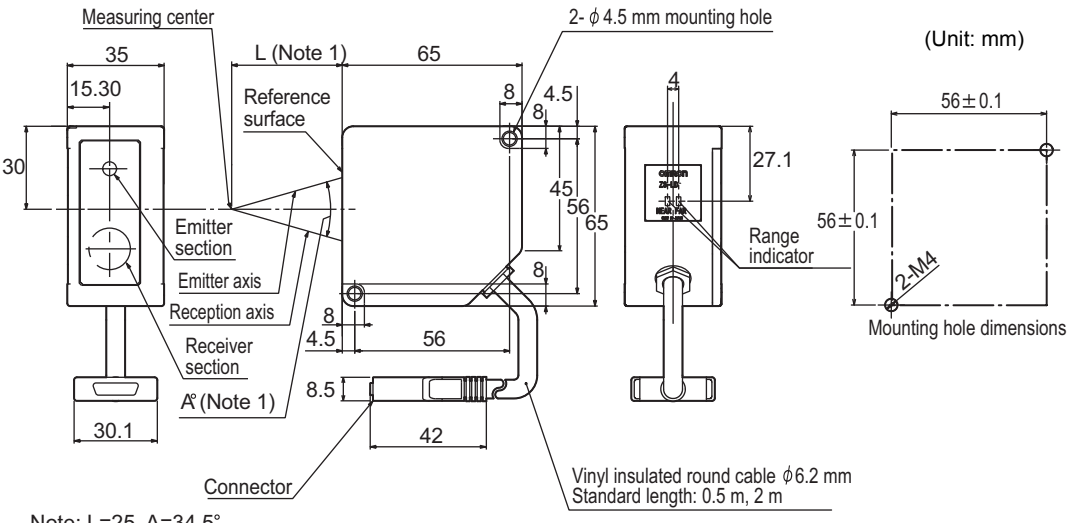

Note: L=25, A=34.5°

#### • ZS-HLDS5T/HLDS10

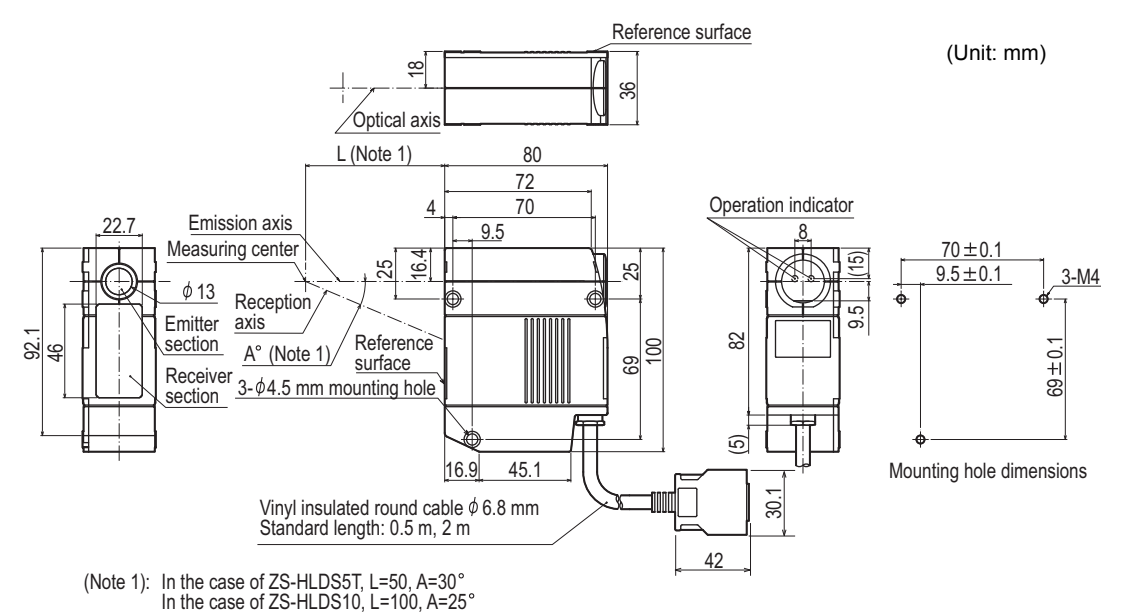

• When used in regular reflection (ZS-HLDS5T)

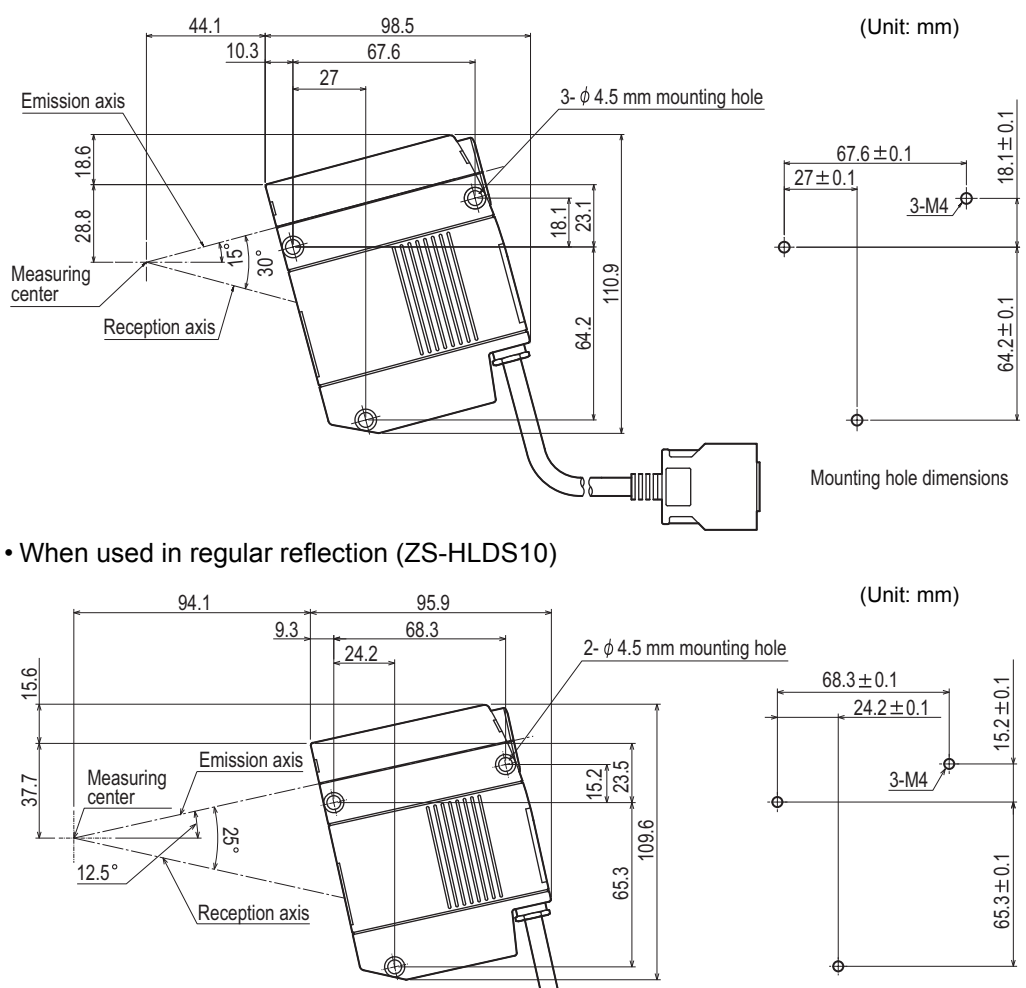

1000

Mounting hole dimensions

Section8 SPECIFICATIONS AND EXTERNAL DIMENSIONS

#### • ZS-HLDS60/HLDS150

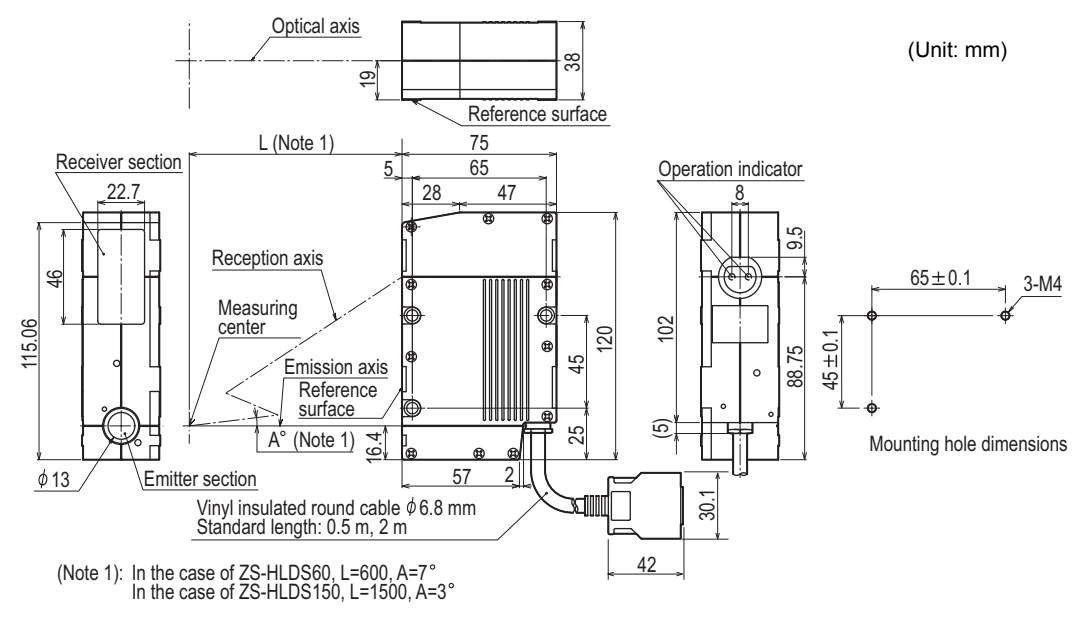

• ZS-LD10GT

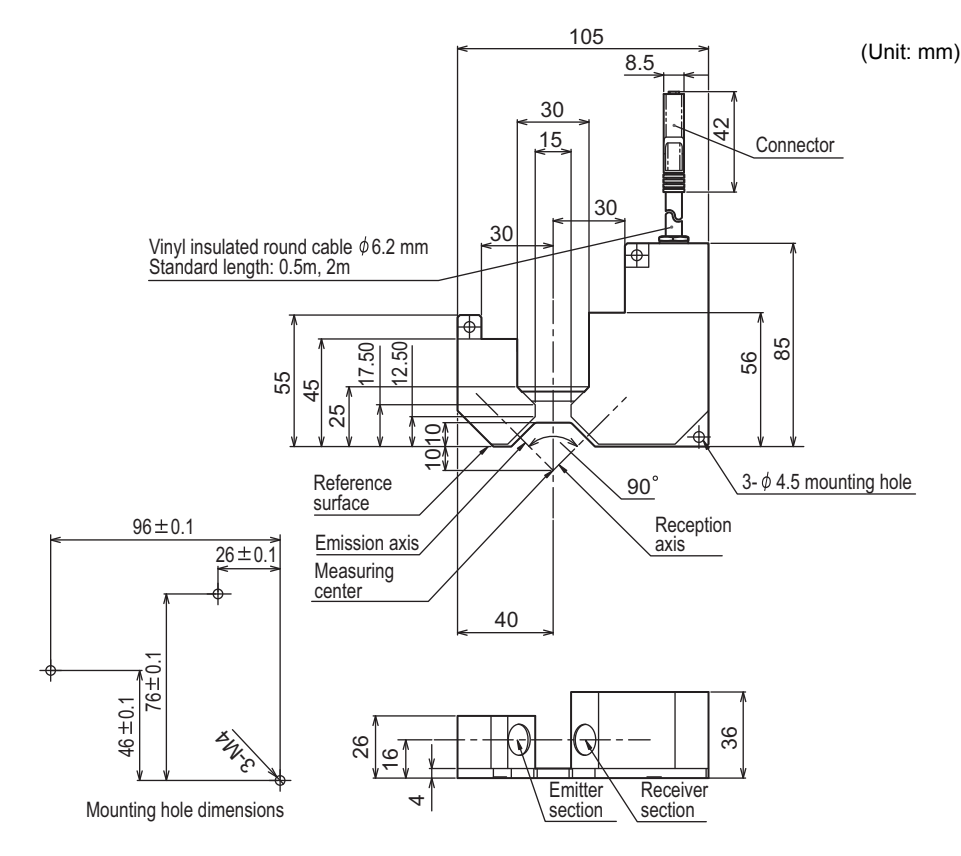

• ZS-LD15GT

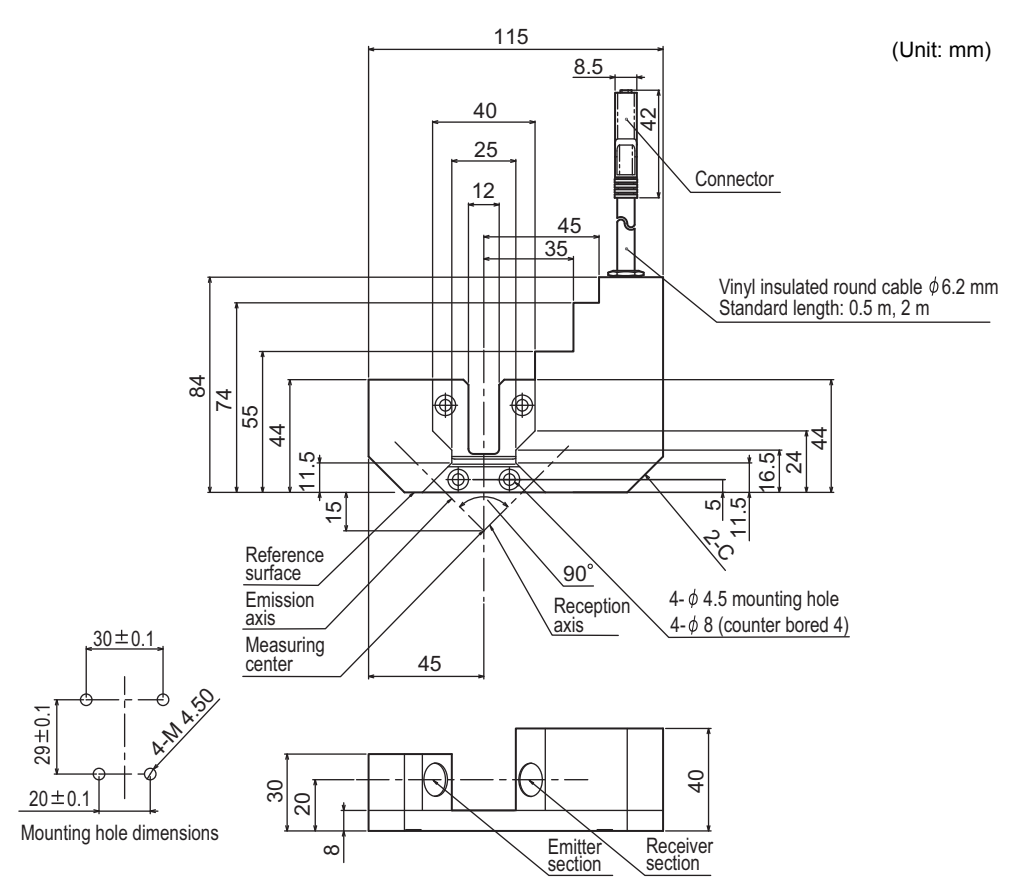

#### ZS-LD20T/LD20ST/LD40

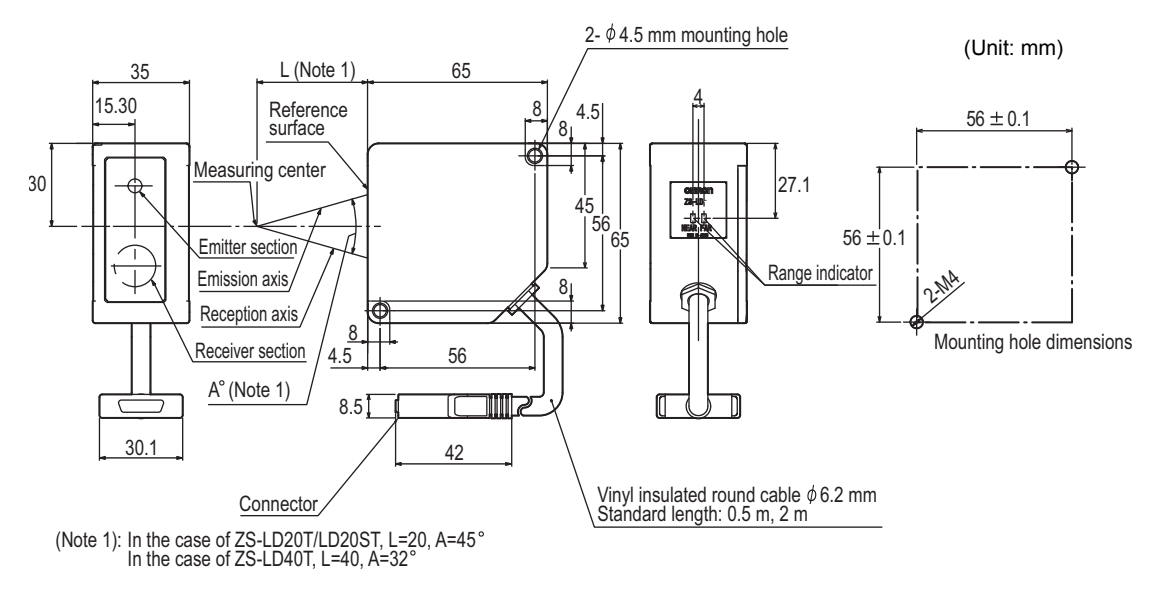

When used in diffuse reflection (ZS-LD20T/LD20ST)

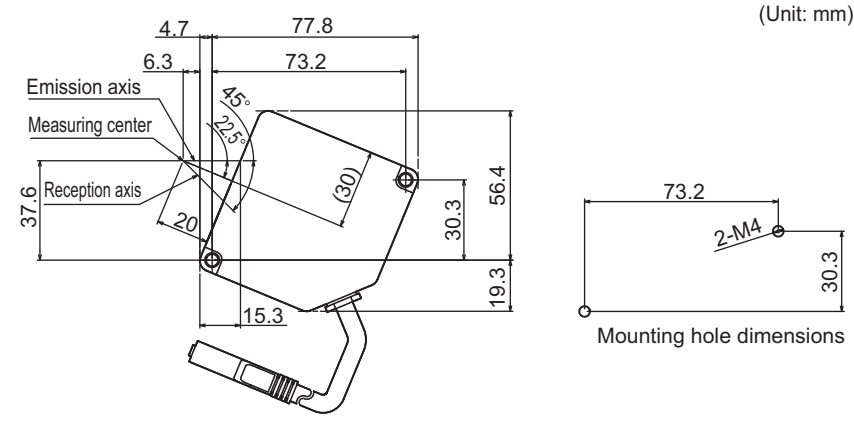

When used in diffuse reflection (ZS-LD40T)

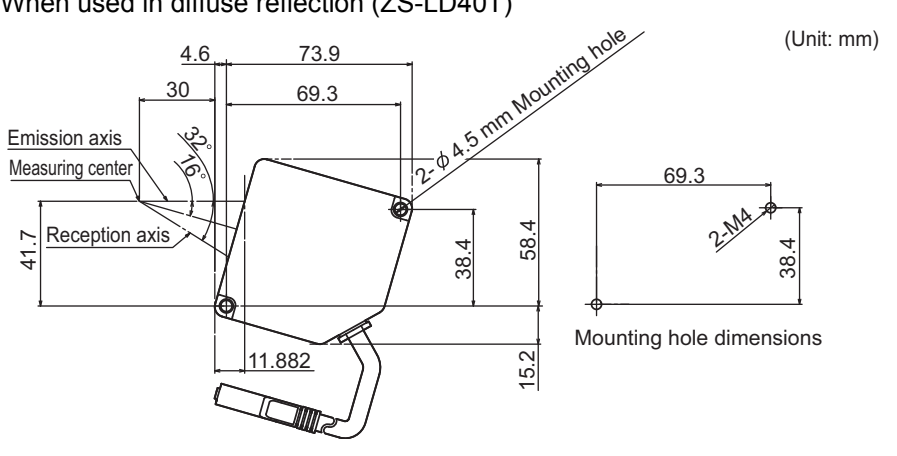

#### • ZS-LD50/LD50S/LD80/LD130/LD200/LD350S

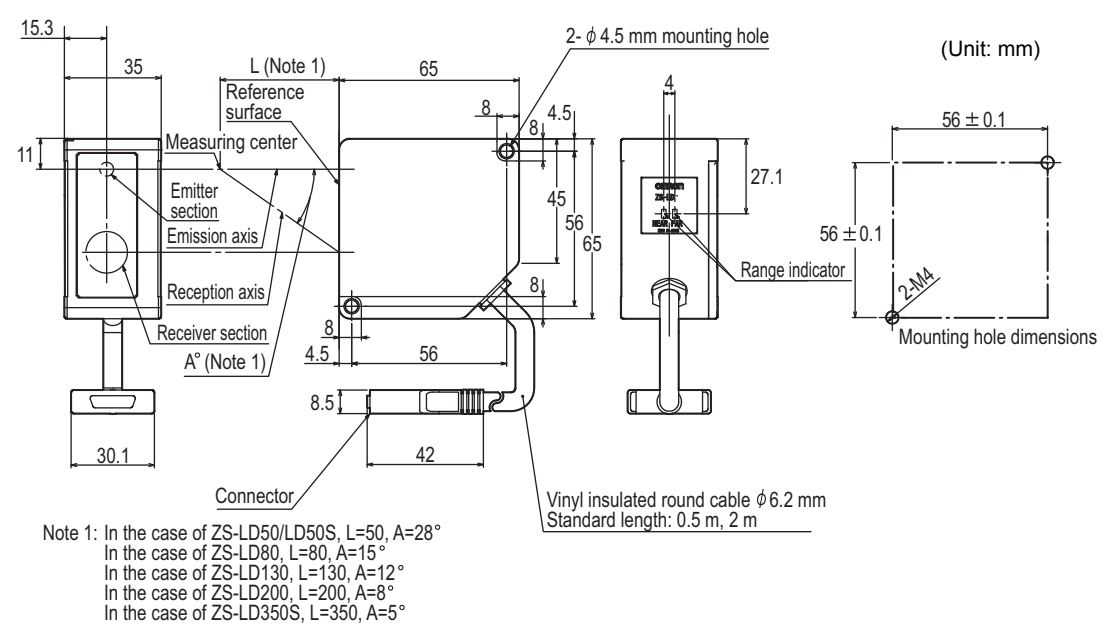

• When used in regular reflection (ZZS-LD50/LD50S)

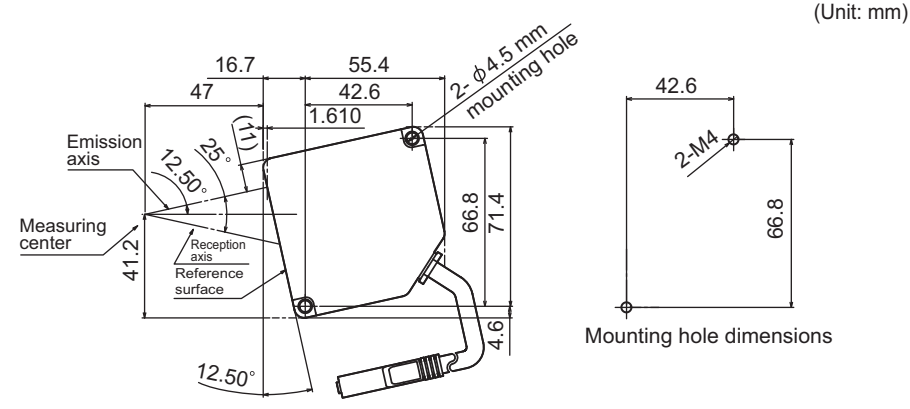

• When used in regular reflection (ZS-LD80)

(Unit: mm)

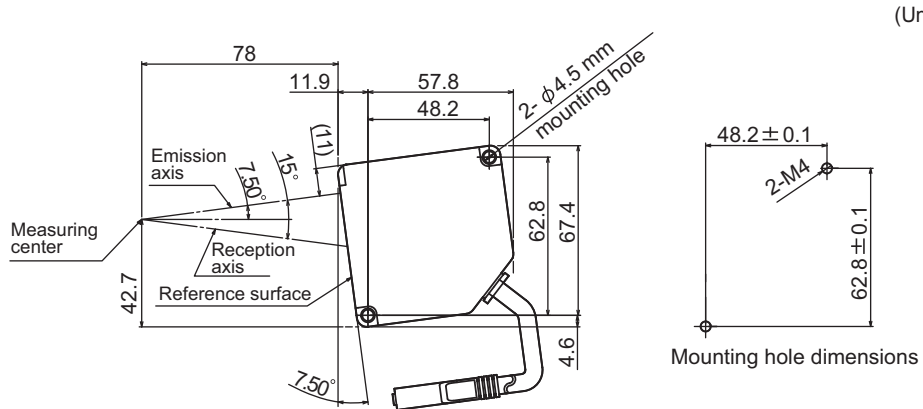

• When used in regular reflection (ZS-LD130)

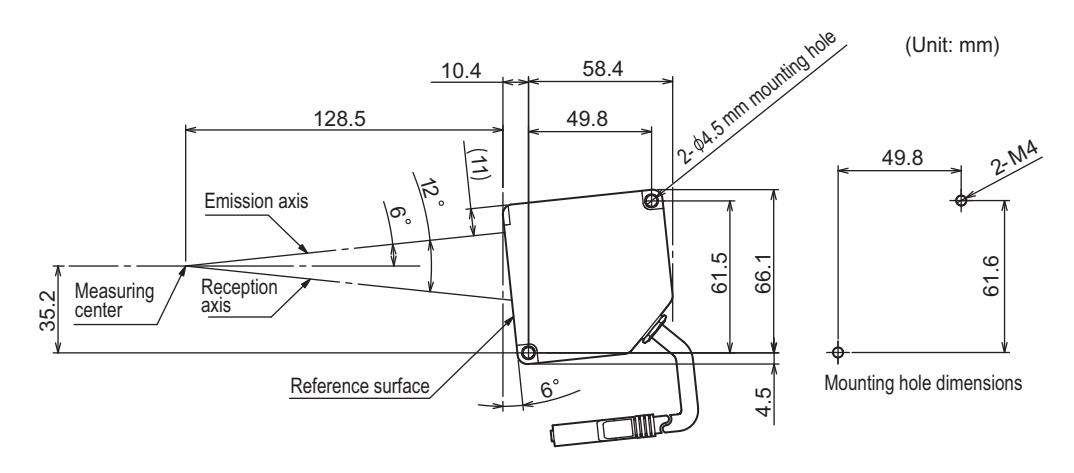

• When used in regular reflection (ZS-LD200)

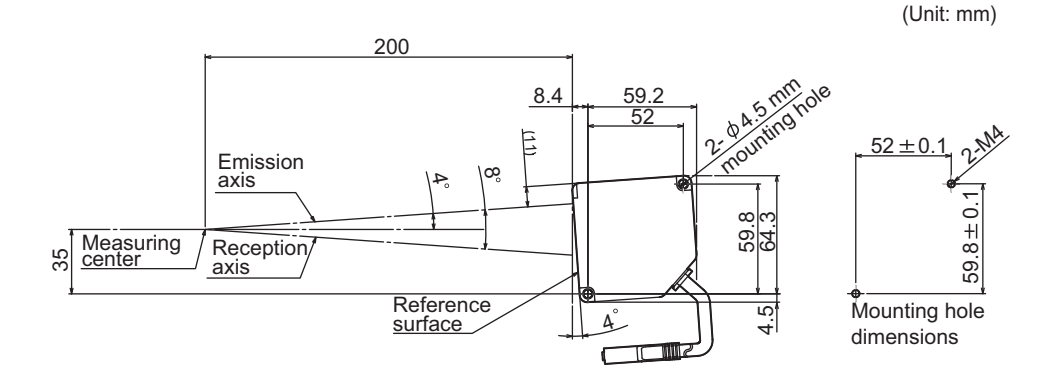

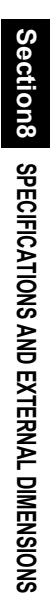

## **Adjusting Mutual Interference**

When using two or more Sensor Heads next to each other, mutual interference will not occur if other beam spots are outside the shaded areas in the following diagrams.

- ZS-HLDS2VT

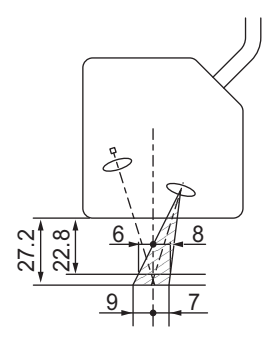

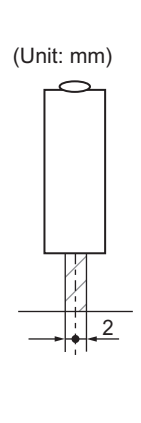

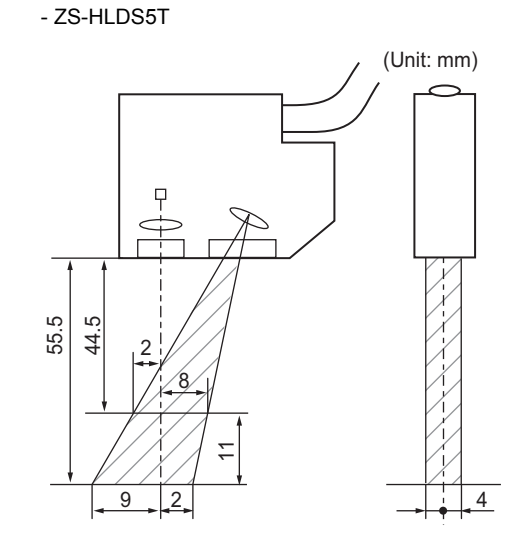

- ZS-HLDS10

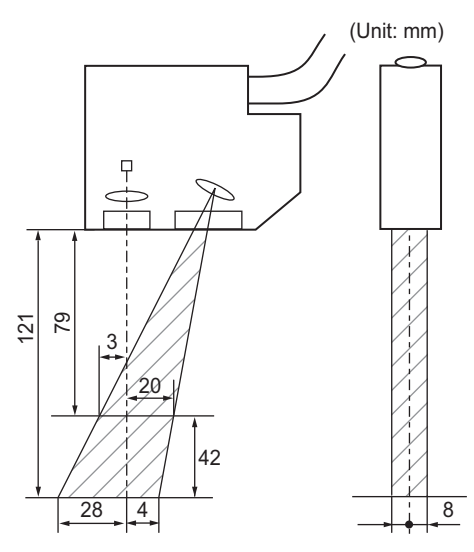

- ZS-HLDS150

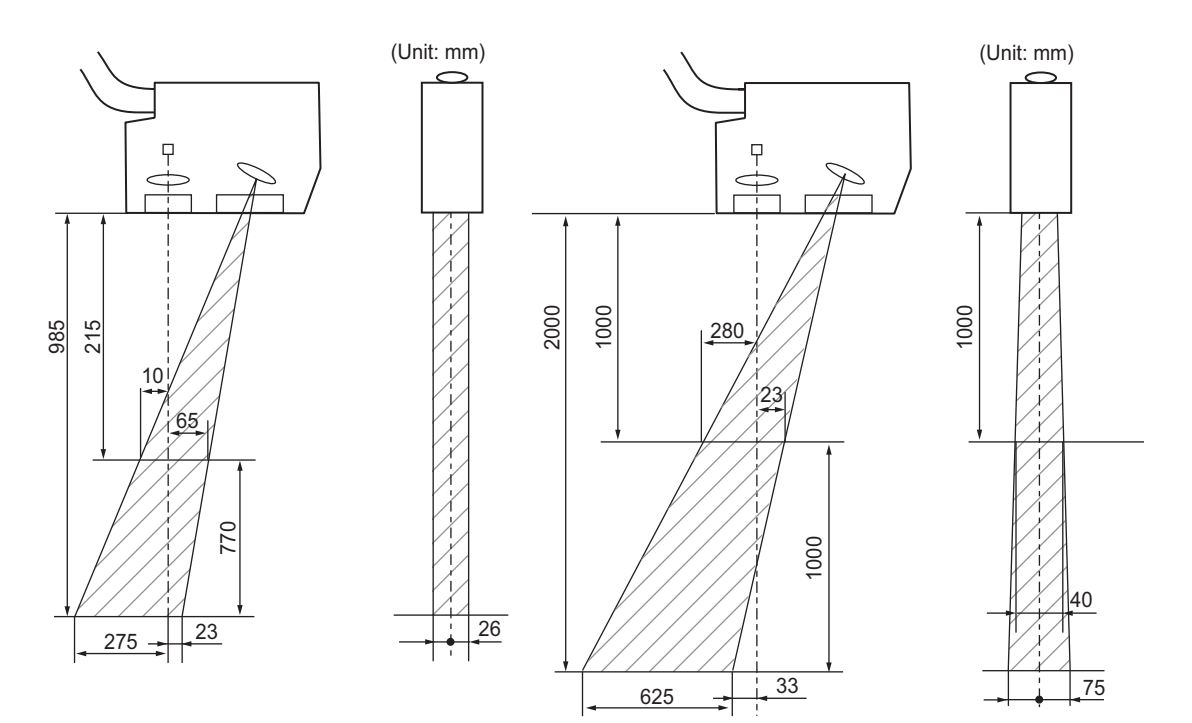

- ZS-LD20T/LD20ST

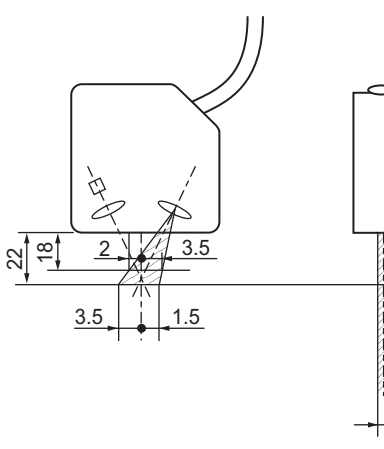

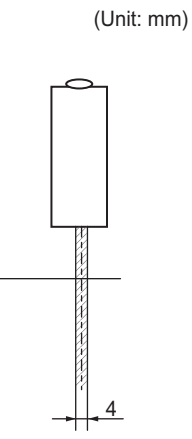

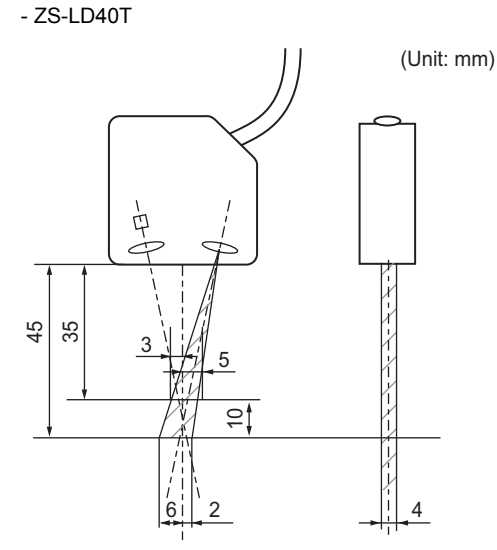

Section8 SPECIFICATIONS AND EXTERNAL DIMENSIONS

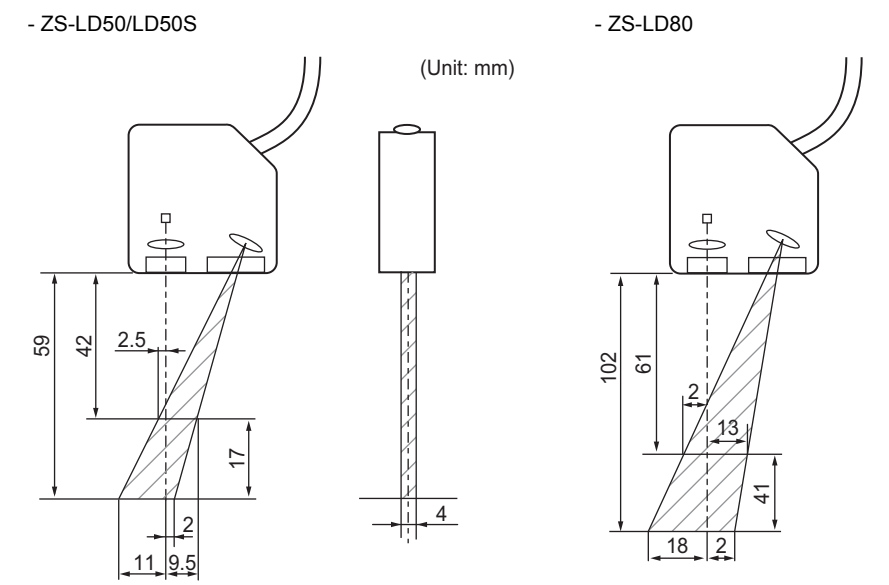

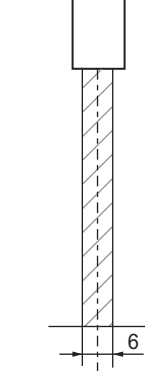

(Unit: mm)

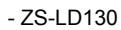

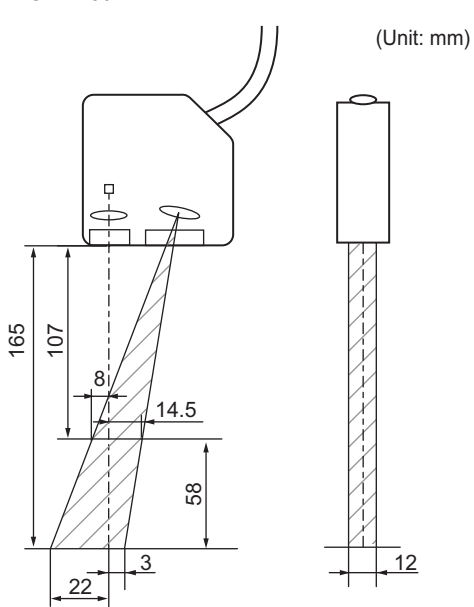

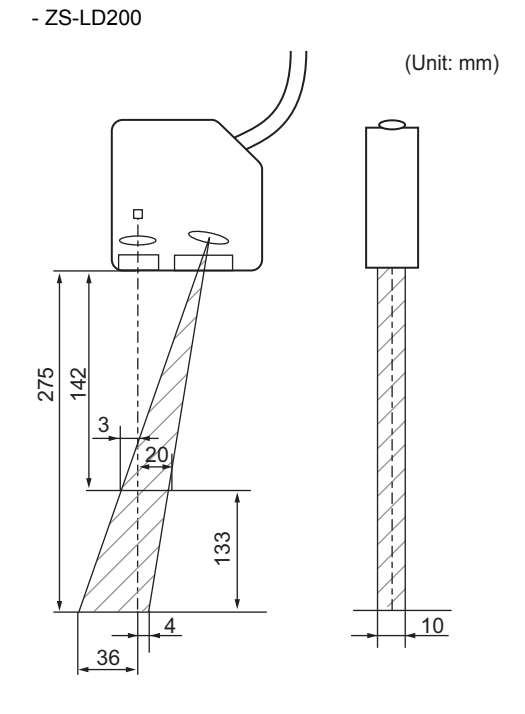

#### - ZS-LD350S

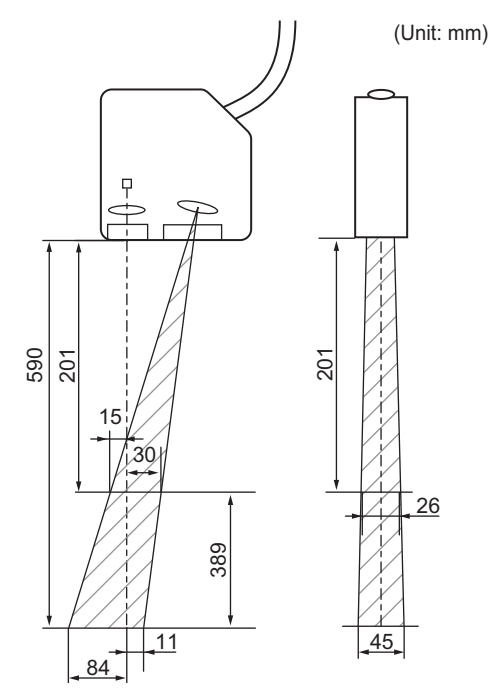

## **Spot Diameter**

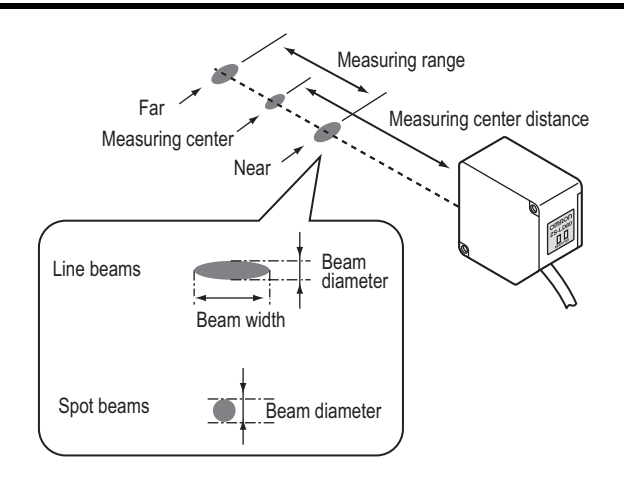

#### • ZS-HLDS Series

|                    | Beam diameter × beam width (µm) |             |            |               |               |  |  |  |
|--------------------|---------------------------------|-------------|------------|---------------|---------------|--|--|--|
|                    | HLDS2VT                         | HLDS5T      | HLDS10     | HLDS60        | HLDS150       |  |  |  |
| Near               | 75 × 2,200                      | 260 × 1,000 | 500 × 3500 | 960 × 13,000  | 1,700 ×33,000 |  |  |  |
| Measurement center | 45 × 2,200                      | 30 × 1,000  | 60 × 3500  | 300 × 21,000  | 1,500 ×40,000 |  |  |  |
| Far                | 75 × 2,200                      | 260 × 1,000 | 500 × 3500 | 1600 × 32,000 | 5,000 ×60,000 |  |  |  |

#### • ZS-LD Series (Line Beam Type)

|                    |          | Beam diameter × beam width (µm) |          |             |           |           |           |           |
|--------------------|----------|---------------------------------|----------|-------------|-----------|-----------|-----------|-----------|
|                    | LD10GT   | LD15GT                          | LD20T    | LD40T       | LD50      | LD80      | LD200     | LD130     |
| Near               | 65 × 900 | 50 × 900                        | 60 × 900 | 90 × 2,000  | 90 × 900  | 300 × 900 | 430 × 900 | 220 × 620 |
| Measurement center | 25 × 900 | 25 × 900                        | 25 × 900 | 35 × 2,000  | 60 × 900  | 60 × 900  | 100 × 900 | 70 × 600  |
| Far                | 65 × 900 | 50 × 900                        | 60 × 900 | 100 × 2,000 | 230 × 900 | 330 × 900 | 430 × 900 | 200 × 570 |

#### • ZS-LD Series (Spot Beam Type)

|                    | LD20ST  | LD50S    | LD350S   |
|--------------------|---------|----------|----------|
| Near               | ø 50 µm | ø 110 µm | ø 370 µm |
| Measurement center | ø 25 µm | ø 50 µm  | ø 240 µm |
| Far                | ø 40 µm | ø 110 µm | ø 490 µm |

## Usage Width of Line Beam

Depending on the measurement mode, the beam width used for the actual measurement differs. When you use the [CUSTOM] menu, you can specify the setting for performing sensing for the entire area of the line beam.

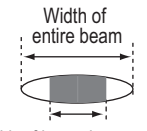

#### Width of beam in actual use

#### ZS-HLDS Series

|                  |                             |          |          | Beam width |           |           |
|------------------|-----------------------------|----------|----------|------------|-----------|-----------|
|                  |                             | HLDS2VT  | HLDS5T   | HLDS10     | HLDS60    | HLDS150   |
|                  | Entire width of beam (mea-  | 2,200 µm | 1,000 µm | 3,500 µm   | 21,000 µm | 40,000 µm |
|                  | surement center)            |          |          |            |           |           |
| Width of beam in | High-Speed mode (2 lines)   | 30 µm    | 25 µm    | 70 µm      | 525 µm    | 1,143 µm  |
| actual use       | Standard mode (9 lines)     | 135 µm   | 113 µm   | 315 µm     | 2,363 µm  | 5,144 µm  |
|                  | High-Resolution/High-Sensi- | 600 µm   | 500 µm   | 1,400 µm   | 10,500 µm | 22,860 µm |
|                  | tivity mode (40 lines)      |          |          |            |           |           |
|                  |                             |          |          |            |           |           |

| When you want     | The number of lines that   | 150 lines | 80 lines | 100 lines | 80 lines | 70 lines |
|-------------------|----------------------------|-----------|----------|-----------|----------|----------|
| to use the entire | should be set in the [CUS- |           |          |           |          |          |
| width of beam     | TOM] menu                  |           |          |           |          |          |
|                   | EXPOSE                     | 8.4 ms    | 4.48 ms  | 5.6 ms    | 4.48 ms  | 3.92 ms  |

#### ZS-LD Series

|               |                            | Beam width |        |        |          |        |
|---------------|----------------------------|------------|--------|--------|----------|--------|
|               |                            | LD10GT     | LD15GT | LD20T  | LD40T    | LD50   |
|               | Entire width of beam (mea- | 900 µm     | 900 µm | 900 µm | 2,000 µm | 900 µm |
|               | surement center)           |            |        |        |          |        |
| Width of beam | High-Speed mode (2 lines)  | 10 µm      | 12 µm  | 12 µm  | 20 µm    | 26 µm  |
| in actual use | Standard mode (9 lines)    | 45 µm      | 55 µm  | 55 µm  | 90 µm    | 120 µm |
|               | High-Resolution/High-Sen-  | 200 µm     | 240 µm | 240 µm | 400 µm   | 520 µm |
|               | sitivity mode (40 lines)   |            |        |        |          | I      |

| When you want     | Number of lines that should | 200 lines | 150 lines | 150 lines | 200 lines | 70 lines |
|-------------------|-----------------------------|-----------|-----------|-----------|-----------|----------|
| to use the entire | be set in the [CUSTOM]      |           |           |           |           |          |
| beam width        | menu                        |           |           |           |           |          |
|                   | Exposure time               | 11.2 ms   | 8.4 ms    | 8.4 ms    | 11.2 ms   | 3.9 ms   |

|                   |                             |          | Beam width |          |
|-------------------|-----------------------------|----------|------------|----------|
|                   |                             | LD80     | LD130      | LD200    |
|                   | Entire width of beam (mea-  | 900 µm   | 600 µm     | 900 µm   |
|                   | surement center)            |          |            |          |
| Width of beam     | High-Speed mode (2 lines)   | 45 µm    | 56 µm      | 90 µm    |
| in actual use     | Standard mode (9 lines)     | 200 µm   | 250 µm     | 400 µm   |
|                   | High-Resolution/High-Sen-   | 900 µm   | 560 µm     | 900 µm   |
|                   | sitivity mode (40 lines*)   |          |            |          |
|                   |                             |          |            |          |
| When you want     | Number of lines that should | 40 lines | 22 lines   | 20 lines |
| to use the entire | be set in the [CUSTOM]      |          |            |          |
| beam width        | menu                        |          |            |          |
|                   | Exposure time               | 2.2 ms   | 1.2 ms     | 1.1 ms   |

\* For ZS-LD130/LD200/LD350S, 20 lines.

## Linearity Characteristic by Materials

## ■ ZS-HLDS2VT (mode: High-Resolution)

#### • Regular reflection

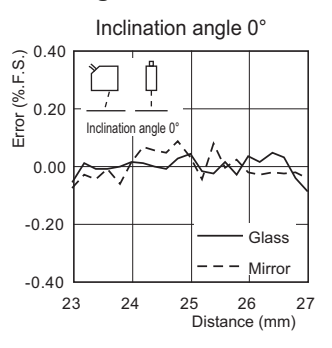

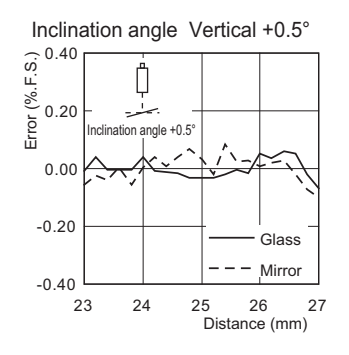

Inclination angle Vertical -0.5°

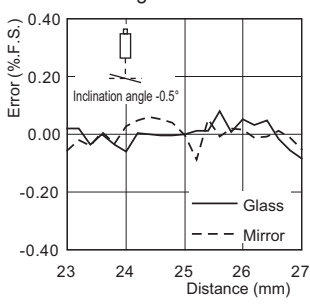

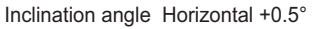

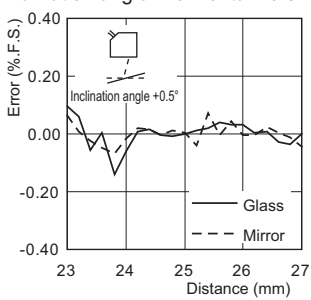

Inclination angle Horizontal -0.5°

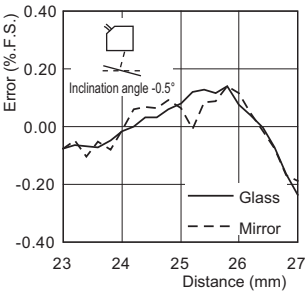

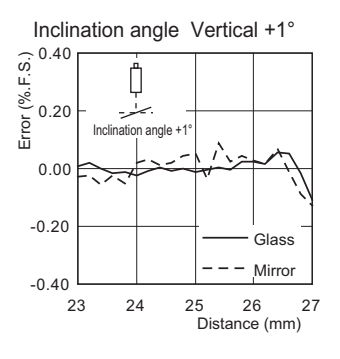

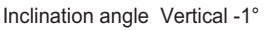

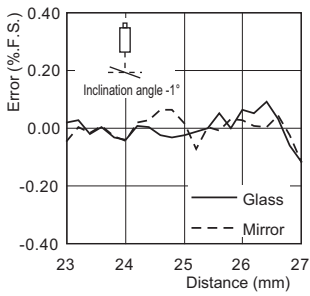

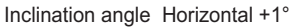

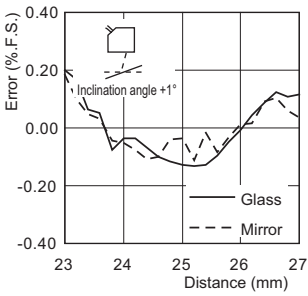

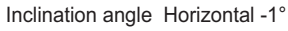

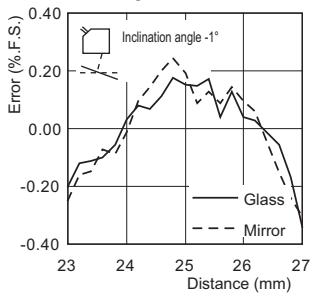

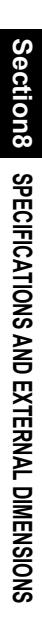

## ■ ZS-HLDS5T (mode: High-Resolution)

#### Diffuse reflection

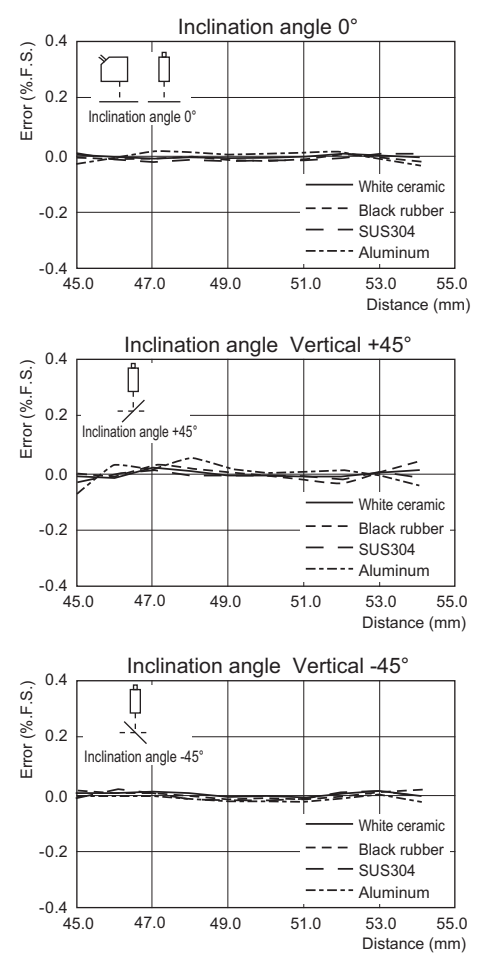

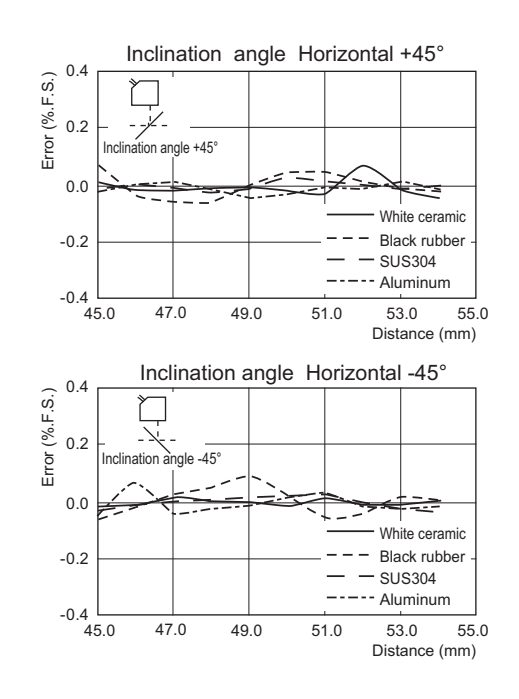

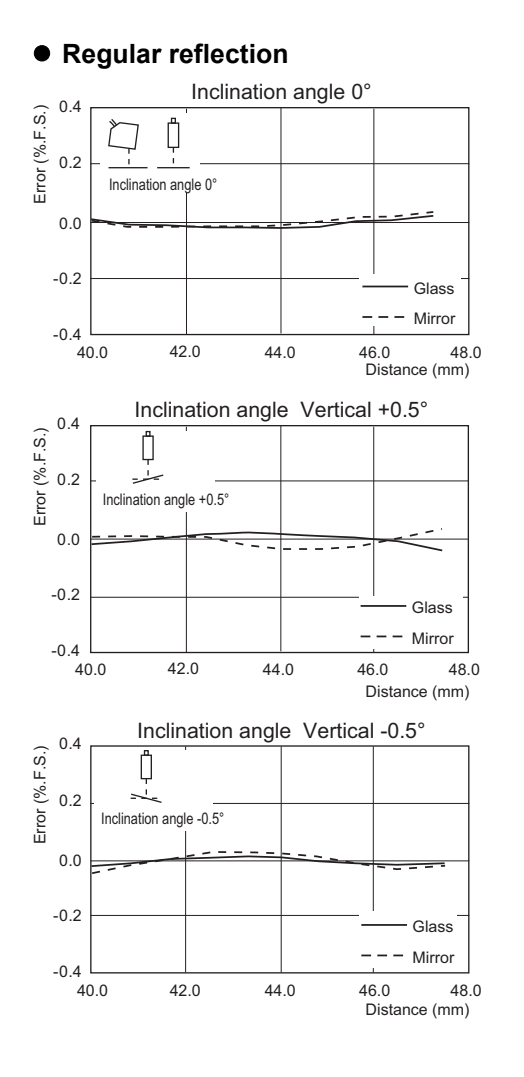

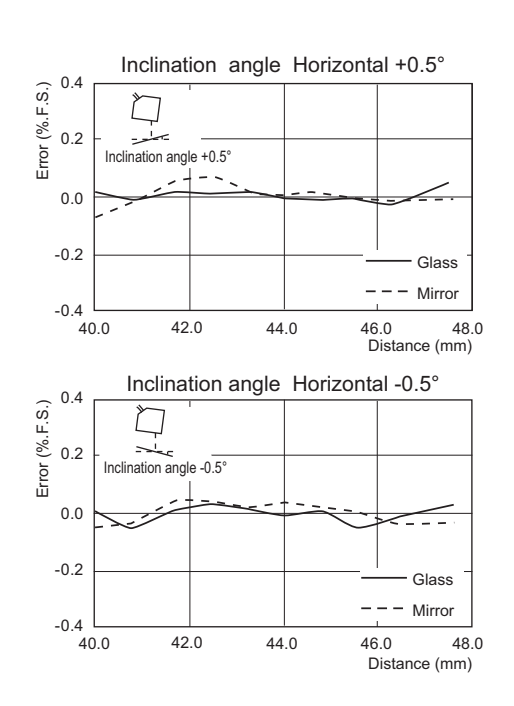

## ■ ZS-HLDS10 (mode: High-Resolution)

#### • Diffuse reflection

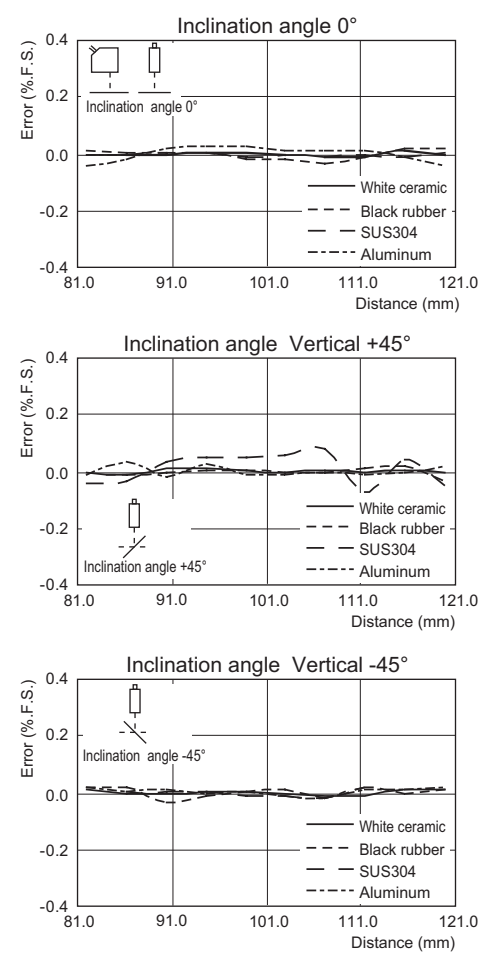

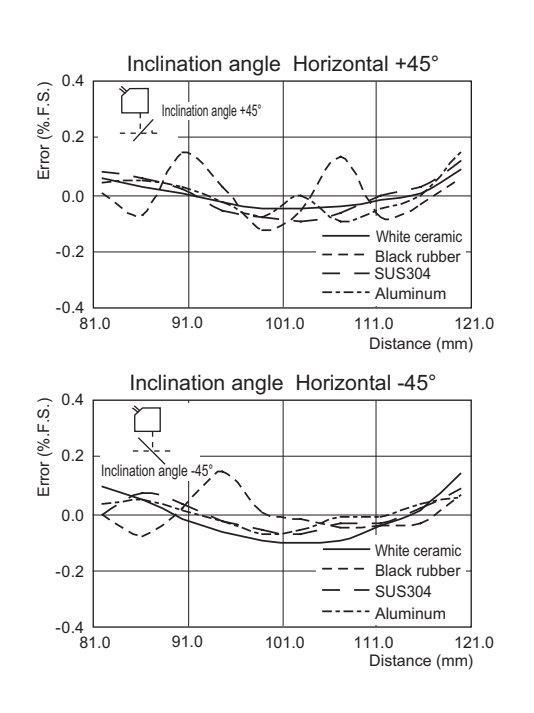

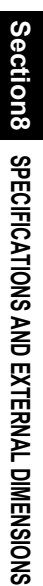

#### • Regular reflection

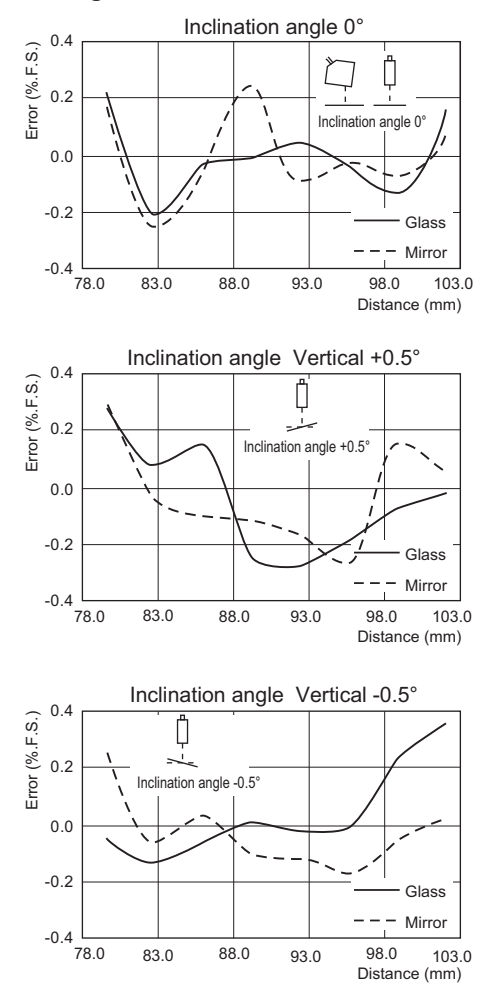

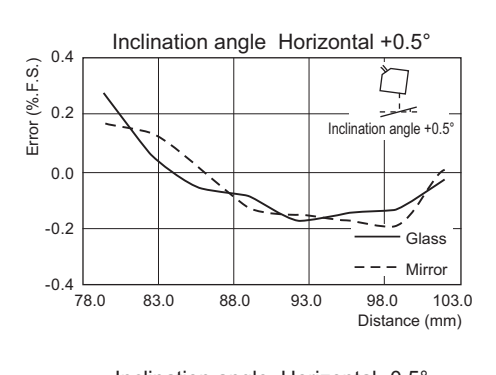

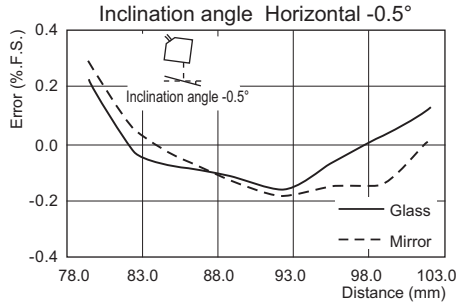

## ■ ZS-HLDS60 (mode: High-Resolution)

#### Diffuse reflection

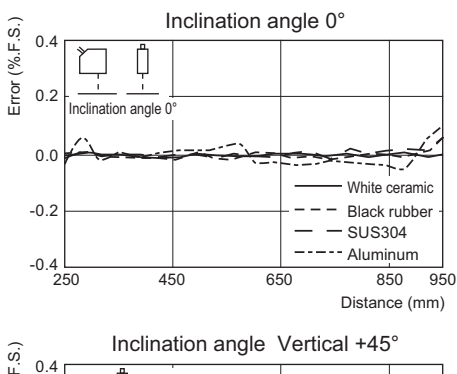

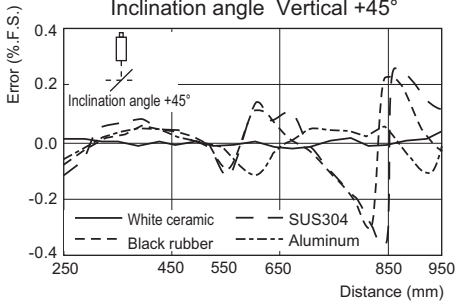

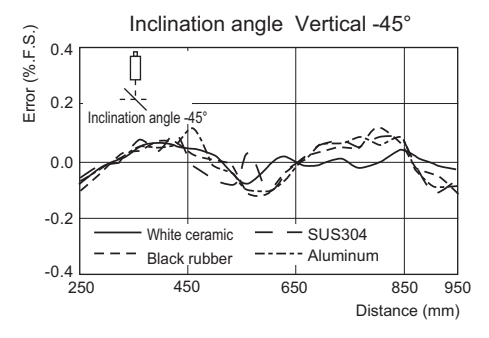

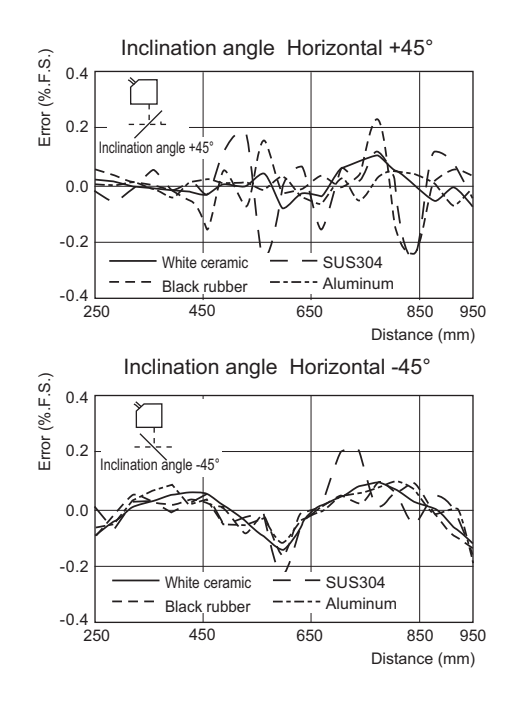

### ■ ZS-HLDS150 (mode: High-Resolution)

#### • Diffuse reflection

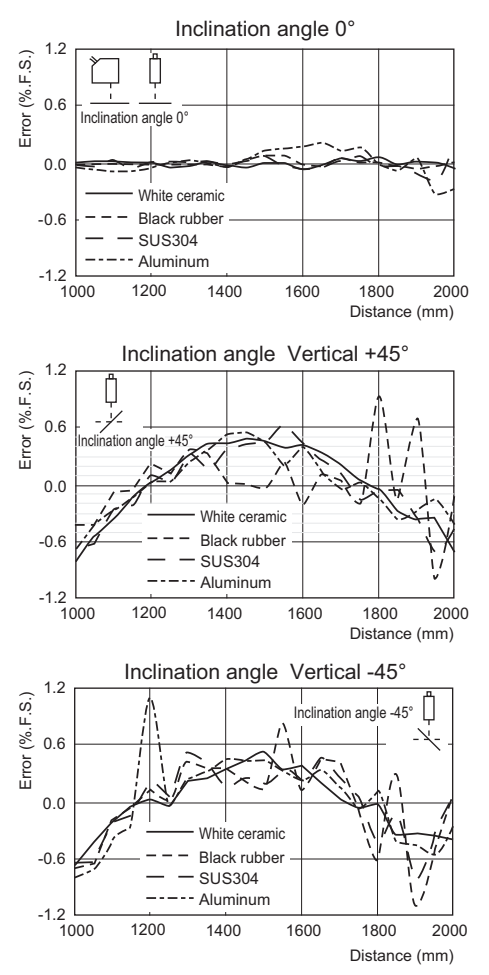

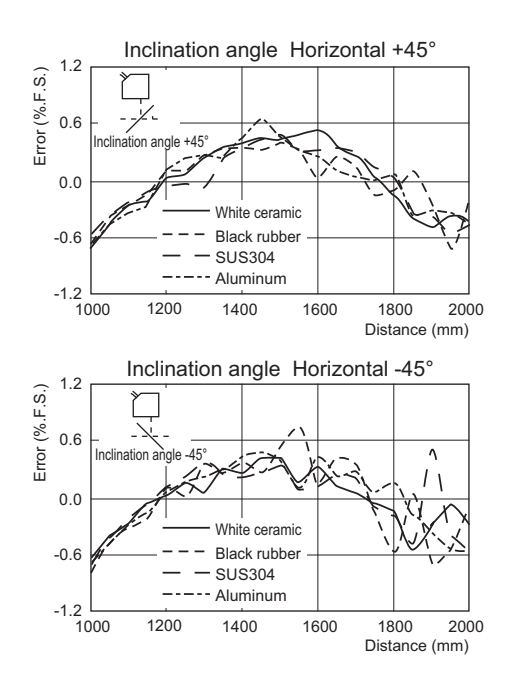

### ■ ZS-LD20T (mode: Standard)

#### Regular reflection

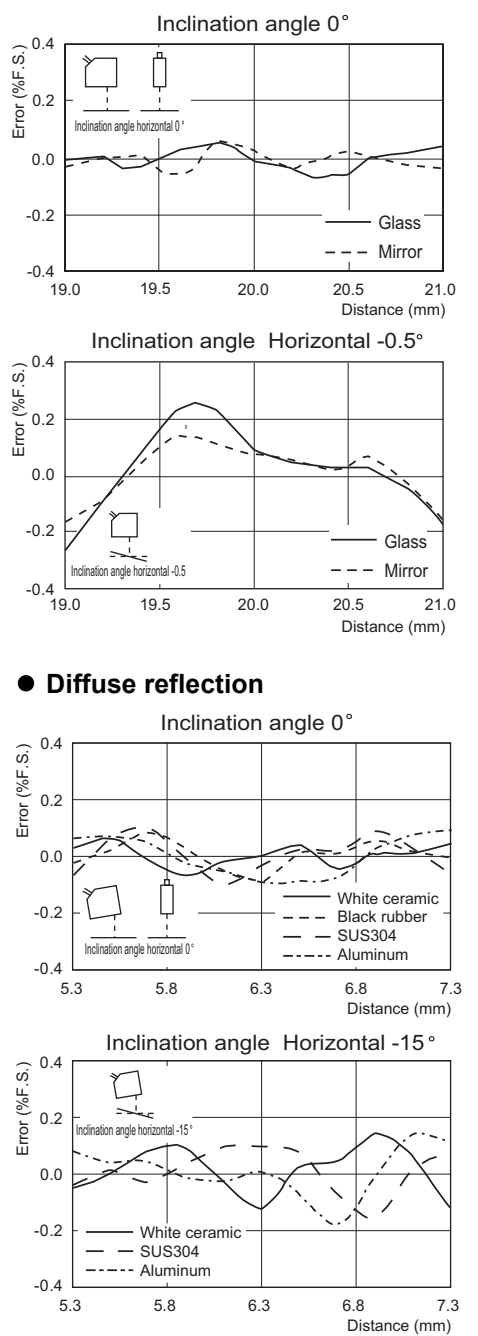

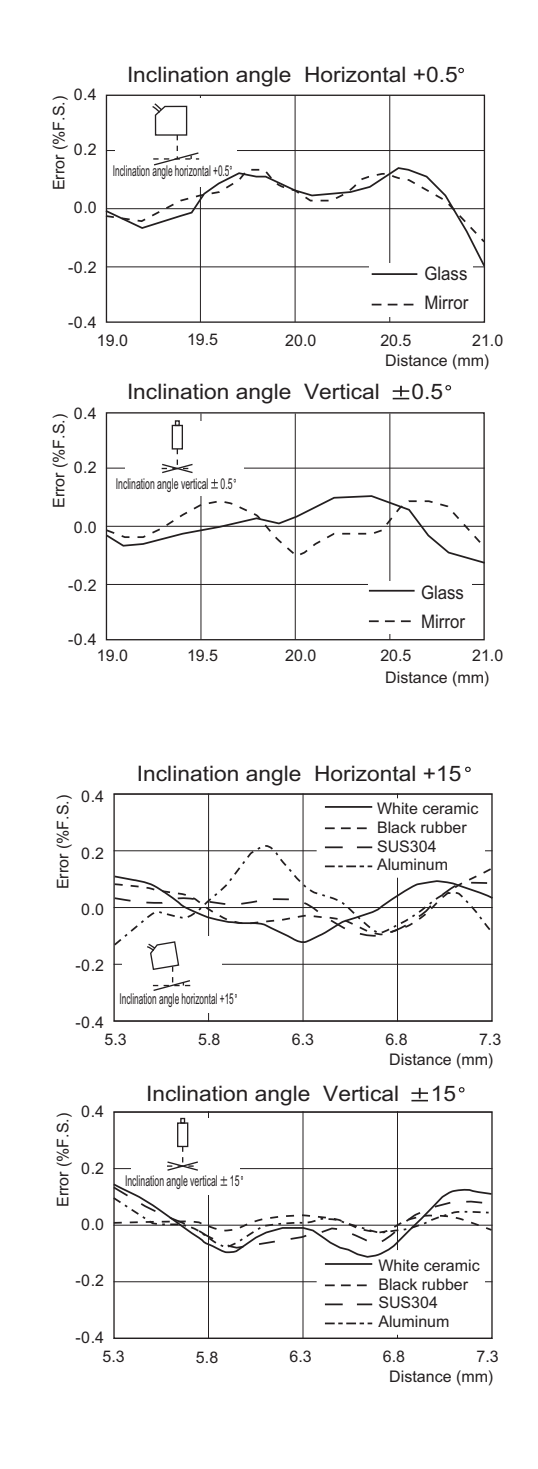

### ■ ZS-LD20ST (mode: Standard)

#### Regular reflection

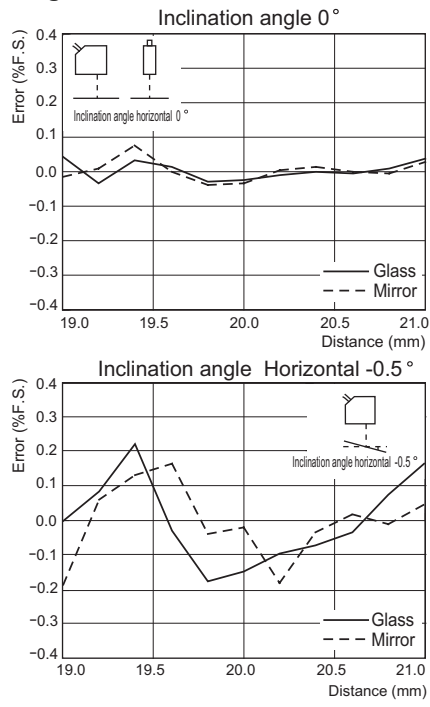

#### Diffuse reflection

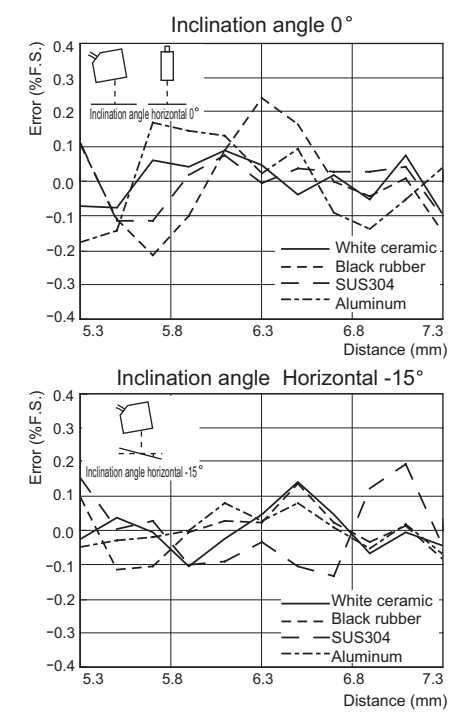

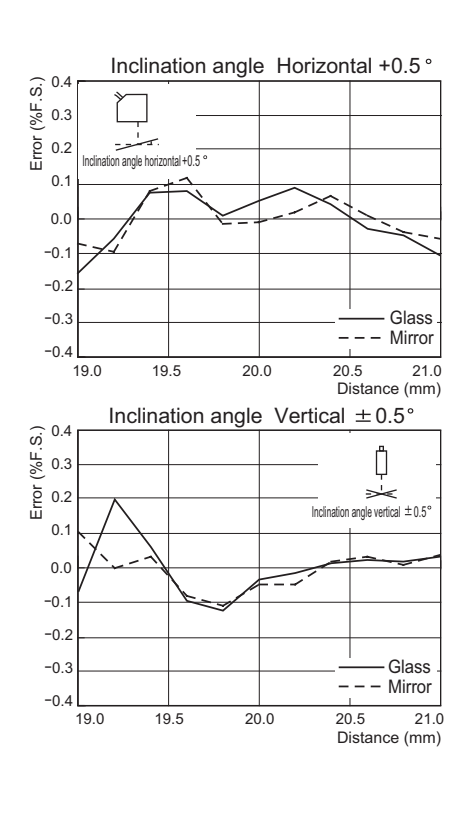

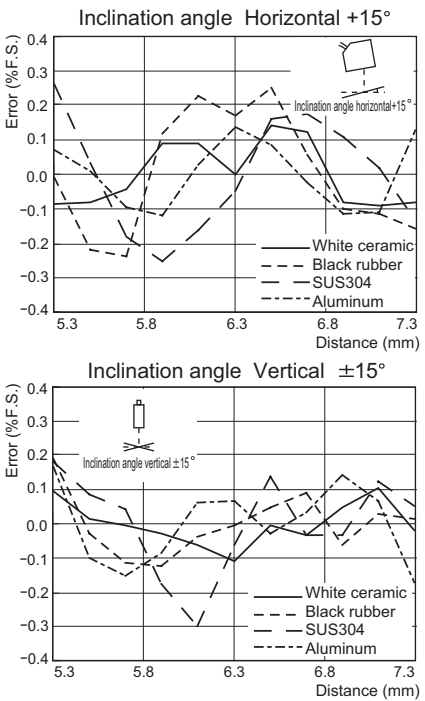

### ■ ZS-LD40T (mode: Standard)

#### Regular reflection

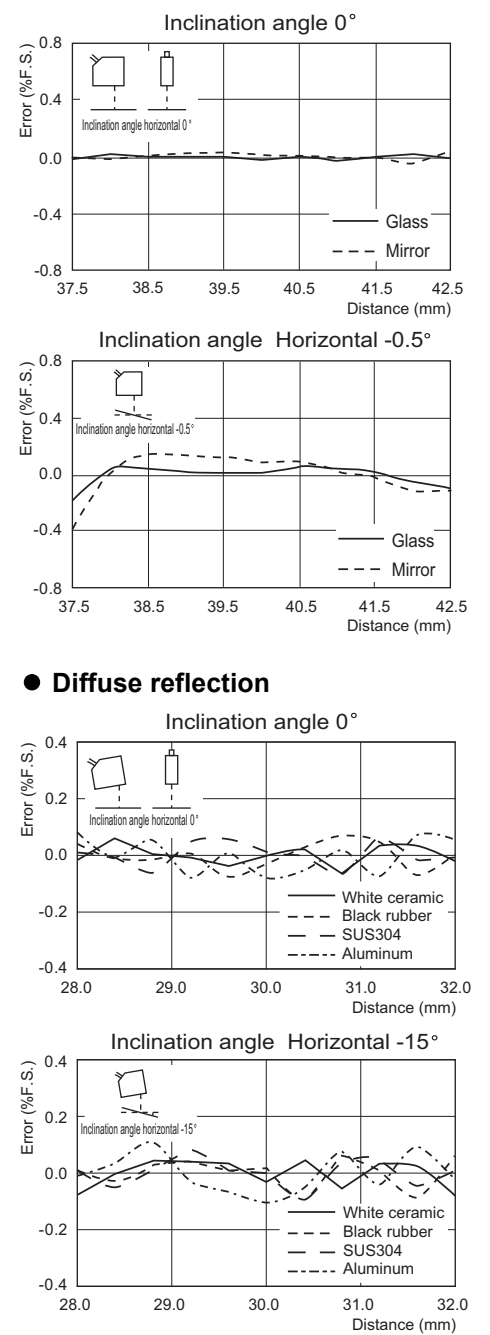

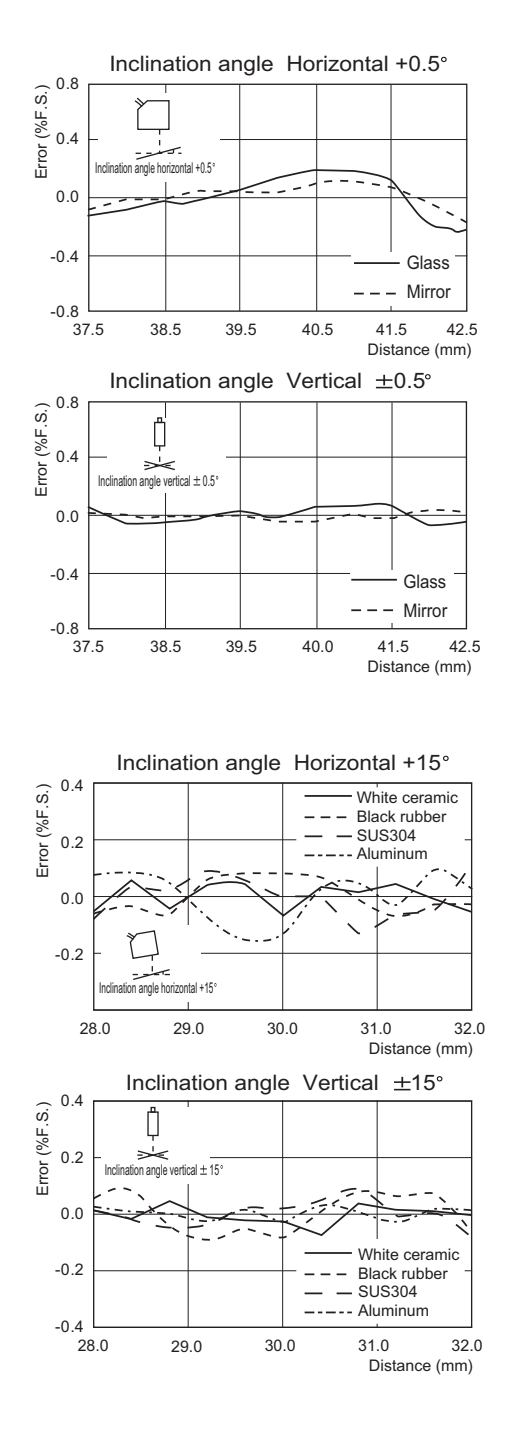

### ■ ZS-LD50 (mode: Standard)

#### Diffuse reflection

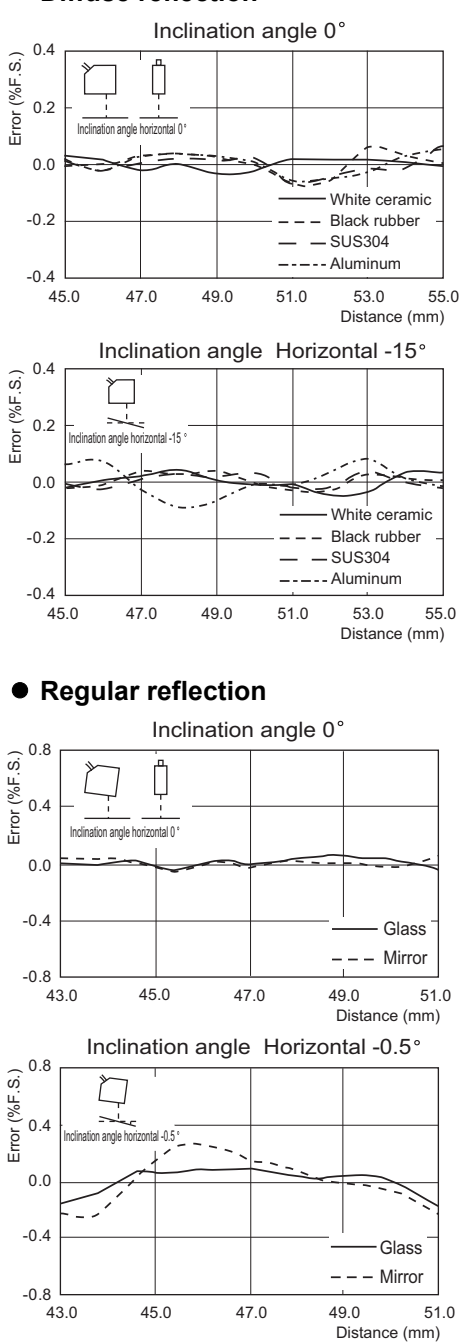

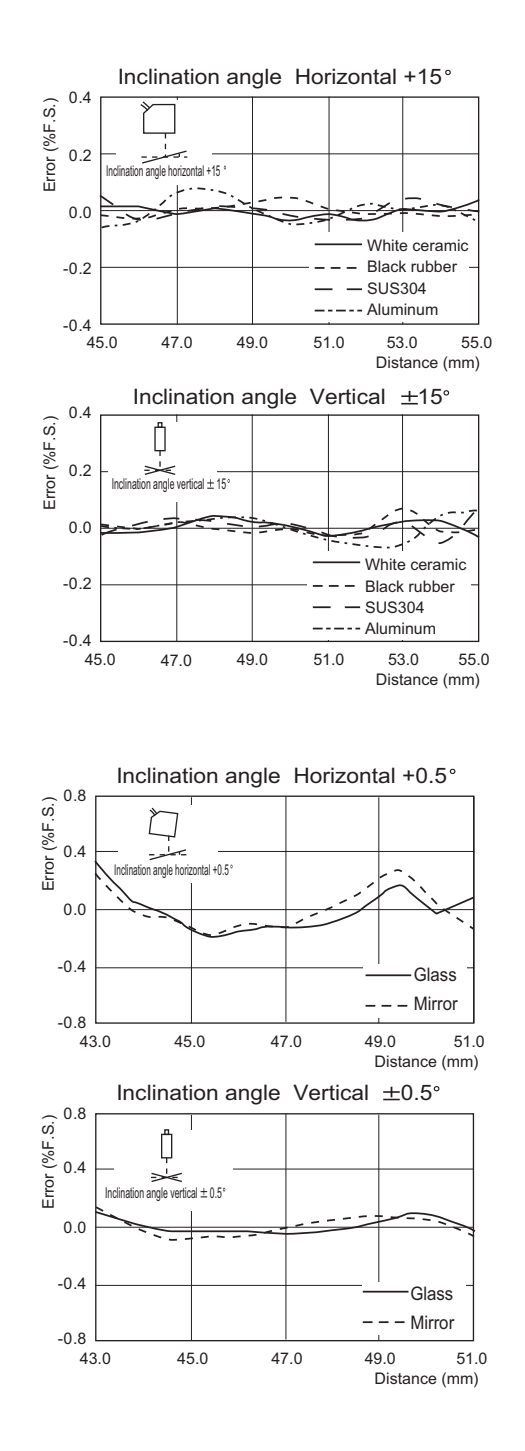

### ZS-LD50S (mode: Standard)

#### Diffuse reflection

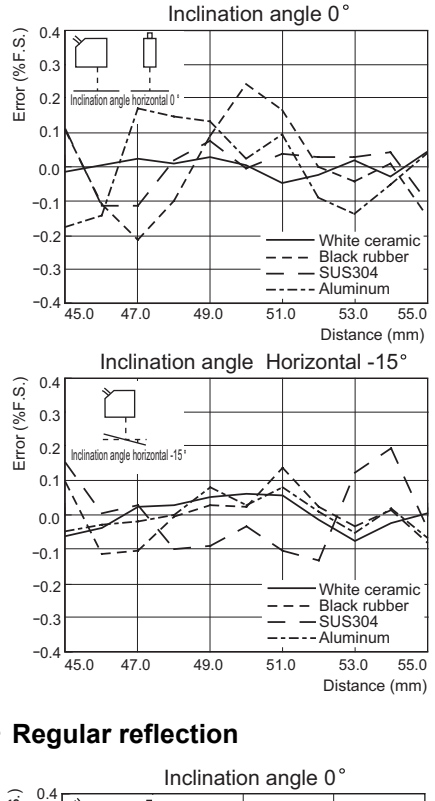

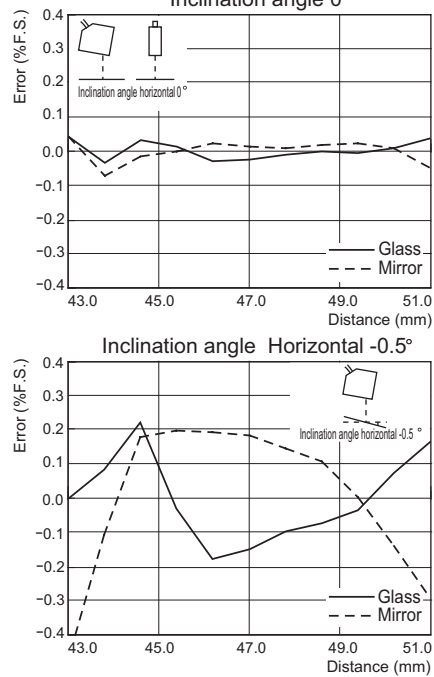

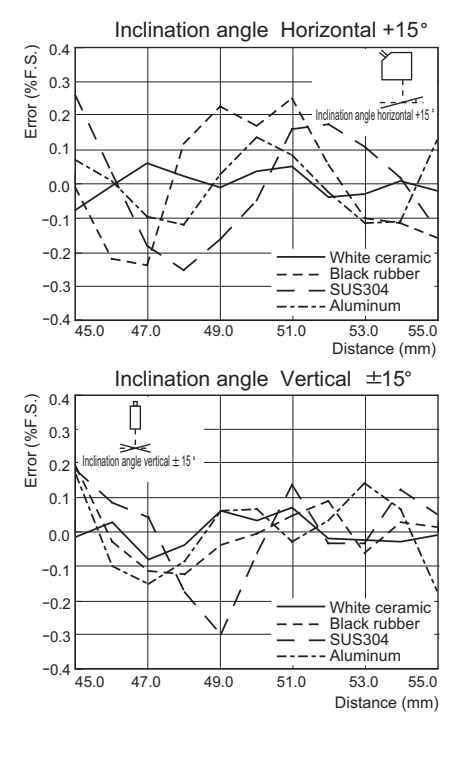

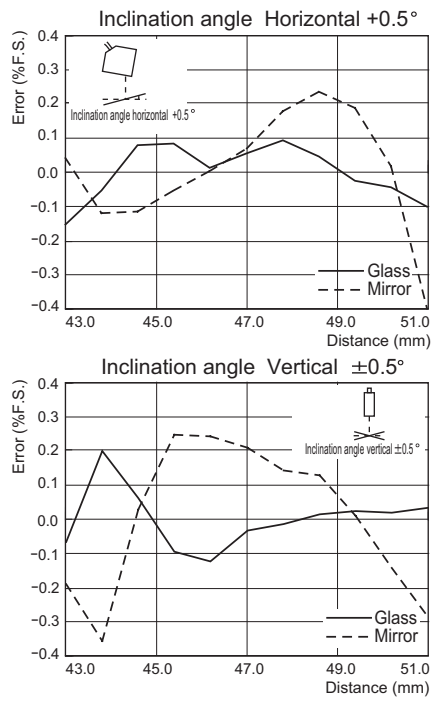

ZS-HL User's Manual 8-31 ■ ZS-LD80 (mode: Standard)

#### Diffuse reflection

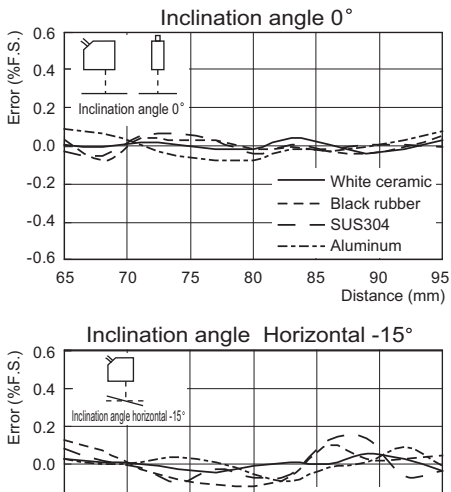

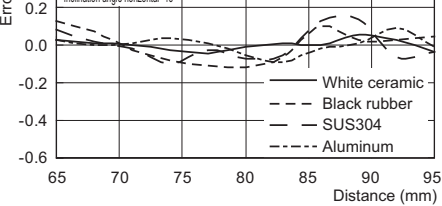

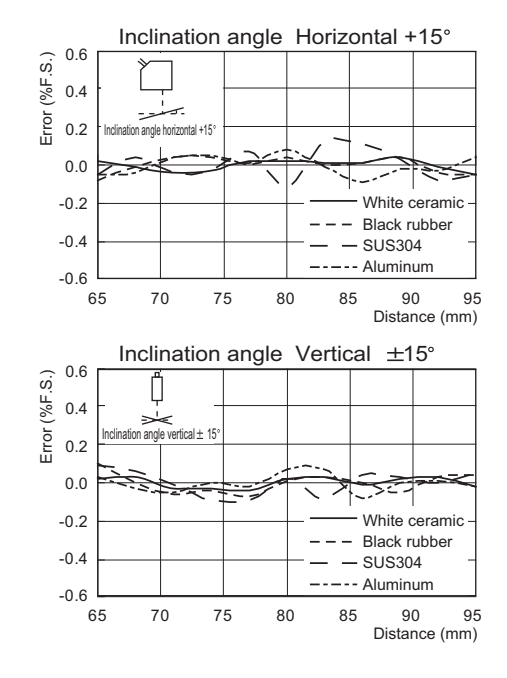

#### • Regular reflection

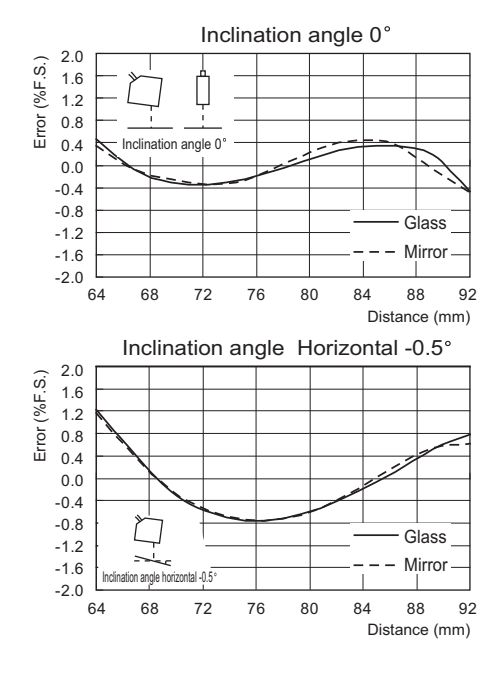

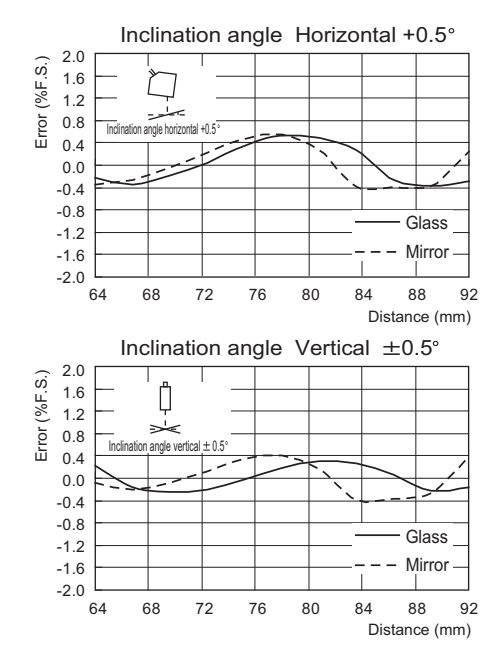

## ZS-LD130 (mode: Standard)

#### Diffuse reflection

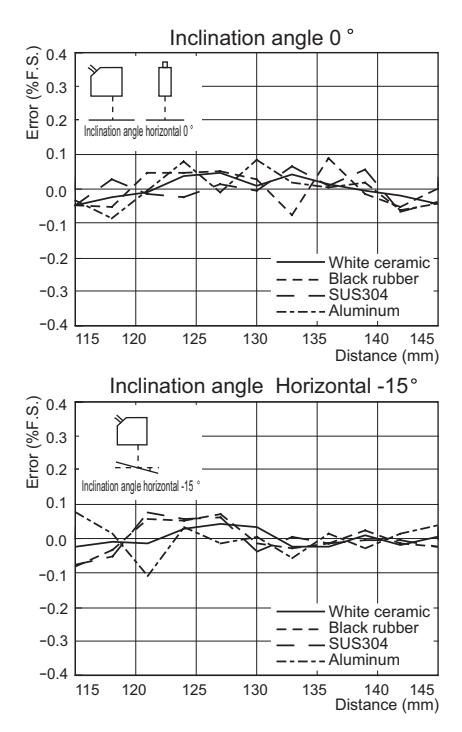

#### Regular reflection

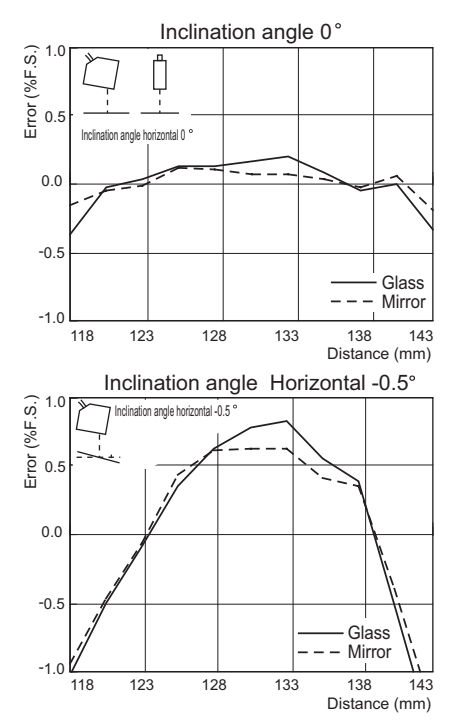

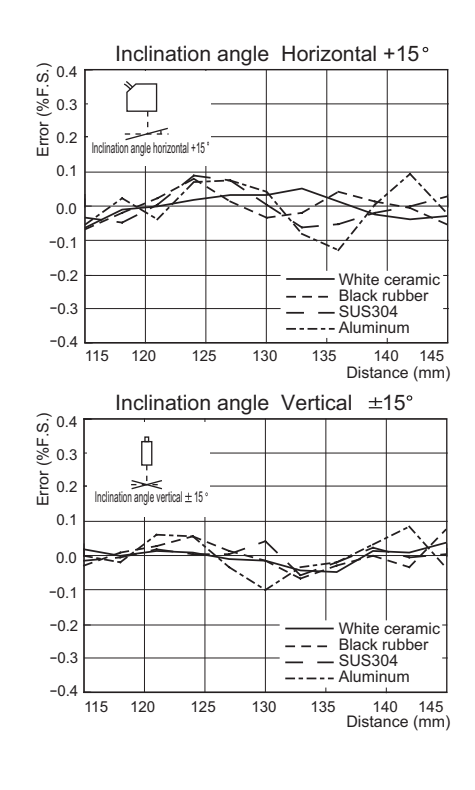

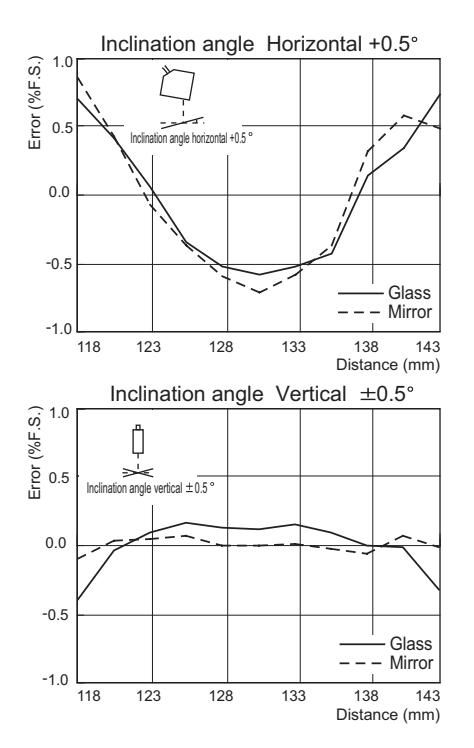

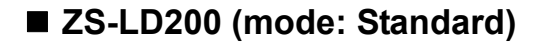

#### Diffuse reflection

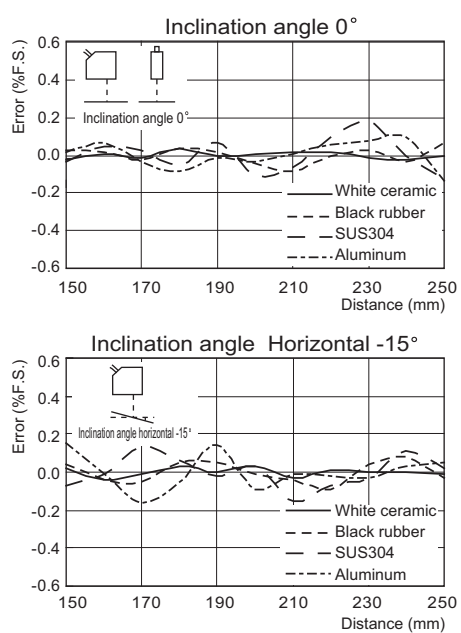

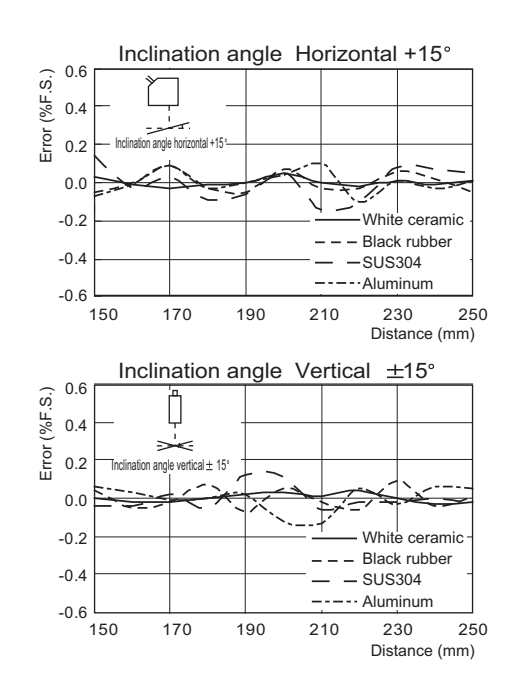

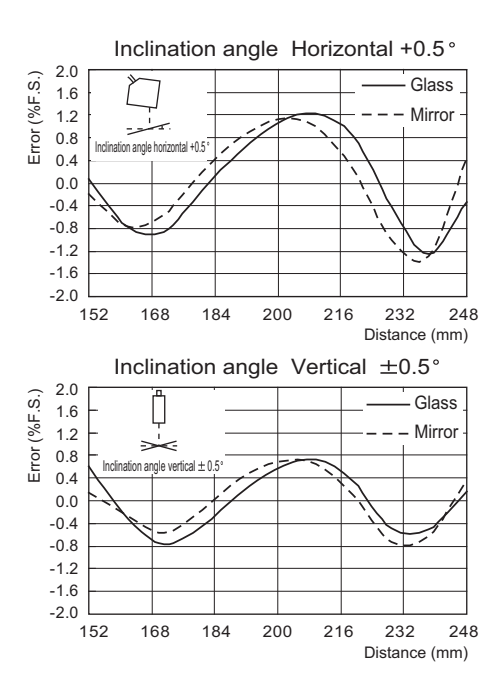

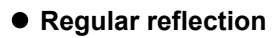

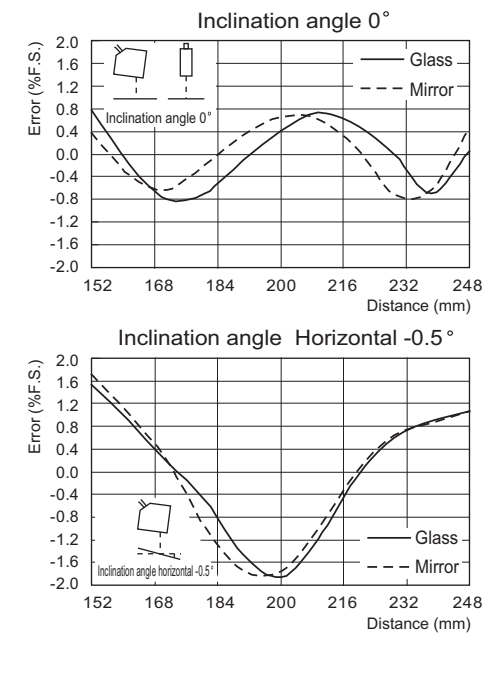

### ZS-LD350S (mode: Standard)

#### • Diffuse reflection

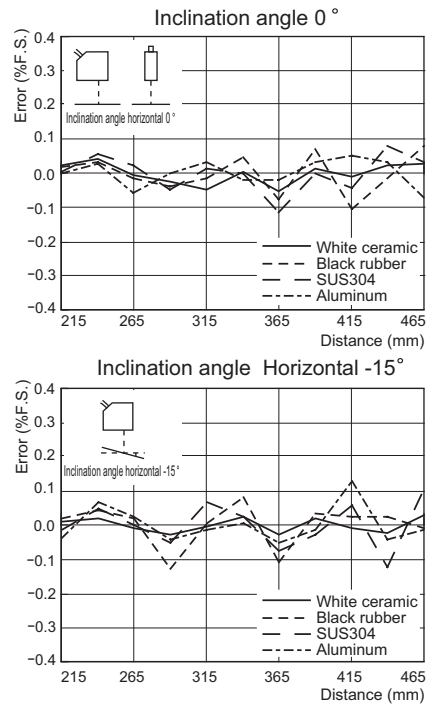

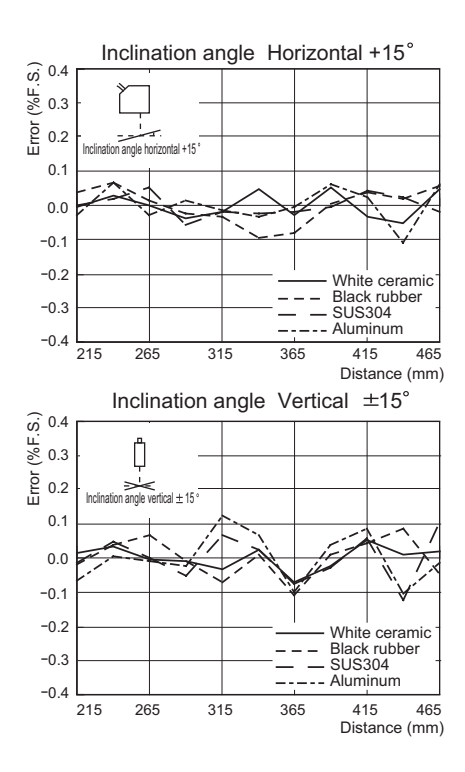

# **Sensor Controller**

## **Specifications**

|          |            | Item                      | ZS-HLDC11 ZS-HLDC41                                                                |                                                             |  |  |  |
|----------|------------|---------------------------|------------------------------------------------------------------------------------|-------------------------------------------------------------|--|--|--|
| I/O type | Э          |                           | NPN type PNP type                                                                  |                                                             |  |  |  |
| Averag   | e numbe    | r of times                | 1, 2, 4, 8, 16, 32, 64, 128, 256, 5                                                | 12, 1024, 2048, or 4096                                     |  |  |  |
| Numbe    | r of conn  | ected Sensor Heads        | 1 per Sensor Controller                                                            |                                                             |  |  |  |
| Exter-   | Connec     | tion method               | Serial I/O is connector type.                                                      |                                                             |  |  |  |
| nal I/F  |            |                           | Otherwise, prewired (standard ca                                                   | able length: 2 m)                                           |  |  |  |
|          | Serial     | USB2.0                    | 1 port, FULL SPEED[12 Mbps], N                                                     | ЛINI-В                                                      |  |  |  |
|          | I/O        | RS-232C                   | 1 port, max. 115,200 bps                                                           |                                                             |  |  |  |
|          | Output     | 3 judgment outputs:       | NPN open-collector, 30 VDC,                                                        | PNP open-collector                                          |  |  |  |
|          |            | HIGH/PASS/LOW)            | 50 mA max. residual voltage;                                                       | 50 mA max. residual voltage;                                |  |  |  |
|          |            |                           | 1.2 V max.                                                                         | 1.2 V max.                                                  |  |  |  |
|          |            | Linear output             | Selectable from voltage/current                                                    | 、                                                           |  |  |  |
|          |            |                           | (Selected by silde switch on base                                                  | ( subsub impodence: $40.0$                                  |  |  |  |
|          |            |                           | • At current output: 4 to 20 mA r                                                  | , output impedance: 40 s2 may load resistance: 300 $\Omega$ |  |  |  |
|          | Input      | L DOFF input (LD          | ON: Short-circuited with 0V ter-                                                   | ON: Supply voltage short-cir-                               |  |  |  |
|          | mpat       | forced OFF)               | minal or 1.5 V max.                                                                | cuited or within supply volt-                               |  |  |  |
|          |            | Zero reset input (exe-    | OFF: Open (leakage current:                                                        | age -1.5 V max.                                             |  |  |  |
|          |            | cute or cancel zero       | 0.1 mA max.)                                                                       | OFF: Open (leakage current:                                 |  |  |  |
|          |            | reset)                    |                                                                                    | 0.1 mA max.)                                                |  |  |  |
|          |            | Timing input (sample      |                                                                                    |                                                             |  |  |  |
|          |            | cycle specified when      |                                                                                    |                                                             |  |  |  |
|          |            | hold function is enabled) |                                                                                    |                                                             |  |  |  |
|          |            | Reset input (reset of     |                                                                                    |                                                             |  |  |  |
| <u> </u> |            | hold state)               |                                                                                    |                                                             |  |  |  |
| Status   | indicators | 3                         | HIGH (orange), PASS (green), LOW (orange),                                         |                                                             |  |  |  |
| Soame    | nt die_    | Main dienlay              | 2 comment red dienlay 6 digite                                                     | VADLE (green)                                               |  |  |  |
| nlay     | nt uis-    | Ruh-dienlay               | e coment green display, o digits                                                   |                                                             |  |  |  |
|          |            | Sub-uispiay               | 16 digits x 2 rows color of chara                                                  | cters: green, resolution per charac-                        |  |  |  |
|          |            |                           | ter $5 \times 8$ nixel matrix                                                      |                                                             |  |  |  |
| Settina  | input      | Setting keys              | Direction keys (UP/DOWN/LEFT/                                                      | (RIGHT) SFT key, ESC key,                                   |  |  |  |
| 000      | inpa:      |                           | MENU key, function keys (1 to 4)                                                   |                                                             |  |  |  |
|          |            | Slide switch              | Threshold switch (H/L 2-state)                                                     |                                                             |  |  |  |
|          |            |                           | Mode switch (FUN/TEACH/RUN                                                         | 3-state)                                                    |  |  |  |
| Power    | supply vo  | oltage                    | 21.6 V to 26.4 V (including ripple)                                                | )                                                           |  |  |  |
| Curren   | t consum   | iption                    | 0.5 A max. (when Sensor Head is                                                    | s connected)                                                |  |  |  |
| Insulati | on resist  | ance                      | Across all lead wires and controll                                                 | er case: 20 M $\Omega$ (by 250 V megger)                    |  |  |  |
| Dialect  | ic strengt | th                        | Across all lead wires and controlle                                                | er case, 1000 VAC, 50/60 Hz, 1 min                          |  |  |  |
| Degree   | of prote   | ction                     | IP20 (IEC60529)                                                                    |                                                             |  |  |  |
| Noise i  | mmunity    |                           | 1,500 V peak-to-peak, pulse width 0.1 µs/1 µs, rising edge: 1 ns                   |                                                             |  |  |  |
|          |            |                           | pulse                                                                              |                                                             |  |  |  |
| Vibratio | on resista | ince (destructive)        | 10 to 150 Hz, 0.7-mm double amplitude, 80 min each in X, Y, and Z                  |                                                             |  |  |  |
|          |            |                           | directions                                                                         |                                                             |  |  |  |
| Shock    | resistanc  | e (destructive)           | 300 m/s <sup>2</sup> 3 times each in six directions (up/down, left/right, forward/ |                                                             |  |  |  |
|          |            |                           | backward)                                                                          |                                                             |  |  |  |

| Item                | ZS-HLDC11 ZS-HLDC41                                         |  |  |  |  |  |
|---------------------|-------------------------------------------------------------|--|--|--|--|--|
| Ambient temperature | Operating: 0 to +50 °C                                      |  |  |  |  |  |
|                     | Storage :-15 to +60 °C (with no icing or condensation)      |  |  |  |  |  |
| Ambient humidity    | Operating and storage: 35 % to 85 % (with no condensation)  |  |  |  |  |  |
| Materials           | Case: Polycarbonate (PC), Cable sheath: PVC                 |  |  |  |  |  |
| Cable length        | 2 m                                                         |  |  |  |  |  |
| Weight              | Approx. 280 g (excluding packing materials and accessories) |  |  |  |  |  |

#### • Status indicators for controller

|                          | Status 7 se<br>me<br>disp |                | Display                                  |                                                                | Output                    |                                     | Inpu                                       | t             |                                                              |
|--------------------------|---------------------------|----------------|------------------------------------------|----------------------------------------------------------------|---------------------------|-------------------------------------|--------------------------------------------|---------------|--------------------------------------------------------------|
| Measure-<br>ment<br>mode |                           |                | 7 seg-<br>ment<br>display                | Linear<br>output                                               | Judg-<br>ment out-<br>put | Terminal<br>block out-<br>put       | Trigger/<br>trigger<br>reset/<br>laser OFF | Zero<br>reset | RS-232C/<br>USB                                              |
| RUN/<br>TEACH            | Normal measure-<br>ment   |                | Measure-<br>ment<br>result               | Output<br>according<br>to the                                  | Judg-<br>ment<br>result   | Output<br>according<br>to the mode  | YES                                        | YES           | YES                                                          |
|                          | Measure-<br>ment<br>error | Кеер           | Previous<br>value                        | measure-<br>ment<br>result                                     |                           | ment result/<br>judgment<br>result) |                                            | NO            |                                                              |
|                          |                           | Clamp          | ERROR                                    | Output at                                                      | ERROR                     | Output of                           |                                            |               |                                                              |
|                          | Measured determine        | value not<br>d | -                                        | clamp<br>level                                                 | (Output<br>OFF)           | the mea-<br>sured                   |                                            |               |                                                              |
|                          | LDOFF                     |                | -                                        |                                                                |                           | Clamp level                         |                                            |               |                                                              |
| FUN                      | _                         |                | Display<br>accord-<br>ing to the<br>menu |                                                                |                           | Judgment<br>output:<br>ERROR        |                                            |               | NO                                                           |
| System<br>error          | _                         |                | 888.888<br>blinking                      | Voltage:<br>Output of<br>0 V<br>Current:<br>Output of<br>12 mA |                           |                                     | NO                                         |               | YES<br>A command is<br>received but<br>is not exe-<br>cuted. |

The programs incorporated into ZS-HLDC\_ \_ Controllers are considered technology under the Foreign Exchange and Foreign Trade laws in Japan and therefore require a license for export from Japan.

Note, however, that permission for service transactions is not required in accordance with the stipulations of Trade Ministry Directive, Clause No. 9, Item No. 1 Sub-item 10(b).

## **External Dimensions**

#### ZS-HLDC11/HLDC41

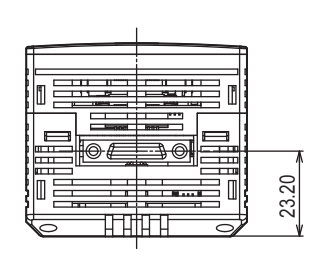

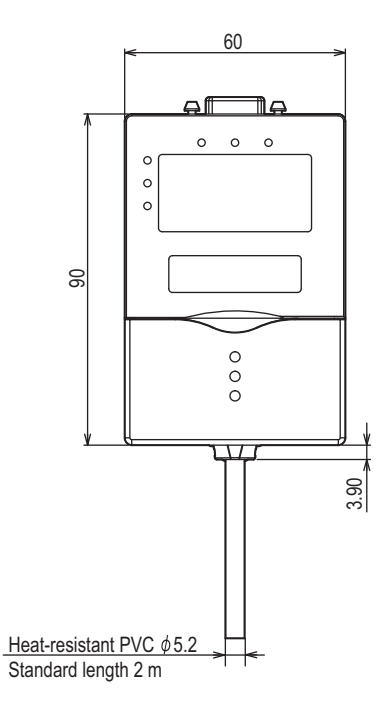

13\_10

m : m

H

24.20

0111

**∎** \_ ∞

32.90

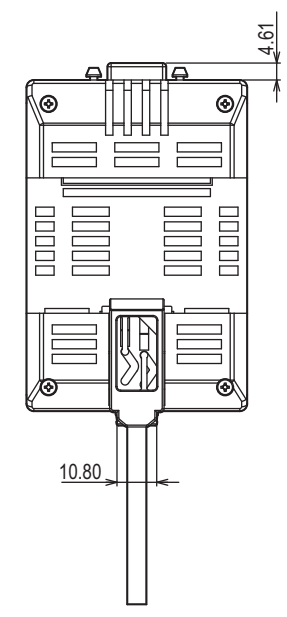

(Unit: mm)

## Accessory

## **Panel Mount Adapter**

#### ZS-XPM1/XPM2

#### When mounting on a panel

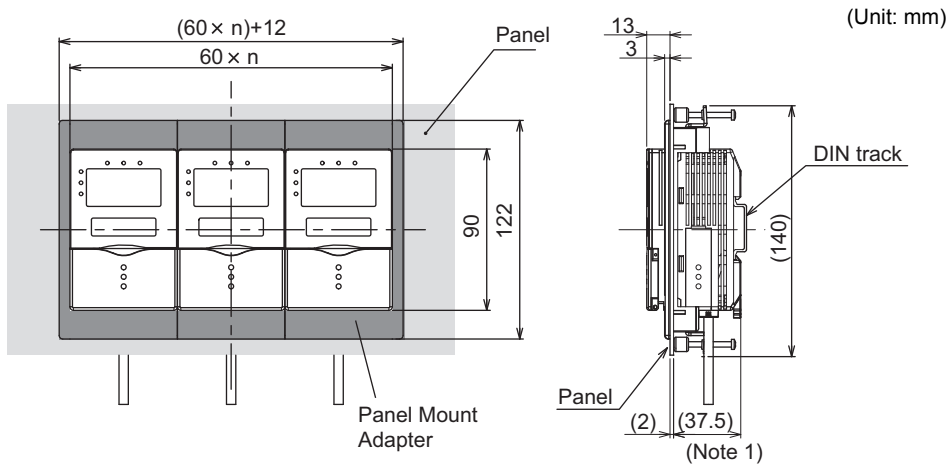

Panel cutout dimensions

Note 1: Dimensions are shown for a panel thickness of 2.0 mm.

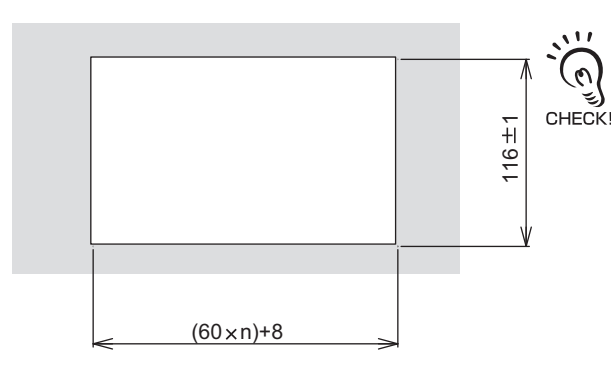

When mounting on a panel, attach a DIN track on the rear of a Panel Mount Adapter to reinforce it.

n: number of gang-mounted controllers (1 to 10)

| Item                               | ZS-XPM1 (for 1st unit)                                                                      | ZS-XPM2 (for 2nd unit onwards)          |  |  |  |
|------------------------------------|---------------------------------------------------------------------------------------------|-----------------------------------------|--|--|--|
| Appearance                         |                                                                                             |                                         |  |  |  |
| Applicable controller              | ZS Series                                                                                   |                                         |  |  |  |
| Vibration resistance (destructive) | 10 to 150 Hz, 0.7-mm double amplitude                                                       | , 80 min each in X, Y, and Z directions |  |  |  |
| Shock resistance (destructive)     | 300 m/s <sup>2</sup> 3 times each in six directions (up/down, left/right, forward/backward) |                                         |  |  |  |
| Materials                          | Polycarbonate (PC), etc.                                                                    |                                         |  |  |  |
| Weight                             | Approx. 50 g                                                                                |                                         |  |  |  |

## **Extension Cable**

#### ZS-XC\_A/XC\_B/XC5BR

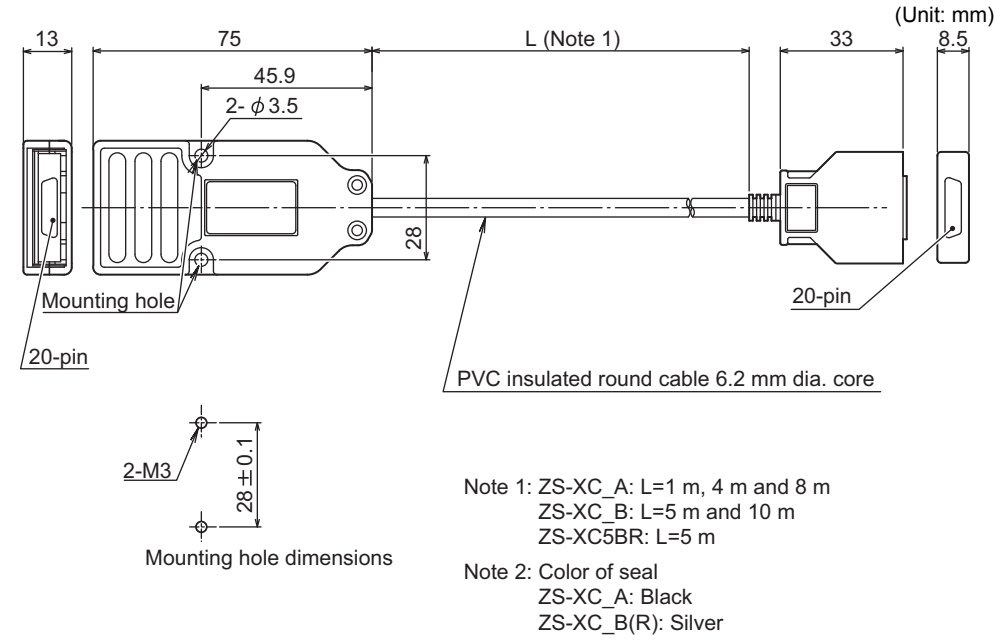

| Item                   | ZS-XC1A                                                                        | ZS-XC4A          | ZS-XC8A          | ZS-XC5B          | ZS-XC10B         | ZS-XC5BR         |
|------------------------|--------------------------------------------------------------------------------|------------------|------------------|------------------|------------------|------------------|
| Applicable controller  | ZS Series                                                                      |                  |                  |                  |                  |                  |
| Applicable Sensor Head | ZS Series                                                                      |                  |                  |                  |                  |                  |
| Ambient temperature    | Operating: 0 to +50 °C, Storage: -15 to +60 °C (with no icing or condensation) |                  |                  |                  |                  |                  |
| Ambient humidity       | Operating and storage: 35 % to 85 % (with no condensation)                     |                  |                  |                  |                  |                  |
| Connection method      | Double-end connector                                                           |                  |                  |                  |                  |                  |
| Materials              | Case: Polycarbonate (PC)                                                       |                  |                  |                  |                  |                  |
| Weight                 | Approx.<br>150 g                                                               | Approx.<br>320 g | Approx.<br>550 g | Approx.<br>350 g | Approx.<br>620 g | Approx.<br>350 g |
| Cable length           | 1 m                                                                            | 4 m              | 8 m              | 5 m              | 10 m             | 5 m              |

## Extension Cable (Long-Distance, Flexible Type)

### extension cable

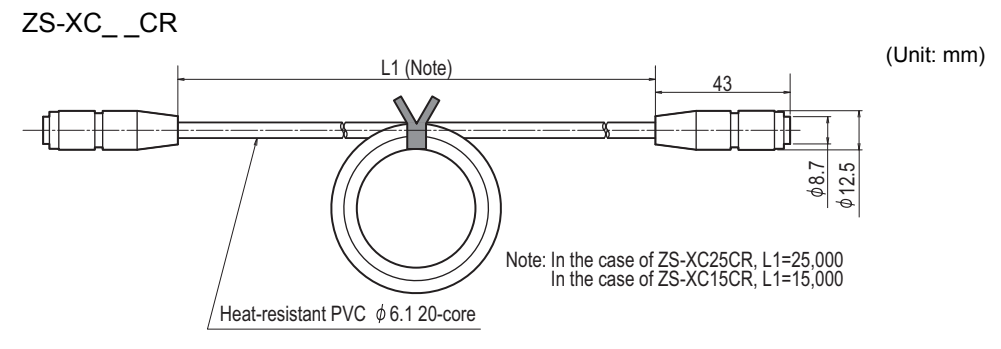

| Item                                                 | ZS-XC25CR                                                                                   | ZS-XC15CR      |  |
|------------------------------------------------------|---------------------------------------------------------------------------------------------|----------------|--|
| Cable length                                         | 25 m                                                                                        | 15 m           |  |
| Applicable Sensor Head/Controller                    | ZS Series (*1)                                                                              |                |  |
| Ambient temperature                                  | Operating: 0 to +50 °C, Storage: -15 to +60 °C (with no icing or condensation)              |                |  |
| Ambient humidity                                     | Operating and storage: 35 % to 85 % (with no condensation)                                  |                |  |
| Vibration resistance (destructive)                   | 10 to 150 Hz, 0.7-mm double amplitude, 80 min each in X, Y, and Z directions                |                |  |
| Shock resistance (destructive)                       | 300 m/s <sup>2</sup> 3 times each in six directions (up/down, left/right, forward/backward) |                |  |
| Materials                                            | Cable sheath: PVC                                                                           |                |  |
| Weight (excluding packing materials and accessories) | Approx. 1.4 kg                                                                              | Approx. 1.0 kg |  |

(\*1) There are restrictions on the Sensor Head/controller you can connect. For details, contact your OMRON representative.

## ■ Cable for connecting a digital equalizer

ZS-XC02D

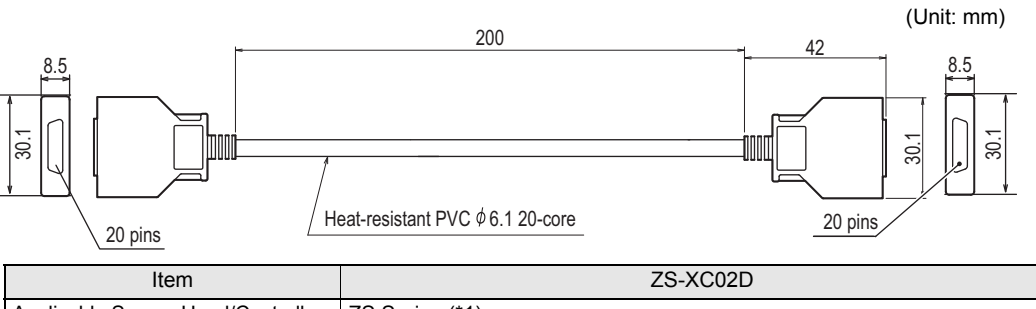

| liem                               | 23-7602D                                                                            |
|------------------------------------|-------------------------------------------------------------------------------------|
| Applicable Sensor Head/Controller  | ZS Series (*1)                                                                      |
| Ambient temperature                | Operating: 0 to +50 °C, Storage: -15 to +60 °C (with no icing or condensa-<br>tion) |
| Ambient humidity                   | Operating and storage: 35 % to 85 % (with no condensation)                          |
| Vibration resistance (destructive) | 10 to 150 Hz, 0.7-mm double amplitude, 80 min each in X, Y, and Z directions        |
| Shock resistance (destructive)     | 300 m/s $^2$ 3 times each in six directions (up/down, left/right, forward/backward) |
| Materials                          | Cable sheath: PVC                                                                   |
| Weight (excluding packing materi-  | Approx. 50 g                                                                        |
| als and accessories)               |                                                                                     |

(\*1) There are restrictions on the Sensor Head/controller you can connect. For details, contact your OMRON representative.

### Digital equalizer

ZS-XEQ

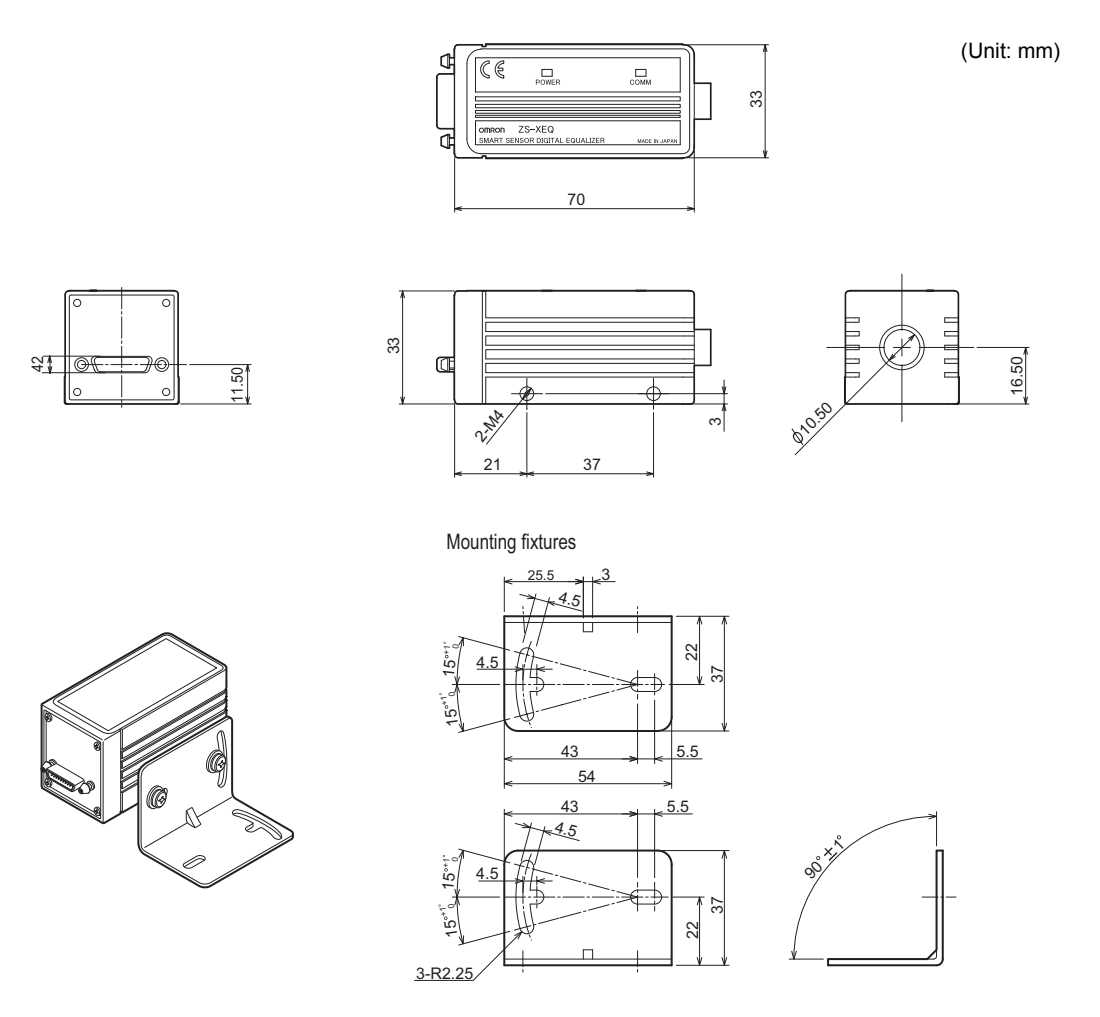

| Item                                                 | ZS-XEQ                                                                                      |
|------------------------------------------------------|---------------------------------------------------------------------------------------------|
| Applicable Sensor Head/Controller                    | ZS Series (*1)                                                                              |
| Ambient temperature                                  | Operating: 0 to +50 °C, Storage: -15 to +60 °C (with no icing or condensa-<br>tion)         |
| Ambient humidity                                     | Operating and storage: 35 % to 85 % (with no condensation)                                  |
| Vibration resistance (destructive)                   | 10 to 150 Hz, 0.7-mm double amplitude, 80 min each in X, Y, and Z directions                |
| Shock resistance (destructive)                       | 300 m/s <sup>2</sup> 3 times each in six directions (up/down, left/right, forward/backward) |
| Materials                                            | Case: Aluminum die-cast                                                                     |
| Degree of protection                                 | IEC60529 IP20                                                                               |
| Weight (excluding packing materials and accessories) | Approx. 120 g                                                                               |

(\*1) There are restrictions on the Sensor Head/controller you can connect. For details, contact your OMRON representative.
## **RS-232C** Cable

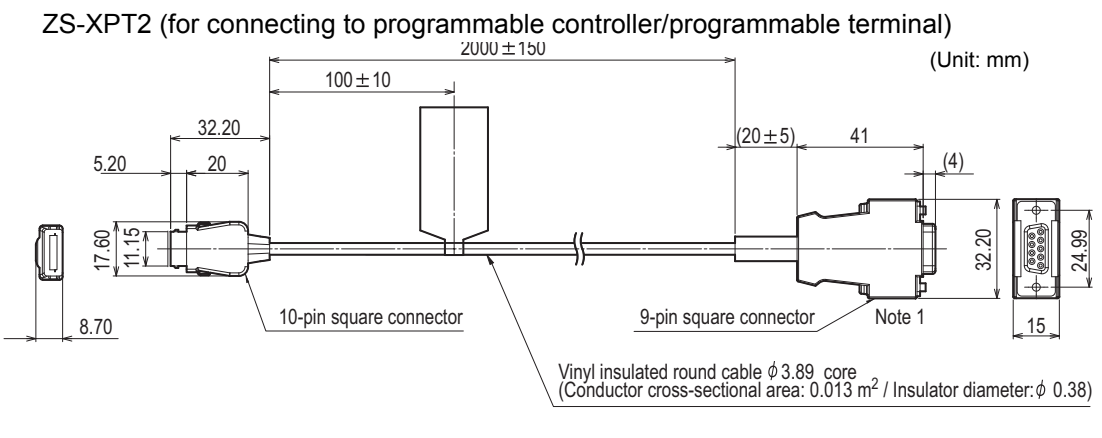

Note 1: Plug-type connector. Lock screw's metric screw thread(M2.6 × 0.45)

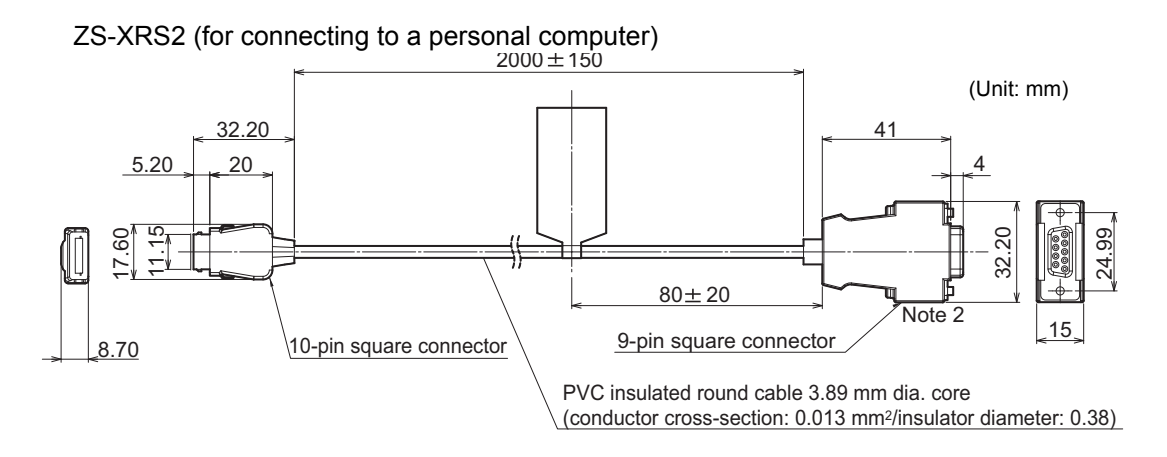

Note 2: Socket-type connector. Lock screw's metric screw thread(M2.6 × 0.45)

| Item                                   | ZS-XRS2                                                                                     | ZS-XPT2                                                    |  |  |  |  |
|----------------------------------------|---------------------------------------------------------------------------------------------|------------------------------------------------------------|--|--|--|--|
| Applicable controller                  | ZS Series                                                                                   |                                                            |  |  |  |  |
| Ambient temperature                    | Operating: 0 to +50 °C, Storage: -15 to                                                     | +60 °C (with no icing or condensation)                     |  |  |  |  |
| Ambient humidity                       | Operating and storage: 35 % to 85 % (                                                       | Operating and storage: 35 % to 85 % (with no condensation) |  |  |  |  |
| Dialectic strength                     | 1,000 VAC, 50/60 Hz for 1 min                                                               |                                                            |  |  |  |  |
| Insulation resistance<br>(destructive) | 100 M $\Omega$ (by 500 VDC megger)                                                          |                                                            |  |  |  |  |
| Vibration resistance<br>(destructive)  | 10 to 150 Hz, 0.7-mm double amplitude                                                       | e, 80 min each in X, Y, and Z directions                   |  |  |  |  |
| Shock resistance                       | 300 m/s <sup>2</sup> 3 times each in six directions (up/down, left/right, forward/backward) |                                                            |  |  |  |  |
| Materials                              | Cable sheath: PVC                                                                           |                                                            |  |  |  |  |
| Weight                                 | Approx. 50 g                                                                                |                                                            |  |  |  |  |

## **Control Link Unit**

**ZS-XCN** 

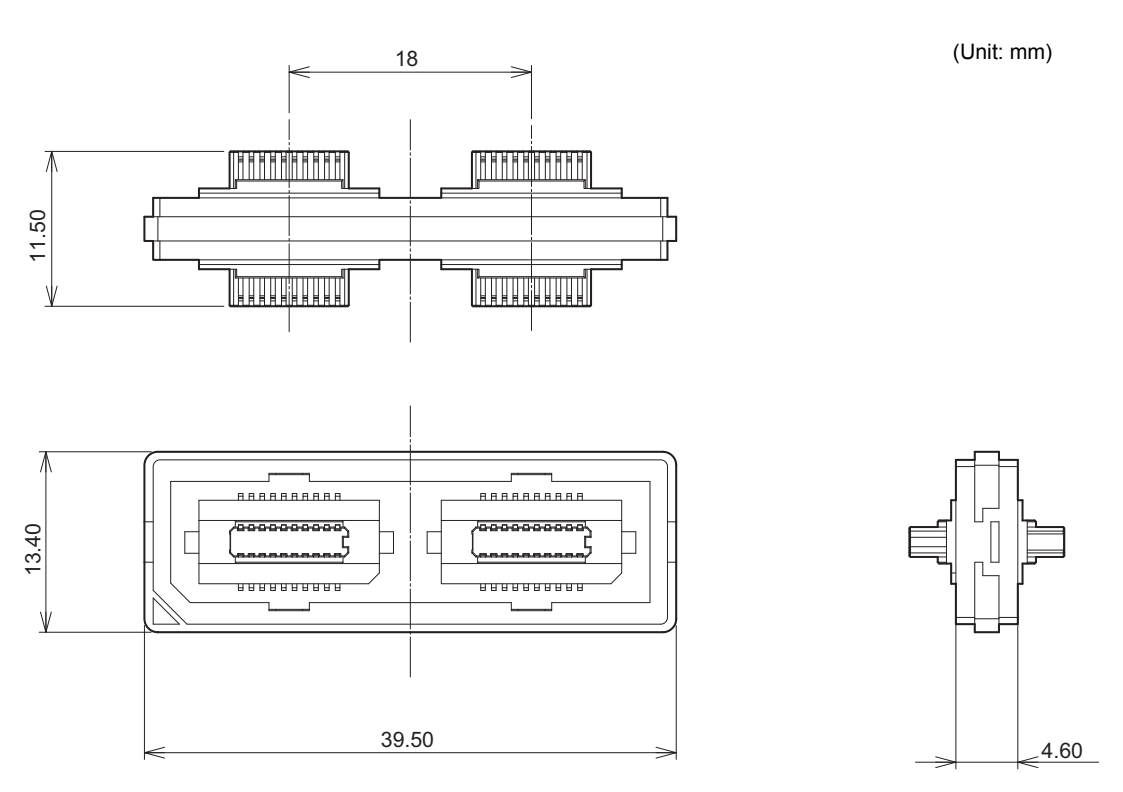

| Item                                  | ZS-XCN                                                                                      |
|---------------------------------------|---------------------------------------------------------------------------------------------|
| Applicable controller                 | ZS Series                                                                                   |
| Ambient temperature                   | Operating: 0 to +50 °C, Storage: -15 to +60 °C (with no icing or condensation)              |
| Ambient humidity                      | Operating and storage: 35 % to 85 % (with no condensation)                                  |
| Vibration resistance<br>(destructive) | 10 to 150 Hz, 0.7-mm double amplitude, 80 min each in X, Y, and Z directions                |
| Shock resistance (destruc-<br>tive)   | 300 m/s <sup>2</sup> 3 times each in six directions (up/down, left/right, forward/backward) |
| Materials                             | Polycarbonate (PC), etc.                                                                    |
| Weight                                | Approx. 10 g                                                                                |

## **Real-Time Parallel Output Unit**

#### ZG-RPD11/RPD41

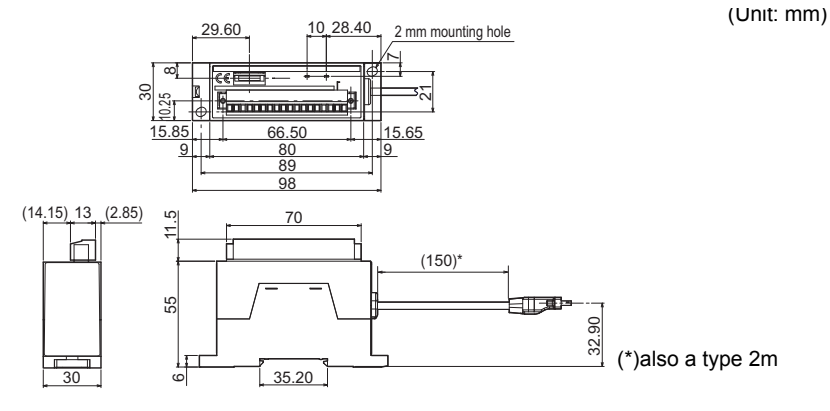

| Item ZG-RPD11 ZG -RPD41                                                                                                    |                                    | ZG -RPD41                                                                                                    |                                                                                                    |  |  |
|----------------------------------------------------------------------------------------------------|------------------------------------|----------------------------------------------------------------------------------------------------|----------------------------------------------------------------------------------------------------|--|--|
| I/O                                                                                                    | type                               | NPN Amplifier Unit                                                                                                    | PNP Amplifier Unit                                                                                                    |  |  |
| Dat                                                                                                    | a output system                    | 16-bit parallel open collector output                                                                                                    |                                                                                                    |  |  |
| Dat                                                                                                    | a format                           | Measurement value data is converted to 40 output. (signal names: D0 to D15)                                                                                                    | 0,000 stages of 16-bit binary data before                                                                                                    |  |  |
| Dat                                                                                                    | a update cycle                     | <ul> <li>Can be set as desired using integer multiples of the sampling cycle. The update cy is determined by the following calculation formula:</li> <li>(update cycle) = (sampling cycle) × (update coefficient)<br/>The update coefficient parameter can be set by the user as an integer value within range 1 to 100. (Ex. When the sampling cycle is 112 µs, the settable range becom 112 µs to 11.2 ms.)</li> </ul> |                                                                                                    |  |  |
| Syr                                                                                                    | nchronization signal               | Synchronization signal for notifying data de<br>1-bit open collector output                                                                                                    | termination timing (signal name: GATE).                                                                                                    |  |  |
|                                                                                                    | Signal name                        | <ul> <li>Binary output: signal name: D0 to D15 (to</li> <li>Gate output: signal name: GATE (total 16</li> </ul>                                                                                                    | tal 16 bits)<br>bits)                                                                                                    |  |  |
| Parallel output                                                                                                    | Circuit specifica-<br>tion         | NPN open-collector,<br>30 VDC max., 20 mA max.,<br>residual voltage 1.2 or less<br>delay time at OFF $\rightarrow$ ON change: less<br>than 0.5 µs<br>(at 24 V, 20 mA)                                                                                                    | PNP open-collector,<br>20 mA max., residual voltage 1.2 V or<br>less,<br>delay time at OFF $\rightarrow$ ON change: less<br>than 0.5 µs<br>(at 20 mA) |  |  |
| RS                                                                                                    | -232C                              | 1 port, max. 115,200 bps                                                                                                    |                                                                                                    |  |  |
| <ul> <li>Status indicators</li> <li>PWR indicator (lit color: green) → Lit when ZG-RPD is energized.</li> <li>ERR indicator (lit color: red) → Lit when an energizing current of 20 mA or n to 1 bit or more of the open collector output (data output: 16 bits, GATE: 1 bits)</li> </ul> |                                    | en ZG-RPD is energized.<br>n energizing current of 20 mA or more flows<br>ut (data output: 16 bits, GATE: 1 bit)                                                                                                    |                                                                                                    |  |  |
| Ciro<br>sup                                                                                                    | cuit internal power<br>ply voltage | 24 VDC and 3.3 VDC. Power supplied form                                                                                                    | SS-HLDC_1 via exclusive connector.                                                                                                    |  |  |
| Current consumption 0.5 A or                                                                                                    |                                    | 0.5 A or less. Total value including current of                                                                                                    | 0.5 A or less. Total value including current consumption of ZS-HLDC_1                                                                                 |  |  |
| Insulation resistance Connected to ZS-HLDC_1, across all lead wires and controller case of the C_1: 20 M $\Omega$ (by 250 V megger)                                                                                                    |                                    |                                                                                                    | wires and controller case of the ZS-HLD-                                                                                                    |  |  |
| Dia                                                                                                    | lectic strength                    | Connected to ZS-HLDC_1, across all lead C_1: 1000 VAC, 50/60Hz 1min                                                                                                    | wires and controller case of the ZS-HLD-                                                                                                    |  |  |

| Item                                  | ZG-RPD11                                                                                    | ZG -RPD41                          |  |  |  |
|---------------------------------------|---------------------------------------------------------------------------------------------|------------------------------------|--|--|--|
| Vibration resistance<br>(destructive) | 10 to 150 Hz, 0.7-mm double amplitude, 80 min each in X, Y, and Z directions                |                                    |  |  |  |
| Shock resistance<br>(destructive)     | 300 m/s <sup>2</sup> 3 times each in six directions (up/down, left/right, forward/backward) |                                    |  |  |  |
| Ambient temperature                   | Operating: 0 to +50 °C, Storage: -15 to +60                                                 | °C (with no icing or condensation) |  |  |  |
| Ambient humidity                      | Operating and storage: 35 % to 85 % (with                                                   | no condensation)                   |  |  |  |
| Materials                             | Case: ABS                                                                                   |                                    |  |  |  |
| Weight                                | Approx. 130 g (excluding packing materials                                                  | and accessories)                   |  |  |  |

# Section9 APPENDIX

| Troubleshooting                              | 9-2  |
|----------------------------------------------|------|
| Error Messages and Countermeasures           | 9-3  |
| Safety Precautions for Using Laser Equipment | 9-4  |
| ZS-HLDS60/ZS-HLDS150                         | 9-4  |
| ZS-LD20/LD20S/LD40/LD50/LD50S/LD80/LD130/    |      |
| LD200/LD350S/HLDS5/HLDS10                    | 9-6  |
| Requirements from Regulations and Standards  | 9-7  |
| Summary of Requirements to Manufactures      | 9-7  |
| Summary of Requirements to User              | 9-11 |
| Definitions of Laser Classification          | 9-14 |
| Updating Firmware                            | 9-16 |
| Flow of Updating Firmware                    | 9-16 |
| Index                                        | 9-23 |

ZS-HL User's Manual 9-1

# Troubleshooting

This section describes countermeasures for temporary hardware problems. Check the malfunction in this section before sending the hardware for repair.

| Problem                                                                                           | Probable cause and possible countermeasure                                                                                                    | Pages            |
|---------------------------------------------------------------------------------------------------|----------------------------------------------------------------------------------------------------|------------------|
| Device restarts during operation.                                                                 | <ul> <li>Is the power supply device connected correctly?</li> <li>Does the power supply device conform to the power supply specifications (such as power supply voltage and current consumption)?</li> </ul>                                                                                                    | p.1-3            |
| Judgments are not output to external device.                                                      | <ul> <li>Are all cables connected correctly?</li> <li>Is the signal line disconnected?</li> <li>Are reset inputs short-circuited?</li> <li>Are the non-measurement settings in a clamped state, making the measurement impossible to perform?</li> </ul>                                                                                                    | p.2-10<br>p.6-15 |
| No input signal received.                                                                         | <ul><li>Are all cables connected correctly?</li><li>Is the signal line disconnected?</li></ul>                                                                                                    | p.2-10           |
| No communication with personal computer.                                                          | <ul> <li>Is the USB cable connected correctly?</li> <li>Is the RS-232 cable connected correctly?</li> <li>Are other applications using the ports on the personal computer?</li> <li>Do the communication conditions match between the personal computer and controller?</li> <li>Has the USB driver been installed?</li> <li>Is operation of the controller normal?</li> <li>Are you using a personal computer that meets the operating environment?</li> </ul> | p.7-2            |
| Strange linear output levels.                                                                     | <ul> <li>Is the voltage/current switch on the bottom of the Sensor Controller set to the correct position?</li> <li>Has the correct selection (voltage/current) been made in the focus settings?</li> <li>Linear output levels can be fine-tuned.</li> </ul>                                                                                                    | p.1-5<br>p.6-4   |
| The main display remains on [<br>-].                                                              | <ul> <li>Has a timing input been made with the hold function enabled and the trigger type set to [EXT]?</li> <li>If the hold function is enabled and the trigger type is [SELF-UP] or [SELF-DN], has the self-trigger level been set to an appropriate value?</li> </ul>                                                                                                    | p.5-19           |
| An abnormal distance is dis-<br>played when the object is clearly<br>outside the measuring range. | <ul> <li>This problem may occur due to the characteristics of the sensor.<br/>Make sure that the distance to the sensing object is appropriate.</li> <li>This problem is sometimes rectified by setting the emitted light amount to a fixed distance.</li> </ul>                                                                                                    | p.5-8            |
| The measured values fluctuate<br>and are not stable depending on<br>day and time.                 | • This problem may be due to temperature characteristics. Execute zero reset periodically using the standard object to correct this problem.                                                                                                    | p.4-6            |
| Laser is not emitted.                                                                             | Is the LD_OFF input line short-circuited?                                                                                                    | p.2-10           |

# **Error Messages and Countermeasures**

### ■ When [Error] Is Displayed on the Main Display

|                    | Display Details | Cause                                                                                                    | Countermeasure                                                                                                    |  |
|--------------------|-----------------|----------------------------------------------------------------------------------------------------|----------------------------------------------------------------------------------------------------|--|
| LCD<br>screen      | Overcurrent     | Individual or groups of judgment outputs are short-circuited.                                                                                                    | Cancel the load short-circuit.                                                                                                    |  |
| (upper<br>section) | Dark Error      | Insufficient received light amount<br>from workpiece. Distance mea-<br>surement error.                                                                                                    | For a workpiece with regular reflection<br>(glass)<br>• Check the angle at which the Sensor<br>Head is attached.<br>For a workpiece with diffuse reflection<br>• Set to High-Sensitivity mode.<br>• Set the gain setting to 2 or higher.                                                                     |  |
|                    | Bright Error    | Saturated received light amount from the workpiece. Distance measurement error.                                                                                                    | <ul><li>Set to High-Speed mode.</li><li>Set the gain setting to 1.</li></ul>                                                                                                    |  |
|                    | Measure Error   | When [NORMAL], [PCB], and<br>[MIRROR] are set for the mea-<br>surement object, the number of<br>surfaces currently being mea-<br>sured is 2 or more.<br>Alternatively, when [GLASS] is set<br>for the measurement object, the<br>number of surfaces currently<br>being measured is 4 or more. | <ul> <li>For a workpiece with regular reflection (glass)</li> <li>Check the angle at which the Sensor Head is attached.</li> <li>For a workpiece with diffuse reflection</li> <li>Set to GLASS mode.</li> <li>Using SmartMonitor ZS, set the measurement area to the surface you want to measure.</li> </ul> |  |

## When all digits on the main display and sub-display blink

| Display Details |                                   | Cause                                            | Countermeasure                                                                                                    |
|-----------------|-----------------------------------|--------------------------------------------------|----------------------------------------------------------------------------------------------------|
| LCD screen      | SYSTEM ERROR<br>HEAD COM (EEPROM) | The Sensor Head is not con-<br>nected.           | Connect the Sensor Head.                                                                                                    |
|                 | SYSTEM ERROR<br>BANK DATA         | Bank data in the Sensor Control-<br>ler in error | Hold the UP key down for 3 sec-<br>onds, and then hold the DOWN<br>key down for 3 seconds.<br>The sensor is turned ON again<br>and restored after the device is<br>initialized. |
|                 | SYSTEM ERROR<br>MAIN COM          | Internal error                                   | Turn the Controller ON again.                                                                                                    |

### Others

| Display Details      |                  | Cause                                                                   | Countermeasure                                             |
|----------------------|------------------|-------------------------------------------------------------------------|------------------------------------------------------------|
| LCD upper<br>section | Disp range Error | The measurement<br>result exceeds the<br>number of displayed<br>digits. | Change the decimal point digit setting.                    |
| Main display         |                  | The sensor is standing by for measurement.                              | When hold is set, start sampling and apply the hold value. |

9-3

# Safety Precautions for Using Laser Equipment

Regarding laser devices, classes that indicate dangerous levels and various safety standards for dangers are stipulated depending on the country of use. Follow respective standards and implement safety measures.

**Class classification** 

| Standards and Clas                                | Maximum Output of Laser |              |
|---------------------------------------------------|-------------------------|--------------|
| JIS C 6802 (Japan)<br>EN60825/IEC60825-1 (Europe) | Beam                    |              |
| Class2                                            | Class II                | 1 mW or less |

(\*1) Because the safety standards differ according to each country, when you use the Sensor Controller in a country other than Japan, Europe, and the United States, please check the safety regulations and standards for lasers of the relevant country.

## ZS-HLDS60/ZS-HLDS150

### Warning Labels

On the head unit, a label that describes the warning in Japanese is attached. When you use the Sensor Controller in a country other than Japan, The label must be replaced by suitable for the area ones supplied with product.

#### • When you use a Sensor Controller in the United States

This product is subject to the U.S. FDA (Food and Drug Administration) laser regulations and is classified to Class II by the IEC60825-1: 2007 standard according to the provision of laser Notice No.50 of the FDA standard.

HLDS60/HLDS150 have been already applied for CDRH (Center for Devices and Radiological Health).

Products relevant to FDA are supplied with labels that conform to FDA regulations. When these products are used in the U.S., replace the warning label on the sensor body with the FDA labels (supplied) referring to the figure below. Make sure that the labels are affixed at the correct locations as indicated.

The ZS-HLD\_\_\_ is intended to be fitted into a system as a terminal device. Follow the following technical standards when fitting in the device.

\* 21CFR 1040.10/1040.11/IEC60825-1: 2007

#### Compliance Guide for Laser Products

Warning label

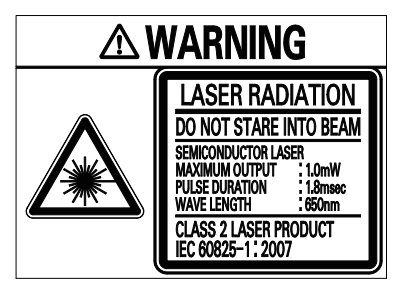

#### Certification label

Complies with 21 CFR 1040.10 and 1040.11 except for deviations pursuant to Laser Notice No.50,dated(JUNE 24,2007) OMRON Corporation Shiokoji Horikawa,Shimogyo-ku, Kyoto 600-8530 JAPAN Place of manufacture: AYABE Factory,OMRON Corp. Manufactured in

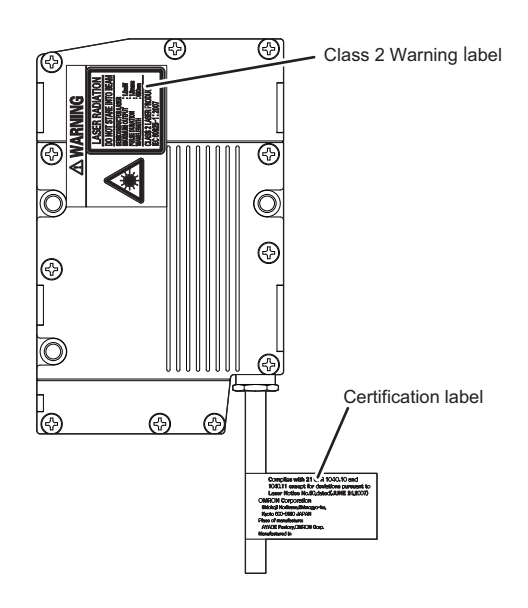

#### Usage in China

This product is classified into class 2 by the GB7247.1: 2012 (IEC60825-1: 2007) standard. When using in China, warning labels must be replaced by Chinese ones supplied with the product.

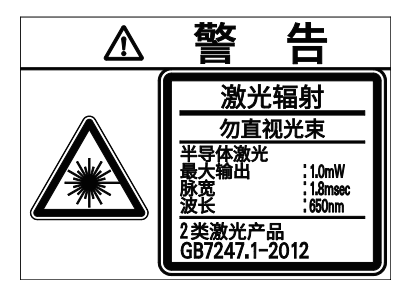

#### • Usage in a country other than U.S. and China.

For countries other than Japan, U.S., and China, warning labels must be replaced by suitable for the area ones supplied with the product.

EN60825-1 is provided for products used in Europe, and the content of this standard differs. The ZS-HLDS60/150 is categorized as Class 2 device as stipulated in EN60825-1 (IEC60825-1): 2014.

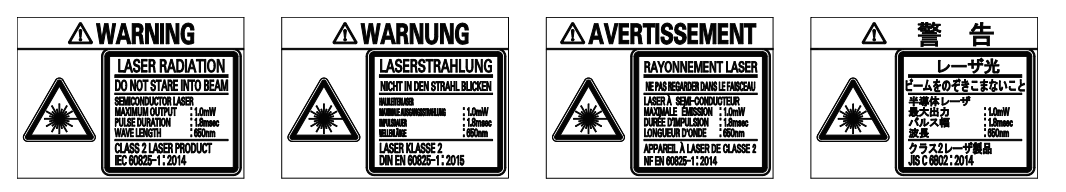

## ZS-LD20/LD20S/LD40/LD50/LD50S/LD80/LD130/LD200/ LD350S/HLDS5/HLDS10

### Warning Labels

On the head unit, a label that describes the warning in Japanese is attached. When you use the Sensor Controller in a country other than Japan, replace the label with the English label that is provided in the head unit.

#### • When you use a Sensor Controller in the United States

This product is subject to the U.S. FDA (Food and Drug Administration) laser regulations and is classified to Class II stipulated in these regulations.

ZS-LD20/LD20S/LD40/LD50/LD50S/LD80/LD130/LD200/LD350S/HLDS5/HLDS10 have been already applied for CDRH (Center for Devices and Radiological Health).

Products relevant to FDA are supplied with labels that conform to FDA regulations. When these products are used in the U.S., replace the warning label on the sensor body with the FDA labels (supplied) referring to the figure below. Make sure that the labels are affixed at the correct locations as indicated.

The ZS-HLD\_\_\_ is intended to be fitted into a system as a terminal device. Follow the following technical standards when fitting in the device.

\* FDA: 21CFR 1040.10 and 1040.11

Compliance Guide for Laser Products

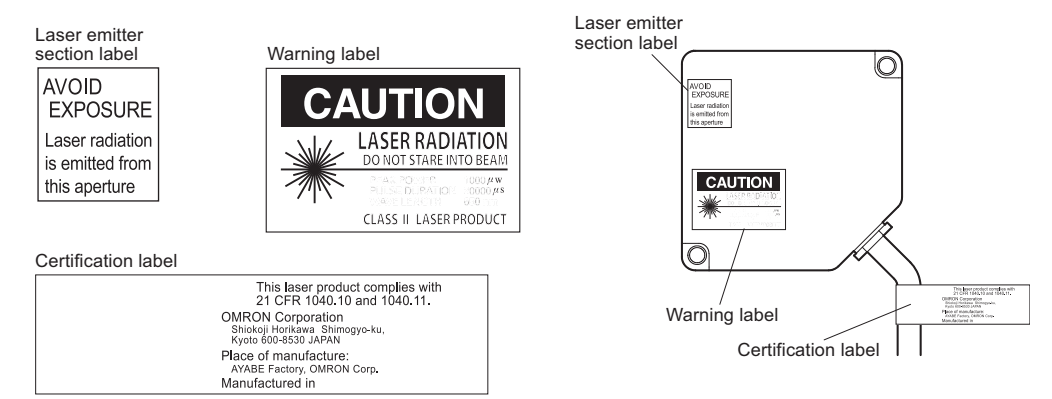

#### • Exporting to a country other than the U.S.

For countries other than Japan and the U.S., warning labels must be replaced by English ones (supplied with the product).

ZS-LD\_ \_\_/HLDS5T/HLDS10

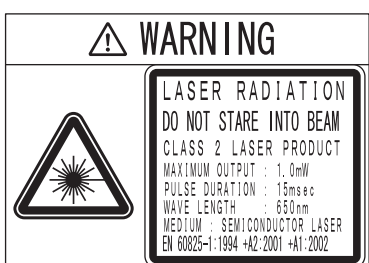

# **Requirements from Regulations and Standards**

## Summary of Requirements to Manufactures

### For Europe

Override interlock

label

EN 60825-1 "Safety of Laser Products, Equipment Classification, Requirements and User's Guide"

Classification

Requirements subclause Class 1M Class 2M Class 1 Class 2 Class 3R Class 3B Description of Safe under As for As for Direct intra-Direct intra-High Low power; hazard class reasonably Class 1 eye protec-Class 2 beam viewbeam viewpower; diftion norfuse reflecforeseeexcept may except may ing may be ing able condibe hazardbe more hazardous normally tions may mally tions ous if user afforded by hazardous hazardous be hazardemploys aversion if user ous optics responses employs optics Required for each laser product; limits access necessary for performance of Protective housing functions of the products Safety interlock in Designed to prevent removal of the panel until Designed to prevent removal of the protective housing accessible emission values are below that for Class panel until accessible emission values 3R are below that for Class 3B Remote control Not required Permits easy addition of external interlock in laser installation Key control Not required Laser inoperative when key is removed Emission warning Not required Give audible or visible warning when device laser is switched on or if capacitor bank of pulsed laser is being charged. For Class 3R only, applies invisible radiation is emitted Attenuator Not required Give means beside the On/Off switch to temporarily to block beam Location controls Not required Controls so located that there is no danger of exposure to AEL above Classes 1 or 2 when adjustments are made Viewing optics Not Emission from all viewing systems must be below Class 1M AEL reauired Scan failure shall not cause product to exceed its classification Scanning Class label Required wording Figures A required wording Aperture label Not required Specified wording required Service entry label Required as appropriate to the class of accessible radiation

Required under certain conditions as appropriate to the class of laser used

Summary of Manufacturer's Requirements

9-7

Class 4

#### Section9 Requirements from Regulations and Standards

| Requirements                            | Classification                                                                                                   |          |         |          |          |          |         |
|-----------------------------------------|----------------------------------------------------------------------------------------------------|----------|---------|----------|----------|----------|---------|
| subclause                               | Class 1                                                                                                    | Class 1M | Class 2 | Class 2M | Class 3R | Class 3B | Class 4 |
| Wavelength range label                  | Required for certain wavelength ranges                                                                           |          |         |          |          |          |         |
| LED label                               | Make required word substitutions for LED products                                                                |          |         |          |          |          |         |
| User information                        | Operation manuals must contain instructions for safe use. Additional requirement apply for Class 1M and Class 2M |          |         |          |          |          |         |
| Purchasing and ser-<br>vice information | Promotion brochures must specify product classification; service manuals must contain safety information         |          |         |          |          |          |         |

*Note:* 1. This table is intended to provide a convenient summary of requirements. See text of this standard for complete requirements.

- 2. For the safety medical laser products, IEC 60601-2-22 applies
- 3. AEL: Accessible Emission Limit

The maximum accessible emission level permitted within a particular class. For your reference, see ANSI Z136.1-1993, Section 2.

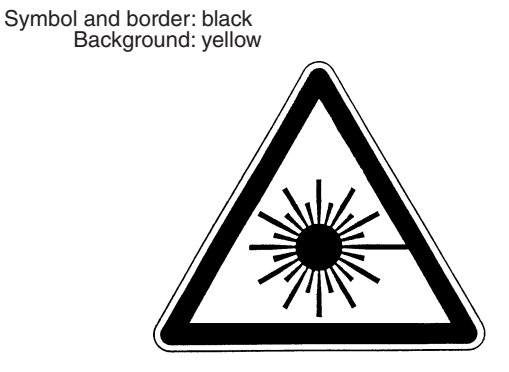

Figure A Warning label - Hazard symbol

Legend and border: black Background: yellow

### For U.S.A

FDA (Compliance Guide for Laser Products, 1985, according to 21 CFR1040.10)

|                                     | Class (see note 1)   |                      |                      |                      |                      |                      |  |
|-------------------------------------|----------------------|----------------------|----------------------|----------------------|----------------------|----------------------|--|
| Requirements                        | I                    | lla                  | II                   | Illa                 | IIIb                 | IV                   |  |
| Performance (all laser products)    |                      |                      |                      |                      |                      |                      |  |
| Protective housing                  | R (see note 2)       | R (see note 2)       | R (see note 2)       | R (see note 2)       | R (see note 2)       | R (see note 2)       |  |
| Safety interlock                    | R<br>(see notes 3,4) | R<br>(see notes 3,4) | R<br>(see notes 3,4) | R<br>(see notes 3,4) | R<br>(see notes 3,4) | R<br>(see notes 3,4) |  |
| Location of controls                | N/A                  | R                    | R                    |                      | R                    | R                    |  |
| Viewing optics                      | R                    | R                    | R                    | R                    | R                    | R                    |  |
| Scanning<br>safeguard               | R                    | R                    | R                    | R                    | R                    | R                    |  |
| Performance (las                    | er systems)          | 1                    | 1                    | 1                    | 1                    |                      |  |
| Remote control connector            | N/A                  | N/A                  | N/A                  | N/A                  | R                    | R                    |  |
| Key control                         | N/A                  | N/A                  | N/A                  | N/A                  | R                    | R                    |  |
| Emission<br>indicator               | N/A                  | N/A                  | R                    | R                    | R (see note 10)      | R (see note 10)      |  |
| Beam attenuator                     | N/A                  | N/A                  | R                    | R                    | R                    | R                    |  |
| Reset                               | N/A                  | N/A                  | N/A                  | N/A                  | N/A                  | R (see note 13)      |  |
| Performance (sp                     | ecific purpose p     | products)            |                      |                      |                      |                      |  |
| Medical                             | S                    | S                    | S                    | S (see note 8)       | S (see note 8)       | S (see note 8)       |  |
| Surveying, level-<br>ing, alignment | S                    | S                    | S                    | S                    | NP                   | NP                   |  |
| Demonstration                       | S                    | S                    | S                    | S                    | S (see note 11)      | (see note 11)        |  |
| Labeling (all lase                  | r products)          |                      |                      |                      |                      |                      |  |
| Certification & identification      | R                    | R                    | R                    | R                    | R                    | R                    |  |
| Protective housing                  | D (see note 5)       | D (see note 5)       | D (see note 5)       | D (see note 5)       | D (see note 5)       | D (see note 5)       |  |
| Aperture                            | N/A                  | N/A                  | R                    | R                    | R                    | R                    |  |
| Class warning                       | N/A                  | R (see note 6)       | R (see note 7)       | R (see note 9)       | R (see note 12)      | R (see note 12)      |  |
| Information (all la                 | aser products)       |                      |                      |                      |                      |                      |  |
| User information                    | R                    | R                    | R                    | R                    | R                    | R                    |  |
| Product literature                  | N/A                  | R                    | R                    | R                    | R                    | R                    |  |
| Service information                 | R                    | R                    | R                    | R                    | R                    | R                    |  |

#### Abbreviations:

R: Required.

N/A: Not applicable.

**S:** Requirements: Same as for other products of that Class. Also see footnotes.

NP: Not permitted.

**D**: Depends on level of interior radiation.

9-9

#### Footnotes:

- Note 1: Based on highest level accessible during operation.
- Note 2: Required wherever & whenever human access to laser radiation above Class I limits is not needed for product to perform its function.
- **Note 3:** Required for protective housings opened during operation or maintenance, if human access thus gained is not always necessary when housing is open.
- Note 4: Interlock requirements vary according to Class of internal radiation.
- Note 5: Wording depends on level & wavelength of laser radiation within protective housing.
- *Note 6:* Warning statement label.
- Note 7: CAUTION logotype.
- Note 8: Requires means to measure level of laser radiation intended to irradiate the body.
- Note 9: CAUTION if 2.5 mW cm<sup>2</sup> or less, DANGER if greater than 2.5 mW cm<sup>-2</sup>.
- Note 10: Delay required between indication & emission.
- Note 11: Variance required for Class IIb or IV demonstration laser products and light shows.

Note 12: DANGER logotype.

Note 13: Required after August 20, 1986.

## Summary of Requirements to User

## For Europe

EN 60825-1

| Requirements                 | Classification             |                                                |                                 |                                               |                                                                                    |                                                              |                                                    |
|------------------------------|----------------------------|------------------------------------------------|---------------------------------|-----------------------------------------------|------------------------------------------------------------------------------------|--------------------------------------------------------------|----------------------------------------------------|
| subclause                    | Class 1                    | Class 1M                                       | Class 2                         | Class 2M                                      | Class 3R                                                                           | Class 3B                                                     | Class 4                                            |
| Laser safety offi-<br>cer    | Not required involve direc | but recommer<br>t viewing of the               | nded for applic<br>e laser beam | cations that                                  | Not required<br>for visible<br>emission<br>Required for<br>non-visible<br>emission | Required                                                     |                                                    |
| Remote interlock             | Not required               |                                                |                                 |                                               |                                                                                    | Connect to ro<br>circuits                                    | oom or door                                        |
| Key control                  | Not required               |                                                |                                 |                                               |                                                                                    | Remove key<br>use                                            | when not in                                        |
| Beam attenuator              | Not required               |                                                |                                 |                                               |                                                                                    | When in use<br>inadvertent e                                 | prevents<br>xposure                                |
| Emission<br>indicator device | Not required               |                                                |                                 |                                               | Indicates<br>laser is ener-<br>gized<br>for non-visi-<br>ble wave-<br>lengths      | Indicates lase<br>gized                                      | er is ener-                                        |
| Warning signs                | Not required               |                                                |                                 |                                               |                                                                                    | Follow preca<br>warning sign                                 | utions on<br>s                                     |
| Beam path                    | Not<br>required            | Class 1M<br>as for Class<br>3B<br>(see note 2) | Not<br>required                 | Class 2M<br>as for<br>Class3B<br>(see note 3) | Terminate bea                                                                      | am at end of u                                               | seful length                                       |
| Specular<br>reflection       | No require-<br>ments       | Class 1M<br>as for Class<br>3B<br>(see note 2) | No require-<br>ments            | Class 2M<br>as for<br>Class3B<br>(see note 3) | Prevent unint                                                                      | entional reflec                                              | tions                                              |
| Eye protection               | No requirem                | ents                                           |                                 |                                               | Not required<br>for visible<br>emission<br>Required for<br>non-visible<br>emission | Required if e<br>and administ<br>dures not pra<br>MPE exceed | ngineering<br>rative proce-<br>icticable and<br>ed |
| Protective clothing          | No requirem                | ents                                           |                                 |                                               |                                                                                    | Sometimes required                                           | Specific<br>require-<br>ments                      |
| Training                     | No require-<br>ments       | Class 1M<br>as for Class<br>3R<br>(see note 2) | No require-<br>ments            | Class 2M<br>as for<br>Class3R<br>(see note 3) | Required for a nance person                                                        | all operator an<br>nel                                       | d mainte-                                          |

**Note:** 1. This table is intended to provide a convenient summary of requirements. See text of this standard for complete precautions.

- 2. Class 1M laser products that failed condition 1 of table10 of the standard. Not required for Class 1M laser products that failed condition 2 of table10 of the standard. See the text for details.
- 3. Class 2M laser products that failed condition 1 of table10 of the standard. Not required for Class 2M laser products that failed condition 2 of table10 of the standard. See the text for details.

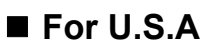

ANSI Z136.1:1993 "American National Standard for the Safe Use of Lasers" Control Measures for the Four Laser Classes

| Control measures                    | Classification |                         |                      |              |          |        |
|-------------------------------------|----------------|-------------------------|----------------------|--------------|----------|--------|
| Engineering Controls                | 1              | 2a                      | 2                    | 3a           | 3b       | 4      |
| Protective Housing (4.3.1)          | х              | Х                       | Х                    | Х            | Х        | Х      |
| Without Protective Housing          | LSO (see no    | ote 2) shall es         | tablish Alterna      | ate Controls | .1       | ·      |
| (4.3.1.1)                           |                | -                       |                      |              |          |        |
| Interlocks on Protective Housing    | \$             | ☆                       | \$                   | ☆            | Х        | Х      |
| (4.3.2)                             |                |                         |                      |              |          |        |
| Service Access Panel (4.3.3)        | \$             | \$                      | \$                   | \$           | x        | x      |
| Kev Control (4.3.4)                 |                |                         |                      |              | •        | X      |
| Viewing Portals (4.3.5.1)           |                |                         | MPE                  | MPE          | MPE      | MPE    |
| Collecting Optics (4.3.5.2)         | MPE            | MPE                     | MPE                  | MPE          | MPE      | MPE    |
| Totally Open Beam Path (4.3.6.1)    |                |                         |                      |              | X        | X      |
|                                     |                |                         |                      |              | NH7      | NH7    |
| Limited Open Ream Path (4.3.6.2)    |                | +                       |                      | +            | X        | X      |
|                                     |                |                         |                      |              |          |        |
| Enclosed Room Rath (4 3 6 3)        | Nono is requ   | uirod if 4 3 1 s        |                      | lad          |          | INI IZ |
| Demote Interleck Connector (4.3.7)  | NULLE IS LEAD  | JII EU II 4.3. i c<br>T | Inu 4.3.∠ iunni<br>T |              | Τ        | V      |
| Remote Interiock Connector (4.3.7)  |                |                         |                      |              | -        | X      |
| Beam Stop or Attenuator (4.3.0)     |                |                         |                      |              | •        | X      |
| Activation vvarning Systems (4.3.9) |                |                         |                      |              | •        | X      |
| Emission Delay (4.3.9.1)            |                |                         |                      |              |          | X      |
| Indoor Laser Controlled Area        |                |                         |                      |              | X        | X      |
| (4.3.10)                            |                |                         |                      |              | NHZ      | NHZ    |
| Class 3b Laser Controlled Area      |                |                         |                      |              | Х        |        |
| (4.3.10.1)                          |                |                         |                      |              |          |        |
| Class 4 Laser Controlled Area       |                | <b></b>                 | <b></b>              |              | <b></b>  | Х      |
| (4.3.10.2)                          |                |                         |                      |              |          |        |
| Laser Outdoor Controls (4.3.11)     |                |                         |                      |              | Х        | Х      |
|                                     |                |                         |                      |              | NHZ      | NHZ    |
| Laser in Navigable Airspace         |                |                         |                      | •            | •        | •      |
| (4.3.11.2)                          |                |                         |                      |              |          |        |
| Temporary Laser Controlled Area     | 4              | 4                       | 4                    | 4            |          |        |
| (4.3.12)                            | MPE            | MPE                     | MPE                  | MPE          |          |        |
| Remote Firing & Monitoring          |                |                         |                      |              |          | •      |
| (4.3.13)                            |                |                         |                      |              |          |        |
| Labels                              | x              | x                       | x                    | x            | x        | X      |
| (4 3 14 and 4.7)                    |                |                         |                      |              |          |        |
| Area Posting (4.3.15)               |                |                         |                      | •            | x        | x      |
|                                     |                |                         | -                    |              | NH7      | NH7    |
| Administrative & Procedural Con-    | 1              | 22                      | 2                    | 39           | 3h       | 1      |
| trole                               | 1              | 20                      | 2                    | 54           | 50       | 4      |
| Standard Operating Procedures       |                |                         |                      |              | +_       | v      |
|                                     |                |                         |                      |              | •        | ^      |
| (4.4.1)                             |                |                         |                      | L SO Determ  |          |        |
| Output Emission Limitations (4.4.2) |                |                         |                      | LSO Detern   | lination | ×      |
| Education and Training (4.4.3)      |                |                         | •                    | •            | X        | X      |
| Authorized Personnei (4.4.4)        |                |                         |                      |              | X        | X      |
| Alignment Procedures (4.4.5)        |                |                         | X                    | X            | Х        | X      |
| Protective Equipment (4.4.6)        |                |                         |                      |              | •        | X      |
| Spectator (4.4.7)                   |                |                         |                      |              | •        | X      |
| Service Personnel (4.4.8)           | <b>☆</b>       | ☆<br>                   | <u>क</u>             | ☆<br>        | Х        | Х      |
|                                     | MPE            | MPE                     | MPE                  | MPE          |          |        |
| Demonstration with General Pub-     | MPE+           |                         | x                    | Х            | Х        | х      |
| lic (4.5.1)                         |                |                         |                      |              |          |        |
| Laser Optical Fiber Systems         | MPE            | MPE                     | MPE                  | MPE          | Х        | Х      |
| (4.5.2)                             |                |                         |                      |              |          |        |

| Control measures                    |                   |          | Classi | fication |     |     |
|-------------------------------------|-------------------|----------|--------|----------|-----|-----|
| Laser Robotic Installations (4.5.3) |                   |          |        |          | Х   | Х   |
|                                     |                   |          |        |          | NHZ | NHZ |
| Eye Protection (4.6.2)              |                   |          |        |          | •   | Х   |
|                                     |                   |          |        |          | MPE | MPE |
| Protective Windows (4.6.3)          |                   |          |        |          | Х   | Х   |
|                                     |                   |          |        |          | NHZ | NHZ |
| Protective Barriers and Curtains    |                   |          |        |          | •   | •   |
| (4.6.4)                             |                   |          |        |          |     |     |
| Skin Protection (4.6.5)             |                   |          |        |          | Х   | Х   |
|                                     |                   |          |        |          | MPE | MPE |
| Other Protective Equipment (4.6.5)  | Use may be        | required |        |          |     |     |
| Warning Signs and Labels (4.7)      |                   |          | •      | •        | Х   | Х   |
| (Design Requirements)               |                   |          |        |          | NHZ | NHZ |
| Service and Repairs (4.8)           | LSO Determ        | ination  |        |          |     |     |
| Modification of Laser Systems       | LSO Determination |          |        |          |     |     |
| (4.9)                               |                   |          |        |          |     |     |

#### Note: 1. LEGEND

- X: Shall
- •: Should
- ---: No requirement
- MPE: Shall if MPE is exceeded
- NHZ: Nominal Hazard Zone analysis required
- +: Applicable only to UV and IR Lasers (4.5.1.2)
- 2. LSO: Laser Safety Officer

An individual shall be designated the Laser Safety Officer with the authority and responsibility to monitor and enforce the control of laser hazards, and to effect the knowledgeable evaluation and control of laser hazards. For your reference, see ANSI Z136.1993, Section 1.3.

## **Definitions of Laser Classification**

### ■ For Europe

Laser Product Classifications

ΕN

| Class    | Description                                                                                                    |
|----------|----------------------------------------------------------------------------------------------------|
| Class 1  | Lasers which are safe under reasonably foreseeable conditions of operation.                                                                                                    |
| Class 2  | Lasers emitting visible radiation in the wavelength range from 400 nm to 700 nm. Eye pro-<br>tection is normally afforded by aversion responses including the blink reflex.                                                                                                    |
| Class 3A | Lasers which are safe for viewing with the unaided eye. For laser emitting in the wave-<br>length range from 400 nm to 700 nm, protection is afforded by aversion responses includ-<br>ing the blink reflex. For other wavelengths the hazard to the unaided eye is no greater than<br>for Class 1. Direct intrabeam viewing of Class 3A lasers with optical aides (e.g., binoculars,<br>telescopes, microscopes) may be hazardous. |
| Class 3B | Direct intrabeam viewing of these lasers is always hazardous. Viewing diffuse reflections is normally safe (see note).                                                                                                    |
| Class 4  | Lasers which are also capable of producing hazardous diffuse reflections. They may cause skin injuries and could also constitute a fire hazard. Their use requires extreme caution.                                                                                                    |

**Note:** Conditions for safe viewing of diffuse reflections for Class 3B visible lasers are: minimum viewing distance of 13 cm between screen and cornea and a maximum viewing time of 10 s. Other viewing conditions require a comparison of the diffuse reflection exposure with the MPE.

## ■ For U.S.A

#### Comparison of Classifications between FDA and ANSI

| Class        | FDA definition                                                                                                    | ANSI description                                                                                                    |
|--------------|----------------------------------------------------------------------------------------------------|----------------------------------------------------------------------------------------------------|
| Class I/1    | Limits applicable to devices that have emis-<br>sions in the ultraviolet, visible, and infrared<br>spectra, and limits below which biological<br>hazards have not been established.                                                                                                    | A Class 1 laser is considered to be incapa-<br>ble of producing damaging radiation levels<br>during operation and maintenance and is,<br>therefore, exempt from any control mea-<br>sures or other forms of surveillance. |
| Class IIa/2a | Limits applicable to products whose visible<br>emission does not exceed Class I limits for<br>emission durations of 1,000 seconds or less<br>and are not intended for viewing.                                                                                                    | Class 2 lasers are divided into two sub-<br>classes, 2 and 2a. A Class 2 laser emits in<br>the visible portion of the spectrum (0.4 to<br>$0.7 \ \mu$ m) and eye protection is normally                                   |
| Class II/2   | Limits applicable to products that have emis-<br>sions in the visible spectrum (400 to<br>710 nm) for emission durations in excess of<br>0.25 second, providing that emissions for<br>other durations and/or wavelengths do not<br>exceed the Class I limits. Class II products<br>are considered hazardous for direct long-<br>term ocular exposure. | afforded by the aversion response including the blink reflex.                                                                                                    |

| Class         | FDA definition                                                                                                    | ANSI description                                                                                                    |
|---------------|----------------------------------------------------------------------------------------------------|----------------------------------------------------------------------------------------------------|
| Class IIIa/3a | Limits to products that have emissions in the visible spectrum and that have beams where the total collectable radiant power does not exceed 5 milliwatts.                                                                                                    | Class 3 lasers are divided into two sub-<br>classes, 3a and 3b. A Class 3 laser may be<br>hazardous under direct and specular reflec-<br>tion viewing conditions, but the diffuse                                                                             |
| Class IIIb/3b | Limits applicable to devices that emit in the<br>ultraviolet, visible, and infrared spectra.<br>Class IIIb products include laser systems<br>ranging from 5 to 500 milliwatts in the visible<br>spectrum. Class IIIb emission levels are<br>ocular hazards for direct exposure through-<br>out the range of the Class, and skin hazards<br>at the higher levels of the Class. | reflection is usually not a hazard.                                                                                                    |
| Class IV/4    | Exceeding the limits of Class IIIb and are a hazard for scattered reflection as well as for direct exposure.                                                                                                    | A Class 4 laser is a hazard to the eye or skin<br>from the direct beam and sometimes from a<br>diffuse reflection and also can be a fire haz-<br>ard. Class 4 lasers may also produce laser-<br>generated air contaminants and hazardous<br>plasma radiation. |

## Updating Firmware

This section describes how to update the firmware of ZS Series Controllers (such as ZS-HLDC/ZS-MDC). Use Warp Engine ZS to update the firmware. Warp Engine ZS is automatically installed when SmartMonitor ZS is installed.

For the file for updating, please contact your OMRON representative.

• While updating, do not turn off the power of the controller. The controller will not start normally.

• To install the USB driver, log on as an Administrator or a user with system access rights.

تى) CHECK!

(0)

## Flow of Updating Firmware

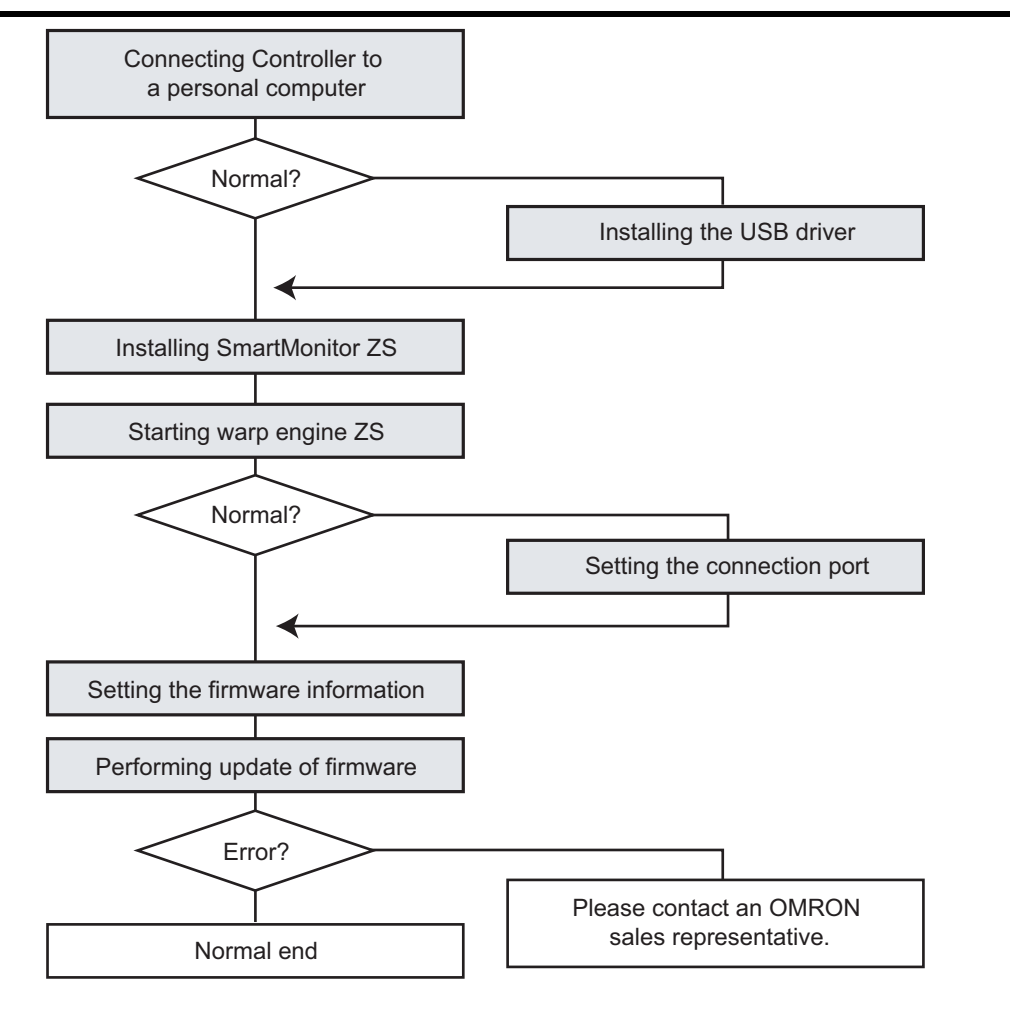

Connecting the Controller to a Personal Computer

### 1. Connect the controller to the personal computer by the USB cable.

The USB driver must be installed when the controller is connected to the personal computer for the first time.

Installing the USB driver p.2-16

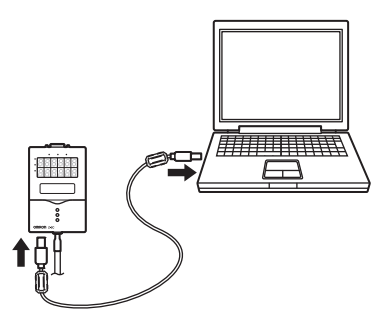

### **2.** Turn on the power of the controller.

- · Make sure that the power of the controller is connected securely. When the power is turned off while updating, the controller breaks down and does not run normally.
- · Make sure that you turn on the power of the controller only (when it is not connected to other control-CHECK! lers). If you connect two or more controllers, Warp Engine ZS does not start.

Installing SmartMonitor ZS

## **3.** Install SmartMonitor ZS to a personal computer.

Warp Engine ZS that is used for updating the firmware will be simultaneously installed.

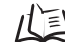

Installing SmartMonitor ZS p.2-15

Starting Warp Engine ZS

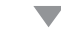

3

· Start Warp Engine ZS only when the personal computer recognizes the controller normally.

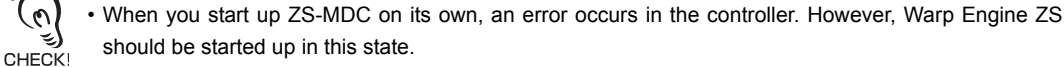

4. Select [Programs]-[OMRON]-[SmartMonitorZS3]-[WarpEngineZS] from the Windows [Start] menu.

The [WarpEngineZS] screen is displayed.

When the startup of Warp Engine ZS fails, the following screen is displayed after a message appears. Go to "Set the connection port".

Setting the firmware information

**5.** Click the [Controller information] button as required.

The model and version of the controller that is being connected currently are displayed.

6. Click the [Loading] button and select the file in which you want to write.

The model and version of the controller that is held in the file are displayed.

#### Performing Update of Firmware

7. Click the [Start upgrade] button in the displayed [WarpEngineZS] screen.

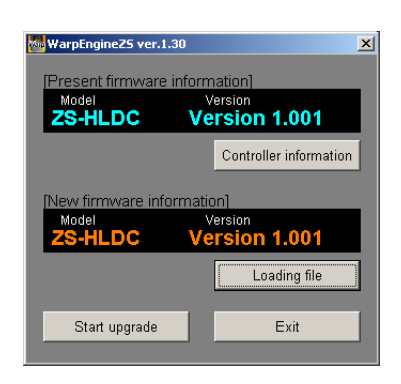

| Present firmware<br><sup>Model</sup><br><b>ZS-HLDC</b> | information]<br>Version<br>Version 1.001 |
|--------------------------------------------------------|------------------------------------------|
|                                                        | Controller information                   |
| New firmware info<br>Model                             | ormation]<br>Version                     |
| ZS-HLDC                                                | Version 1.001                            |
| Start upgrade                                          | Exit                                     |

WarpEngine 79

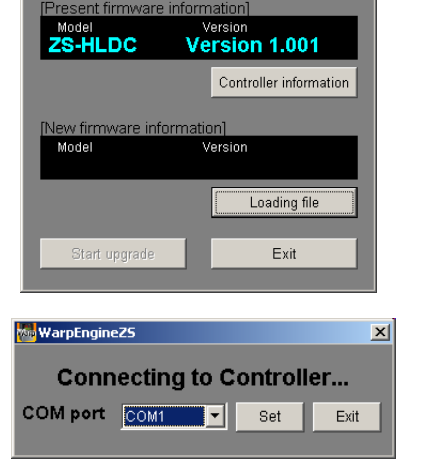

WarpEngineZ5 ver.1.30

A message indicating the start of update appears.

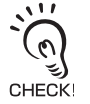

If the message "the model is not the same" appears when you click the [Start upgrade] button, it means that the model of the connected controller and the model information in the specified file do not match. In this case, do not perform update. The controller will break down and will not start normally thereafter.

| /arpEngineZ5           |                              |                                          |            |
|------------------------|------------------------------|------------------------------------------|------------|
|                        | Firmware upgrad              | de will start from now.                  |            |
| Read the following     | precautions;                 |                                          |            |
| 1. Never turn the p    | ower OFF during the firm     | mware upgrade.                           |            |
| Doing so will can      | ise a malfunction.           |                                          |            |
| 2. All settings will I | e initialized after the firm | ware upgrade ends.                       |            |
| All current bank s     | ettings and system setting   | ings will be cleared.                    |            |
| We recommend           | using the save settings fi   | function of SmartMonitor Zero to save th | e settings |
| 3. The controller w    | ill automatically restart du | uring the upgrade.                       |            |
| Do not touch the       | controller at all until upgr | rade ends normally.                      |            |
| 4. When ZS-DSU is      | s upgraded                   |                                          |            |
| If upgrade is per      | formed with CompactFla       | ash inserted                             |            |
| there is a possit      | ility that CompactFlash :    | and ZS-DSU may break down.               |            |
|                        |                              |                                          |            |
| OK : Starts the fir    | mware upgrade.               |                                          |            |
| Cancel: Cancels th     | ie firmware upgrade.         |                                          |            |
|                        | OK                           | Capital                                  |            |
|                        | on                           | ouncer                                   |            |

| 8. | Check the contents of the message and |
|----|---------------------------------------|
|    | click the [OK] button.                |

Update of the firmware will start.

| WarpEngineZ5 |          |  |
|--------------|----------|--|
| Phase1 Ex    | xecuting |  |
| Phase1       |          |  |
| Phase2       |          |  |

The progress status is displayed during the processing of update. Wait until the message box indicating that the update has finished normally appears (it takes a few minutes to complete the update).

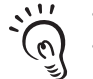

- An error may occur on the controller during update; however, please wait.
- If the progress bar stops while update is being performed, or update does not finish normally even after 10 minutes, there is a possibility that update may have failed. CHECK!
  - In this case, contact an OMRON sales representative about the firmware version before update and the one in the write file.
- 9. After update completes, the following message appears. Follow the instructions on the screen and perform the operations.

| warpenginezs                                                                                                    |
|----------------------------------------------------------------------------------------------------|
| Caution!!                                                                                                    |
| Make sure that the controller starts up normally.     Once measurement is started after a normal startup     matches the version of the Present firmware information]     matches the version of the Present information]     Indiatize settings before actually starting measurement.     Note that all current settings will be cleared.     Note that all current settings will be cleared.     Ok |

To complete the update of firmware, you need to initialize the controller. If the controller could not be initialized automatically from Warp Engine ZS, manually initialize it as described in steps 3 and 4. If the controller is initialized automatically, steps 3 and 4 are not displayed. CHECK!

## **10.** After you check the message, click the [OK] button.

### Setting the Connection Port

When the startup of Warp Engine ZS fails, the following screen is displayed after a message appears.

| WarpEngine25             |      |  |  |  |
|--------------------------|------|--|--|--|
| Connecting to Controller |      |  |  |  |
| COM port COM1 Set        | Exit |  |  |  |
|                          |      |  |  |  |

**1.** Right-click [PC] on the Windows desktop and click [Properties].

## 2. Click [Device Manager].

The [Device Manager] screen is displayed.

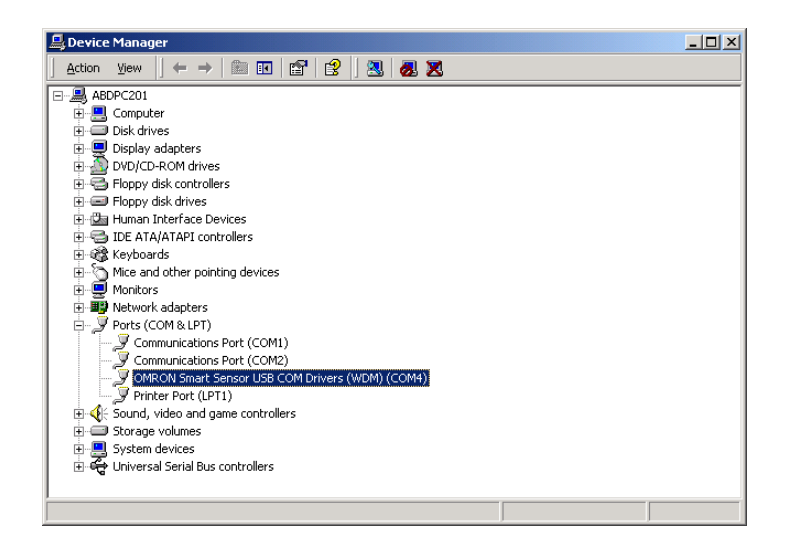

**3.** Open [Port COM/LPT], and check the COM number in [OMRON Smart Sensor USB COM Drivers (WDM) (COMxx)].

The (COMxx) part indicates the connection port for the controller.

**4.** Select the connection port for the controller in [COM Port] and click the [Set] button.

Warp Engine ZS will start.

MEMO

# Index

| Numerics<br>ORESET MEMORY                                                                                                    | 5-23                                                                                                    |
|----------------------------------------------------------------------------------------------------|----------------------------------------------------------------------------------------------------|
| 1SHOT                                                                                                    | 6-8                                                                                                    |
| absolute distance display<br>ADJUST<br>AUTO<br>AUTOOFF<br>AVERAGE<br>FILTER<br>MEASURE<br><b>B</b>                                                                                    | 4-2<br>6-5<br>5-8<br>5-26<br>5-18<br>5-13<br>5-24                                                                     |
| backlight<br>bank<br>CLEAR<br>MODE<br>switching                                                                                                    | 5-26<br>4-10<br>5-29<br>5-28<br>4-11                                                                                  |
| BOTTOM<br>hold types<br>MEASURE<br>BUSY output                                                                                                    | 5-18<br>5-24<br>2-11                                                                                                  |
| CHANGE<br>characteristic points<br>CLAMP<br>COM<br>CONNECT<br>control keys<br>controller link unit<br>specifications and<br>mensions<br>coupler<br>current display<br>CUSTOM<br>CYCLE | 4-11<br>5-24<br>6-15<br>7-4, 7-6<br>6-16<br>4-2, 5-2<br>external di-<br>8-44<br>1-6<br>4-2<br>5-7, 5-25<br>5-27, 6-14 |
| D<br>DELAY<br>DIFF<br>DIFFUSE<br>DIGITAL                                                                                                    | 5-21<br>5-13<br>5-8<br>7-7                                                                                            |
| Digital Display<br>CUSTOM<br>digital output<br>DIRECT IN<br>DOT                                                                                                    | 5-25<br>7-7<br>4-7<br>5-25                                                                                            |

#### Ε

| _  | 500                          |       |
|----|------------------------------|-------|
|    | ECO                          | 5-25  |
|    | emitted light amount display | 4-2   |
|    | emitter section              | 1-4   |
|    | ENABLE                       |       |
|    | indicator                    | 15    |
|    |                              | C-1   |
|    | OUTPUT                       | 2-10  |
|    | EXPOSE                       | 5-7   |
|    | Extension Cable 2-6, 8-40,   | 8-41  |
|    | EXTERNAL                     | 5-19  |
| E  |                              | 0 10  |
| •  |                              |       |
|    |                              | 1-4   |
|    | Ferrite core                 |       |
|    | Sensor Controller            | 2-7   |
|    | Sensor Head                  | 2-5   |
|    | USB                          | 7_4   |
|    |                              | 5 1 2 |
|    |                              | 5-12  |
|    | FIXED                        | 5-8   |
|    | FOCUS                        |       |
|    | TERMINAL BLOCK               | 6-13  |
|    | linear output                | 6-4   |
|    |                              | 5 15  |
|    |                              | 5-15  |
| _  | FUN mode                     | 5-2   |
| G  |                              |       |
|    | GAIN                         | 5-7   |
|    | Glass                        | 5-9   |
| н  |                              |       |
| •• | шен                          |       |
|    |                              | 4.0   |
|    | indicator                    | 1-6   |
|    | OUTPUT                       | 2-10  |
|    | HI-RESO                      | 5-6   |
|    | HI-SENS                      | 5-6   |
|    |                              | 56    |
|    |                              | 5-0   |
|    |                              |       |
|    | DELAY                        | 5-21  |
|    | TRIGGER                      | 5-19  |
|    | TYPE                         | 5-18  |
|    | zero reset types             | 5-22  |
|    | HVS                          | 6_7   |
|    | 1115                         | 0-7   |
| I  |                              | o     |
|    | I/O circuit diagrams         | 2-12  |
|    | IN                           | 6-17  |
|    | INFO                         | 5-27  |
|    | INIT                         | 5-29  |
|    | input signal                 | 6_17  |
|    | INI//EDQ                     | 5 1 5 |
| ,  | INVERO                       | 0-10  |
| J  |                              | _     |
|    | JUDGE                        | 6-7   |
|    |                              |       |

### κ

| K+mX+nY                                                                                                    | 5-24                                                                                                    |
|----------------------------------------------------------------------------------------------------|----------------------------------------------------------------------------------------------------|
| KEEP                                                                                                    | 6-15                                                                                                    |
| KEYLOCK                                                                                                    | 5-27                                                                                                    |
| L                                                                                                    |                                                                                                    |
| LANGUAG                                                                                                    | 5-28                                                                                                    |
| LASER                                                                                                    | 5-8                                                                                                    |
| laser emitter/receiver section                                                                                                    | 1-4                                                                                                    |
| laser indicator                                                                                                    | 1-5                                                                                                    |
|                                                                                                    | 5-20                                                                                                    |
|                                                                                                    | 5-26                                                                                                    |
| name                                                                                                    | 5-20                                                                                                    |
| LD ON                                                                                                    | 1-5                                                                                                    |
|                                                                                                    | 5-7                                                                                                    |
| line beam width                                                                                                    | 8-19                                                                                                    |
| LOW                                                                                                    |                                                                                                    |
| indicator                                                                                                    | 1-6                                                                                                    |
| OUTPUT                                                                                                    | 2-10                                                                                                    |
| Μ                                                                                                    |                                                                                                    |
| main display                                                                                                    | 5-2                                                                                                    |
| MEASURE                                                                                                    | 5-24                                                                                                    |
| Measured value display                                                                                                    | 4-2                                                                                                    |
|                                                                                                    |                                                                                                    |
|                                                                                                    | 5 8 6                                                                                                    |
| 2-3, 6-2, 6-4, 6-<br>MIRROR                                                                                                    | -5, 8-6                                                                                                    |
| 2-3, 6-2, 6-4, 6<br>MIRROR<br>mode 5-                                                                                                    | -5, 8-6<br>5-9<br>-6, 5-7                                                                                                    |
| MIRROR<br>mode 5-<br>mode switch                                                                                                    | -5, 8-6<br>5-9<br>-6, 5-7<br>1-7                                                                                                    |
| 2-3, 6-2, 6-4, 6<br>MIRROR<br>mode 5<br>mode switch<br>Multi-Task                                                                                                    | -5, 8-6<br>5-9<br>-6, 5-7<br>1-7<br>5-5                                                                                                   |
| 2-3, 6-2, 6-4, 6<br>MIRROR<br>mode 5<br>mode switch<br>Multi-Task<br>Multi-Task mode                                                                                                    | -5, 8-6<br>5-9<br>-6, 5-7<br>1-7<br>5-5<br>5-4                                                                                            |
| MIRROR<br>mode 5<br>mode switch<br>Multi-Task<br>Multi-Task mode<br>mutual interference                                                                                                    | -5, 8-6<br>5-9<br>-6, 5-7<br>1-7<br>5-5<br>5-4<br>8-14                                                                                    |
| MIRROR<br>mode 5-<br>mode switch<br>Multi-Task<br>Multi-Task mode<br>mutual interference<br>mutual interference preventior                                                                                                    | -5, 8-6<br>5-9<br>-6, 5-7<br>1-7<br>5-5<br>5-4<br>8-14<br>1 5-11                                                                          |
| MIRROR<br>mode 5-<br>mode switch<br>Multi-Task<br>Multi-Task mode<br>mutual interference<br>mutual interference prevention                                                                                                    | -5, 8-6<br>5-9<br>-6, 5-7<br>1-7<br>5-5<br>5-4<br>8-14<br>1 5-11                                                                          |
| MIRROR<br>mode 5<br>mode switch<br>Multi-Task<br>Multi-Task mode<br>mutual interference<br>mutual interference prevention<br>N<br>NEAR Indicator                                                                                                    | -5, 8-6<br>5-9<br>-6, 5-7<br>1-7<br>5-5<br>5-4<br>8-14<br>1 5-11                                                                          |
| MIRROR<br>mode 5-<br>mode switch<br>Multi-Task<br>Multi-Task mode<br>mutual interference<br>mutual interference prevention<br><b>N</b><br>NEAR Indicator<br>NON-MEAS                                                                                                    | -5, 8-6<br>5-9<br>-6, 5-7<br>1-7<br>5-5<br>5-4<br>8-14<br>1 5-11<br>1-4<br>6-15                                                           |
| MIRROR<br>mode 5<br>mode switch<br>Multi-Task<br>Multi-Task mode<br>mutual interference<br>mutual interference prevention<br>N<br>NEAR Indicator<br>NON-MEAS<br>O                                                                                                    | -5, 8-6<br>5-9<br>-6, 5-7<br>1-7<br>5-5<br>5-4<br>8-14<br>1 5-11<br>1-4<br>6-15<br>5-9                                                    |
| MIRROR<br>mode 5<br>mode switch<br>Multi-Task<br>Multi-Task mode<br>mutual interference<br>mutual interference prevention<br>N<br>NEAR Indicator<br>NON-MEAS<br>O<br>OBJECT<br>OEF                                                                                                    | -5, 8-6<br>5-9<br>-6, 5-7<br>1-7<br>5-5<br>5-4<br>8-14<br>1 5-11<br>1-4<br>6-15<br>5-9<br>5-18                                            |
| MIRROR<br>mode 5<br>mode switch<br>Multi-Task<br>Multi-Task mode<br>mutual interference<br>mutual interference prevention<br>N<br>NEAR Indicator<br>NON-MEAS<br>O<br>OBJECT<br>OFF<br>OFFSET                                                                                                    | -5, 8-6<br>5-9<br>-6, 5-7<br>1-7<br>5-5<br>5-4<br>8-14<br>1 5-11<br>1-4<br>6-15<br>5-9<br>5-18                                            |
| MIRROR<br>mode 5-<br>mode switch<br>Multi-Task<br>Multi-Task mode<br>mutual interference<br>mutual interference prevention<br>N<br>NEAR Indicator<br>NON-MEAS<br>O<br>OBJECT<br>OFF<br>OFFSET<br>SCALING                                                                                          | -5, 8-6<br>5-9<br>-6, 5-7<br>1-7<br>5-5<br>5-4<br>8-14<br>1 5-11<br>1-4<br>6-15<br>5-9<br>5-18<br>5-17                                    |
| MIRROR<br>mode 5<br>mode switch<br>Multi-Task mode<br>mutual interference<br>mutual interference prevention<br>N<br>NEAR Indicator<br>NON-MEAS<br>O<br>OBJECT<br>OFF<br>OFFSET<br>SCALING<br>zero reset                                                                                           | -5, 8-6<br>5-9<br>-6, 5-7<br>1-7<br>5-5<br>5-4<br>8-14<br>1 5-11<br>1-4<br>6-15<br>5-9<br>5-18<br>5-17<br>5-22                            |
| MIRROR<br>mode 5<br>mode switch<br>Multi-Task<br>Multi-Task mode<br>mutual interference<br>mutual interference prevention<br>N<br>NEAR Indicator<br>NON-MEAS<br>O<br>OBJECT<br>OFF<br>OFFSET<br>SCALING<br>zero reset<br>ON DELAY                                                                 | -5, 8-6<br>5-9<br>-6, 5-7<br>1-7<br>5-5<br>5-4<br>8-14<br>5-11<br>1-4<br>6-15<br>5-9<br>5-18<br>5-17<br>5-22<br>6-8                       |
| MIRROR<br>mode 5-<br>mode switch<br>Multi-Task<br>Multi-Task mode<br>mutual interference<br>mutual interference prevention<br>N<br>NEAR Indicator<br>NON-MEAS<br>O<br>OBJECT<br>OFF<br>OFFSET<br>SCALING<br>zero reset<br>ON DELAY<br>OUTO to 4                                                   | -5, 8-6<br>5-9<br>-6, 5-7<br>1-7<br>5-5<br>5-4<br>8-14<br>1 5-11<br>1-4<br>6-15<br>5-9<br>5-18<br>5-17<br>5-22<br>6-8<br>2-10             |
| MIRROR<br>mode 5<br>mode switch<br>Multi-Task mode<br>mutual interference<br>mutual interference prevention<br>N<br>NEAR Indicator<br>NON-MEAS<br>O<br>OBJECT<br>OFF<br>OFFSET<br>SCALING<br>zero reset<br>ON DELAY<br>OUTO to 4<br>OUTPUT                                                        | -5, 8-6<br>5-9<br>-6, 5-7<br>1-7<br>5-5<br>5-4<br>8-14<br>1 5-11<br>1-4<br>6-15<br>5-9<br>5-18<br>5-17<br>5-22<br>6-8<br>2-10             |
| MIRROR<br>mode 5<br>mode switch<br>Multi-Task<br>Multi-Task mode<br>mutual interference<br>mutual interference prevention<br>N<br>NEAR Indicator<br>NON-MEAS<br>O<br>OBJECT<br>OFF<br>OFFSET<br>SCALING<br>zero reset<br>ON DELAY<br>OUT0 to 4<br>OUTPUT<br>judgment output<br>linear output      | -5, 8-6<br>5-9<br>-6, 5-7<br>1-7<br>5-5<br>5-4<br>8-14<br>1-4<br>6-15<br>5-9<br>5-18<br>5-17<br>5-22<br>6-8<br>2-10<br>6-8<br>6-3         |
| MIRROR<br>mode 5-<br>mode switch<br>Multi-Task mode<br>mutual interference<br>mutual interference prevention<br>N<br>NEAR Indicator<br>NON-MEAS<br>O<br>OBJECT<br>OFF<br>OFFSET<br>SCALING<br>zero reset<br>ON DELAY<br>OUTO to 4<br>OUTPUT<br>judgment output<br>linear output<br>TERMINAL BLOCK | -5, 8-6<br>5-9<br>-6, 5-7<br>1-7<br>5-5<br>5-4<br>8-14<br>1-4<br>6-15<br>5-9<br>5-18<br>5-17<br>5-22<br>6-8<br>2-10<br>6-8<br>6-3<br>6-10 |

| ~ |  |
|---|--|
|   |  |

| Ρ |         |                                  |              |
|---|---------|----------------------------------|--------------|
|   | panel   | mount adapter                    | 8-39         |
|   | PASS    |                                  |              |
|   |         | indicator                        | 1-6          |
|   |         | OUTPUT                           | 2-10         |
|   | PCB     |                                  | 5-9          |
|   | PEAK    | hold types                       | E 10         |
|   |         |                                  | 5 24         |
|   | P_P     | MEAGOIL                          | 5-18         |
| R | 1 -1    |                                  | 5-10         |
|   | RANG    | E                                | 5-8          |
|   | receive | ed light amount display          | 4-2          |
|   | receive | er section                       | 1-4          |
|   | REGU    | LAR                              | 5-8          |
|   | resolut | tion display                     | 4-2          |
|   | RS-23   | 2C                               |              |
|   |         | cable external dimension         | าร           |
|   |         | achta wiring 7.6                 | 8-43         |
|   |         | cable wiring 7-5                 | ), 7-6       |
|   |         | connector                        | 1 6          |
|   | RUN n   | node                             | 4-2          |
| S |         | nouc                             | - <b>-</b>   |
| - | SAMP    | LE                               | 5-19         |
|   | SAVE    |                                  | 5-29         |
|   | saving  |                                  | 5-29         |
|   | SCALI   | NG                               | 5-15         |
|   | SELF-   | DOWN                             | 5-20         |
|   | SELF-   | UP                               | 5-19         |
|   | SenIN   | FO                               | 5-28         |
|   | SENS    | ING<br>r Controllor              | 5-6          |
|   | Senso   | external dimensions              | 8 38         |
|   |         | Installation                     | 2-7          |
|   |         | part names                       | 1-5          |
|   |         | specifications                   | 8-36         |
|   |         | status indicators                | 8-37         |
|   | Senso   | r Head                           |              |
|   |         | Adjusting the installation       | posi-        |
|   |         | tion                             | 2-4          |
|   |         | Connection                       | 2-5          |
|   |         | connector                        | 1-6          |
|   |         | external dimensions              | 8-7          |
|   |         |                                  |              |
|   |         | ∠-ی, 0-∠, 0-4, ŏ-۵<br>nart names | , o-o<br>1_⁄ |
|   |         | specifications                   | 8-2          |
|   | SETTI   | NG                               | 5-8          |
|   | Single  | -Task mode                       | 5-4          |
|   | SKIP    |                                  | 5-7          |

Section9 Index

|   | SmartMonitor ZS           |           |
|---|---------------------------|-----------|
|   | installing                | 2-15      |
|   | Start-up and exiting      | 2_10      |
|   |                           | 2 15      |
|   | CMOOTH                    | 2-10      |
|   | SMOUTH                    | 5-12      |
|   | SPAN                      | 5-17      |
|   | spot diameter             | 8-18      |
|   | STATUS                    | 5-22      |
|   | STEP                      | 5-24      |
|   | sub-display 4-2           | 2, 5-2    |
|   | system                    | ,<br>5-27 |
|   | system configuration      | 1-3       |
| т | system comgutation        | 10        |
|   | 4 1                       |           |
|   | task                      |           |
|   | selecting                 | 5-5       |
|   | switching                 | 5-5       |
|   | TEACH Mode                | 4-7       |
|   | TEACHING                  | 4-7       |
|   | terminal block            |           |
|   | iudament result display   | 12        |
|   | judginent result display  | 4-2       |
|   | measured value display    | 4-2       |
|   | THICK 5-10,               | 5-24      |
|   | Threshold Selector Switch | 1-6       |
|   | threshold value display   | 4-2       |
|   | TIMER                     | 6-7       |
|   | timing A B                | 5-11      |
|   | timing charts             | 0 11      |
|   |                           | 6.01      |
|   | AVERAGE HOLD              | 0-21      |
|   | bank switching            | 6-22      |
|   | basic operation           | 6-18      |
|   | BOTTOM HOLD               | 6-21      |
|   | laser OFF                 | 6-22      |
|   | NORMAL                    | 6-19      |
|   | PEAK HOLD                 | 6-21      |
|   |                           | 6_21      |
|   |                           | 7 0       |
|   | R3-232C                   | 7-0       |
|   | sample noid               | 6-20      |
|   | terminal block output     |           |
|   | 6-24,                     | 6-26      |
|   | USB                       | 7-8       |
|   | zero reset                | 6-23      |
|   | TRIGGER                   | 5-19      |
| u |                           | -         |
| U |                           |           |
|   |                           | - 4       |
|   |                           | 1-4       |
|   | driver                    | 2-16      |
|   | port                      | 1-6       |
| V |                           |           |
|   | VERSION                   | 5-27      |
|   | voltage display           | 4-2       |
|   | Voltage/Current switch    | 1 6       |
|   | vollage/Current Switch    | 1-0       |

### Ζ

| 1-5       |
|-----------|
| 4-5, 5-22 |
| 1-5       |
| 5-22      |
| 5-22      |
| 5-22      |
|           |

Section9 Index

MEMO

# **Upgrade Information**

This section explains the information of version upgrade.

| Ver.      | Revised contents                                                                                          |
|-----------|----------------------------------------------------------------------------------------------------|
| Ver.1.100 | Enable to connect with Real-time parallel Output unit ZG-RPD.<br>ZG-RPD enables parallel output to a PLC. |

# **Revision History**

A manual revision code appears as a suffix to the catalog number at the bottom of the front and back covers of this manual.

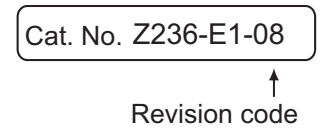

| Revision code | Date        | Revised contents                                                                                                    |
|---------------|-------------|----------------------------------------------------------------------------------------------------|
| 01            | 2005, Nov.  | Original production                                                                                                    |
| 02            | 2007, Jan.  | <ul> <li>Page 1-3: Changed note 2.</li> <li>Page 1-4: Reversed location of callouts for receiver and emitter sections.</li> <li>Page 6-17: Added "CHECK" in middle of page.</li> <li>Page 7-6: Added note in middle of page.</li> <li>Pages 8-3 to 8-6: Added "typical example"</li> <li>Pages 8-7 to 8-9, 8-12, 8-13, and 8-40: Added cable length.</li> <li>Page 8-19: Changed measurement center value in five locations.</li> <li>Page 8-29 to 8-37: Changed "high-resolution" to "standard"</li> <li>Page 8-29: Changed scale in top four charts.</li> <li>Page 8-39: Added section on export and trade control ordinances.</li> <li>Page 8-45: Changed two notes.</li> <li>Page 9-10: Corrected Class 3R cell for eye protection.</li> </ul> |
| 02A           | 2007, Jul.  | Page 8-3: Changed table for Note 2.                                                                                                    |
| 03            | 2008, Mar.  | <ul> <li>Added Sensor Head ZS-HLDS2VT information.</li> <li>Deleted NS SmartMonitor information.</li> <li>Minor corrections made.</li> </ul>                                                                                                    |
| 03A           | 2012, Mar.  | Additions for Notice for Korea Radio Law                                                                                                    |
| 04            | 2014, Aug   | <ul> <li>Added Real-time parallel Output unit ZG-RPD information.<br/>(Connectable from Ver.1.100)</li> <li>Added Sensor Head ZS-HLDS32 information.</li> <li>Minor corrections made.</li> </ul>                                                                                                    |
| 05            | 2015, Aug   | Additions corresponding to change of EN standard.                                                                                                    |
| 06            | 2016, April | Deleted ZS-HLDS2V Sensor Head long distance extension function                                                                                                    |
| 07            | 2018, April | SmartMonitor ZS3 corresponds to Windows 10.                                                                                                    |
| 08            | 2019, Oct.  | <ul> <li>Changed in light source wavelength of ZS-HLDS60 and ZS-HLDS150.</li> <li>Deleted ZS-HLDS2T and ZS-HLDS32T accompanying discontinued production.</li> <li>Changed laser equipment standards.</li> </ul>                                                                                                    |